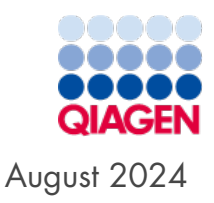

# Brugervejledning til QIAstat-Dx<sup>®</sup> Rise<sup>™</sup>

Til brug med softwareversion 2.4

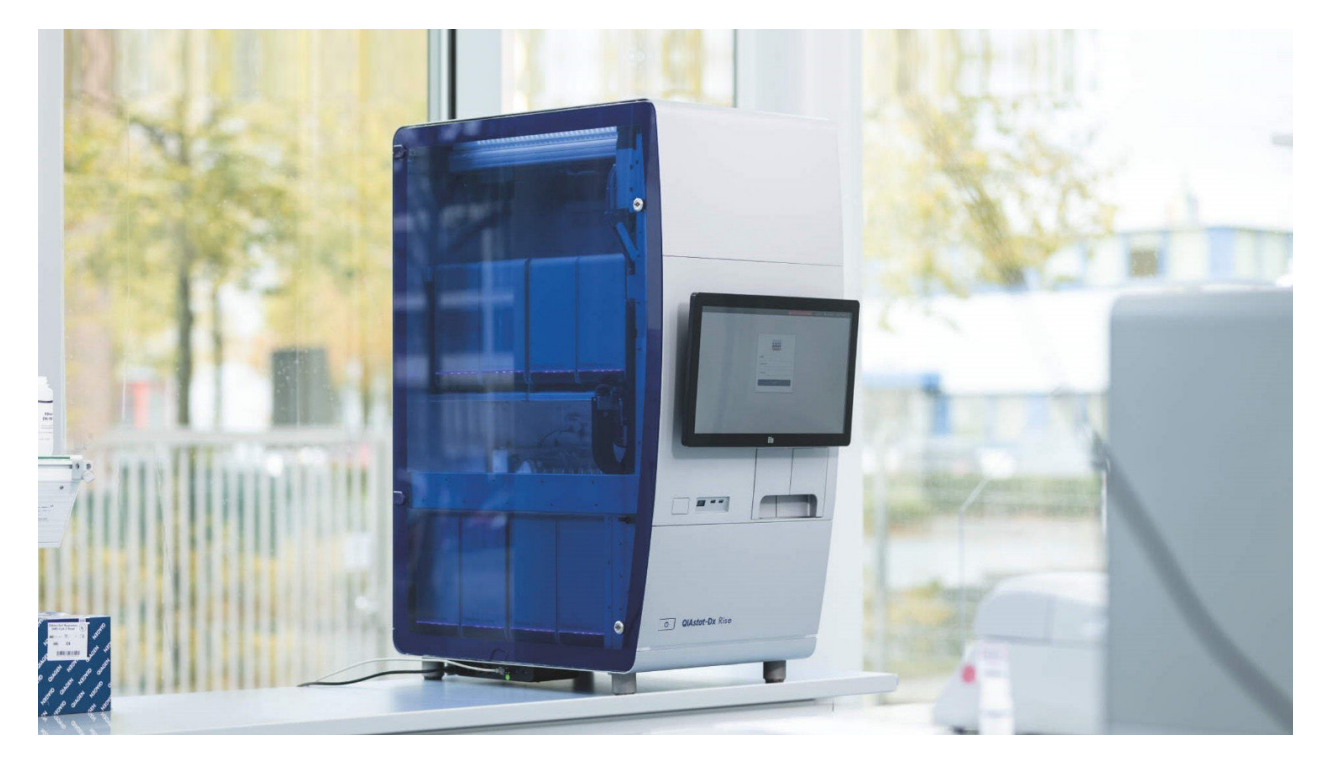

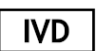

Kun til in vitro-diagnostisk brug.

CE

**REF** 9003163

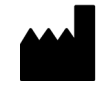

QIAGEN GmbH, QIAGEN Strasse 1, 40724 Hilden, TYSKLAND

MAT <sub>R4</sub>

## Indholdsfortegnelse

| 1. Indledning                                                                      | 4          |
|------------------------------------------------------------------------------------|------------|
| 1.1. Om denne brugervejledning                                                     | 4          |
| 1.2. Generelle oplysninger                                                         | 5          |
| 1.3. Tilsigtet anvendelse af QIAstat-Dx Rise                                       | 6          |
| 1.4. Medfølgende materialer                                                        | 7          |
| 1.5. Nødvendige materialer, som ikke medfølger                                     | 7          |
| 2. Sikkerhedsinformation                                                           | 8          |
| 2.1. Korrekt anvendelse                                                            | 8          |
| 2.2. Elektrisk sikkerhed                                                           |            |
| 2.3. Biologisk sikkerhed                                                           |            |
| 2.4. Kemikalier                                                                    |            |
| 2.5. Bortskaffelse af affald                                                       |            |
| 2.6. Mekaniske farer                                                               |            |
| 2.7. Elektromagnetisk sikkerhedsinformation (elektromagnetisk kompatibilitet, EMC) |            |
| 2.8. Sikkerhed i forbindelse med vedligeholdelse                                   | 14         |
| 2.9. Datasikkerhed                                                                 |            |
| 2.10. Cybersikkerhed                                                               |            |
| 2.11. Symboler på QIAstat-Dx Rise                                                  |            |
| 3 Generel heskrivelse                                                              | 17         |
| 3.1. Systembeskrivelse                                                             | 17         |
| 3.2 Beskrivelse af QIAstat-Dx Rise                                                 | 17         |
| 3.3. Arbeidsagna for QIAstat-Dx Rise                                               | 17         |
| 3.4. Beskrivelse af QIAstat-Dx Rise-analysekassette                                | 18         |
| 3.5. QIAstat-Dx-programsoftwaren                                                   | 19         |
| 3.6. Eksterne funktioner i QIAstat-Dx                                              | 20         |
| 3.7. Interne funktioner med QIAstat-Dx Rise                                        |            |
| 1 Installationsprocedurer                                                          | 22         |
| 1 Levering og installation af systemet                                             |            |
| 1 2 Krav til lokaliteten                                                           |            |
| 1.3. Udnakning og installation af QIAstat-Dx Rise                                  |            |
| 4.4. Ompakning og forsendelse af QIAstat-Dx Rise                                   |            |
| 5 Kennel of an test on vice in a forevultation                                     | 20         |
| 5. Norsei ar en test og visning af resultarer                                      |            |
| 5.2 Klargaring of Oldstat Dy angly algorithm                                       |            |
| 5.2. Nargøring är QiAstar-DX-analysekassetten                                      | 20<br>27   |
| 5.4. Tostudferales                                                                 |            |
| 5.5. Prioritaria of armor                                                          |            |
| 5.6. Appullaring og afbrydalse af præver                                           | رد<br>۱۵   |
| 5.7. Kontinuorlia drift                                                            | 42.<br>47  |
| 5.8 Vicning of resultator                                                          | 4747<br>مر |
| 5.9 Oprettelse af en hizbanakke                                                    |            |
|                                                                                    |            |
| 6. Urittsprocedurer                                                                |            |
| o. I. Brug at QIAstat-Dx Kise-softwaren                                            |            |
| 6.2. Hovedskærmbillede                                                             |            |
| 6.3. Menuen Indstillinger                                                          |            |
| 6.4. Nedlukning at QIAstat-Dx Kise                                                 |            |
| 6.5. Systemstatus tor QIAstat-Dx Kise                                              |            |

| 7. HIS/LIS-opkobling                                                         | 70 |
|------------------------------------------------------------------------------|----|
| 7.1. Aktivering og konfigurering af kommunikationen med HIS/LIS              | 70 |
| 7.2. Konfiguration af LIS-analysenavn                                        | 71 |
| 7.3. Forespørgsel på testordrer fra HIS/LIS                                  | 72 |
| 7.4. Upload af et testresultat til HIS/LIS                                   | 72 |
| 7.5. Fejlfinding i tilfælde af problemer med værtsforbindelsen               | 76 |
| 8. Vedligeholdelse                                                           | 76 |
| 8.1. Vedligeholdelsesopgaver                                                 | 76 |
| 8.2. Rengøring af overfladen på QIAstat-Dx Rise (inklusive analysemodulerne) | 76 |
| 8.3. Dekontaminering af prøve- og affaldsbakkerne til QIAstat-Dx Rise        | 77 |
| 8.4. Reparation af QIAstat-Dx Rise                                           |    |
| 9. Fejlfinding                                                               | 79 |
| 9.1. Fjernsupport                                                            |    |
| 9.2. Hardware- og softwarefejl                                               |    |
| 9.3. Fejl- og advarselsmeddelelser                                           |    |
| 10. Tekniske specifikationer                                                 |    |
| 10.1. Miljøbetingelser – driftsbetingelser                                   |    |
| 10.2. Mekaniske data og hardware-egenskaber                                  |    |
| Appendiks A                                                                  |    |
| Licensbetingelser                                                            |    |
| Licensaftaler for tredjepartssoftware                                        |    |
| Affald af elektrisk og elektronisk udstyr (WEEE)                             |    |
| Ansvarsklausul                                                               |    |
| Garantiansvarsfraskrivelser                                                  |    |
| Appendiks B                                                                  |    |
| Ordliste                                                                     |    |
| Tillæg C                                                                     |    |
| Bestillingsinformation                                                       |    |
| Revisionshistorik for dokumentet                                             |    |

## 1. Indledning

Tak, fordi du har valgt QIAstat-Dx Rise. Vi er overbeviste om, at dette system vil blive en integreret del af jeres laboratorium.

Denne vejledning beskriver, hvordan QlAstat-Dx Rise med softwareversion 2.4 skal betjenes. Før QlAstat-Dx Rise tages i brug, er det vigtigt at læse denne brugervejledning omhyggeligt igennem. Læg specielt mærke til sikkerhedsinformationerne. Instruktionerne og sikkerhedsinformationerne i brugervejledningen skal følges for at sikre, at driften af instrumentet er sikker, og at det holdes i sikker stand.

**Bemærk**: Figurerne med softwareskærmbilleder, der vises i denne brugervejledning, er kun eksempler og kan være forskellige fra analyse til analyse.

## 1.1. Om denne brugervejledning

Denne brugervejledning giver oplysninger om QIAstat-Dx Rise i følgende afsnit:

- Indledning
- Sikkerhedsinformation
- Generel beskrivelse
- Installationsprocedurer
- Kørsel af en test og visning af resultater
- Driftsprocedurer
- HIS/LIS-opkobling
- Vedligeholdelse
- Fejlfinding
- Tekniske specifikationer
- Appendikser
- Revisionshistorik for dokumentet

Bilagene indeholder følgende oplysninger:

- Licensbetingelser
- Licensaftaler for tredjepartssoftware
- Affald af elektrisk og elektronisk udstyr (WEEE)
- Appendiks A
- Ordliste
- Bestillingsinformation

## 1.2. Generelle oplysninger

### 1.2.1. Teknisk hjælp

I QIAGEN<sup>®</sup> er vi stolte af kvaliteten og tilgængeligheden af vores tekniske support. De tekniske serviceafdelinger er bemandet med erfarne videnskabsmænd med omfattende praktisk og teoretisk erfaring indenfor molekylærbiologi og i brugen af QIAGEN-produkter. Kontakt os i tilfælde af spørgsmål eller vanskeligheder vedrørende QIAstat-Dx Rise eller QIAGENs produkter generelt.

QIAGENs kunder er en vigtig kilde til information om avancerede eller specialiserede anvendelser af vore produkter. Denne information er en hjælp for andre videnskabsfolk, såvel som for forskerne ved QIAGEN. Vi opfordrer dig derfor til at kontakte os, hvis du har forslag til produktets ydeevne eller nye anvendelser og teknikker.

Hvis du har brug for teknisk hjælp, skal du kontakte QIAGEN Teknisk Service.

#### Websted: support.qiagen.com

Hav følgende oplysninger klar, når QIAGEN Teknisk Service skal kontaktes i tilfælde af fejl:

- QIAstat-Dx Rise-serienummer som angivet på instrumentets typeskilt
- Hjælpepakke
- Fejlkode (hvis den findes)
- Tidspunkt, hvor fejlen opstod for første gang
- Hyppighed af fejlforekomst (dvs. periodisk eller vedvarende fejl)

#### 1.2.2. Virksomhedspolitik

Det er QIAGENs politik at forbedre produkterne, så snart nye teknikker og komponenter bliver tilgængelige. QIAGEN forbeholder sig retten til at ændre specifikationer til enhver tid. I vores bestræbelser på at producere nyttig og passende dokumentation, sætter vi pris på dine kommentarer til denne brugervejledning. Kontakt QIAGEN Teknisk Service.

## 1.3. Tilsigtet anvendelse af QIAstat-Dx Rise

QlAstat-Dx Rise-systemet er beregnet som in vitro-diagnostisk udstyr til brug med QlAstat-Dx-analyser og giver fuld automatisering fra klargøring af prøve til real-time PCR-påvisning ved molekylære anvendelser. Systemet er kun designet til professionel brug, og det er ikke en enhed til selvtest eller patientnær test.

#### 1.3.1. Begrænsninger for brug

- QIAstat-Dx Rise kan kun anvendes i kombination med mindst to QIAstat-Dx-analysemoduler (AM) til behandling af QIAstat-Dx-analysekassetter i henhold til instruktionerne i denne brugervejledning og i brugsanvisningen til QIAstat-Dxanalysen.
- Brug kun de kabler, der følger med systemet, ved tilslutning af QIAstat-Dx Rise.
- Al service og alle reparationer må kun udføres af personale, der er autoriseret af QIAGEN.
- QIAstat-Dx Rise må kun betjenes på en flad, vandret flade, der kan holde til mindst 300 kg og er uden vinkler eller hældninger
- Kør ikke en QIAstat-Dx-analysekassette igen, hvis den allerede er anvendt uden problemer, eller hvis den er forbundet med en fejl eller en ufuldstændig kørsel.
- Sørg for at bevare følgende minimumsafstand for at sikre tilstrækkelig ventilation:
  - Venstre side: 90 cm
  - **Top**: 32 cm
  - Forside: 150 cm
- QIAstat-Dx Rise kan bruges under følgende miljøforhold:
  - Temperatur: 15-27 °C
  - Relativ luftfugtighed: 20-80 %
  - Højde: maksimalt 2200 m over havets overflade
- Sørg for, QIAstat-Dx Rise er placeret væk fra alle luftkonditioneringsudgange eller varmeudvekslere.
- Systemkonfigurationen må ikke ændres under en kørsel.
- Brug ikke berøringsskærmen til at løfte eller flytte QIAstat-Dx Rise.
- Læn dig ikke på skufferne, displayet eller lågen for at undgå at vippe instrumentet.
- Brugeren skal kontrollere, at alle prøver er sat i AM'er efter at have bekræftet kørslen.

#### 1.3.2. Krav i forbindelse med QIAstat-Dx Rise

Tabel 1 nedenfor viser det generelle kompetence- og oplæringsniveau, der er nødvendigt ved transport, installation, anvendelse, vedligeholdelse og servicering af QIAstat-Dx Rise.

#### Table 1. Grad af ekspertise, der kræves for at udføre opgaver

| Opgave                                        | Personale                           | Oplæring og erfaring                                                                                             |
|-----------------------------------------------|-------------------------------------|----------------------------------------------------------------------------------------------------|
| Levering                                      | Holder                              | Professionelt fragtfirma med erfaring i transport af tungt udstyr                                                |
| Installation                                  | Kun serviceteknikere fra QIAGEN     | Uddannet og autoriseret af QIAGEN                                                                                |
| Rutinemæssig anvendelse og<br>vedligeholdelse | Laboratorieteknikere eller lignende | Passende uddannet og erfarent personale, der er fortroligt med anvendelsen<br>af computere og automatik generelt |
| Servicering og årlig vedligeholdelse          | Kun serviceteknikere fra QIAGEN     | Uddannet og autoriseret af QIAGEN                                                                                |

## 1.4. Medfølgende materialer

- Netledning
- Nøgle til låge

Bemærk: Brug kun tilbehør leveret af QIAGEN.

## 1.5. Nødvendige materialer, som ikke medfølger

- Ethernet-kabel
- USB-lagerenhed (USB 3.0 med 64 GB hukommelseskapacitet og exFAT-filsystemformat og 64 GB hukommelseskapacitet anbefales)

## 2. Sikkerhedsinformation

Før QIAstat-Dx Rise tages i brug, er det vigtigt at læse denne brugervejledning omhyggeligt igennem. Læg specielt mærke til sikkerhedsinformationerne. Instruktionerne og sikkerhedsinformationerne i brugervejledningen skal følges for at sikre, at driften af instrumentet er sikker, og at det holdes i sikker stand.

Nedenstående typer sikkerhedsinformation anvendes i hele brugervejledningen til QIAstat-Dx Rise.

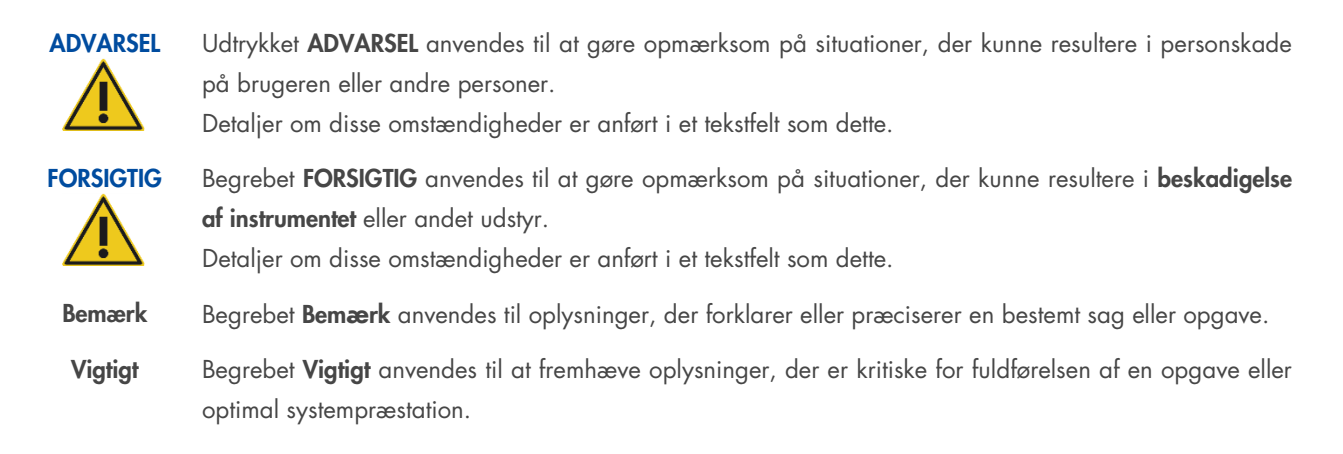

De råd, der gives i denne vejledning, er ment som et supplement til de normale sikkerhedskrav, der gælder i brugerens land, og må ikke betragtes som en erstatning for disse.

Vær opmærksom på, at du muligvis skal undersøge de lokale regler for indberetning af alvorlige hændelser, der er opstået i forbindelse med enheden, til producenten og/eller dennes autoriserede repræsentant og den kompetente myndighed i det land, hvor brugeren og/eller patienten er bosat.

## 2.1. Korrekt anvendelse

Udfør vedligeholdelse som beskrevet i afsnit 8 Vedligeholdelse. QIAGEN debiterer kunden reparationer, der er nødvendige som følge af forkert vedligeholdelse.

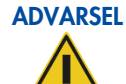

#### Risiko for personskade og materiel skade

QIAstat-Dx Rise er for tungt til at kunne løftes af en person. For at undgå personskader eller skader på instrumentet bør man ikke løfte det alene. Kontakt QIAGEN Teknisk Service for at få flyttet instrumentet.

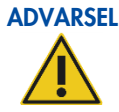

#### Risiko for personskade og materiel skade

Forkert brug af QIAstat-Dx Rise kan forårsage personskade eller beskadigelse af enheden. QIAstat-Dx Rise må kun betjenes af kvalificeret personale, som er blevet behørigt uddannet. Service på QIAstat-Dx Rise må kun udføres af en servicespecialist fra QIAGEN.

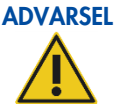

#### L Risiko for personskade og materiel skade

Forsøg ikke at flytte QIAstat-Dx Rise under drift.

#### ADVARSEL Risiko for personskade og materiel skade

Læn dig ikke på skufferne på QIAstat-Dx Rise. Dette kan få instrumentet til at vippe.

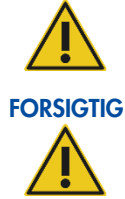

#### Beskadigelse af instrumentet

Undgå at spilde vand eller kemikalier på QIAstat-Dx Rise. Instrumentbeskadigelse, der er forårsaget af vand- eller kemikaliespild, vil medføre, at garantien bortfalder.

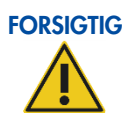

#### Risiko for materiel skade

Undlad at sætte ting oven på instrumentet.

I nødstilfælde skal du **slukke** for QIAstat-Dx Rise ved hjælp af strømafbryderen på den bagerste tilslutningsboks på venstre side af instrumentet.

**Bemærk**: Dette vil lukke instrumentet ned med det samme og resultere i prøve- og datatab. Strømsvigt kan også føre til prøveog datatab.

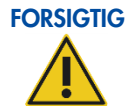

#### Beskadigelse af instrumentet

Brug kun QlAstat-Dx-kassetter som beskrevet i den respektive analysehåndbog med QlAstat-Dx Rise. Beskadigelse forårsaget af brug af andre typer af forbrugsvarer vil ugyldiggøre garantien.

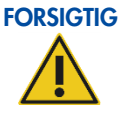

#### Risiko for materiel skade

Placer ikke QIAstat-Dx Rise tæt på prototypeinstrumenter. Effekter som elektromagnetiske emissioner, vibrationer og varme kan få instrumentet til at svigte, hvilket resulterer i beskadigelse eller tab af data eller materiale.

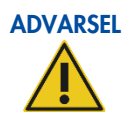

#### Eksplosiv atmosfære

QIAstat-Dx Rise er ikke konstrueret til brug i eksplosive atmosfærer.

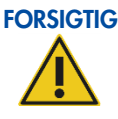

#### Interferens med direkte sollys

Direkte sollys kan forstyrre optiske moduler inde i instrumentet. QIAstat-Dx Rise må ikke placeres i direkte sollys.

## 2.2. Elektrisk sikkerhed

Tag stikket med netledningen ud af stikkontakten før servicearbejde.

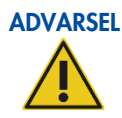

#### Elektrisk fare

Enhver afbrydelse af den beskyttende leder (jordledning) i eller uden for instrumentet eller frakobling af den beskyttende lederterminal vil sandsynligvis gøre instrumentet farligt. En bevidst afbrydelse er forbudt.

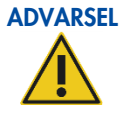

#### Livsfarlige spændinger inde i instrumentet

Når instrumentet er forbundet til elnettet, kan terminalerne være strømførende, og det er sandsynligt, at åbning af låg eller fjernelse af dele vil fritlægge strømførende dele.

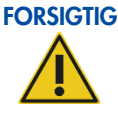

#### Beskadigelse af elektronik

Inden instrumentet tændes, skal du sikre dig, at den korrekte forsyningsspænding anvendes. Brug af forkert forsyningsspænding kan beskadige elektronikken.

Du kan kontrollere den anbefalede forsyningsspænding via de specifikationer, der er angivet på instrumentets typeskilt.

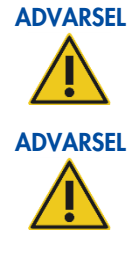

### Åbn ikke instrumentdækslet eller en serviceklap på QIAstat-Dx Rise.

Risiko for elektrisk stød

Risiko for personskade og materiel skade

Der må kun udføres vedligeholdelse, som er specifikt beskrevet i denne brugervejledning.

Følg nedenstående anvisninger for at sikre tilfredsstillende og sikker drift af QIAstat-Dx Rise:

- Netledningen skal være sluttet til en stikkontakt, der har en beskyttende leder (jord, stel).
- Placer instrumentet et sted, hvor netledningen er tilgængelig og nemt kan tilsluttes/frakobles.
- Brug kun den medfølgende netledning fra QIAGEN.
- Undlad at justere eller udskifte indvendige dele i instrumentet.
- Betjen ikke instrumentet, hvis låg eller dele er fjernet.
- Hvis der er spildt væske indvendigt i instrumentet, skal det slukkes, kobles fra stikkontakten, og QIAGEN Teknisk Service skal kontaktes.
- Hvis instrumentet bliver elektrisk usikkert at arbejde med, skal du forhindre øvrigt personale i at betjene det og derefter kontakte QIAGEN Teknisk Service.

Instrumentet kan være elektrisk farligt at bruge, når:

- Det eller netledningen forekommer beskadiget.
- Det er blevet opbevaret under ugunstige betingelser i en længere periode.
- Det har været udsat for kraftig belastning under transport.

## 2.3. Biologisk sikkerhed

QIAstat-Dx Rise, analysemodulerne og kassetterne indeholder ikke i sig selv miljøskadelige materialer. Prøver og reagenser med materialer fra biologiske kilder skal dog generelt håndteres og bortskaffes som potentielt miljøskadelige. Brug sikre laboratorieprocedurer, som beskrevet i publikationer som f.eks. *Biosafety in Microbiological and Biomedical Laboratories*, fra Centers for Disease Control and Prevention and the National Institutes of Health.

Prøver, der er testet på QIAstat-Dx Rise, kan indeholde smittefarlige stoffer. Brugere skal være opmærksomme på den sundhedsfare, der er forbundet med sådanne stoffer, og skal anvende, opbevare og bortskaffe sådanne prøver iht. de påkrævede sikkerhedsregler. Bær personligt beskyttelsesudstyr og pudderfri engangshandsker ved håndtering af reagenser eller prøver, og vask hænderne grundigt bagefter.

Undgå kontaminering af QIAstat-Dx Rise og arbejdsområdet ved at håndtere prøver og QIAstat-Dx-analysekassetter med forsigtighed. Rengør og dekontaminer det berørte område og instrumentet i tilfælde af en kontaminering (f.eks. en lækage fra en kassette) som beskrevet i afsnit 8.3.

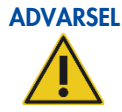

#### Biologisk fare

Udvis forsigtighed ved påsætning eller udtagning af QIAstat-Dx-analysekassetter med smittefarlige prøver i eller fra QIAstat-Dx Rise. Et brud på kassetten kan kontaminere QIAstat-Dx Rise og det omgivende område.

Alle QIAstat-Dx-analysekassetter skal altid håndteres, som om de indeholder potentielt smittefarlige stoffer.

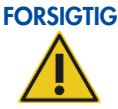

#### G Risiko for kontaminering

Inddæm, og afrens omgående kontaminering fra en knækket eller synligt beskadiget QIAstat-Dxanalysekassette. Selvom indholdet ikke er smittefarligt, kan det spredes ved normal aktivitet og kontaminere yderligere analyseresultater og føre til falske positiver.

For instruktioner om rengøring og dekontaminering af QIAstat-Dx Rise henvises til de respektive afsnit i denne brugervejledning.

Overhold altid sikkerhedsforanstaltninger, som beskrevet i de relevante retningslinjer, som f.eks. Clinical and Laboratory Standards Institute<sup>®</sup> (CLSI) (institut for kliniske standarder og laboratoriestandarder), *Protection of Laboratory Workers from Occupationally Acquired Infections* (beskyttelse af laboratoriearbejdere mod arbejdserhvervede infektioner), *Approved Guidelines* (M29) (godkendte retningslinjer M29) eller andre passende dokumenter, der er leveret af:

- OSHA®: Occupational Safety and Health Administration (Arbejdssikkerheds- og Sundhedsadministrationen, USA)
- ACGIH®: American Conference of Government Industrial Hygienists (Amerikansk Konference for Statslige Industrihygiejnikere, USA)
- COSHH: Control of Substances Hazardous to Health (Kontrol af sundhedsskadelige stoffer, Storbritannien)

## 2.4. Kemikalier

Brugte QIAstat-Dx-analysekassetter og plastprodukter kan indeholde farlige kemikalier eller smittefarlige stoffer. Sådant affald skal indsamles og bortskaffes forsvarligt i overensstemmelse med alle nationale, statslige og lokale sundheds- og sikkerhedsbestemmelser og love.

Se Appendiks A for bortskaffelse af udtjent elektrisk og elektronisk udstyr (WEEE).

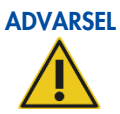

#### Farlige kemikalier

Der kan sive kemikalier ud fra kassetten, hvis kassettekabinettet er beskadiget. Visse kemikalier, der anvendes i QIAstat-Dx-analysekassetter, kan være farlige eller kan blive farlige. Brug altid beskyttelsesbriller, handsker og en laboratoriekittel.

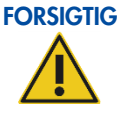

#### Beskadigelse af instrumentet

Undgå at spilde vand eller kemikalier på QIAstat-Dx Rise. Instrumentbeskadigelse, der er forårsaget af vand- eller kemikaliespild, vil medføre, at garantien bortfalder.

## 2.5. Bortskaffelse af affald

Brugte QIAstat-Dx-analysekassetter og plastprodukter kan indeholde farlige kemikalier eller smittefarlige stoffer. Sådant affald skal indsamles og bortskaffes forsvarligt i overensstemmelse med alle nationale, statslige og lokale sundheds- og sikkerhedsbestemmelser og love.

Affaldsskuffen skal kontrolleres regelmæssigt for spildte væsker og rengøres som beskrevet i afsnit 8 Vedligeholdelse.

For mere information om hvordan man bortskaffer QIAstat-Dx Rise henvises til "Affald af elektrisk og elektronisk udstyr (WEEE)".

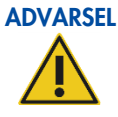

#### Farlige kemikalier og smittefarlige stoffer

Affaldet indeholder prøver og reagenser. Dette affald kan indeholde toksisk eller smittefarligt materiale og skal bortskaffes på korrekt vis. De korrekte bortskaffelsesprocedurer kan ses i de lokale sikkerhedsbestemmelser.

## 2.6. Mekaniske farer

Sidelågen på QIAstat-Dx Rise skal forblive lukket under betjeningen af instrumentet. Håndter kun input- og affaldsskuffen, når de er blevet frigivet af systemet. Sørg for kun at betjene systemet med både input- og affaldsbakken indsat i deres respektive skuffepositioner.

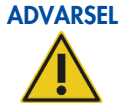

Biologisk fare. For at undgå kontakt med bevægelige dele under driften af QIAstat-Dx Rise skal instrumentet betjenes med lågen lukket. Åbn kun sidelågen, når instrumentet anmoder om det. I det usandsynlige tilfælde, at manuel gendannelse af instrumentet er påkrævet, skal du omhyggeligt følge anvisningerne på instrumentets grafiske brugergrænseflade. Hvis lågesensoren ikke fungerer korrekt, skal du kontakte QIAGEN Teknisk Service.

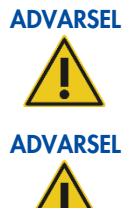

Lukning af skuffer. For at undgå at operatøren får en finger i klemme mellem skuffen og displayet, skal du kun bruge håndtagene til at lukke affalds- og inputskufferne.

Risiko for overophedning. For at sikre korrekt ventilation skal følgende minimum frigang opretholdes:

• Venstre side: 90 cm

- **Top**: 32 cm
- Forside: 150 cm

Spalter og åbninger, der sikrer ventilationen i QIAstat-Dx Rise, må ikke tildækkes.

## 2.7. Elektromagnetisk sikkerhedsinformation (elektromagnetisk kompatibilitet, EMC)

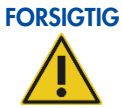

#### Risiko for tab af data og materiale

Elektromagnetiske (EM) forstyrrelser kan få instrumentet eller analysemodulet til at svigte, hvilket resulterer i datatab og/eller tab af prøven.

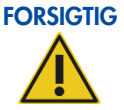

#### Elektromagnetisk interferens

Undlad at placere eller anvende QIAstat-Dx Rise i nærheden af kilder, der udsender kraftig elektromagnetisk stråling (f.eks. uafskærmede intentionelle kilder til radiofrekvens), da disse kan interferere med korrekt betjening.

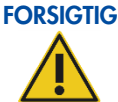

#### Risiko for tab af data og materiale

Instrumentet må ikke udsættes for kraftige magnetfelter.

Magnetiske felter kan påvirke enheden ved at udløse sensorerne på skufferne eller sidelågen uden årsag og dermed stoppe robothåndteringsenhedens bevægelser. Dette kan udløse prøve- og datatab. Operatørens sikkerhed påvirkes dog ikke.

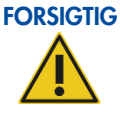

#### Risiko for tab af data og materiale

Brug ikke andet strømkabel end det, der følger med instrumentet. I tilfælde af skade eller tab bedes du kontakte QIAGEN Teknisk Service for at få et erstatningsprodukt.

Andre kabler kan forringe instrumentets elektromagnetiske kompatibilitet (EMC).

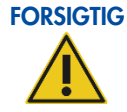

#### Risiko for tab af data og materiale

Brug ikke bærbart radiofrekvenskommunikationsudstyr (inklusive antenner) tættere end 30 cm på nogen del af QIAstat-Dx Rise – inklusive kabler specificeret af QIAGEN.

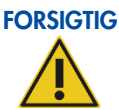

#### Risiko for elektromagnetisk emission

QlAstat-Dx Rise bruger kun (radiofrekvens) (RF) energi til sin interne funktion. Derfor er dens RF-emissioner meget lave og vil sandsynligvis ikke forårsage interferens i nærtstående elektronisk udstyr.

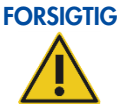

#### Risiko for elektromagnetisk emission

QlAstat-Dx Rise er velegnet til brug i alle etablissementer, inklusive private virksomheder og dem, der er direkte forbundet til det offentlige lavspændingsnetværk, der forsyner bygninger, der bruges til boligformål.

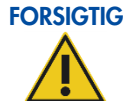

#### Risiko for elektromagnetisk immunitet

Gulvene skal være af træ, beton eller keramiske fliser. Hvis gulvene er belagt med syntetisk materiale, skal den relative luftfugtighed være mindst 30 %.

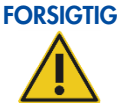

#### Risiko for elektromagnetisk immunitet

Signalledningerne (f.eks. Ethernet) må ikke være længere end 30 m for at undgå forringelser på grund af overspændinger.

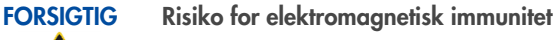

Hvis brugeren af QIAstat-Dx Rise kræver fortsat drift under strømafbrydelser, anbefales det, at produktet får strøm fra en nødstrømforsyning eller et batteri. UT er vekselstrømsnetspænding før anvendelse af testnivequet.

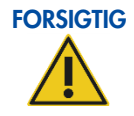

#### Risiko for elektromagnetisk immunitet

Magnetiske felter med strømfrekvens bør være på niveauer, der er karakteristiske for en typisk placering i et typisk kommercielt miljø eller hospitalsmiljø.

## 2.8. Sikkerhed i forbindelse med vedligeholdelse

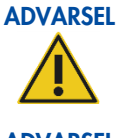

#### Risiko for personskade og materiel skade

Der må kun udføres vedligeholdelse, som er specifikt beskrevet i denne brugervejledning.

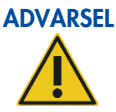

#### Risiko for brand

Lad instrumentlågen til QIAstat-Dx Rise stå åben for at gøre det muligt for brændbare dampe at spredes ved rengøring af QIAstat-Dx Rise med alkoholbaserede desinficeringsmidler. Til plastlågen må du kun bruge destilleret vand og milde rengøringsmidler uden alkohol.

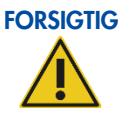

#### Beskadigelse af instrumentet

Brug ikke blegemiddel, opløsningsmidler eller reagenser indeholdende syrer, baser eller slibemidler til at rengøre QIAstat-Dx Rise.

## 2.9. Datasikkerhed

**Bemærk**: Det anbefales kraftigt at oprette en hjælpepakke og arkivere den i henhold til din organisations politik for tilgængelighed af data og beskyttelse af data mod tab. Hjælpepakken indeholder databasen og kan gendannes af en servicetekniker fra QIAGEN i tilfælde af datatab på QIAstat-Dx Rise-instrumentet. Vedrørende oprettelse af en hjælpepakke henvises til afsnit 5.9 Oprettelse af en hjælpepakke.

USB-lagerenheder bør fortrinsvis bruges til kortsigtet datalagring og generel dataoverførsel (f.eks. lagring af hjælpepakke og testresultater, filimporter).

**Bemærk**: Brug af en USB-lagerenhed er underlagt begrænsninger (f.eks. hukommelseskapacitet eller risiko for overskrivning, som skal tages i betragtning inden brug.) Det anbefales at bruge USB 3.0 med 64 GB hukommelseskapacitet og exFATfilsystemformat for at reducere overførselstiden for filer til og fra lagerenheden.

Med henblik på langsigtet datasikkerhed skal du følge din organisations datalagrings- og sikkerhedspolitikker for opbevaring af legitimationsoplysninger.

## 2.10. Cybersikkerhed

Det anbefales kraftigt at følge nedenstående anbefalinger vedrørende cybersikkerhed ved brug af QIAstat-Dx Rise:

- QIAstat-Dx Rise skal betjenes i et sikkert miljø og på et sikkert netværk.
- Hjælpepakken indeholder en backup af databasen. Udpak hjælpepakken med jævne mellemrum, og opbevar filerne på et sikkert, ideelt offline lager. For information om hvordan du opretter en hjælpepakke henvises til afsnit 5.9.
- Det er vigtigt altid at bruge en USB-lagerenhed uden malware.
- Brug personlige brugerkonto til QIAstat-Dx Rise, og følg princippet om færrest rettigheder (Tildeling af en konto til en bruger ud fra vedkommendes arbejdsprofil). For information om brugerstyring henvises til afsnit Brugerstyring.
- Følg organisationens politik vedrørende opsætning af komplekse adgangskoder og frekvensen for ændring af disse.
- Log altid af, når QIAstat-Dx Rise forlades uden opsyn. Vedrørende oplysninger om udlogning henvises til afsnit 6.2.2.
- Brug ikke frit redigerbare felter til at indtaste personoplysninger eller beskyttede sundhedsoplysninger.
- Hændelser relateret til cybersikkerhed registreres i systemloggen.
- Hvis du har mistanke om, at sikkerheden ved QIAstat-Dx Rise kan være blevet kompromitteret, skal du straks informere din it- eller cybersikkerhedsafdeling og følge den lokale vejledning. Denne vejledning kan variere meget afhængigt af lokale prioriteter og kan omfatte afbrydelse af enheden fra netværket, nedlukning af enheden eller at lade enheden forblive urørt og få et lokalt supportteam til at undersøge det. Derudover bedes du informere QIAGEN Teknisk Service så hurtigt som muligt for yderligere vejledning og support.

Patches til QIAstat-Dx Rise er en del af den almindelige systemopdatering. De indeholder opdateringer og udbedring af sårbarheder for applikationssoftwaren og det underliggende operativsystem. Disse opdateringer gennemgår den etablerede verifikations- og valideringsproces i henhold til QIAGENs globale kvalitetsstyringssystem.

Kunder informeres, når opdateringer, herunder cybersikkerhedspatches, er tilgængelige. Systemopdateringer leveres og installeres af QIAGEN Teknisk Service.

Desuden hjælper QIAstat-Dx Rise Security and Privacy Guide med at installere, konfigurere, betjene og vedligeholde instrumentet i overensstemmelse med databeskyttelsesreglerne. QIAstat-Dx Rise Security and Privacy Guide er tilgængelig på www.qiagen.com.

## 2.11. Symboler på QIAstat-Dx Rise

| Symbol | Placering                 | Beskrivelse                                                                                                    |
|--------|---------------------------|----------------------------------------------------------------------------------------------------|
|        | Typeskilt på instrumentet | Mekanisk fare – undgå kontakt med bevægelige dele.                                                                |
| X<br>I | Typeskilt på instrumentet | WEEE om bortskaffelse af affald af elektrisk og<br>elektronisk udstyr gældende for Europa og resten af<br>verden. |
| ***    | Typeskilt på instrumentet | Producent.                                                                                                    |
|        | Typeskilt på instrumentet | Læs brugervejledningen                                                                                            |
| CE     | Typeskilt på instrumentet | CE-mærke for Europa                                                                                               |
|        | Typeskilt på instrumentet | RCM (tidligere C-mærke) for Australien (leverandør-id<br>N17965)                                                  |
| SN     | Typeskilt på instrumentet | Instrumentets serienummer                                                                                         |
| IVD    | Typeskilt på instrumentet | Medicinsk udstyr til in vitro-diagnostik                                                                          |
|        | Typeskilt på instrumentet | TÜV-mærke, der tilhører TÜV SÜD Product Service til<br>testning                                                   |
| UDI    | Typeskilt på instrumentet | Unikt enheds-id                                                                                                   |
| $\sim$ | Typeskilt på instrumentet | Produktionsdato                                                                                                   |
| REF    | Typeskilt på instrumentet | Katalognummer                                                                                                    |

## 3. Generel beskrivelse

### 3.1. Systembeskrivelse

QlAstat-Dx Rise er et diagnostisk system, der udnytter molekylære egenskaber baseret på fluorescensteknikker, som giver kliniske resultater.

Det fungerer kun sammen med QIAstat-Dx-analysekassetter og bruger real-time PCR til at registrere patogennukleinsyrer i humane biologiske prøver. QIAstat-Dx Rise og kassetterne er designet som et lukket system, der muliggør håndfri klargøring af prøve efterfulgt af detektering og identifikation af patogennukleinsyrer. Prøverne indsættes i en QIAstat-Dx-analysekassette, som indeholder alle reagenser, der er nødvendige for at isolere og forstærke nukleinsyrer fra prøven. Detekterede amplifikationssignaler i realtid fortolkes af den integrerede software og rapporteres via en intuitiv brugergrænseflade.

## 3.2. Beskrivelse af QIAstat-Dx Rise

QlAstat-Dx Rise er et almindeligt laboratoriebordssystem med højt gennemløb, der inkorporerer op til 8 QlAstat-Dx analysemoduler uden at bruge ret meget plads og er designet til at behandle op til 128 kassetter/dag (kan variere afhængigt af analysetypen). Instrumentet tillader kødannelse af op til 18 kassetter, der er planlagt til behandling og indlæst i et analysemodul af en integreret robothåndteringsenhed.

QIAstat-Dx Rise indeholder følgende elementer:

- Touchscreen for user interaction
- Stregkodelæser til identifikation af prøve og QIAstat-Dx-analysekassette
- USB-porte til analyse- og systemopgraderinger
- Inputskuffe til at indsætte QIAstat-Dx-analysekassetter i QIAstat-Dx Rise
- Affaldsskuffe til brugte QIAstat-Dx-analysekassetter efter udskubning fra et analysemodul (AM)
- Modulets Ethernet-stik til netværksopkobling

## 3.3. Arbejdsgang for QIAstat-Dx Rise

Efter at kassetten er klargjort (prøven er indsat og en unik prøve-ID-stregkode er påført) og indsat i inputskuffen, beregner systemet køen. Derefter bekræftes køen af brugeren, og QIAstat-Dx Rise udfører automatisk følgende trin:

- Scanning af kassetten i scanningsstationen
- Opsamling af kassetten fra inputbakken og indsættelse af den i analysemodulet (AM) via en automatisk håndteringsenhed
- Behandling af kassetten i AM
- Fjernelse af kassetten fra AM og overførsel til affaldsskuffen via en automatisk håndteringsenhed, når testen er gennemført
- Levering af et testresultat

Under kørslen kan brugerne åbne inputskuffen og indsætte nye kassetter til kontinuerlig isættelse.

## 3.4. Beskrivelse af QIAstat-Dx Rise-analysekassette

QlAstat-Dx-analysekassetten er en plasticanordning til engangsbrug, der muliggør udførelse af fuldautomatiserede molekylæranalyser. Hovedelementerne i QlAstat-Dx-analysekassetten omfatter kompatibilitet med forskellige prøvetyper (f.eks. væsker eller podepinde), hermetisk indeslutning af alle forudindsatte reagenser, der er nødvendige til testning og automatisk funktion uden brugerinteraktion. Alle prøveforberedelses- og analysetesttrin udføres i QlAstat-Dx-analysekassetten som beskrevet i den respektive analysehåndbog.

Alle reagenser, der kræves til en fuldstændig udførelse af en testkørsel, er indsat og udgør en selvstændig enhed i QIAstat-Dx-analysekassetten. Det er ikke nødvendigt, at brugeren kommer i kontakt med og/eller håndterer nogen reagenser. Under testen håndteres reagenserne i analysemodulet (AM) ved hjælp af trykluftsdrevet mikrofluidik og kommer ikke i direkte kontakt med QIAstat-Dx Rise.

QlAstat-Dx Rise indeholder luftfiltre til indgående luft til yderligere beskyttelse af miljøet. Efter testningen forbliver QlAstat-Dxanalysekassetten hele tiden hermetisk lukket, hvilket gør det meget nemmere at bortskaffe den på sikker vis.

I QIAstat-Dx-analysekassetten udføres automatisk mange trin i rækkefølge ved hjælp af lufttryk til at overføre prøver og væsker via overførselskammeret til deres tilsigtede destinationer. Når QIAstat-Dx-analysekassetten er indsat i QIAstat-Dx Rise, udføres følgende analysetrin automatisk:

Udførelse af protokollen, herunder:

- Resuspension af intern kontrol
- Cellelysis foretaget på mekanisk og/eller kemisk måde
- Membranbaseret nukleinsyreoprensning
- Blanding af oprenset nukleinsyre med lyofiliserede master-blandingsreagenser
- Overførsel af definerede alikvoter af eluat/master-blanding til forskellige reaktionskamre
- Udførelse af multiplex PCR-testning i realtid inden for hvert reaktionskammer. En forøget fluorescens, der angiver forekomst af målanalytten, registreres direkte inden for hvert reaktionskammer.

Den generelle udformning af kassetten og dens funktioner er vist i Funktioner for QIAstat-Dx-analysekassette. Dette er kun en generel beskrivelse af kassetten. Se de respektive analysebrugsanvisninger for en detaljeret beskrivelse af funktioner, og hvordan man klargør og isætter prøverne.

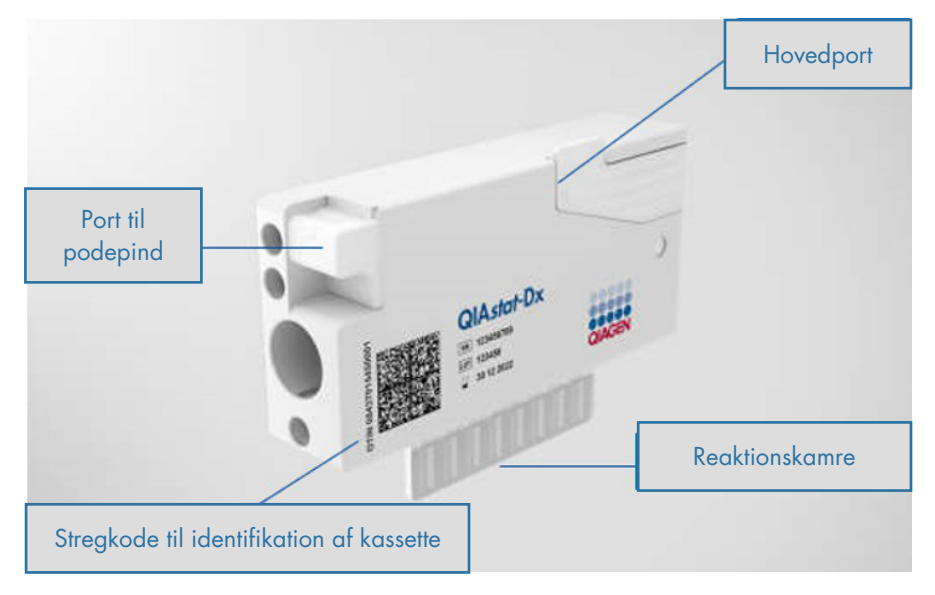

Figur 1. Funktioner for QIAstat-Dx-analysekassetten.

### 3.5. QIAstat-Dx-programsoftwaren

QIAstat-Dx-softwaren (SW) er forudinstalleret på systemet. Denne manual omhandler kun softwareversion 2.4.

Den implementerer tre hovedgrupper af funktionaliteter:

- Generelle betjeningsfunktioner muliggør nem opsætning, udførelse og visualisering af en test og dens tilknyttede resultater
- Konfigurationsfunktioner muliggør konfiguration af systemet (brugeradministration, HIS/LIS-indstillinger og hardware-/softwarekonfigurationsstyring)
- Testudførelseskontrol for automatisk at udføre de nødvendige analysetrin, der indgår i en testudførelse

## 3.6. Eksterne funktioner i QIAstat-Dx

#### Visning af instrument:

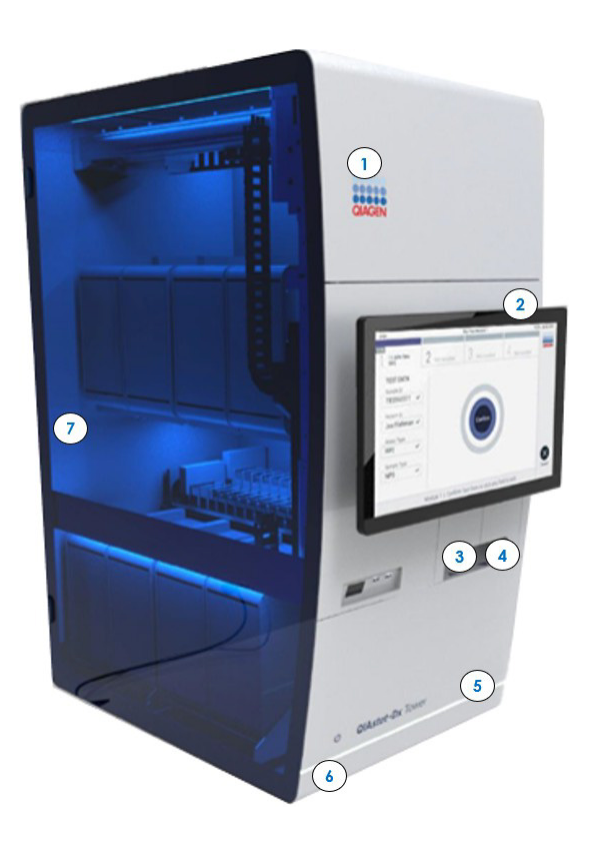

#### Figur 2. Funktioner i QIAstat-Dx Rise.

- Øverste servicelåge
- 2 Display

3

- Nederste servicelåge
- 6 Lysdiodestatusindikator
- 7 Sidelåge

5

4 Skuffen Waste (affald)

Inputskuffe

#### Bageste tilslutningsboks:

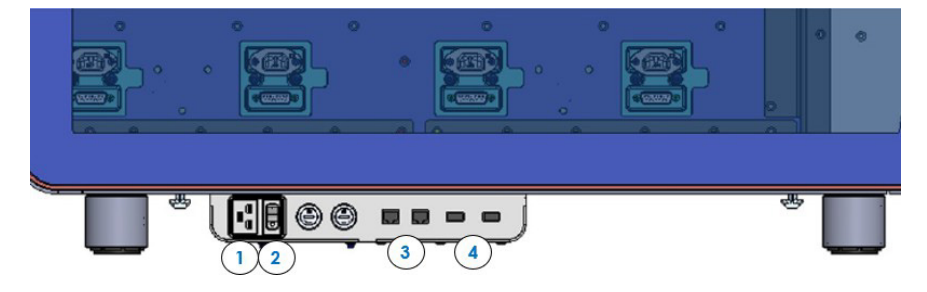

#### Figur 3. Bageste tilslutningsboks på QIAstat-Dx Rise

- 1 Tilslutning af netledningen 3 To Ethernet-porte
- 2 Strømafbryder 4 To USB-porte

## 3.7. Interne funktioner med QIAstat-Dx Rise

#### Set indefra:

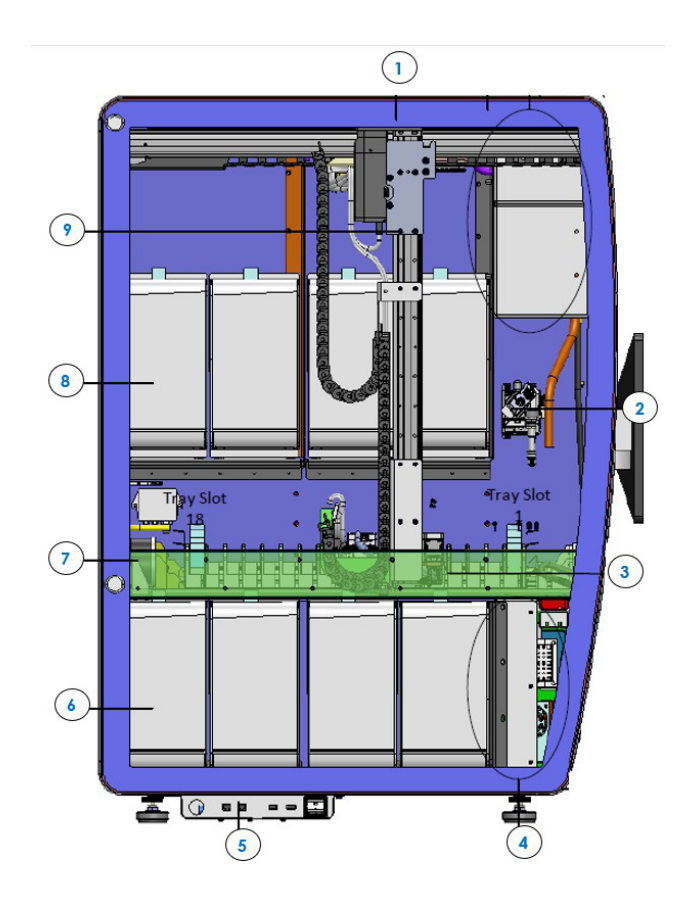

#### Figur 4. QIAstat-Dx Rise set indefra.

- Primær ventilator
- 2 Scanningsstation
- 3 Input- og affaldsskuffe
- 4 Nederste elektronikskab
- 5 Bageste tilslutningsboks

- 6 Analysemodul (AM i position 4)
- 7 Input- og affaldsskuffernes magnetlåse
- 8 Analysemodul (AM i position 8)
- 9 Robotarm

## 4. Installationsprocedurer

### 4.1. Levering og installation af systemet

Udpakning og installation af QIAstat-Dx Rise udføres af en certificeret servicetekniker fra QIAGEN. Der bør være en person, som er fortrolig med dit laboratorie- og computerudstyr, til stede under installationen.

Følgende emner leveres:

- QIAstat-Dx Rise
- QIAstat-Dx Rise-software (bliver installeret af en servicespecialist fra QIAGEN under den indledende opsætning)

Der kræves et Ethernet-kabel for at forbinde QIAstat-Dx Rise til dit lokale netværk (medfølger ikke). Der kræves op til 8 analysemoduler (AM) for at betjene QIAstat-Dx Rise (medfølger ikke).

### 4.2. Krav til lokaliteten

Vælg et fladt, tørt og rent område på arbejdsbordet for QIAstat-Dx Rise. Sørg for, at der ikke er for meget træk og ikke fugt og støv på området og også, at det er beskyttet mod direkte sollys, store temperaturudsving, varmekilder, vibration og elektrisk interferens.

**Bemærk**: QIAstat-Dx Rise er tungt. Den samlede vægt inklusive otte analysemoduler (AM) er cirka 260 kg. Sørg for, at arbejdsbordet kan bære mindst 300 kg. Se vægt og mål for QIAstat-Dx Rise samt de rette driftsforhold (temperatur og fugtighed) i afsnit 10.1. QIAstat-Dx Rise skal have tilstrækkelig frigang på alle sider til at muliggøre ordentlig ventilation og for at give uhindret adgang til input- og affaldsskuffen, siden af QIAstat-Dx Rise, strømafbryderen ved sidetilslutningsboksen, ON/OFF-knappen på forsiden, stregkodelæseren, de analysemodulerne og berøringsskærmen. Sidelågen skal åbnes i en vinkel på 90 grader i forbindelse med installation og fejlfinding.

**Bemærk**: Der kræves en plads på 1,5 m til installation, serviceindgreb og fejlfinding foran instrumentet og i venstre side af instrumentet.

For flere detaljer om krav til stedet og sikkerhedsinformation henvises til afsnit 2 Sikkerhedsinformation.

## 4.3. Udpakning og installation af QIAstat-Dx Rise

Udpakning og installation af QIAstat-Dx Rise må kun udføres af en uddannet en servicespecialist fra QIAGEN. Installer ikke systemet på egen hånd.

#### 4.3.1. Softwareopgradering

Hvis det er nødvendigt, vil softwareopdateringer blive udført under installationsproceduren. Kontakt QIAGEN Teknisk Service på **support.qiagen.com** for fremtidige softwareopgraderinger.

## 4.4. Ompakning og forsendelse af QIAstat-Dx Rise

Ompakning af QIAstat-Dx Rise må kun udføres af en uddannet en servicespecialist fra QIAGEN. Ompak ikke systemet på egen hånd.

Ved ompakning af QIAstat-Dx Rise til forsendelse skal de originale pakkematerialer anvendes. Kontakt QIAGEN Teknisk Service, hvis de originale pakkematerialer ikke er tilgængelige.

Sørg for, at instrumentet er korrekt klargjort før pakning, og at det ikke udgør nogen biologiske eller kemiske farer. For mere information henvises til afsnit 8 på side 76 Vedligeholdelse.

## 5. Kørsel af en test og visning af resultater

Bemærk: Figurerne, der vises i denne brugervejledning, er kun eksempler og kan være forskellige fra analyse til analyse.

## 5.1. Start af QIAstat-Dx Rise

1. Sørg først for, at strømafbryderen på instrumentets sidetilslutningsboks er indstillet til positionen "I" (figur 3). Tryk derefter på knappen **ON/OFF** (Tænd/sluk) foran på QIAstat-Dx Rise for at starte enheden (figur 5).

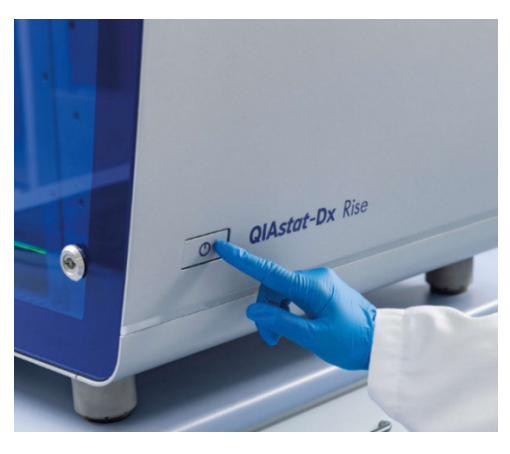

#### Figur 5. Tænd/sluk-knap på QIAstat-Dx Rise.

Vigtigt: Bemærk venligst, at du skal genstarte instrumentet en gang om ugen.

2. Efter en vellykket indledende installation af QIAstat-Dx Rise skal systemadministratoren oprette en adgangskode til standardadministratoren (figur 6).

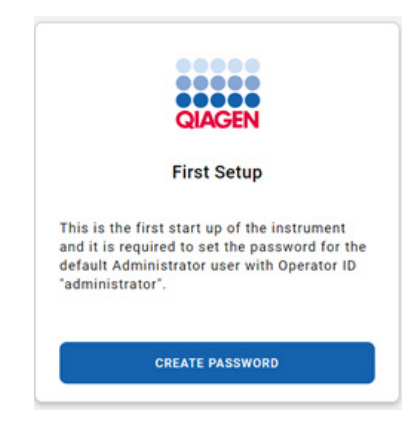

Figur 6. Skærmbilledet First Setup (Første opsætning).

Tryk på knappen **CREATE PASSWORD** (Opret adgangskode) øverst til højre på skærmen og opret en adgangskode i henhold til adgangskodekravene vist i figur 7. Adgangskoden kan ændres efter log-in som beskrevet i afsnit 6.3.6.

Figur 7. Skærmbilledet Create password (Opret adgangskode).

Bemærk: Adgangskoden til operatør-id'et "administrator" må ikke glemmes.

Bemærk: Følg organisationens politikker vedrørende cybersikkerhed.

Bemærk: Det anbefales at bruge en stærk adgangskode i henhold til din organisations adgangskodepolitikker.

**Vigtigt**: Brug ikke "+"-symbolet, når du opretter en adgangskode, især ikke for rollen som administrator. Brug af et "+" symbol vil blokere brugeren i at få adgang til systemet eller ændre adgangskoden.

Bemærk: Alle brugere skal logge ud, før de efterlader enheden uden opsyn.

3. Når du har oprettet adgangskoden, skal du logge på systemet, når logonskærmbilledet vises (figur 8).

|          | 🛛 8 AM | 😭 Disconnected | 02-02-2024 | <b>(</b> ) 09:59 |
|----------|--------|----------------|------------|------------------|
|          |        |                |            |                  |
|          |        |                |            |                  |
|          |        |                |            |                  |
|          |        |                |            |                  |
| QIAGEN   |        |                |            |                  |
| LOGIN    |        |                |            |                  |
|          |        |                |            |                  |
| Password |        |                |            |                  |
| LOGIN    |        |                |            |                  |
|          |        |                |            |                  |
|          |        |                |            |                  |
|          |        |                |            |                  |
|          |        |                |            |                  |
|          |        |                |            |                  |
|          |        |                |            |                  |

Figur 8. Skærmbilledet Login (Log ind)

## 5.2. Klargøring af QIAstat-Dx-analysekassetten

Tag QIAstat-Dx-analysekassetten ud af indpakningen. Se brugsanvisningen til den specifikke analyse (f.eks. QIAstat-Dx respiratorisk panel) for at få oplysninger om at tilsætte prøven til QIAstat-Dx-analysekassetten og for oplysninger, der er specifikke for den analyse, der skal køres.

Kontrollér altid, at begge prøvelåg er forsvarligt lukkede, efter en prøve er tilsat QIAstat-Dx-analysekassetten.

Vigtigt: Følg analyseinstruktionerne for den maksimalt tilladte tid, før kassetten indsættes i QIAstat-Dx Rise-instrumentet.

#### 5.2.1. Tilføjelse af en prøvestregkode til QIAstat-Dx-kassetten

Sæt en stregkode øverst til højre på QIAstat-Dx-kassetten (angivet med pilen) (figur 9).

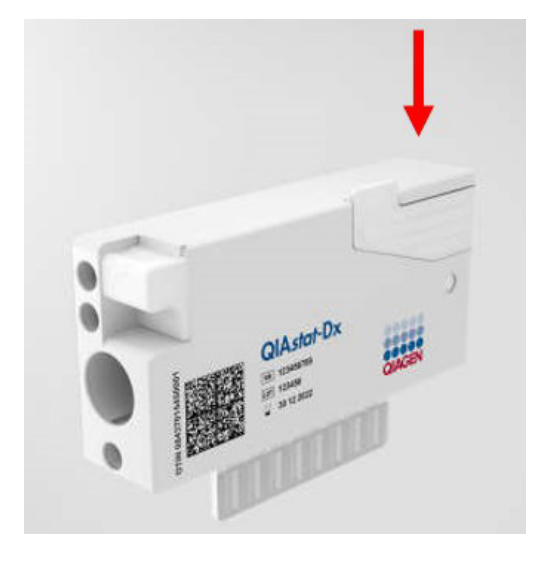

#### Figur 9. Påsætning af stregkode med prøve-ID.

**Vigtigt**: For at behandle prøver på QIAstat-Dx Rise skal man angive den maskinlæsbare stregkode med prøve-ID på QIAstat-Dx-kassetten. Prøve-id-stregkoden må ikke indeholde specialtegn eller ikke-ASCII-symboler. Den maksimale stregkodestørrelse er 22 mm x 35 mm.

**Vigtigt**: Stregkoden skal altid være på højre side af kassetten, når man ser på den fra siden af etiketten (som den er vist nedenfor med blåt markeret område). Stregkodeetiketten må ikke placeres mere end 35 mm fra højre side af kassetten (figur 10).

Vigtigt: Hold venligst venstre side af kassetten fri for ikke at hæmme automatisk registrering af prøven.

**Vigtigt:** Brug ikke det samme prøve-id til forskellige prøvetyper og analysetyper, da systemet så muligvis ikke behandler prøven korrekt.

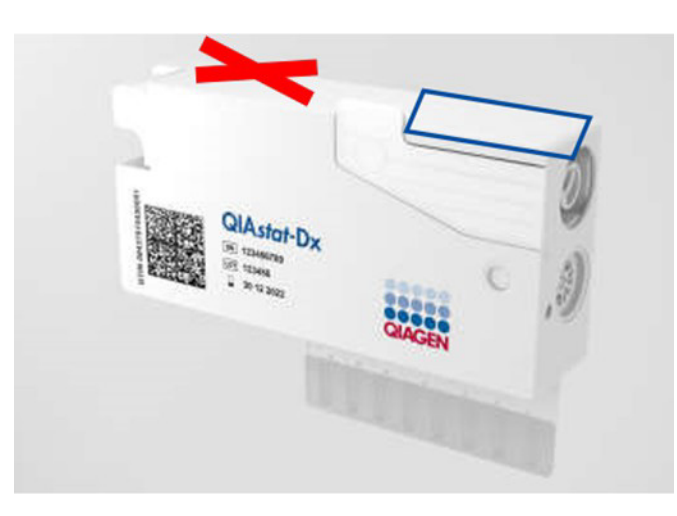

#### Figur 10. Placering af stregkode med prøve-id

1D- og 2D-stregkoder kan anvendes for QIAstat-Dx Rise. Følgende 1D-stregkoder er kan bruges: EAN-13 og EAN-8, UPC-A og UPC-E, Code128, Code39, Code 93 og Codabar. De brugbare 2D-stregkoder er Aztec Code, Data Matrix og QR-kode.

Sørg for, at stregkodekvaliteten er god nok. Systemet er i stand til at læse en udskriftskvalitet af grad C eller bedre, som defineret i ISO/IEC 15416 (lineær) eller ISO/IEC 15415 (2D).

Hvis systemet rapporterer stregkodescanningsfejl (f.eks. prøve-id kan ikke læses), skal du sikre dig, at stregkodens placering og størrelse er korrekt og forbedre stregkodens kvalitet.

#### 5.3. Procedure for kørsel af en test

Alle operatører skal bære passende personligt beskyttelsesudstyr såsom handsker, laboratoriekittel og beskyttelsesbriller, når de håndterer QIAstat-Dx Rise-berøringsskærmen og -kassetterne.

For at køre en test skal du starte instrumentet, logge ind og vente på, at initialiseringen fuldføres.

Når initialiseringen er fuldført, skal du kontrollere følgende:

- QIAstat-Dx Rise er korrekt initialiseret.
- Alle installerede analysemoduler (AM) er driftsklar.
- Forbindelsen er etableret.
- HIS/LIS-indstillingerne er tilgængelige.
- Analysedefinitionsfil (ADF) er tilgængelig.
- Kontrollér, om indstillingerne for klokkeslæt og dato er korrekte.
- Tjek, om patient-id er aktiveret (hvis brug af patient-id foretrækkes, skal det aktiveres i menuen SETTINGS (Indstillinger).
   Gå til SETTINGS (Indstillinger) > General Settings (Generelle indstillinger) > TEST SETTINGS (Testindstillinger) > Require Patient ID (Kræv patient-id), og tryk på knappen EDIT (Rediger), vælg Require Patient ID (Kræv patient-id), og tryk på knappen SAVE (Gem) (se afsnit 6.3.2 Generelle indstillinger).

Følg nedenstående trin for at køre en test:

- Tryk på knappen OPEN WASTE DRAWER (Åbn affaldsskuffen) i nederste højre hjørne på hovedskærmbillede for test (figur 11), og fjern brugte kassetter fra tidligere kørsler. Tjek affaldsskuffen for spildte væsker. Rengør om nødvendigt affaldsskuffen som beskrevet i afsnit 8 Vedligeholdelse.
- 2. Luk affaldsskuffen. Systemet scanner bakken og vender tilbage til hovedskærmbilledet. Hvis affaldsbakken blev fjernet i forbindelse med vedligeholdelse, skal du sørge for, at den isættes korrekt, før du lukker skuffen.
- 3. Tryk på knappen **OPEN INPUT DRAWER** (Åbn inputskuffen) i nederste højre hjørne på hovedskærmbillede for test (figur 11).

**Bemærk**: Knappen **OPEN INPUT DRAWER** (Åbn inputskuffe) er kun aktiv, når systemet er initialiseret, og der er mindst ét tilgængeligt AM.

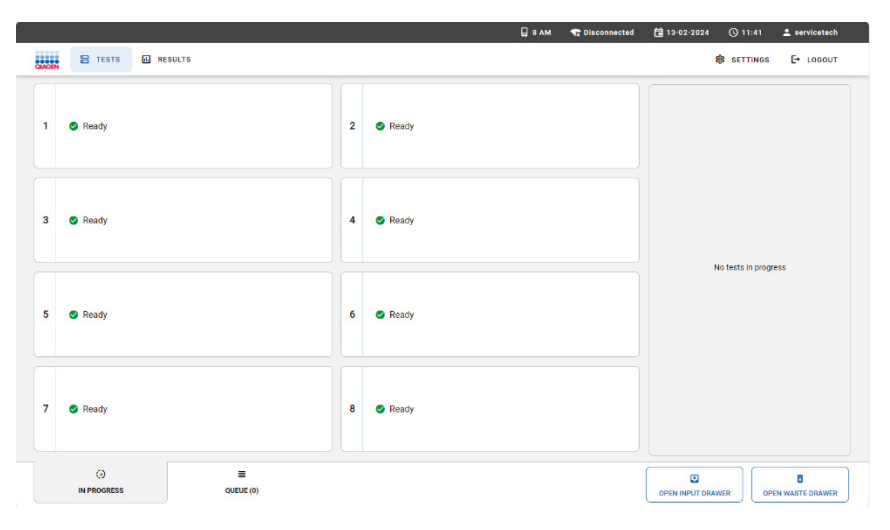

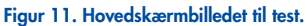

4. Vent, til inputskuffen låses op (figur 12).

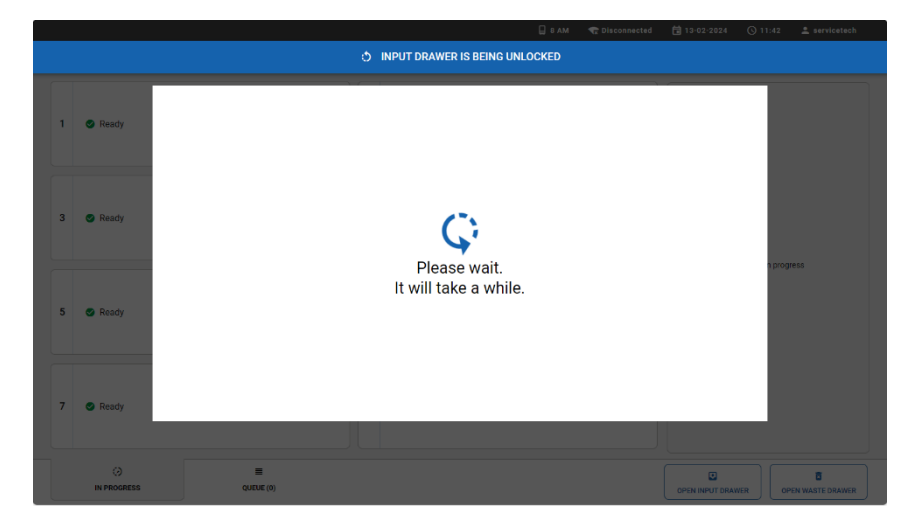

Figur 12. Dialogboks om ventende inputskuffe

5. Når systemet beder om det, skal du trække inputskuffen ud for at åbne den (figur 13). Afhængigt af instrumentstatus kan det tage et stykke tid for skuffen at låse op. Bemærk, at inputskuffen automatisk låses, hvis der ikke udføres en interaktion.

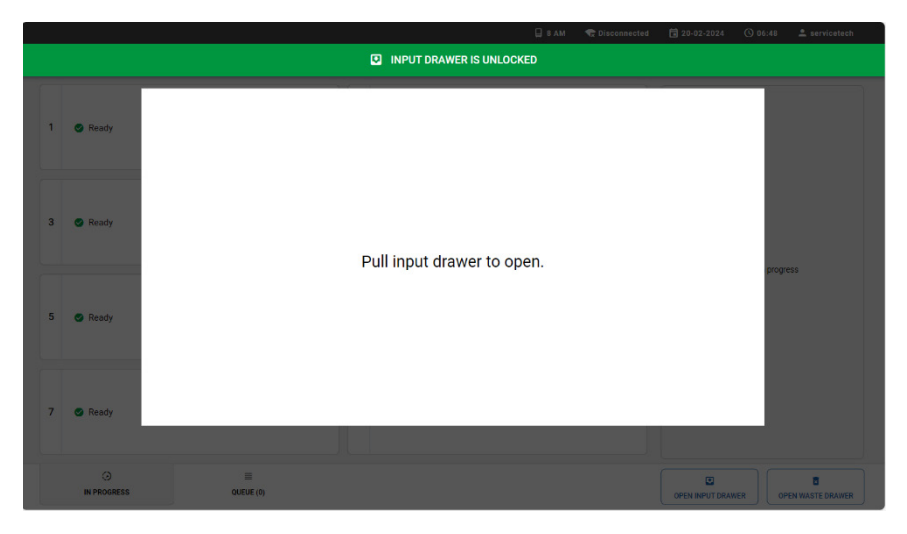

#### Figur 13. Dialogboks for åben inputskuffe.

Startende med trinnet til indsættelse af kassetten kan testopsætningen i QIAstat-Dx Rise variere afhængigt af HIS/LISforbindelsesstatussen og funktionen **Test Orders** (Testordrer) og **Force Orders** (Tvangsordrer) i HIS/LIS-forbindelsen (tabel 2). Detaljerne for HIS/LIS-indstillingerne kan findes i afsnit 7 HIS/LIS-forbindelse. For mere information vedr. funktionen **Test Orders** (Testordrer) og **Force Orders** (Tvangsordrer) henvises til afsnit 7.3 Forespørgsel på testordrer fra HIS/LIS.

I tilfælde af at QIAstat-Dx Rise-instrumentet ikke er forbundet med HIS/LIS-systemet, anbefales det at indtaste dataene for at køre testen manuelt efter den manuelle testopsætning (afsnit 5.3.1 Manuel testopsætning).

Når QIAstat-Dx Rise-instrumentet er forbundet med HIS/LIS-systemet, og både testordrer og tvangsordrer er aktiveret, vil dataene til at køre testen altid blive forespurgt automatisk (afsnittet "LIS ordrer håndhæves"). Prøver, hvor ingen ordre er tilgængelig i HIS/LIS, kan ikke behandles i denne opsætning.

Hvis QIAstat-Dx Rise-instrumentet er forbundet med HIS/LIS-systemet og **Test Orders** (Testordrer) er aktiveret, **Force Orders** (Tvangsordrer) er deaktiveret, kan dataene til at køre testen enten indtastes manuelt eller kan forespørges automatisk fra HIS/LIS (afsnittet "LIS ordrer valgfrit"). Prøver uden testordre, der er indsat uden manuel dataindtastning, vil gennemgå fuld scanning af systemet, før køen bekræftes.

| HIS/LIS-forbindelse | Testordrer             | Tvangsordrer           | Testopsætning                             | Referenceafsnit      |
|---------------------|------------------------|------------------------|-------------------------------------------|----------------------|
| Nej                 | Ikke relevant          | Ikke relevant          | Manuel testopsætning                      | Manuel testopsætning |
| Ja                  | Disabled (Deaktiveret) | Disabled (Deaktiveret) | Manuel testopsætning                      | Manuel testopsætning |
| Ja                  | Activated (Aktiveret)  | Activated (Aktiveret)  | Testopsætning med HIS/LIS-<br>forbindelse | LIS-ordrer håndhæves |
| Ja                  | Activated (Aktiveret)  | Disabled (Deaktiveret) | Testopsætning med HIS/LIS-<br>forbindelse | LIS-ordrer valgfrit  |

#### Table 2. Testopsætningsmuligheder

#### 5.3.1. Manuel testopsætning

Hvis QIAstat-Dx Rise ikke er forbundet til dit HIS/LIS-system, skal testordredataene indtastes manuelt. For at gøre dette skal du scanne stregkoden for prøve-id'et og stregkoden for kassette-id'et og indtaste de relevante testdata som beskrevet nedenfor.

1. Dialogboksen Add cartridge (Tilføj kassette) vises, og scanneren foran aktiveres. Scan stregkoden for prøve-id'et, der er sat oven på QlAstat-Dx-analysekassetten (position er angivet med pilen) (figur 14).

|                   |                       | 🗌 8 AM 🛛 🗮 Disconnected 🗮 27-02-20: | 24 🔇 13:35 🚊 servicetech |
|-------------------|-----------------------|-------------------------------------|--------------------------|
|                   | INPU                  | T DRAWER IS OPENED                  |                          |
| 1 💿 Ready         | Add cartridge         | Sample type autodetection is on.    |                          |
| 3 🗨 Ready         | Can cartridge 10 code |                                     | progress                 |
| 5 🕜 Ready         | X CLEAR DATA          | лта                                 |                          |
| 7 💿 Ready         |                       |                                     |                          |
| ()<br>IN PROGRESS | QUEUE (0)             |                                     | DRAWER OPEN WASTE DRAWER |

Figur 14. Skærmbilledet Scan sample-ID (Scan prøve-ID).

2. Scan kassette-id-stregkoden. QIAstat-Dx Rise genkender automatisk den analyse, der skal køres, på basis af QIAstat-Dxanalysekassettens stregkode (figur 15).

Hvis automatisk detektion af prøvetype er aktiveret, genkender systemet automatisk den anvendte prøvetype. Prøvetypen vil blive vist som automatisk detekteret i afsnittet med testdetaljer på skærmbilledet for prøvekøen. Hvis automatisk detektion af prøvetype ikke er mulig for den anvendte analyse, skal prøvetypen vælges manuelt. Hvis automatisk detektion af prøvetype er deaktiveret, skal du muligvis vælge den passende prøvetype manuelt. Prøvetypen vil blive vist i afsnittet med testdetaljer på skærmbilledet for prøvekøen (figur 23).

**Vigtigt**: Bemærk, at der er QlAstat-Dx-analyser, hvor QlAstat-Dx Rise ikke automatisk kan detektere prøvetypen. Se den pågældende analysehåndbog.

|                   |                | 🔒 8 AM 🛛 😭 Disconnected 🗮 27-02-21 | 124 (§ 13:36 🚨 servicetech |
|-------------------|----------------|------------------------------------|----------------------------|
|                   | INPL           | JT DRAWER IS OPENED                |                            |
| 1 💿 Ready         | Add cartridge  | Sample type autodetection is on.   |                            |
| 3 Seady           |                |                                    | progress                   |
| 5 🖉 Ready         | X CLEAR DATA   | DAYA                               |                            |
| 7 🔮 Ready         |                |                                    |                            |
| ()<br>IN PROGRESS | =<br>QUEUE (0) | OPEN INPU                          | DRAWER OPEN WASTE DRAWER   |

Figur 15. Skærmbilledet Scan cartridge ID (Scan kassette-id).

**Bemærk**: QIAstat-Dx Rise accepterer ikke QIAstat-Dx-analysekassetter med overskredne udløbsdatoer og integreret stabilitetstid, afbrudte kassetter, kassetter, der allerede blev brugt til en komplet testkørsel, eller kassetter til analyser, der ikke er installeret på instrumentet. I disse tilfælde vises en fejlmeddelelse.

3. Vælg prøvetypen for analyser, hvor automatisk detektion af prøvetype ikke er muligt, eller hvis automatisk detektion af prøvetype er fravalgt (Figur 16).

| 1                 | 🔲 7 AM 💎 Discon                                                                                                  | nected 🛱 05-06-2024 🕓 19:03 💄 servicetech |
|-------------------|----------------------------------------------------------------------------------------------------|-------------------------------------------|
|                   | INPUT DRAWER IS OPENED                                                                                           |                                           |
| 1 🖉 Ready         | Add cartridge Sample type autodetection is on.                                                                   | •                                         |
| 3 💿 Ready         | Chem candidge 10 usits<br>G2<br>Sample type must be assisted manually for this assays<br>Choose cangele type     |                                           |
| 5 🕜 Ready         | Prans Park CAS     Proceeding     Proceeding     Proceeding     Conviriant     X CLEAR DATA     ✓ CONVIRIAN DATA | program                                   |
| 7 🛥 Excluded      |                                                                                                    |                                           |
| ()<br>IN PROGRESS | anna (a)                                                                                                    | OPEN NIPUT DRAWER                         |

Figur 16. Skærmbilledet Select sample type (Vælg prøvetype).

4. Indtast patient-id og tryk på knappen CONFIRM DATA (Bekræft data) (Figur 17).

Bemærk: For at muliggøre brugen af patient-id henvises til afsnit 5.3.

|                   |                                                                                                  | 🔒 8 AM 🛛 😪 Disconnected         | 📋 26-02-2024 🔇 10:01 💄 servicetech |
|-------------------|--------------------------------------------------------------------------------------------------|---------------------------------|------------------------------------|
|                   | INPUT D                                                                                          | RAWER IS OPENED                 |                                    |
| 1 © Ready         | Add cartridge                                                                                    | Sample type autodetection is on |                                    |
| 3 🔮 Ready         | (0001)     (000)     (000)     (000)     (000)     (000)     (000)     (000)     (000)     (000) | ]                               | 100095                             |
| 5 🔗 Ready         | X CLEAR DATA                                                                                     | 3                               |                                    |
| 7 🛛 Ready         |                                                                                                  |                                 |                                    |
| ()<br>IN PROGRESS | QUEUE (0)                                                                                        |                                 | OPEN INPUT DRAWER                  |

Figur 17. Indtast patient-id'et, og bekræft derefter skærmbilledet med data.

5. Efter vellykket dataindtastning vises følgende meddelelseslinje kortvarigt øverst på skærmen (figur 18).

| 0 | Cartridge data saved. Put it in the drawer. | × |
|---|---------------------------------------------|---|
|   |                                             |   |

#### Figur 18. Dialogboks om gemt kassette.

- 6. Læg kassetten i inputskuffen. Sørg for, at kassetten sidder rigtigt i bakken.
- 7. Fortsæt med at scanne og isætte kassetter ved at følge de foregående trin. Du kan sætte op til 18 kassetter i skuffen.
- Luk inputskuffen, når kassetter er blevet manuelt scannet og isat. Systemet scanner kassetterne og klargør en kø (figur 19).

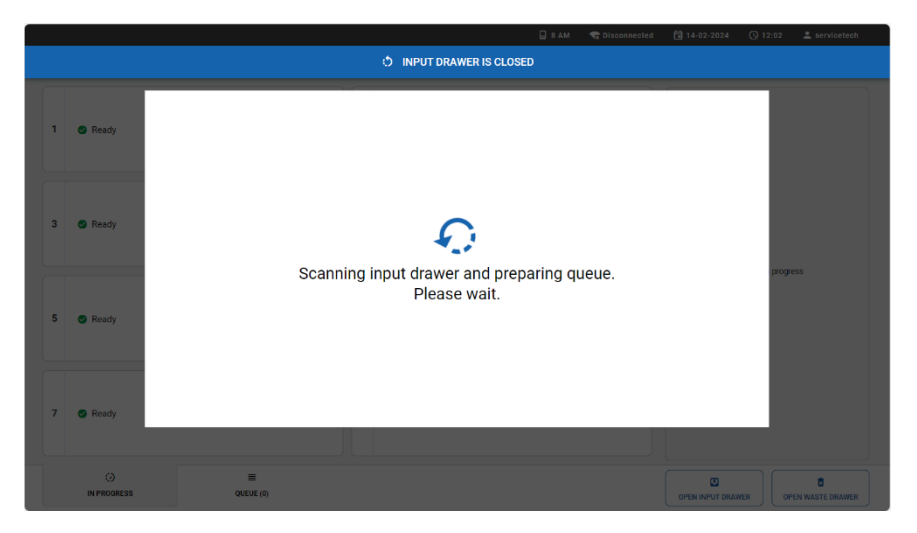

Figur 19. Skærmbilledet Preparing queue (Klargøring af kø).

9. Fortsæt med at gennemgå testkøen i afsnit 5.3.3.

**Bemærk**: Det er muligt at indsætte kassetter i inputbakken uden at scanne dem på forhånd. I dette tilfælde kan tiden til køforberedelse tage op til 30 minutter afhængigt af antallet af isatte kassetter og anbefales derfor ikke.

#### 5.3.2. Testopsætning med HIS/LIS-forbindelse

Når QIAstat-Dx Rise-instrumentet er forbundet med dit HIS/LIS-system, kan testordredata hentes fra HIS/LIS helt automatisk. Kassetterne kan indsættes uden manuel dataindtastning som beskrevet nedenfor.

Når den er forbundet med HIS/LIS, kan QIAstat-Dx Rise betjenes i to tilstande. Når **Tvangsordrer** er aktiveret, vil testen kun blive udført, når en matchende LIS-ordre kan hentes fra LIS-systemet. Når **Tvangsordrer** er deaktiveret, kan brugeren indtaste testdata manuelt og køre test, hvor der ikke er en tilgængelig LIS-ordre. For mere information om funktionaliteten ved tvangsordrer henvises til afsnit 7.3.

#### LIS-ordrer håndhæves

Når Force Orders (Tvangsordrer) er aktiveret, vises dialogboksen Load Cartridge(s) (Indsæt kassette(r)) som vist nedenfor (figur 20).

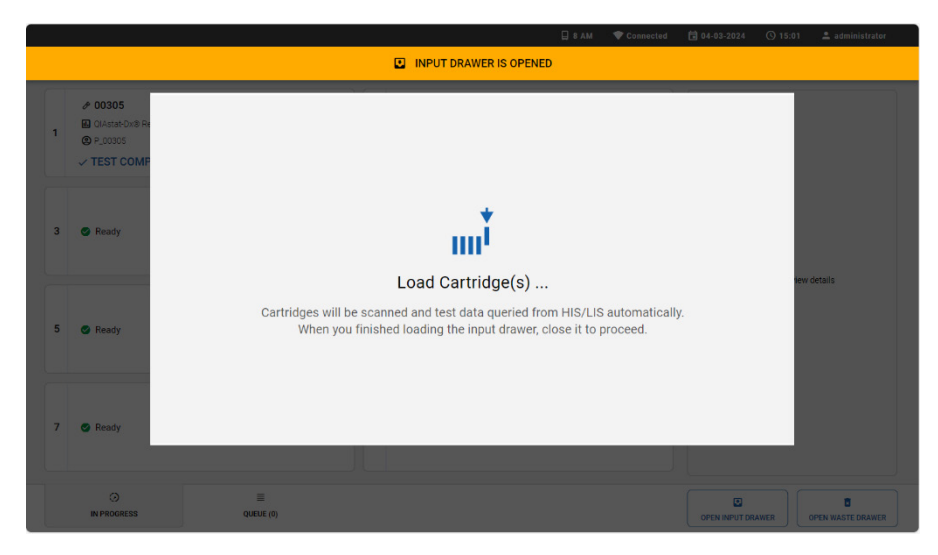

Figur 20. Dialogboksen til indsætning af kassette, når både testordre og tvangsordrer er aktiveret

- Anbring kassetterne i inputskuffen (se afsnit 5.2 og den respektive analysehåndbog for korrekt klargøring af kassette). Sørg for, at alle kassetterne er sat korrekt i bakken, og at stregkoden for prøve-id'et er placeret korrekt.
- 2. Luk inputskuffen. Systemet scanner stregkoden for prøve-id'et på kassetterne og forbereder en kø (figur 22).
- 3. Fortsæt med at gennemgå testkøen i afsnit 5.3.3.

**Bemærk**: Hvis Force Orders (Tvangsordrer) er aktiveret, og testordren ikke kan hentes fra LIS, vil systemet udstede en fejl og ikke køre testen. Hvis en prøve skal køres hurtigst muligt, og der endnu ikke er oprettet en testordre, skal en administrator midlertidigt deaktivere funktionen Tvangsordrer som beskrevet i afsnit 7.

#### LIS-ordrer valgfrit

Når Tvangsordrer er deaktiveret, vises dialogboksen Load Cartridge(s) (Indsæt kassette(R)) som vist nedenfor (figur 21).

|                        |                   | 🗍 8 AM 🔷 Connected 🗄 04-03-202                                                                                                    | i 🕚 15:04 🚨 administrator |  |  |  |  |  |  |  |  |
|------------------------|-------------------|----------------------------------------------------------------------------------------------------|---------------------------|--|--|--|--|--|--|--|--|
| INPUT DRAWER IS OPENED |                   |                                                                                                    |                           |  |  |  |  |  |  |  |  |
| 1                      | Ready             |                                                                                                    |                           |  |  |  |  |  |  |  |  |
| 3                      | S Ready           | Load Cartridge(s)                                                                                                    | 100264                    |  |  |  |  |  |  |  |  |
| 5                      | S Ready           | Cartridges will be scanned and test data queried from HIS/LIS automatically.<br>When you finished loading the input drawer, close it to proceed.                                                                                                    |                           |  |  |  |  |  |  |  |  |
| 7                      | Ready             |                                                                                                    |                           |  |  |  |  |  |  |  |  |
|                        | ()<br>IN PROGRESS | and the state of the state of t | DRAWER OPEN WASTE DRAWER  |  |  |  |  |  |  |  |  |

Figur 21. Dialogboksen til indsætning af kassette, når testordrefunktionaliteten er aktiveret og tvangsordre er deaktiveret.

Når der kan hentes en testordre for en prøve fra LIS-systemet, kan kassetten isættes uden at indtaste testdata manuelt.

- Placer kassetterne i inputskuffen (se afsnit 5.2 og den respektive analysehåndbog for korrekt klargøring af kassette). Sørg for, at alle kassetterne er sat korrekt i bakken.
- 2. Luk inputskuffen. Systemet scanner stregkoden for prøve-id'et på kassetterne og forbereder en kø (figur 22).
- 3. Fortsæt med at gennemgå testkøen i afsnit 5.3.3.

Når der ikke kan hentes en testordre for en prøve fra LIS-systemet, kan brugeren indtaste testdataene manuelt for at køre testen.

- 1. Tryk på knappen REGISTER CARTRIDGE MANUALLY (Registrer kassette manuelt) for at skifte til manuel testopsætning.
- 2. Indtast testdata, og isæt kassetterne som beskrevet i afsnit 5.3.1.

Systemet kan behandle manuelt registrerede test parallelt med test, hvor testordren hentes fra LIS.

**Bemærk**: Manuel dataindtastning er kraftigt anbefalet for prøver, hvor der ikke blev oprettet en testordre i HIS/LIS-systemet. Ellers kan tiden til køforberedelse tage op til 30 minutter afhængigt af antallet af isatte kassetter og anbefales derfor ikke.

#### 5.3.3. Gennemgå og bekræft, at testkøen skal køre

Efter beregning vises testkøen som nedenfor (figur 22). Gennemgå de data, der vises i køen. I tilfælde af en fejl flyttes den respektive kassette til affaldsbakken, efter køen er bekræftet.

Vigtigt: Hvis LIS-ordrer er aktiveret, og en kassette tidligere blev annulleret, kan den integrerede stabilitetstid ikke vises korrekt af systemet under bekræftelse af køen. Den korrekte integrerede stabilitetstid vises først, når kassetten er scannet i scanningsstationen. I dette tilfælde er det påkrævet, at brugeren sporer prøvens integrerede stabilitetstid, da kassetter med overskredet integreret stabilitetstid kan føre til falske resultater.

**Vigtigt**: Du må ikke ændre placeringen af en kassette i inputskuffen, når du genindsætter kassetter (kontinuerlig isættelse). Hvis LIS-ordrer er aktiveret, og en kassetteposition ændres, nulstilles prøvestabilitetstiden.

**Bemærk**: Hvis LIS-ordrer er aktiveret, og brugeren fjerner en kassette fra inputskuffen, før køen er bekræftet, tages der ikke hensyn til den tid, kassetten opholdt sig i inputskuffen, når den integrerede stabilitetstid beregnes, når kassetten genindsættes i systemet.

**Bemærk**: Nogle fejl kan ikke opdages på dette stadie, for eksempel hvis kassettedata ikke stemmer overens med data hentet fra HIS/LIS-ordren. I dette tilfælde og fordi kassetter med overskredet integreret stabilitet kan føre til falske resultater, vil systemet udløse en fejl ved et senere behandlingstrin og bortskaffe kassetten på det tidspunkt.

I begge tilfælde kan en detaljeret fejlmeddelelse om fejlen ses i testresultaterne.

Alternativt kan kassetten tages ud af inputskuffen. Dette anbefales ikke, fordi den detaljerede fejlmeddelelse går tabt, når kassetten tages ud. Det tager også længere tid at behandle kassetter, når inputskuffen åbnes endnu en gang før købekræftelsen.

På det tidspunkt er det muligt at prioritere en prøve (se afsnit 5.5).

**Bemærk**: Hvis du har brug for at åbne inputskuffen under en kørsel af en eller anden grund (f.eks. for at indsætte kassetter eller tage kassetter ud), vil systemet forberede køen igen. Køen skal bekræftes igen.

| 240 | RESULTS                                                        |          |                                                                       |                    |    |                                                                                                |                    | 19                       | SETTINOS | F+ 100001 |  |
|-----|----------------------------------------------------------------|----------|-----------------------------------------------------------------------|--------------------|----|------------------------------------------------------------------------------------------------|--------------------|--------------------------|----------|-----------|--|
| 1   |                                                                | ME 2     | <ul> <li>00302</li> <li>Respiratory Panel</li> <li>P_00302</li> </ul> | ©END TIME<br>12:07 | 3  | <ul> <li>00303</li> <li>Respiratory Panel</li> <li>P_00303</li> </ul>                          | GEND TIME<br>12:09 |                          |          |           |  |
| 4   |                                                                | ME 5     | 00305     Respiratory Panel     P_00305                               | GEND TIME<br>12:13 | 6  | <ul> <li> <i>P</i> 00306<br/>Pespiratory Panel</li></ul>                                       | GEND TIME<br>12:15 | Tap test to view details |          |           |  |
| 7   | 00307     Resolutiony Panel     O END     1     P_00307     12 | ME<br>17 | 00308     Respiratory Panel     P_00308                               | GEND TIME<br>12:19 | 9  | <ul> <li> <i>P</i> 00309<br/>Pespiratory Panel</li></ul>                                       | GEND TIME<br>13:23 |                          |          |           |  |
| 0   |                                                                | ме<br>26 | O0311     Respiratory Panel     P_00311                               | ©END TIME<br>13:29 | 12 | <ul> <li> <i>P</i> 00312<br/>Pespiratory Panel</li></ul>                                       | GEND TIME<br>13:33 |                          |          |           |  |
| 3   |                                                                | ME 14    | 00314     Respiratory Panel     P.00314                               | GEND TIME<br>13:39 | 15 | <ul> <li> <i>P</i> 00315<br/><i>Respiratory</i> Panel<br/><i>Q</i> P_00315         </li> </ul> | GEND TIME<br>13:42 |                          |          |           |  |
| 6   |                                                                | ME 17    | 00317     Respiratory Panel     P_00317                               | ©END TIME<br>14:41 | 18 | <ul> <li>         Ø 00318<br/>B Respiratory Panel<br/>@ P_00318         </li> </ul>            | GEND TIME<br>14:45 |                          |          |           |  |

Figur 22. Skærmbilledet Sample queue (Prøvekø).

**Bemærk**: Prøverækkefølgen på skærmen svarer muligvis ikke til kassetterækkefølgen i inputskuffen. Prøvekøen/behandlingsrækkefølgen genereres af QIAstat-Dx Rise ud fra følgende regler:

- Prøver markeret som HASTER vil blive behandlet først.
- Stabilitetstid/tid i systemet: Analyser med den korteste resterende stabilitetstid vil blive prioriteret over prøver med længere stabilitetstid uanset placeringen i isætningsbakken.
- Inden for samme analysetype bestemmer positionen i isætningsbakken rækkefølgen i køen.

**Bemærk**: Begreberne "stabilitetstid" og "tid i systemet" bruges synonymt i dette dokument. Se brugsanvisningen til analysen for den maksimalt tilladte stabilitetstid, når prøven er sat i kassetten.

Hvis du vælger en test på berøringsskærmen, vises der yderligere oplysninger i afsnittet med visningsdetaljer på skærmen (figur 23).

| 1  | 8 00301                              | 2  |                                       | 2                |                                       | TEST DETAILS                                     |                                           |  |
|----|--------------------------------------|----|---------------------------------------|------------------|---------------------------------------|--------------------------------------------------|-------------------------------------------|--|
|    | GEND TIME<br>16:02                   | Ľ  | CEND TIME<br>16:03                    | Ľ                | GEND TIME<br>16:04                    | Sample ID<br>00317                               | Sample Type<br>UTM                        |  |
|    | Ø 00304                              |    |                                       |                  |                                       | Assay<br>Respiratory Panel                       |                                           |  |
| 4  | Respiratory Panel GEND TIME<br>16:05 | 5  | Respiratory Panel O END TIME<br>16:06 | 0                | Respiratory Panel O END TIME<br>16:07 | Patient ID                                       |                                           |  |
|    | Ø 00307                              |    |                                       |                  |                                       | Cartridge Serial Number<br>AAAAA00317            | Cartridge Expiration Date<br>31-12-2037   |  |
| 7  | Respiratory Panel SEND TIME<br>16:08 | 8  | Respiratory Panel CEND TIME<br>16:09  | 9                | Respiratory Panel O END TIME<br>17:19 | Operator                                         |                                           |  |
|    | ₽ 00310                              |    | 𝑘 00311                               |                  |                                       | servicetech                                      |                                           |  |
| 10 | Respiratory Panel GEND TIME<br>17:21 | 11 | Respiratory Panel OEND TIME<br>17:23  | 12               | Respiratory Panel OEND TIME<br>17:25  | 26-02-2024 14:44:48<br>Position in Invest Drawer | Estimated End Time<br>26-02-2024 18:36:49 |  |
|    | Ø 00313                              |    | Ø 00314                               |                  | ₱ 00315                               | 17                                               | 17                                        |  |
| 13 | Respiratory Panel OEND TIME<br>17:27 | 14 | Respiratory Panel QEND TIME<br>17:29  | 15               | Respiratory Panel O END TIME<br>17:31 | Onboard time left 298min                         |                                           |  |
|    | 𝕐 00316                              | Г  | & 00317                               |                  |                                       |                                                  |                                           |  |
| 16 | Respiratory Panel SEND TIME          | 17 | Respiratory Panel OEND TIME<br>18:36  | 18 🛃 Respiratory | Respiratory Panel OEND TIME           |                                                  |                                           |  |

#### Figur 23. Skærmbilledet for prøvekø med valgt analyse, der viser yderligere information.

Følgende oplysninger vises i området Test Details (Testoplysninger):

- Prøve-ID
- Sample Type (Prøvetype) (afhænger af analyse og funktionen til automatisk prøveregistrering)
- Analyse
- Patient ID (Patient-ID) (hvis tilgængeligt)
- Cartridge Serial Number (Kassettens serienummer)
- Cartridge Expiration Date (Kassettens udløbsdato)
- Operatør
- Input Drawer Load Time (Isætningstidspunkt i inputskuffe)
- Estimated End Time (Skønnet sluttidspunkt)
- Position in Input drawer (Placering i inputskuffe)
- Position i køen (Bemærk: Positionen kan variere baseret på prøvens eller analysens stabilitetstid/tid i systemet)
- Onboard time left (Tid tilbage på instrumentet)
- URGENT-ikonet til prioritering af funktionalitet
- Feilmeddelelser, advarsler (hvis relevant)

**Bemærk**: I tilfælde af at en kassette blev sat i ved hjælp af den automatiske testopsætning (se afsnit 5.3.2), er nogle af ovenstående oplysningerne (såsom kassettens serienummer) muligvis ikke vist endnu.

Tryk på knappen **CONFIRM DATA TO RUN** (Bekræft, at data skal køres) nederst på skærmen, når alle de viste data er korrekte (figur 23). Derefter kræves der endelig bekræftelse fra operatøren for at kunne køre testene, tryk på knappen **RUN TEST** (Kør test). (Figur 24).

| Confirm Queue                       |              |
|-------------------------------------|--------------|
| <b>Σ</b>   18 tests queued in total | 18 new tests |
| ×                                   | O            |
| CANCEL                              | RUN TEST     |

Figur 24. Dialogboksen Confirm queue (Bekræft kø).

# 5.4. Testudførelse

Efter at køen blev bekræftet, vises fanen **IN PROGRESS** (I gang). Fanen **IN PROGRESS** (I gang) giver øjeblikkelig information om hvert af de otte analysemoduler (AM) og prøven, der testes af hver af AM.

Mens testene kører, vises den resterende kørselstid og andre oplysninger for alle igangværende tests på berøringsskærmen (figur 25).

| CLAGEN | E TESTS I RESULTS             |   | 🔒 8 AM 🔍 1                                                                                                    | Disconnected   | ti 20-02-2024 (C<br>⊛ S                                                                 | 07:10 🔺 servicetech                                                                          |
|--------|-------------------------------|---|----------------------------------------------------------------------------------------------------|----------------|-----------------------------------------------------------------------------------------|----------------------------------------------------------------------------------------------|
| 1      | 🕲 Ready                       | 2 | S Ready                                                                                                    |                | TEST DETAILS<br>Semple ID<br>00201<br>Assey                                             | X<br>Sample Type<br>UTM                                                                      |
| 3      | 🕲 Ready                       | 4 | 🖉 Ready                                                                                                    |                | QLAStat-DX8 Hespirator<br>Pasent ID<br>P_00201<br>Cartridge Serial Number<br>AAAAA00201 | Certridge Expiration Date<br>31-12-2037                                                      |
| 5      | 🕲 Ready                       | 6 | 00201     00404     00404     00404     0040     0040     004     004     004     004     004     004     004     004     004     004     004     004     004     004     004     004     004     004     004     004     004     004     004     004     004     004     004     004     004     004     004     004     004     004     004     004     004     004     004     004     004     004     004     004     004     004     004     004     004     004     004     004     004     004     004     004     004     004     004     004     004     004     004     004     004     004     004     004     004     004     004     004     004     004     004     004     004     004     004     004     004     004     004     004     004     004     004     004     004     004     004     004     004     004     004     004     004     004     004     004     004     004     004     004     004     004     004     004     004     004     004     004     004     004     004     004     004     004     004     004     004     004     004     004     004     004     004     004     004     004     004     004     004     004     004     004     004     004     004     004     004     004     004     004     004     004     004     004     004     004     004     004     004     004     004     004     004     004     004     004     004     004     004     004     004     004     004     004     004     004     004     004     004     004     004     004     004     004     004     004     004     004     004     004     004     004     004     004     004     004     004     004     004     004     004     004     004     004     004     004     004     004     004     004     004     004     004     004     004     004     004     004     004     004     004     004     004     004     004     004     004     004     004     004     004     004     004     004     004     004     004     004     004     004     004     004     004     004     004     004     004     004     004     004     004     004     004     004 | 07:11<br>00:56 | ADF Version<br>90.2<br>Load time<br>20-02-2024 07:07:16                                 | Operator<br>servicetech<br>Estimated end time<br>20-02-2024 07:11:00<br>Analytical Module SN |
| 7      |                               | 8 | S Ready                                                                                                    |                | X                                                                                       | ABORT                                                                                        |
|        | ⊘<br>IN PROGRESS<br>QUEUE (1) |   |                                                                                                    |                | OPEN INPUT DRAWER                                                                       | OPEN WASTE DRAWER                                                                            |

Figur 25. Testudførelsesoplysninger på skærmen TESTS.

Når kassetten scannes på scanningsstationen vises statussen CHECKING (Kontrollerer) (figur 26).

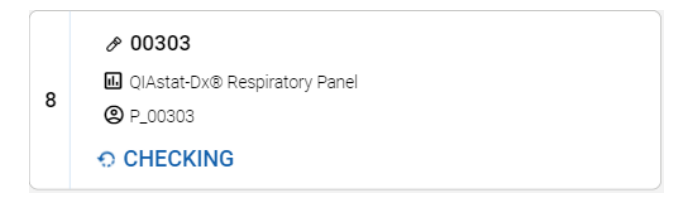

#### Figur 26. Meddelelse om kontrol af kassette.

Hvis kassetten indsættes i et analysemodul, vises meddelelsen "LOADING" (Indlæses) for testen, og det estimerede sluttidspunkt vises (figur 27).

| 3 | QIAstat-Dx® Respiratory Panel     P_00303 | S END TIME<br>12:12 |
|---|-------------------------------------------|---------------------|
|   | © LOADING                                 |                     |

#### Figur 27. Meddelelse om testisætning og -sluttidspunkt.

Når testen kører, vises den forløbne kørselstid og det omtrentlige sluttidspunkt (figur 28).

|   | <i>₱</i> 00204                                                     |                      |
|---|--------------------------------------------------------------------|----------------------|
| 1 | <ul> <li>QIAstat-Dx® Respiratory Panel</li> <li>P_00204</li> </ul> | () END TIME<br>07:15 |
|   | -                                                                  | 00:54                |

#### Figur 28. Visning af forløbet kørselstid og omtrentligt sluttidspunkt.

Hvis testen er fuldført, vises meddelelsen "TEST COMPLETED" (Test fuldført) og sluttidspunktet for kørslen (figur 29).

|   | <i>₽</i> 00301                            |                      |
|---|-------------------------------------------|----------------------|
| 1 | QIAstat-Dx® Respiratory Panel     P_00301 | () END TIME<br>10:56 |
|   | ✓ TEST COMPLETED                          |                      |

#### Figur 29. Visningen Test Completed (Test fuldført).

Hvis der opstår en fejl under testudførelsen, vil fejlmeddelelsen blive vist i stedet for meddelelsen "TEST COMPLETED" (Test fuldført).

# 5.5. Prioritering af prøver

## 5.5.1. Prioritering af prøver før start af kørslen

Hvis en prøve skal køres akut, er det muligt at vælge denne prøve på prøvekøskærmen og køre den som første prøve. Bemærk, at det ikke er muligt at prioritere en prøve efter bekræftelse af køen. Hvis du har brug for at prioritere en prøve, efter at køen blev bekræftet, er det nødvendigt at åbne og lukke inputskuffen igen for at oprette en ny kø og prioritere prøven, før køen bekræftes.

**Bemærk**: Åbning af inputskuffen vil udløse en genscanning af kassetterne i inputskuffen, som vil tage omtrent samme tid som den oprindelige scanning.

Hasteprøven vælges på køskærmen og markeres som haster fra højre side af prøvekøskærmbilledet, før du bekræfter data for kørslen (figur 30). Dererfter flyttes prøven til den første position i køen og vil blive behandlet før alle andre kassetter i den første tilgængelige AM (figur 31).

Bemærk: Kun én prøve kan prioriteres ad gangen.

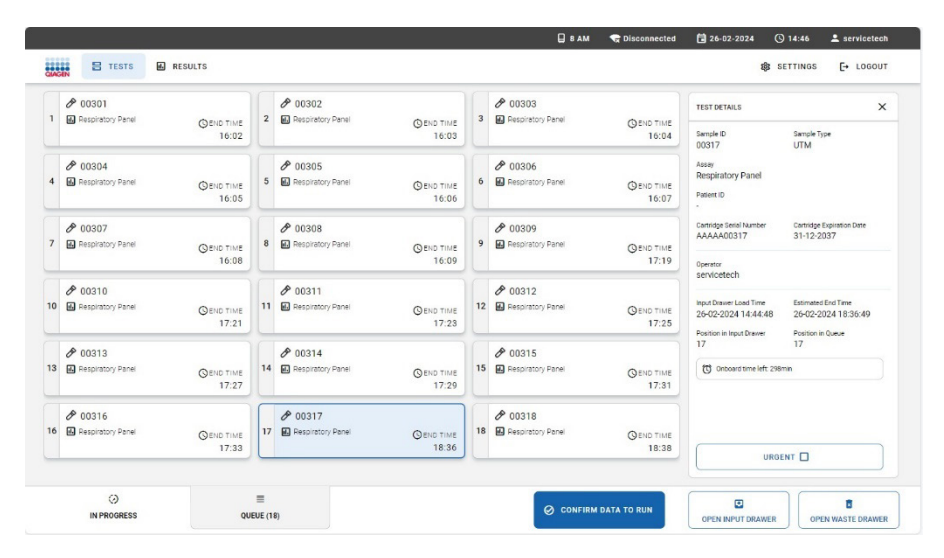

Figur 30. Skærmbilledet for prøvekø, mens der vælges en prøve, som skal prioriteres.

| 1<br>8 | O0317     Respiratory Panel     P_00317 | GEND TIME<br>12:06  | 2  | <ul> <li>00301</li> <li>Respiratory Panel</li> <li>P_00301</li> </ul>                                                    | GEND TIME<br>12:08 | 3  | <ul> <li>00302</li> <li>Respiratory Panel</li> <li>P_00302</li> </ul> | SEND TIME<br>12:10 | TEST DETAILS<br>Sample ID<br>00317                                         | Sample Type<br>Autodetected               |
|--------|-----------------------------------------|---------------------|----|----------------------------------------------------------------------------------------------------|--------------------|----|-----------------------------------------------------------------------|--------------------|----------------------------------------------------------------------------|-------------------------------------------|
| 4      | O0303     Respiratory Panel     P_00308 | GEND TIME<br>12:12  | 5  | <ul> <li> <i>P</i> 00304<br/>Respiratory Panel<br/><i>P</i> _00304         </li> </ul>                                   | GEND TIME<br>12:14 | 6  | <ul> <li> <i>№</i> 00305<br/>Respiratory Panel</li></ul>              | GEND TIME<br>12:16 | Assay<br>Respiratory Panel<br>Patient ID<br>P_00317                        |                                           |
| ,      | O0306     Respiratory Panel     P_00306 | GEND TIME<br>12:18  | 8  | <ul> <li>00307</li> <li>Respiratory Panel</li> <li>P_00307</li> </ul>                                                    | GEND TIME<br>12:21 | 9  | <ul> <li> <i>№</i> 00308<br/>Respiratory Panel</li></ul>              | SEND TIME<br>13:24 | Cartridge Serial Number<br>AAAAA00317<br>Operator                          | Cartridge Expiration Date<br>31-12-2037   |
| 0      | OO309     Respiratory Panel     P_00309 | GEND TIME<br>13:27  | 11 | <ul> <li>         Ø 00310      <li>         ■ Respiratory Panel         </li> <li>         P_00310      </li> </li></ul> | GEND TIME<br>13:31 | 12 | <ul> <li>00311</li> <li>Respiratory Panel</li> <li>P_00311</li> </ul> | GEND TIME<br>13:34 | Input Drawer Load Time<br>26-02-2024 10:48:48<br>Position in long & Drawer | Estimated End Time<br>26-02-2024 12:06:53 |
|        | 00312     Respiratory Panel     P_00312 | GEND TIME<br>13:37  | 14 | <ul> <li>00313</li> <li>Respiratory Panel</li> <li>P_00313</li> </ul>                                                    | GEND TIME<br>13:40 | 15 | <ul> <li>00314</li> <li>Respiratory Panel</li> <li>P_00314</li> </ul> | GEND TIME<br>13:43 | 17<br>Onboard time left: 295                                               | 1<br>Tin                                  |
|        | O0315     Respiratory Panel     P_00315 | © END TIME<br>13:46 | 17 | 00316     Respiratory Panel     P_00316                                                                                  | QEND TIME<br>14:42 | 18 | O0318     Respiratory Panel     P_00318                               | GEND TIME<br>14:46 |                                                                            |                                           |

Figur 31. Skærmbilledet for prøvekø, efter at en prøve er blevet prioriteret.

Som følge af prioritering af en prøve kan andre prøver løbe tør for stabilitetstid. Systemet markerer prøver, der kan overskride stabilitetstid, med et rødt 🔯 ikon og viser den resterende tid i systemet i området TEST DETAILS (Testdetaljer) (figur 32).

|   | Ø 00317 Respiratory Panel                                             | Q END TIME           | 2  | 🖉 00318<br>🔝 Respiratory Panel                                        | GEND TIME          | 3  | <ul> <li>00301</li> <li>Respiratory Panel</li> </ul>                  | GENO TIME          | TEST DETAILS                                                                               | >                                                              |  |
|---|-----------------------------------------------------------------------|----------------------|----|-----------------------------------------------------------------------|--------------------|----|-----------------------------------------------------------------------|--------------------|--------------------------------------------------------------------------------------------|----------------------------------------------------------------|--|
| ġ | <b>(2)</b> P_00317                                                    | 17:14                | Ø  | <b>(2)</b> P_00318                                                    | 16:02              |    | @ P_00301                                                             | 17:18              | Sample ID<br>00317                                                                         | Sample Type<br>Autodetected                                    |  |
| 4 | 00302     Respiratory Panel     P_00302                               | © END TIME<br>17:20  | 5  | <ul> <li>00303</li> <li>Respiratory Panel</li> <li>P_00303</li> </ul> | GEND TIME<br>17:22 | 6  | 00304     Respiratory Panel     P_00304                               | GEND TIME<br>17:24 | Assay<br>Respiratory Panel<br>Patient ID<br>P_00317                                        |                                                                |  |
| , | <ul> <li>00305</li> <li>Respiratory Panel</li> <li>P_00305</li> </ul> | () END TIME<br>17:26 | 8  | <ul> <li>00306</li> <li>Respiratory Panel</li> <li>P_00306</li> </ul> | GEND TIME<br>17:29 | 9  | <ul> <li>00307</li> <li>Respiratory Panel</li> <li>P_00307</li> </ul> | GEND TIME<br>17:32 | Cantridge Serial Number<br>AAAAA00317<br>Operator                                          | Cartnidge Expiration Date<br>31-12-2037                        |  |
| 0 | <ul> <li>00308</li> <li>Respiratory Panel</li> <li>P_00308</li> </ul> | Q END TIME<br>18:32  | 11 | <ul> <li>00309</li> <li>Respiratory Panel</li> <li>P_00309</li> </ul> | QEND TIME<br>18:36 | 12 | <ul> <li>00310</li> <li>Respiratory Panel</li> <li>P_00310</li> </ul> | GEND TIME<br>18:40 | administrator<br>Input Drawer Load Time<br>04-03-2024 15:56:03<br>Position in Input Drawer | Estimated End Time<br>04-03-2024 17:14:50<br>Position in Queue |  |
| 3 | <ul> <li>00311</li> <li>Respiratory Panel</li> <li>P_00311</li> </ul> | GEND TIME<br>18:43   | 14 | <ul> <li>00312</li> <li>Respiratory Panel</li> <li>P_00312</li> </ul> | GEND TIME<br>18:46 | 15 | <ul> <li>00313</li> <li>Respiratory Panel</li> <li>P_00313</li> </ul> | GEND TIME<br>18:49 | 17 Onboard time left 299r                                                                  | nin                                                            |  |
| 6 | 00314     Respiratory Panel     P_00314                               | GEND TIME<br>18:52   | 17 | 00315     Respiratory Panel     P_00315                               | GEND TIME<br>18:55 | 18 | O0316     Respiratory Panel     P_00316                               | GEND TIME<br>19:50 |                                                                                            |                                                                |  |

Figur 32. Skærmbilledet for prøvekø efter en prøve er prioriteret, og en prøve kan overskride stabilitetstid.

Når køen er bekræftet, kan kørslen startes (figur 33).

| ⊘ Co | onfirm Queue                                      |              | × |
|------|---------------------------------------------------|--------------|---|
| Σ    | 18 tests queued in total                          | 18 new tests |   |
| Ōľ   | 1 test could run out of stability time<br>🔗 00318 |              |   |
|      | Fest marked as URGENT                             |              |   |
|      | ×<br>CANCEL                                       | RUN TEST     |   |

Figur 33. Skærmbilledet Confirmation of the run (Bekræftelse af kørsel).

## 5.5.2. Prioritering af prøve under kørsel

Hvis du har brug for at prioritere en prøve under kørslen, er det nødvendigt at åbne og lukke inputskuffen og prioritere prøven, før køen bekræftes. Den **HASTENDE** prøve vil blive behandlet i det næste tilgængelige analysemodul (AM).

**Bemærk**: Åbning af inputskuffen vil udløse en genscanning af kassetterne i inputskuffen, som vil tage omtrent samme tid som den oprindelige scanning.

I tilfælde af den **HASTENDE** prøve skal behandles med det samme, og alle analysemoduler udfører tests, skal en anden igangværende test afbrydes for at starte testudførelsen af den **HASTENDE** prøve (figur 34).

|                   | RESULTS            | _             |                                                                                                    |                                                                           |   | -                       | 🕸 SETT                    | INGS E+ LOGOUT |  |
|-------------------|--------------------|---------------|----------------------------------------------------------------------------------------------------|---------------------------------------------------------------------------|---|-------------------------|---------------------------|----------------|--|
| P 00301           |                    | P 00302       | Confirm Queue                                                                                                    |                                                                           | × | DETAILS                 | ×                         |                |  |
| Respiratory Panel | GEND TIME<br>10:18 | 2 € Respirats | Σ 4 tests queued in total                                                                                                    | Q 4 new tests                                                             |   | e 10                    | Sample Type               |                |  |
| A                 |                    | -             | 3 tests could run out of stability time                                                                                                    |                                                                           |   | n                       | UTM                       |                |  |
| Respiratory Panel | CO END TIME        |               |                                                                                                    | # 00302                                                                   |   |                         | aratory Panel             |                |  |
| 3 ® P_00304       | 10.27              |               | 0 0000                                                                                                    |                                                                           |   | e 10<br>1301            |                           |                |  |
|                   |                    |               | Contract marked as URGENT                                                                                                    |                                                                           |   | sge Secial Number       | Cartridge Expiration Date |                |  |
|                   |                    |               |                                                                                                    |                                                                           |   | AA00301                 | 31-12-2037                |                |  |
|                   |                    |               | At the moment there is no AM available consider aborting an ongoing test in the consider aborting and ongoing test in the consider aborting and ongoing test in the consider aborting aborting a | e. If you want to run the test immediately you may<br>e in Progress' tab. |   | tor<br>idetech          |                           |                |  |
|                   |                    |               |                                                                                                    |                                                                           |   | -                       | Estimated Fort Time       |                |  |
|                   |                    |               | ×                                                                                                    | 0                                                                         |   | 3-2024 09:27:19         | 06-03-2024 10:18:16       |                |  |
|                   |                    |               | CANCEL                                                                                                    | RUN TEST                                                                  |   | on in Input Drawer      | Position in Queue<br>1    |                |  |
|                   |                    |               |                                                                                                    |                                                                           | 1 | Orboard time left: 4min |                           |                |  |
|                   |                    |               |                                                                                                    |                                                                           |   |                         |                           |                |  |
|                   |                    |               |                                                                                                    |                                                                           |   |                         |                           |                |  |
|                   |                    |               |                                                                                                    |                                                                           |   |                         |                           |                |  |
|                   |                    |               |                                                                                                    |                                                                           |   | URGE                    | NT 🗹                      |                |  |
|                   |                    |               |                                                                                                    |                                                                           |   |                         |                           |                |  |
|                   |                    |               |                                                                                                    |                                                                           |   |                         |                           |                |  |
|                   |                    |               |                                                                                                    |                                                                           |   |                         |                           |                |  |
| 0                 |                    | -             |                                                                                                    | _                                                                         |   |                         |                           |                |  |

Figur 34. Bekræftelse, når der ikke er noget tilgængeligt AM.

# 5.6. Annullering og afbrydelse af prøver

## 5.6.1. Annullering og afbrydelse af prøver af systemet

Prøver kan annulleres eller afbrydes af QIAstat-Dx Rise, når testkørslen ikke kan startes på grund af en fejl, der opstår, før kassetten indsættes i et analysemodul.

En annullering sker, når en prøve/kassette ikke kan køres på grund af en fejl, der ikke påvirker prøven. (For eksempel hvis stregkoden for prøve-id'et ikke kan aflæses af systemet). Fordi prøven ikke påvirkes, kan den annullerede kassette genindsættes i instrumentet, forudsat at fejlen er rettet, og stabilitetstiden ikke overskrides.

En prøve/kassette afbrydes, hvis prøven påvirkes, så resultatet er i fare. (For eksempel hvis temperaturen inde i instrumentet er for høj). Den afbrudte kassette kan ikke længere bruges.

Resultatposter oprettes for både annullerede (figur 35) og afbrudte (figur 36) kassetter. Teststatus viser, om en test blev annulleret eller afbrudt. En detaljeret fejlmeddelelse beskriver fejlen. For annullerede prøver angiver meddelelsen også, hvordan fejlen skal løses, så kassetten kan genindsættes i instrumentet. For afbrudte prøver overføres testresultatet til LIS, når systemet er sat op i overensstemmelse hermed. I begge tilfælde kan kassetten tages ud af instrumentet fra affaldsskuffen.

| AGEN 🖥 TESTS                                                                                                    | RESULTS                                                                                                |                                                                                                    |                                                                            |  |  | SETTINGS | E+ LOGOL |
|----------------------------------------------------------------------------------------------------|----------------------------------------------------------------------------------------------------|----------------------------------------------------------------------------------------------------|----------------------------------------------------------------------------|--|--|----------|----------|
|                                                                                                    | > DETAILS                                                                                              |                                                                                                    |                                                                            |  |  |          |          |
| ssay Type Samp<br>IP No s                                                                                                    | le Type S<br>ample detected 0                                                                          | ample ID Test Result<br>10301 () None                                                                      | Test Status<br>Canceled                                                    |  |  |          |          |
| TEST CANCE<br>The test run (<br>AAAAA0030)                                                                                           | LED WITH ERROR CODE: 0:<br>execution was manually ca<br>I can be removed from the                      | x00123F27<br>nceled by the operator service<br>waste drawer and reloaded b                                 | etech. Cartridge                                                           |  |  |          |          |
| 27-02-2024 I                                                                                                    | 3:46:24 is exceeded.                                                                                   |                                                                                                    | erore stability ume                                                        |  |  |          |          |
| EST DETAILS<br>Patient ID<br>P_00301                                                                                                 | Cartilize SN<br>AAAAA00301                                                                             | SW Version<br>2.4.0                                                                                        | ADF Version                                                                |  |  |          |          |
| 27-02-2024  <br>rest DETAILS<br>Patient ID<br>P_00301<br>Curtidge Expiration Date<br>31-12-2037 00:00:00                             | Cartistyc SN<br>AAAAA00301<br>Cartistyc Losd Dete<br>27-02:2024 08:46:24                               | SW Version<br>2.4.0<br>Instrument SN<br>UNDEFINED                                                          | ADP Version<br>1.1<br>Analytical Module SN<br>7777                         |  |  |          |          |
| 27-02-2024  <br>TEST DETAILS<br>Patient ID<br>P_003001<br>Carriage Expiration Date<br>31-12-2037 00:00:00<br>Carriage L0T<br>LLLLLLL | Cartilize IN<br>AAAAA00301<br>Cartilize Los Date<br>27-02-2024 08:46:24<br>Opentor Name<br>servicetech | tow Version<br>2.4.0<br>Instrument SN<br>UNIXEFINED<br>Carcelations Date and Time<br>277-02/2014 08:471 18 | ACF Version<br>1.1<br>Activities Module SN<br>77777<br>Test Execution Time |  |  |          |          |

Figur 35. Resultat af en annulleret prøve.

|                                                       |                                                                                                    |                                                      | 🛛 8 AM | 💎 Connected | 104-03-2024 | <b>(</b> ) 16:01 | 🚨 administrator  |
|-------------------------------------------------------|----------------------------------------------------------------------------------------------------|------------------------------------------------------|--------|-------------|-------------|------------------|------------------|
|                                                       | LTS                                                                                                    |                                                      |        |             |             | to settings      | E+ LOGOUT        |
| ESULTS > DETAI                                        | LS                                                                                                    |                                                      |        |             |             |                  |                  |
| Assay Type Sample Type<br>RP No sample detected       | Sample ID Test Result<br>00301 S Failed                                                                                                    | Test Status<br>Aborted                               |        |             |             |                  |                  |
| TEST ABORTE<br>Scan dation e<br>Carninge is we        | D WITH ERROR CODE: 0x0012330A<br>ror: onboard stability time has been exc<br>ated and cannot be reloaded.                                                                                                    | veeded.                                              |        |             |             |                  |                  |
| TEST DETAILS Patient ID Cartridge SN P_00301 AAAAA003 | SW Version<br>01 2.4.0                                                                                                    | ADF Version                                          |        |             |             |                  |                  |
| Cartridge LOT Operator Name<br>LLLLLLLL Operator Name | insolutient SN     insolutient SN     insoluti | Allergiucal module SN<br>8888<br>Test Execution Time |        |             |             |                  |                  |
| SUMMARY                                               |                                                                                                    |                                                      |        |             |             |                  | 소<br>SAVE REPORT |

#### Figur 36. Resultat af en afbrudt prøve.

Ud over de testannulleringer og -afbrydelser, der udføres af systemet, kan brugere også manuelt annullere eller afbryde en prøve, afhængigt af kørslens status.

## 5.6.2. Annullering af en prøve af bruger

En prøve kan annulleres under overførsel til scanningsstationen og kassettekontrol udført i scanningsstationen (figur 37). Når prøven er indsat i AM, er det ikke længere muligt at annullere testen, og derfor er annulleringsmuligheden ikke længere synlig på berøringsskærmen. Efter dette kan kassetten kun afbrydes (se afsnit 5.6).

For at annullere en prøve skal du gå til fanen **IN PROGRESS** (I gang) på skærmen, vælg derefter prøven og tryk på knappen **CANCEL** (Annullér) i nederste højre hjørne på skærmen (figur 37).

| MGIN | E TESTS                       |   |                                                                | 🔒 8 AM 🗬 Disconnected | 🛱 20-02-2024 🤇                                                                               | 07:09 💄 servicetech                                                  |
|------|-------------------------------|---|----------------------------------------------------------------|-----------------------|----------------------------------------------------------------------------------------------|----------------------------------------------------------------------|
| 1    | Ready                         | 2 | 🔗 Ready                                                        |                       | TEST DETAILS<br>Sample ID<br>00201<br>Assay                                                  | Sample Type<br>Autodetected                                          |
| 3    | Ready                         | 4 | S Ready                                                        |                       | All specific target result<br>Pacient ID<br>P_00201<br>Cartildge Serial Number<br>AAAAA00201 | Certridge Expiration Date<br>31-12-2037                              |
| 5    | Ready                         | 6 | O0201     All specific target results     P_00201     CHECKING |                       | ADF Version<br>90.2<br>Load time<br>20-02-2024 07:07:16                                      | Operator<br>servicetech<br>Estimated end time<br>20-02-2024 08:25:46 |
| 7    | 🖉 Ready                       | 8 | <ul> <li>Ready</li> </ul>                                      |                       | SW Version<br>2.0.0                                                                          | Analytical Module SN<br>6666<br>CANCEL                               |
|      | () ≡<br>IN PROGRESS QUEUE (2) |   |                                                                |                       |                                                                                              | OPEN WASTE DRAWER                                                    |

Figur 37. Annullering af en prøve.

Tryk på knappen CONFIRM CANCELLATION (Bekræft annullering) for at fortsætte med annulleringen (figur 38).

| CONFIRM ACTION                                                                        |                                   |
|---------------------------------------------------------------------------------------|-----------------------------------|
| Confirm the cancelation of the test. The again if it has not yet run out of stability | cartridge may be entered<br>time. |
| X<br>BACK                                                                             | S<br>CONFIRM CANCELATION          |

Figur 38. Bekræftelsesdialog for prøveannullering.

Den annullerede prøve kan genindsættes i instrumentet, hvis den integrerede stabilitetstid ikke overskrides (figur 39).

| MAGEN                                                                                                    | 🗧 TESTS 🔛 RESULT  | s         |   |         | <b>□</b> 8 AM | 😪 Disconnected                                                                                                    | 27-02-2024                                                           | () 08:47<br>SETTINGS                        | servicetech [+ L0GOUT             |
|----------------------------------------------------------------------------------------------------|-------------------|-----------|---|---------|---------------|----------------------------------------------------------------------------------------------------|----------------------------------------------------------------------|---------------------------------------------|-----------------------------------|
| 1                                                                                                    | 🖉 Ready           |           | 2 | S Ready |               |                                                                                                    | TEST DETAILS<br>Sample ID<br>00301<br>Assay<br>Old stat Durb Records | Sample T<br>Autode<br>tory Panel            | ype<br>tected                     |
| 3                                                                                                    | 🖉 Ready           |           | 4 | 🕑 Ready |               |                                                                                                    | Patient ID<br>P_00301<br>Cantridge Serial Number<br>AAAAA00301       | Cantridge<br>31-12-2                        | Expiration Date<br>1037           |
| 5                                                                                                    | 🕏 Ready           |           | 6 | Ready   |               |                                                                                                    | ADF Version<br>1.1<br>Load time<br>27-02-2024 08:46:24               | Operator<br>service<br>Estimated<br>27-02-2 | tech<br>dendtime<br>1024 10:04:06 |
| O0301     O3001     Octate 2-uits Respiratory Panel     Octated - The test run execution was manually canceled by the operator servectech. Cartifidge AAAAA0000 can be removed from th. |                   | 8 • Ready |   |         |               | SW Version     Availatical Module SN       2.0     7777         Image: Availatical Module SN       Image: Availatical Module SN       Image: Avail |                                                                      |                                             |                                   |
|                                                                                                    | ()<br>IN PROGRESS | UUEUE (3) |   |         |               |                                                                                                    |                                                                      |                                             | 8                                 |

Figur 39. Skærmbilledet Cancelled sample (Annulleret prøve).

## 5.6.3. Afbrydelse af en prøve af bruger

En prøve kan afbrydes, mens testen kører inde i analysemodulet (AM). For at afbryde en prøve skal du gå til fanen **IN PROGRESS** (I gang) på skærmen **TESTS** (Tests), og derefter vælge prøven og trykke på knappen **ABORT** (Afbryd) i nederste højre hjørne på skærmen (figur 40).

Vigtigt: Prøven kan ikke bruges igen, når den først er afbrudt.

| AGEN | E TESTS RESULTS |   |                                              |                     | <b>\$</b> 3 S                                                           | ETTINGS E+ LOGOUT                                                    |  |
|------|-----------------|---|----------------------------------------------|---------------------|-------------------------------------------------------------------------|----------------------------------------------------------------------|--|
| 1    |                 | 2 | Old Old Old Old Old Old Old Old Old Old      | © END TIME<br>14:56 | TEST DETAILS<br>Sample ID<br>00305<br>Assay<br>DIAstat-DX/E Resolutator | Sample Type<br>UTM                                                   |  |
| 3    |                 | 4 | Olastat-Dx8 Respiratory Panel TEST COMPLETED | © END TIME<br>14:56 | Patient ID<br>-<br>Cantridge Serial Number<br>AAAA00305                 | Cartridge Expiration Date<br>31-12-2037                              |  |
| 5    |                 | 6 |                                              | © END TIME<br>16:12 | ADF Version<br>1.1<br>Load time<br>26-02-2024 14:40:07                  | Operator<br>servicetech<br>Estimated end time<br>26-02-2024 14:57:27 |  |
| 7    |                 |   | 🖉 Ready                                      | 74159               | SV Vergion Availy tool Module SN<br>2.0.0 5555<br>X ABORT               |                                                                      |  |
|      | 0               |   |                                              |                     |                                                                         |                                                                      |  |

Figur 40. Afbrydelse af en igangværende prøvekørsel.

Tryk på knappen CONFIRM ABORTION (Bekræft afbrydelsen) for at fortsætte med at afbryde prøven (Figur 41).

| CONFIRM ACTION                                    | ×                                  |
|---------------------------------------------------|------------------------------------|
| Confirm the abortion of the test. The afterwards. | ne cartridge can no longer be used |
| X<br>BACK                                         | S<br>CONFIRM ABORTION              |

Figur 41. Dialogboks til bekræftelse af afbrydelse af igangværende prøvekørsel.

Efter bekræftelse afbryder systemet kørslen, skubber kassetten ud og flytter den til affaldsskuffen. Efter et stykke tid vises prøven som afbrudt på skærmen (figur 42 og figur 43).

|   |                                       | 🔒 8 AM 🛛 🕀 Disconnected      | 15-02-2024 🕓      | 14:20 🚊 servicetech                                                                                 |
|---|---------------------------------------|------------------------------|-------------------|----------------------------------------------------------------------------------------------------|
|   |                                       | ABORTING TEST IS IN PROGRESS |                   |                                                                                                    |
| 1 |                                       |                              |                   | X<br>Samole Type<br>Water                                                                           |
| 3 | O0107     RED 2 0 assay     O LOADING | Q                            |                   | Dansidge Explosion Date<br>81-12-2037                                                               |
| 5 | 🖉 Ready                               | Please wait.                 |                   | Operator<br>servicetech<br>Estimated and time<br>15-02-2024 14-21:32<br>Avaigtoal Module SN<br>2222 |
| 7 |                                       | 00:53                        |                   | uilly aborted by the operator<br>and cannot be missified.                                           |
|   | ()<br>IN PROGRESS                     | eoreae (11)                  | OPEN INPUT DRAWER | COPEN WASTE DRAWER                                                                                  |

Figur 42. Dialogboks ved afventning af prøveafbrydelse.

| ACE |     |                      |                                                                                                    |                                 |                             | \$  | SETTINGS        | E+ LOSOUT |
|-----|-----|----------------------|----------------------------------------------------------------------------------------------------|---------------------------------|-----------------------------|-----|-----------------|-----------|
| 1   |     | TIME 2               | Other Controls  Other Controls  Other Control | is manually ab<br>ed and cannot | orted by the<br>be reloaded |     |                 |           |
| 3   |     | TIME<br>:22<br>:45   | Other Other |                                 | © END TIME<br>15:37         |     |                 |           |
| 5   |     | тіме<br>:22<br>:53 6 | Other Other |                                 | C END TIME<br>15:38         | Tap | test to view de | 19115     |
| 7   |     | TIME 8               | 00103     RoD 20 assay for Qiestat Tower     TEST COMPLETED                                                                                                    |                                 | © END TIME<br>14:20         |     |                 |           |
|     | ⊘ ≡ |                      |                                                                                                    |                                 |                             |     |                 | ō         |

Figur 43. Afbrudt prøve efter bekræftet afbrydelse.

# 5.7. Kontinuerlig drift

## 5.7.1. Kontinuerlig påfyldning

Kontinuerlig drift af QIAstat-Dx Rise giver brugeren mulighed for nemt og sikkert at åbne inputskuffen og indsætte nye kassetter, der skal testes under deres testrutine, mens en testkørsel udføres for andre kassetter.

**Bemærk**: Under kontinuerlig isættelse må du ikke udskifte en eksisterende kassette med en anden kassette, der indeholder samme prøve-id.

## 5.7.2. Tømning af affaldsskuffe under kontinuerlig kørsel

Bemærk: Brugeren skal kontrollere og tømme affaldsskuffen, når der sættes nye kassetter i instrumentet.

QIAstat-Dx Rise kontrollerer altid det samlede antal kassetter i prøveinputbakken, affaldsbakken og det samlede antal AM, lige efter at inputskuffen eller affaldsskuffen er lukket af brugeren.

Hvis det samlede antal kassetter overstiger de tilgængelige pladser i affaldsskuffen og tilgængelige AM, vil QIAstat-Dx Rise vise advarselsdialogen "Empty The Waste Drawer" (Tøm affaldsskuffen) lige efter scanningen af inputbakken og indsættelseskontrol af affaldsbakken. Advarselsdialogboksen indeholder antallet af tilgængelige pladser til affaldsbakker og AM og reserverede pladser for inputbakker (figur 44).

Advarselsdialogboksen kan blot lukkes af brugeren ved at trykke på knappen CLOSE (Luk) på skærmen.

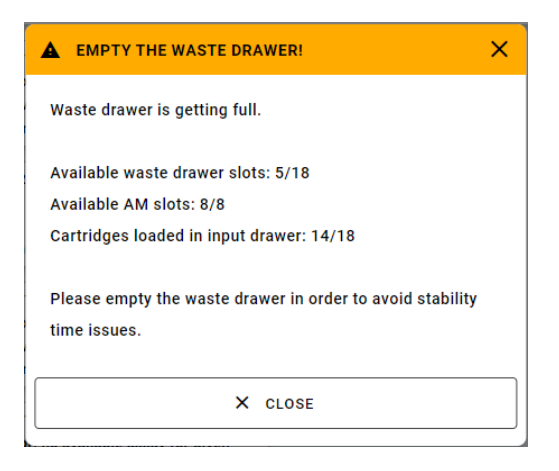

Figur 44. Dialogboks om tømning af affaldsskuffe.

Når der er 7 tomme pladser i affaldsbakken, vises advarselsdialogen øverst på skærmen, og systemets statusindikatorer (LED'er) begynder at blinke blåt. Denne ekstra advarsel opdateres automatisk af systemet, og den vises permanent på skærmen, indtil affaldsskuffen tømmes (figur 45).

## ▲ WASTE DRAWER: ONLY 5 SLOTS LEFT

Figur 45. Advarsel om affaldsskuffe.

Hvis affaldsbakken ikke tømmes, vil systemet blive blokeret, og de to advarselsdialoger vises på skærmen (figur 46). Brugeren kan vælge funktionen **OPEN WASTE DRAWER** (Åbn affaldsskuffe) på advarslen og tømme affaldsskuffen. Bemærk venligst, at denne advarsel forsvinder efter et par sekunder, men advarslen på oversiden (figur 47) bliver der, indtil affaldsskuffen er tømt. Brugeren kan stadig åbne affaldsskuffen og tømme den til enhver tid.

Bemærk: Når systemet er blokeret, begynder systemets statusindikatorer (LED'er) at blinke rødt.

Når systemet er blokeret, vil igangværende prøvekørsler blive afsluttet. Prøver kan dog ikke tages ud af analysemoduler, og resterende prøver i inputbakken risikerer at overskride deres stabilitetstid.

Efter tømning af affaldsskuffen forsvinder advarslen, de resterende behandlede prøver i AM vil blive overført til affaldsskuffen, og systemet vil være aktivt igen.

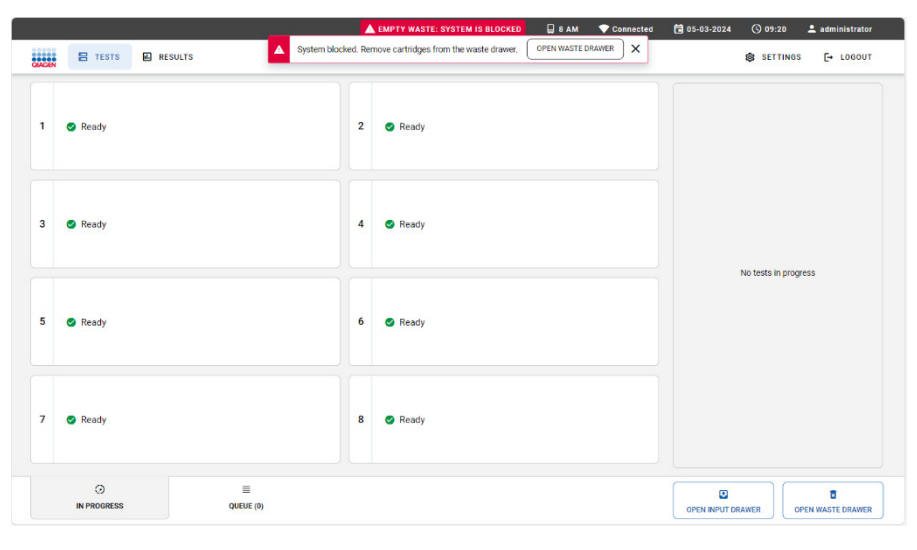

Figur 46. Advarsler om, at systemet er blokeret.

## 🛕 EMPTY WASTE: SYSTEM IS BLOCKED

Figur 47. Advarsel om, at systemet er blokeret.

## 5.8. Visning af resultater

QIAstat-Dx Rise fortolker og gemmer automatisk testresultater. Når kørslen er fuldført, kan resultaterne ses på oversigtsskærmbilledet **RESULTS** (Resultater) (figur 48).

Bemærk: Figurerne, der vises i denne brugervejledning, er kun eksempler og kan være forskellige fra analyse til analyse.

Bemærk: Se den analysespecifikke brugsanvisning for at få mulige resultater og instruktioner i at fortolke analyseresultater.

|                        |       |                                                                                                    |               |             | 6                      | BAM 😪 Dis    | connected 🗎 21-02-2024 | G 13:42        | 2 servicetech |
|------------------------|-------|----------------------------------------------------------------------------------------------------|---------------|-------------|------------------------|--------------|------------------------|----------------|---------------|
|                        | SULTS |                                                                                                    |               |             |                        |              | 橋                      | SETTINGS       | E+ LOGOUT     |
| EARCH                  |       | Sample ID / Patient ID                                                                                                    | Operator ID   | US          | End time / Date        | Assay Type   | Result                 |                |               |
| Patient ID / Sample ID |       | O     O     O     P_00320     P_00320     O     P_00320     O     P_00320     O     P_00320     O     P_00320     O     P_00320     P_00320 | administrator |             | 21-02-2024<br>13:31:02 | GI GI        | NEG.                   | ATIVE          | DETAILS       |
| LTERS                  |       |                                                                                                    | administrator | ٢           | 21-02-2024<br>13:30:36 | GI GI        | S NEG                  | ATIVE          | DETAILS       |
| Start Day / End Day    | +     | O0312     O0312     O0312     P_00312                                                                                                    | administrator | 2           | 21-02-2024<br>13:25:03 | <b>11</b> FP | O POS                  | ITIVE          | DETAILS       |
| Results                | +     | © P_00311                                                                                                    | administrator | Ì           | 21-02-2024<br>13:24:43 | <b>11</b> HP | O POS                  | TIVE           | DETAILS       |
| Аззау Туре             | +     | 00310<br>0 0 00000                                                                                                    | administrator | <b>(ī</b> ) | 21-02-2024             | 91 HP        | O POS                  | TIVE           | DETAILS       |
| Operator ID            | +     |                                                                                                    | administrator | ٢           | 21-02-2024<br>13:23:42 | EL 19        | O POS                  | TIVE           | DETAILS       |
| LIS Upload State       | +     |                                                                                                    | administrator | ٢           | 21-02-2024<br>13:15:41 | EL GI        | S NEG                  | ATIVE          | DETAILS       |
| X CLEAR ALL FILTERS    |       | □                                                                                                    | administrator | ١           | 21-02-2024<br>13:14:55 | G1           | S NEG                  | ATIVE          | DETAILS       |
|                        |       |                                                                                                    | administrator | ١           | 21-02-2024<br>13:14:43 | Gi Gi        | O NEG                  | ATIVE          | DETAILS       |
|                        |       |                                                                                                    | administrator | 1           | 21-02-2024<br>13:13:59 | GI GI        | NEG.                   | ATIVE          | DETAILS       |
|                        |       |                                                                                                    |               |             | <                      | 1/1 >        | 110                    | 1.040 MISCI IS | ANE REPORT    |

Figur 48. Skærmbilledet Results Summary (Resultatoversigt).

Hoveddelen af skærmbilledet indeholder en oversigt over de fuldførte, annullerede og afbrudte kørsler og anvender farvekodning og symboler til at angive resultaterne:

- Hvis der påvises mindst ét patogen i prøven, vises udtrykket POSITIVE (POSITIV) i resultatkolonnen, efter et 🙂-symbol.
- Hvis der ikke påvises noget patogen, og den interne kontrol er gyldig, vises udtrykket NEGATIVE (NEGATIV) i resultatkolonnen, efter et -symbol.
- Hvis der påvises mindst ét patogen i prøven, og den interne kontrol var ugyldig, vises udtrykket **POSITIVE WITH** WARNING (Positiv med advarsel) i resultatkolonnen, efter et -symbol.
- Hvis testen ikke blev gennemført med succes, vises udtrykket FAILED (FEJL) i resultatkolonnen, efter et S-symbol. Når du ser detaljerne for en sådan test, vises der en specifik fejlkode efterfulgt af en fejlmeddelelse.
- Hvis en test annulleres, før den kører i en AM, vises udtrykket NONE (INGEN) i resultatkolonnen, efter et -symbol. Når du ser detaljerne for en sådan test, viser en specifik fejlmeddelelse årsagen til annulleringen og trin til, hvordan den løses. Kassetten fra en annulleret test kan sættes tilbage i instrumentet inden for stabilitetstiden.
- Hvis en test afbrydes, før den kører i en AM, vises udtrykket ABORTED (AFBRUDT) i resultatkolonnen, efter symbol. Når du ser detaljerne for en sådan test, viser en specifik fejlmeddelelse årsagen til afbrydelsen. Kassetten fra en afbrudt test kan ikke sættes tilbage i instrumentet.

Oversigtsskærmen **RESULTS** (Resultater) viser følgende information:

- Sample ID/Patient ID (Prøve-id/patient-id) (hvis relevant)
- Operator ID (Operatør-id)

- LIS (HIS/LIS uploadtilstand, hvis relevant)
- End time/Dater (Sluttidspunkt/dato)
- Assay Type (Analysetype)
- Resultat

Indstillingen SEARCH (Søg) er tilgængelig med patient-id/prøve-id. FILTRE er tilgængelige efter startdag/slutdag, resultater, analysetype og **Operator ID** (Operatør-id)og **LIS Upload State** (LIS uploadstatus). Filtre kan fjernes ved at trykke på knappen **CLEAR ALL FILTERS** (Ryd alle filtre).

## 5.8.1. Visning af testoplysninger

For at få en oversigt over data skal du trykke på knappen **DETAILS** (Detaljer) i højre side af skærmen (figur 48). Den øverste del af skærmen viser generelle oplysninger om testen. Det omfatter **Assay Type, Sample Type, Samle ID, Test Result** (Analysetype, prøvetype, prøve-id, testresultat) status for **Internal Control, Test Status** (Intern kontrol, teststatus) og **LIS Upload State** (LIS uploadstatus) (figur 49).

På venstre side af skærmen vises alle positive og tvetydige patogener, den højre del af skærmen viser alle patogener defineret af analysen og deres påvisningsstatus. For positive og tvetydige patogener vises Ct-værdien og endepunktsfluorescensen.

Nederst til venstre på skærmen vises testdetaljerne:

- Patient ID (Patient-ID) (hvis tilgængeligt)
- Cartridge SN (serial number) (Kassettens serienummer)
- SW-version (softwareversion)
- ADF-version
- Cartridge Expiration Date (Kassettens udløbsdato)
- Cartridge Load Date (Dato for indsættelse af kassette)
- Instrument SN
- Analytical Module SN (Analysemodul SN)
- Cartridge LOT (Kassette LOT)
- Operator Name (Operatørnavn)
- Test Start Date and Time (Dato og klokkeslæt for teststart)
- Test Execution Time (Udførelsestid for test)
- LIS Upload Status (LIS-uploadstatus) (hvis relevant)
- LIS Order Number (LIS-ordrenummer) (hvis relevant),
- LIS Order Date and Time (LIS-ordredato og -klokkeslæt) (hvis relevant).

Bemærk: Kategorier og type af viste patogener afhænger af den anvendte analyse.

|                                 |                           |                           |                                                  | 🔒 8 AM                          | 😪 Disconnected | 27-02-2024   | 09:54         | 💄 servicetech  |
|---------------------------------|---------------------------|---------------------------|--------------------------------------------------|---------------------------------|----------------|--------------|---------------|----------------|
|                                 | RESULTS                   |                           |                                                  |                                 |                |              | 😫 SETTINGS    | [→ LOGOUT      |
| ← RESULTS                       | > DETAILS                 |                           |                                                  |                                 |                |              |               |                |
| Assay Type Sample<br>RP UTM     | e Type Sample ID<br>00317 | Test Result<br>O Positive | Internal Control Test Status<br>Passed Completed | LIS Upload Status               |                |              |               |                |
|                                 |                           |                           |                                                  | Tested viruses                  |                |              |               |                |
| DETECTED                        |                           |                           |                                                  | Influenza A                     | •              | Not detected |               | -/-            |
| <ul> <li>Iniluenza b</li> </ul> |                           |                           |                                                  | Influenza B                     | 0              | Detected     |               | 29.2 / 404,689 |
|                                 |                           |                           |                                                  | Influenza A H1N1 pdm09          | •              | Not detected |               | -/-            |
|                                 |                           |                           |                                                  | Coronavirus 229E                | •              | Not detected |               | -/-            |
|                                 |                           |                           |                                                  | Coronavirus OC43                | •              | Not detected |               | -/-            |
|                                 |                           |                           |                                                  | Coronavirus HKU1                | •              | Not detected |               | -/-            |
|                                 |                           |                           |                                                  | Parainfluenza virus 1           | •              | Not detected |               | -/-            |
|                                 |                           |                           |                                                  | Parainfluenza virus 2           | •              | Not detected |               | -/-            |
| Performente                     | 0                         | autorite -                | ADDIN-1-                                         | Parainfluenza virus 3           | •              | Not detected |               | -/-            |
| P_00317                         | AAAAA00317                | 2.4.0                     | 1.1                                              | Parainfluenza virus 4           | •              | Not detected |               | -/-            |
| Cartridge Expiration Date       | Cartridge Load Date       | Instrument SN             | Analytical Module SN                             | Influenza A H1                  | •              | Not detected |               | -/-            |
| 31-12-2037 00:00:00             | 27-02-2024 09:11:15       | UNDEFINED                 | 1111                                             | Influenza A H3                  | •              | Not detected |               | -/-            |
| Cartridge LOT                   | Operator Name             | Test Start Date and Time  | Test Execution Time                              | Rhinovirus/Enterovirus          | •              | Not detected |               | -/-            |
| шиши                            | servicetech               | 27-02-2024 09:26:30       | 1min 20sec                                       | Adenovirus                      | •              | Not detected |               | -/-            |
| LIS Upload Status               |                           |                           |                                                  | Respiratory Syncytial Virus A+B | •              | Not detected |               | -/-            |
| 27-02-2024 09:52:25             |                           |                           |                                                  | ~                               |                |              | ~             |                |
|                                 |                           |                           |                                                  |                                 |                | C            | •             |                |
| SUMMARY                         | AMPL                      | IFICATION CURVE           |                                                  |                                 |                | U            | PLOAD HIS/LIS | SAVE REPORT    |

Figur 49. Skærmbilledet Test details (Testoplysninger).

#### 5.8.2. Visning af amplifikationskurver

Tryk på fanen **AMPLIFICATION CURVE** (Amplifikationskurver) nederst på skærmen (figur 50) for at se amplifikationskurverne for testen.

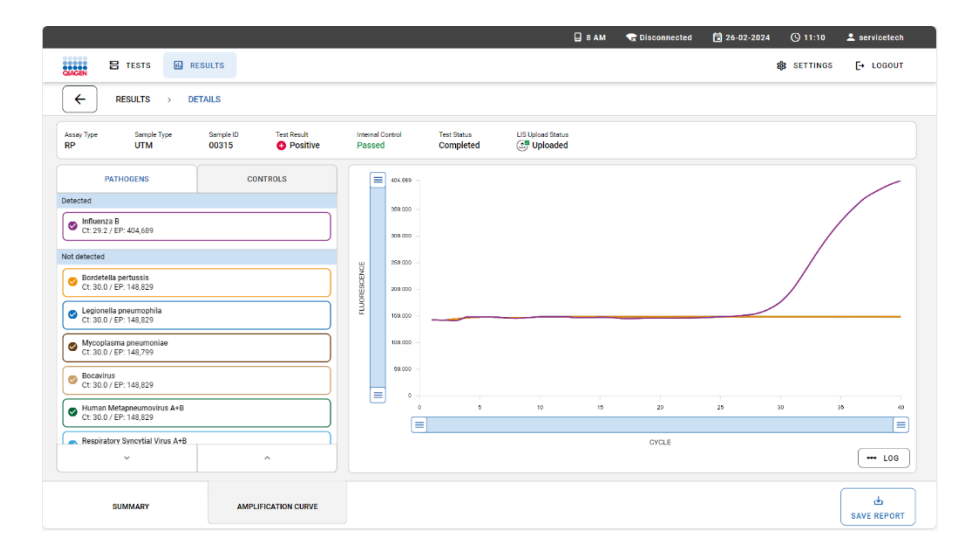

#### Figur 50. Skærmbilledet Amplification Curves (Amplifikationskurver).

Tryk på fanen **PATHOGENS** (Patogener) i venstre side for at vise de diagrammer, der svarer til de testede patogener. Tryk på patogennavnet for at vælge de patogener, der skal vises i amplifikationsdiagrammet. Det er muligt at vælge enkelte, mange eller ingen patogener. Hvert patogen på den valgte liste vil få tildelt en farve, der svarer til den amplifikationskurve, der er forbundet med patogenet. Ikke-markerede patogener vises ikke.

De tilsvarende CT- og endepunktsfluorescensværdier vises under hvert patogennavn. Patogener grupperes i **detected** (påvist), **equivocal** (tvetydig) og **not detected** (ikke påvist).

Vælg fanen **CONTROLS** (Kontroller) i venstre side for at få vist kontrollerne, og vælg de kontroller, der skal vises på amplifikationsdiagrammet.

## 5.8.3. Gennemgang af resultater fra tidligere test

For at se resultater fra tidligere test, der er gemt i resultatlageret, skal du bruge søgefunktionaliteten på hovedresultatskærmen (figur 48).

## 5.8.4. Eksport af resultater til en USB-lagerenhed

Følg nedenstående trin for at eksportere testresultater til en USB-lagerenhed:

- 1. Naviger til menuen **RESULTS** (Resultater) for at eksportere testrapporter som PDF til en USB-lagerenhed.
- 2. Vælg den eller de rapporter, der skal eksporteres individuelt, eller brug knappen **SELECT ALL** (Vælg alle) for at vælge alle rapporter. Tryk på knappen **SAVE REPORTS** (Gem rapporter) for at starte eksporten og **CONFIRM** (Bekræft).
- 3. Hvis der er tilsluttet flere USB-drev, skal du vælge det ønskede USB-drev (figur 51). Når eksporten af rapporterne er afsluttet, viser systemet en meddelelse i meddelelseslinjen (figur 52).

Bemærk: USB-portene er placeret foran og på siden af instrumentet

Vigtigt: Fjern ikke USB-stikket, før dataoverførslen er afsluttet.

|         |                   |            |              |          |      | 🛛 8 AM | Connected | 105-03-2024 | ③ 16:13        | 💄 edminis | trator |
|---------|-------------------|------------|--------------|----------|------|--------|-----------|-------------|----------------|-----------|--------|
| CLAGEN  | 🖀 TESTS 🔛 RESULTS |            |              |          |      |        |           |             | SETTINGS       | E+ 10     | зоит   |
| SEARCH  | SAVE REPORT       |            |              |          |      |        |           |             |                | ×         |        |
| Patient |                   |            |              |          |      |        |           |             |                |           | TAILS  |
| FILTERS | USB_STICK         |            | ψ            | report   |      |        |           |             |                |           | TAILS  |
| Start D |                   |            |              |          |      | -      |           |             |                |           |        |
| Bendes  |                   |            |              |          |      |        |           |             |                |           | TAILS  |
|         |                   |            |              |          |      |        |           |             |                |           | TAILS  |
| Assay   |                   |            |              |          |      |        |           |             |                |           | TAILS  |
| Operato |                   |            |              |          |      |        |           |             |                |           | TAILS  |
| LIS Up  |                   |            |              |          |      |        |           |             |                |           |        |
|         |                   |            |              |          |      |        |           |             |                |           | TAILS  |
|         |                   |            |              |          |      |        |           |             |                |           | TAILS  |
|         |                   |            |              |          |      |        |           |             |                |           | TAILS  |
|         |                   |            |              |          |      |        |           |             |                |           |        |
|         |                   |            |              |          |      |        |           |             |                |           |        |
|         |                   |            |              |          |      |        |           |             |                |           |        |
|         |                   |            |              |          |      |        |           |             |                |           |        |
|         |                   | •          | 0            | Selected | < 11 | >      |           |             | £              |           | ÷      |
|         |                   | SELECT ALL | DESELECT ALL | J        |      |        |           |             | UPLOAD HIS/LIS | SAVE      | EPORTS |

Figur 51. Eksport af resultater til en USB-lagerenhed.

|                        | •                      | Successfully exported 4 reports. | U 8 AM C Disconnected      | 05-03-2024 (C 16:14 2 | e Locout |
|------------------------|------------------------|----------------------------------|----------------------------|-----------------------|----------|
|                        | Sample ID / Patient ID | Operator ID US                   | End time / Date Assay Type | Result                | 2 200001 |
| Patient ID / Sample ID |                        | administrator                    | 05-03-2024 15:58:56 🖬 BI   |                       | DETAIL   |
| LTERS                  |                        | administrator                    | 05-03-2024 15:58:16 🖪 GI   |                       | DETAIL   |
| Start Day / End Day +  |                        | administrator                    | 05-03-2024 15-49-50 🔝 89   |                       | DETAIL   |
| Results +              |                        | administrator                    | 05-03-2024 15-09-14 🖬 19   |                       | DETAIL   |
| Assay Type +           |                        | administrator                    | 0503-2024 15.48.59 🖬 PP    | POSITIVE              | DETAIL   |
| Iperator ID +          |                        | administrator                    | 0509-0004 1548 00 🖬 PP     | O POSITIVE            | DETAIL   |
| IS Upload State        |                        | administrator                    | 05-03-2024 15-40-37 🖬 Ø    |                       | DETAIL   |
| X CLEAR ALL FILTERS    |                        | administrator                    | 0503-2024 15.40.19 📕 01    | POSITIVE              | DETAI    |
|                        |                        | administrator                    | 05-03-2124 15:99:50 🖪 BI   | POSITIVE              | DETAIL   |
|                        | 00301<br>() P_00301    | administrasor                    | 0503-2024 1539 21 🔣 BI     | POSITIVE              | DETAIL   |
|                        |                        |                                  |                            |                       |          |
|                        |                        |                                  |                            | £                     | ±        |

#### Figur 52. Vellykket eksport.

**Bemærk**: Det anbefales kun at bruge USB-lagerenheden til kortsigtet datalagring og -overførsel. Brug af en USB-lagerenhed er underlagt begrænsninger (f.eks. hukommelseskapacitet eller risiko for overskrivning), som skal tages i betragtning inden brug. Det anbefales at bruge USB 3.0 med 64 GB hukommelseskapacitet og exFAT-filsystemformat for at reducere overførselstiden for filer til og fra lagerenheden.

# 5.9. Oprettelse af en hjælpepakke

Hvis der er behov for hjælp, kan der oprettes en hjælpepakke med alle krævede kørselsoplysninger, systemlogfiler og tekniske logfiler og sendes til QIAGEN Teknisk Service. For at oprette en hjælpepakke skal du trykke på **SETTINGS** (Indstillinger) og vælg derefter **SYSTEM** (System), gå til fanen **SUPPORT PACKAGE** (Hjælpepakke) og tryk på knappen **SAVE SUPPORT PACKAGE** (Gem hjælpepakke) i nederste højre hjørne af skærmen. Gem hjælpepakken på en USB-lagerenhed.

**Bemærk**: Det anbefales at bruge USB 3.0 med 64 GB hukommelseskapacitet og exFAT-filsystemformat for at reducere overførselstiden for filer til og fra lagerenheden.

Den tid, det tager at oprette en hjælpepakke, afhænger af størrelsen på databasen og det anvendte USB-stik. Brugeren kan fortsætte med at betjene instrumentet, mens hjælpepakken genereres. Fjern ikke USB-stikket, før processen er afsluttet (Skærmbilledet Save log files (Gem logfiler).). Når download er fuldført, vises meddelelsen "Support package successfully saved" (Hjælpepakke gemt) i meddelelseslinjen.

|                    |                 |                                                             | 🔒 8 AM           | 😪 Disconnected | 21-02-2024 | <b>()</b> 16:11 | 💄 servicetech |
|--------------------|-----------------|-------------------------------------------------------------|------------------|----------------|------------|-----------------|---------------|
| TESTS E RESULTS    | 0               | Support package successfully saved.                         |                  | ×              |            | SETTINOS        | [+ LOGOUT     |
|                    |                 |                                                             |                  |                |            |                 |               |
|                    |                 |                                                             |                  |                |            |                 |               |
|                    |                 |                                                             |                  |                |            |                 |               |
|                    |                 |                                                             |                  |                |            |                 |               |
|                    |                 |                                                             |                  |                |            |                 |               |
|                    |                 |                                                             |                  |                |            |                 |               |
|                    | Clic            | k the 'Save support package' button to download all log fil | es and a databas | e copy         |            |                 |               |
|                    |                 |                                                             |                  |                |            |                 |               |
|                    |                 |                                                             |                  |                |            |                 |               |
|                    |                 |                                                             |                  |                |            |                 |               |
|                    |                 |                                                             |                  |                |            |                 |               |
|                    |                 |                                                             |                  |                |            |                 |               |
|                    |                 |                                                             |                  |                |            |                 |               |
| SYSTEM INFORMATION | SUPPORT PACKAGE | SYSTEM LICENSE                                              |                  |                |            | SAVE SUPPORT F  | ACKAGE        |

Figur 53. Skærmbilledet Save log files (Gem logfiler).

# 6. Driftsprocedurer

Før du fortsætter, anbefaler vi, at du gør dig fortrolig med instrumentets forskellige dele og funktioner, som er beskrevet i afsnit 3.

Bemærk: Figurerne, der vises i denne brugervejledning, er kun eksempler og kan være forskellige fra analyse til analyse.

## 6.1. Brug af QIAstat-Dx Rise-softwaren

Dette afsnit indeholder en beskrivelse af alle tilgængelige funktioner og indstillinger i QIAstat-Dx Rise, som muliggør tilpasning af instrumentets indstillinger.

Bemærk: Hvis du har brug for at opdatere den skærm, du arbejder på, skal du skifte til en anden skærm og tilbage igen.

## 6.2. Hovedskærmbillede

På hovedskærmbilledet er det muligt at se status for instrumentet og navigere til forskellige afsnit (figur 54).

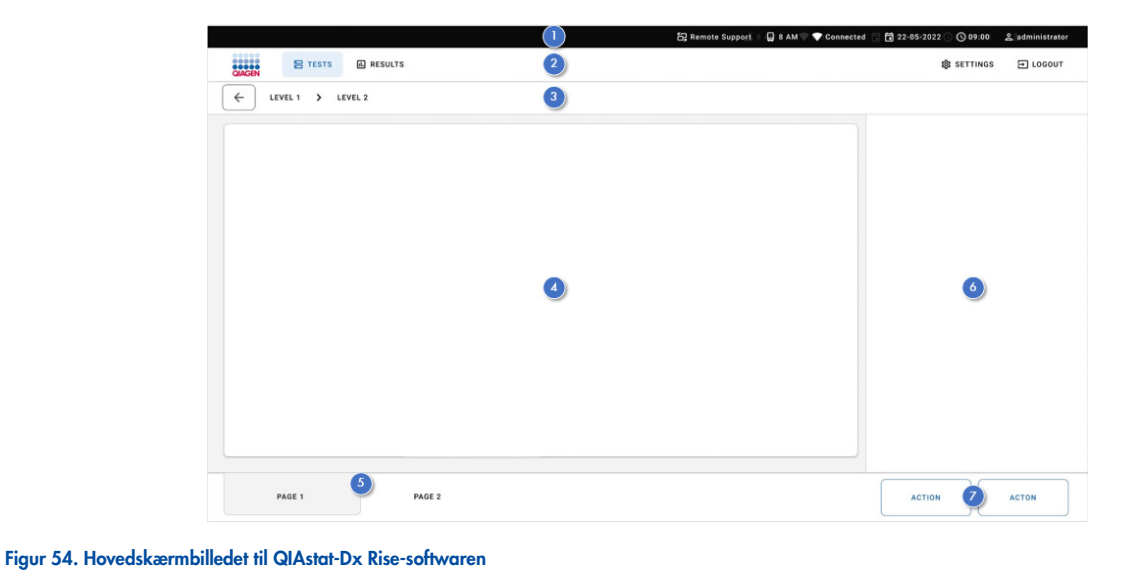

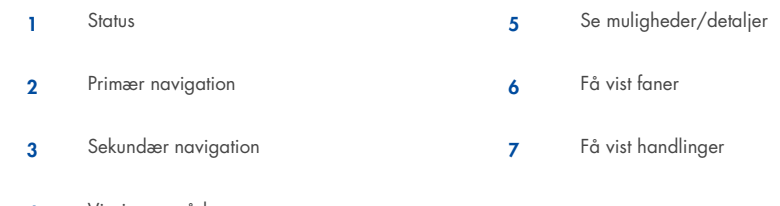

4 Visningsområde

## 6.2.1. Statuslinje

Statuslinjen indeholder oplysninger om status for instrumentet. Oplysningerne om, hvorvidt fjernsupportfunktionen er aktiveret (se afsnit 9.1), antal installerede AM'er, forbindelsesstatus, instrumentdato og -klokkeslæt og bruger-id'et for den påloggede bruger vises i den højre status (figur 55).

| 습, Remote Support | 🔲 8 AM | 🖙 Disconnected | 🖬 01-02-2024 | () 12:41 | 💄 administrator |
|-------------------|--------|----------------|--------------|----------|-----------------|
|-------------------|--------|----------------|--------------|----------|-----------------|

Figur 55. Statuslinje for QIAsta t-Dx Rise.

#### 6.2.2. Primær navigationslinje

Den primære navigationslinje giver hurtig adgang til følgende undermenuer: **TESTS** (Tests), **RESULTS** (Resultater) (venstre side), **SETTINGS** (Indstillinger) og **LOGOUT** (Log ud) (højre side) (figur 56).

| 😫 TESTS 🔛 RESULTS 🕸 SETTINGS |
|------------------------------|
|------------------------------|

Figur 56. Den primære navigationslinje på QlAstat-Dx Rise.

Tabel 3 viser de valgmuligheder, som brugeren har via den primære navigationslinje.

| Navn                     | Кпар       | Beskrivelse                                       |
|--------------------------|------------|---------------------------------------------------|
| tests                    | E TESTS    | Åbner skærmen TESTS                               |
| Resultater               | E RESULTS  | Åbner skærmbilledet View Results (Vis resultater) |
| Settings (indstillinger) | 鐐 SETTINGS | Åbner undermenuen Settings (Indstillinger)        |
| Logout (Log ud)          | LOGOUT     | Logger brugeren ud                                |

## 6.2.3. Visningsområde

De oplysninger, der vises i hovedvisningsområdet, varierer i henhold til brugergrænsefladens tilstand. Resultater, oversigter, konfigurationer og indstillinger vises i dette område, når der skiftes til forskellige tilstande, og der vælges elementer på de menuer, der beskrives herunder (figur 57).

Afhængigt af indholdet kan der være yderligere valgmuligheder tilgængelige via menuen med visningsindstillinger, visningsfaner og visningshandlinger.

|        |                    | 🚔 8 AM | 💎 Connected | 22-01-2021 | () 09:00 AM | 🙎 User Name |
|--------|--------------------|--------|-------------|------------|-------------|-------------|
|        | RESULTS ;Ξ MODULES |        |             |            | 🕸 SETTINGS  | E LOGOUT    |
|        | L 2 > LEVEL 3      |        |             |            |             |             |
|        |                    |        |             |            |             |             |
|        |                    |        |             |            |             |             |
|        |                    |        |             |            |             |             |
|        |                    |        |             |            |             |             |
|        |                    |        |             |            |             |             |
|        |                    |        |             |            |             |             |
|        |                    |        |             |            |             |             |
|        |                    |        |             |            |             |             |
|        |                    |        |             |            |             |             |
|        |                    |        |             |            |             |             |
|        |                    |        |             |            |             |             |
| VIEW 1 | VIEW 2             |        |             | ACTIO      | IN          | ACTION      |

Figur 57. Visningsområde for QIAstat-Dx Rise.

## 6.2.4. Undermenulinje

Undermenulinjen giver adgang til kontekstafhængige funktioner. Indholdet afhænger af den aktuelle undermenu (figur 58).

| SUM                             | MMARY      | AMPLIFICATION CURVES | SAVE REPORT |  |
|---------------------------------|------------|----------------------|-------------|--|
| Figur 58. Undermenuindholdsområ | idet for G | Astat-Dx Rise.       |             |  |

## 6.3. Menuen Indstillinger

Menuen SETTINGS (Indstillinger) er tilgængelig fra hovedmenulinjen (figur 59). Menuen Assay Management (Analysestyring), General Settings (Generelle indstillinger), Connectivity (Forbindelse), System (System), User Management (Brugerstyring) og CHANGE PASSWORD (Ændr adgangskode) kan findes i menuen SETTINGS (Indstillinger).

| AGIN 🗄 TESTS 🖻 RESULTS |                    | 🔒 8 AM 🛛 😪 Disconnected | ☑ 01-02-2024         ☑ 12:54         ▲ administrator           ⑧ SETTINGS         E+ LOGOUT |
|------------------------|--------------------|-------------------------|---------------------------------------------------------------------------------------------|
| Assay Management       | 辈 General Settings |                         | ≣ System                                                                                    |
| a. User Management     | ]                  |                         |                                                                                             |
|                        |                    |                         |                                                                                             |
| CRANCE PASSWORD        |                    |                         |                                                                                             |
|                        |                    |                         |                                                                                             |
|                        |                    |                         |                                                                                             |
|                        |                    |                         |                                                                                             |

Figur 59. Skærmbilledet Settings menu (Indstillingsmenu).

## 6.3.1. Analysestyring

Menuen **ASSAY MANAGEMENT** (Analysestyring) giver oplysninger om de analyser, der er installeret på QIAstat-Dx Rise. Tryk på knappen **Assay Management** (Analysestyring) for at se de installerede analyser (figur 60). Tryk på analysen for at se analysedetaljerne.

Bemærk: Yderligere analyser kan fjerninstalleres af serviceteknikere (se afsnit 9.1).

|           |          |                   |             |           | B 8 AM | 😪 Disconnected | 21-02-2024 | 13:48      | 🚨 administrator |
|-----------|----------|-------------------|-------------|-----------|--------|----------------|------------|------------|-----------------|
| GIAGEN    | E TESTS  |                   |             |           |        |                |            | 🏟 SETTINGS | E+ LOGOUT       |
| (         | SETTINGS | > ASSAY MANAGEMEN | т           |           |        |                |            |            |                 |
| RP        |          |                   | GI          |           |        |                |            |            |                 |
| Version 7 | 7.0      | (Ø Active)        | Version 1.1 | (@ Active |        |                |            |            |                 |

Figur 60. Skærmbilledet Assay Management (Analysestyring).

Skærmbilledet Assay Details (Analysedetaljer) viser alle oplysninger for den valgte analyse. **GENERAL INFO** (Generel info) viser tekniske oplysninger såsom navn på, version af og id for analysen. **SAMPLE TYPES** (Prøvetyper), **CONTROLS** (Kontroller) (interne kontroller) og **ANALYTES** (Analyter) vises som defineret af analysen (figur 61). LIS-analysenavnet skal være unikt.

| E TESTS 🔐 RESULTS                                |                         |                                                                                                 | SETTINGS [+ LOGOU                                                                          |
|--------------------------------------------------|-------------------------|-------------------------------------------------------------------------------------------------|--------------------------------------------------------------------------------------------|
|                                                  | IT > ASSAY DETAILS      |                                                                                                 | STATUS<br>Active                                                                           |
| GENERAL INFO                                     | SAMPLE TYPES            | ANALYTES                                                                                        |                                                                                            |
| ASSAY NAME<br>G I<br>LIS NAME<br>G I<br>ASSAY ID | Stool<br>CONTROLS<br>IC | Campylobacter spp.     Clostridium difficile toxin A/B     Cryptosporidium spp.                 | Enteroaggregative E. coli     Enteroinvasive E. coli/Shigella     Enteropathogenic E. coli |
| 04053228033912<br>VERSION<br>1.1                 |                         | Cyclospora cayetanensis     Entarnoeba histolytica     Giardia lamblia                          | Enterotoxigenic E. coli (lt/st)     Norovirus GI     Norovirus GII                         |
| QIAstat-Dx® Gastrointestinal Panel<br>ASSAY NOTE |                         | <ul><li>Plesiomonas shigelloides</li><li>Salmonella spp.</li></ul>                              | Rotavirus A     STEC (stx1/stx2)                                                           |
|                                                  |                         | <ul> <li>Vibrio cholerae</li> <li>Vibrio parahaemolyticus</li> <li>Vibrio vulnificus</li> </ul> | <ul> <li>STEC 0157:H7</li> <li>Sapovirus</li> </ul>                                        |
|                                                  |                         | Yersinia enterocolitica     Adenovirus F40/F41                                                  |                                                                                            |
|                                                  |                         | Astrovirus                                                                                      |                                                                                            |

Figur 61. Skærmbilledet Assay Details (Analysedetaljer)

## 6.3.2. Generelle indstillinger

Menuen **GENERAL SETTINGS** (Generelle indstillinger) er kun tilgængelig for administratoren. I **GENERAL SETTINGS** (Generelle indstillinger) kan patient-id gøres obligatorisk, forstærkningskurverne kan skjules fra PDF-rapporter, og indstillingerne for dato og klokkeslæt kan redigeres (figur 62).

|                                      |                                                        | 🗎 8 AM                                                                                                    | 😪 Disconnected | 01-02-2024 | <b>()</b> 12:55 | 💄 administrator |
|--------------------------------------|--------------------------------------------------------|----------------------------------------------------------------------------------------------------|----------------|------------|-----------------|-----------------|
| CAACIN 🗄 TESTS 🗈 RESULTS             |                                                        |                                                                                                    |                |            | SETTINGS        | C→ LOGOUT       |
| ← SETTINGS → GENERAL SETTING         | ŝ                                                      |                                                                                                    |                |            |                 |                 |
| TEST SETTAISS<br>Reque Péret D<br>No | Per KPoRts<br>Hild mylifadio one for RP reports<br>Off | Intercondut SETTINGS<br>Defe<br>01-02-20224<br>Time<br>12:55<br>Time stars<br>GMT<br>Defe familie<br>Defe familie<br>Defe familie<br>Defe familie<br>Time familie<br>24 hour |                |            |                 |                 |
| EDIT                                 | EDIT                                                   | EDIT                                                                                                    |                |            |                 |                 |

Figur 62. Skærmbilledet General Settings (Generelle indstillinger).

#### Håndhævelse af brugen af et patient-id

- 1. Tryk på knappen EDIT (Rediger) i området TEST SETTINGS (Testindstillinger) for at håndhæve brugen af et patient-id.
- 2. Vælg Require Patient ID (Kræv patient-id), og tryk på knappen SAVE (Gem). Det patient-id, som brugeren angiver, skal have en minimumlængde på 1 tegn og en maksimal længde på 25 tegn og må kun indeholde bogstaver (store eller små bogstaver), cifre og specialtegn. Tegnene \ & ~ | ^ er ikke tilladt. Det samme patient-id kan bruges til flere prøver.

#### Skjul amplifikationskurver

- 1. Tryk på knappen EDIT (Rediger) i området PDF REPORTS (PDF-rapporter).
- Vælg Hide amplification curves from PDF reports (Skjul amplifikationskurver fra PDF-rapporter), og tryk på knappen SAVE (Gem).

#### **Regionale indstillinger**

Gå til **REGIONAL SETTINGS** (Regionale indstillinger) for at ændre dato, tid, tidszone, datoformat, datoseparator og tidsformat (figur 63).

- 1. Tryk på knappen EDIT (Rediger) i området REGIONAL SETTINGS (Regionale indstillinger).
- 2. Foretag ændringer af indstillingerne, der er angivet i Tabel 4 efter behov og tryk på knappen SAVE (Gem).

#### Table 4. Regionale indstillinger

| Navn                            | Beskrivelse                                                                                                    |
|---------------------------------|----------------------------------------------------------------------------------------------------|
| Date (Dato)                     | Indstil dato<br><b>Bemærk</b> : Selvom det kun er dagen, måneden eller året, der skal ændres, skal de alle vælges sammen. Ellers<br>vil datoændringen ikke blive gemt korrekt. |
| Time (Tid)                      | Indstilling af tiden                                                                                                    |
| Time Zone (Tidszone)            | Vælg tidszonen. Systemet skifter automatisk til sommertid i henhold til reglerne for den valgte tidszone.                                                                      |
| Date format (datoformat)        | Vælg et datoformat:<br>DD-MM.ÅÅÅ (standard)<br>DD-MM.ÅÅ<br>MM-DD-ÅÅÅÅ<br>YYYY-MM-DD (ÅÅÅÅ-MM-DD)<br>ÅÅ-MM-DD                                                                   |
| Date separator (Datoseparator)  | Vælg en datoseparator:<br>• (standardværdi)<br>• _<br>• /<br>• .<br>• :                                                                                                    |
| Time Format (klokkeslætsformat) | Vælg et tidsformat:<br>• 24 timer (standardværdi)<br>• 12 timer AM/PM                                                                                                    |

| IAGEN ETESTS ETRESULTS    |                |                              |                | (             | 8AM ▼ Connecter | 1 🛱 22-05-2022 🕓 09:00 | 오 administrato  |
|---------------------------|----------------|------------------------------|----------------|---------------|-----------------|------------------------|-----------------|
| ← SETTINGS > GENERAL SET  | INGS           | REGIONAL SETTINGS            |                | CANCEL        | ✓ SAVE          |                        | ¥, start backup |
| TEST SETTINGS             | PDF I          |                              |                |               |                 |                        |                 |
| Require Patient ID<br>Yes | Hide ar<br>Off | 26-06-2023                   |                |               |                 |                        |                 |
|                           |                | Time                         |                |               |                 |                        |                 |
|                           |                | 14:40                        |                |               |                 |                        |                 |
|                           |                | Time Zone                    |                |               |                 |                        |                 |
|                           |                | Central European Summer Time |                |               |                 |                        |                 |
|                           |                | Date Format                  |                |               |                 |                        |                 |
|                           |                | DD-MM-YYYY DD-MM-YY          | MM-DD-YYYY YYY | Y-MM-DD YY    | MM-DD           |                        |                 |
|                           |                | Date Separator               |                |               |                 |                        |                 |
|                           |                | -                            | ,              |               | :               |                        |                 |
|                           |                | Time Format                  |                |               |                 |                        |                 |
|                           |                | 24 Hour                      |                | 12 Hour am/pm |                 |                        |                 |
|                           |                |                              |                |               |                 |                        |                 |
|                           |                |                              |                |               |                 |                        |                 |
| / EDIT                    |                | 0 EDIT                       |                | / EDIT        |                 |                        |                 |

#### Figur 63. Regionale indstillinger.

Vigtigt: Efter ændring af tidszonen skal instrumentet genstartes.

## 6.3.3. Forbindelsesindstillinger

Menuen **CONNECTIVITY** (Forbindelse) er tilgængelig for brugere med administratorrollen. I menuen **CONNECTIVITY** (Forbindelse) kan brugere konfigurere **NETWORK ADAPTOR** (Netværksadapter), aktivere **REMOTE SUPPORT** (Fjernsupport) og konfigurere indstillingerne for **HIS/LIS**.

Vælg fanen **NETWORK** (Netværk) for at se indstillingerne for **NETWORK ADAPTOR** (Netværksadapter) og **REMOTE SUPPORT** (Fjernsupport) (figur 64). I menuen **NETWORK ADAPTOR** (Netværksadapter) vises følgende information (tabel 5):

#### Table 5. Netværksadapterindstilling

| Navn                  | Beskrivelse                                                                                     |
|-----------------------|-------------------------------------------------------------------------------------------------|
| MAC-ADRESSE           | instrumentets MAC-adresse                                                                       |
| NETVÆRKSKONFIGURATION | Netværkskonfiguration ("Automatisk" eller "Manuel")                                             |
| STATUS                | Status ("Tilsluttet", "Afbrudt" eller "Konfigurerer")                                           |
| IP-ADRESSE            | IP v4-adresse med undernetmaske eller "Ikke tildelt", hvis der ikke er tildelt nogen IP-adresse |
| UNDERNETMASKE         | IP v4-adresse med undernetmaske eller "Ikke tildelt", hvis der ikke er tildelt nogen IP-adresse |
| STANDARDGATEWAY       | IP v4-adresse på standardgateway                                                                |
| DNS                   | IP v4 for DNS-server                                                                            |

Derudover kan funktionen **REMOTE SUPPORT** (Fjernsupport) aktiveres. Vedrørende yderligere oplysninger om dette henvises til afsnit 9.1.

|                                    |                      | 🔲 8 AM | 😪 Disconnected | 20-02-2024 | <b>()</b> 09:07 | 💄 servicetech |
|------------------------------------|----------------------|--------|----------------|------------|-----------------|---------------|
| CAAGEN 🗄 TESTS 🔛 RESULTS           |                      |        |                |            | SETTINGS        | [+ LOGOUT     |
|                                    |                      |        |                |            |                 |               |
| NETWORK ADAPTER                    | REMOTE SUPPORT       |        |                |            |                 |               |
| MAC ADDRESS                        | ENABLE REMOTE ACCESS |        |                |            |                 |               |
| NETWORK CONFIGURATION<br>Automatic |                      |        |                |            |                 |               |
| STATUS<br>Disconnected             |                      |        |                |            |                 |               |
| IP ADDRESS<br>Not assigned         |                      |        |                |            |                 |               |
| SUBNET MASK                        |                      |        |                |            |                 |               |
| DEFAULT GATEWAY                    |                      |        |                |            |                 |               |
| DNS                                |                      |        |                |            |                 |               |
| EDIT                               | EDIT                 |        |                |            |                 |               |
|                                    |                      |        |                |            |                 |               |
|                                    |                      |        |                |            |                 |               |
| NETWORK                            | IS/LIS               |        |                |            |                 |               |

Figur 64. Skærmbilledet Connectivity (Forbindelse) – netværksindstillinger.

Tryk på knappen **EDIT** (Rediger) for at konfigurere indstillingerne for **NETWORK ADAPTER** (Netværksadapter). Vælg konfigurationen **AUTOMATIC** (Automatisk) (figur 65) eller MANUAL (Manuel) (figur 66). Når konfigurationen AUTOMATIC (Automatisk) er aktiv, modtages netværksindstillingerne fra din lokale DHCP-server. Når konfigurationen MANUAL (Manuel) er aktiv, skal du indtaste følgende netværksindstillinger (tabel 6):

#### Table 6. Manuel netværksindstilling

| Navn                  | Beskrivelse                                                                                                    |
|-----------------------|----------------------------------------------------------------------------------------------------|
| NETVÆRKSKONFIGURATION | Netværkskonfiguration ("Automatisk" eller "Manuel")                                                                                           |
| STATUS                | Status ("Tilsluttet", "Afbrudt" eller "Konfigurerer")                                                                                         |
| IP-ADRESSE            | Gyldig IP-adresse (xxxx hvor x er en oktet og skal være en decimalværdi mellem 0 og 255. Tallene kan ikke<br>have 0 foran, medmindre de er 0) |
| UNDERNETMASKE         | Gyldig netværksmaske i IP-adresseformularnotation                                                                                             |
| STANDARDGATEWAY       | Gyldig IP inden for det konfigurerede netværksområde (IP-adresse og netværksmaske) eller tom.                                                 |
| DNS-server 1          | Gyldig IP eller tom                                                                                                    |
| DNS-server 2          | Gyldig IP eller tom                                                                                                    |

| /ORK      | × CANCEL ✓ APPLY |
|-----------|------------------|
| AUTOMATIC | MANUAL           |
| AUTOMATIC | MANUAL           |

Figur 65. AUTOMATISKE netværksindstillinger.

| NETWORK            | X CANCEL 		 APPLY |
|--------------------|-------------------|
| AUTOMATIC          | MANUAL            |
| /IP Address        |                   |
| 192.168.20.2       | /24               |
| Subnet Mask        |                   |
| 255.255.255.0      | J                 |
| - Default Gateway- |                   |
| 192.168.20.1       |                   |
| DNS Server 1       | DNS Server 2      |
| 9.9.9.9            | 8.8.8.8           |
|                    |                   |

#### Figur 66. MANUELLE netværksindstillinger.

Vælg fanen **HIS/LIS** for at se HIS/LIS-indstillingerne (figur 67). For flere detaljer om opsætning af en HIS/LIS-forbindelse henvises til afsnit 7.

| ← SETTINGS > CONNECTIVITY  | > HIS LIS              |                |                   |
|----------------------------|------------------------|----------------|-------------------|
| HOST SETTINGS              | RESULT UPLOAD SETTINGS | MESSAGING      | ORDER SETTINGS    |
| tot communication<br>On    | ferral spload<br>On    | Mensages Curse | Test Orders<br>On |
| tot Addess<br>10.100.62.97 | Automatic upload On    |                | Force Orders      |
| soit Port<br>5661          | PDF Report upload Off  |                |                   |
| hundher Protocull<br>HL7   | Expire days            |                |                   |
| vg HC7 mensegen<br>Dff     |                        |                |                   |
| Nopla Nate<br>MYLIS        |                        |                |                   |
| Insout<br>50               |                        |                |                   |
| CHECK CONNECTIVITY         | O EXPIRE ALL           |                |                   |
| / E017                     | / EDIT                 | X CLEAR QUEUE  | ev / corr         |

Figur 67. Skærmbilledet Connectivity (Forbindelse) – HIS/LIS-indstillinger.

## 6.3.4. Systemindstillinger

I menuen **SYSTEM** (System) kan brugere se **SYSTEM INFORMATION** (Systemoplysninger), oprette en **SUPPORT PACKAGE** (Hjælpepakke) og få vist **SYSTEM LICENSE** (Systemlicens). Vælg fanen **SYSTEM INFORMATION** (Systemoplysninger) for at se **SYSTEM VERSION INFORMATION** (Oplysninger om systemversion) og status på analysemoduler (figur 68).

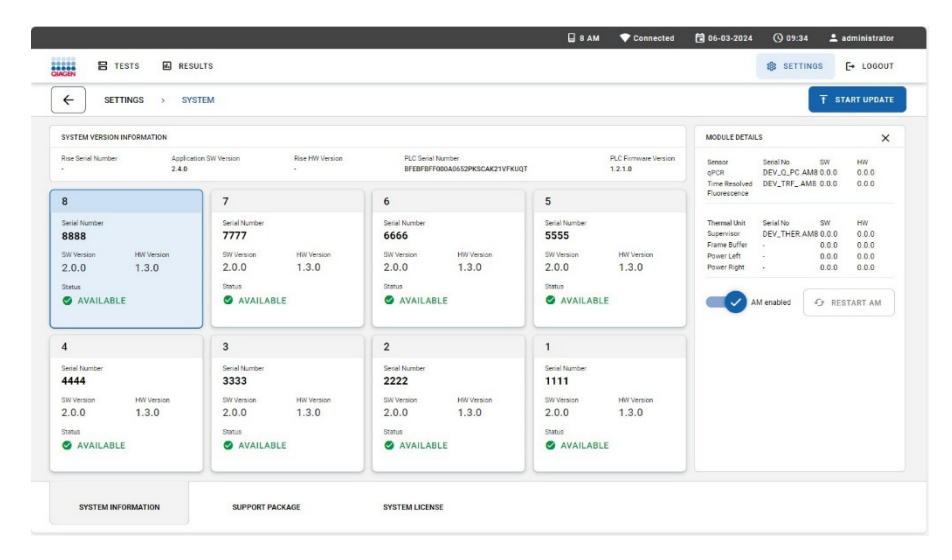

Figur 68. Skærmbilledet System – systemoplysninger.

I menuen SYSTEM VERSION INFORMATION (Oplysninger om systemversion) vises følgende oplysninger (tabel 7):

#### Table 7. Oplysninger om systemversion

| Navn                   | Beskrivelse                                                                              |
|------------------------|------------------------------------------------------------------------------------------|
| Rise-serienummer       | Instrumentets serienummer                                                                |
| Application SW-version | Version af QIAstat-Dx Rise Application Software                                          |
| Rise HW-version        | Instrumentets hardwareversion                                                            |
| PLC-serienummer        | Serienummer på Programmable Logic Controller (PLC) (programmerbar logisk controller)     |
| PLC-firmwareversion    | Firmwareversion af Programmable Logic Controller (PLC) (programmerbar logisk controller) |

Oversigten over analysemoduler viser følgende oplysninger (tabel 8):

| Navn       | Beskrivelse                                                                                                    |
|------------|----------------------------------------------------------------------------------------------------|
| #          | Placering af analysemodulet (AM) i QIAstat-Dx Rise-instrumentet (1–8)                                                                                                    |
| SW-version | Firmwareversion af analysemodulet                                                                                                    |
| HW-version | Hardwareversion af analysemodulet                                                                                                    |
| Status     | Status for analysemodulet         Ikke installeret         Initialiserer         Tilgængelig         Klargøring af test         Test kører         Test afsluttes         Test udført         Kassette skubbes ud         Fejl         Gendanner kassette         Udelukket |

#### Table 8. Oversigt over analysemoduler

Tryk på analysemodulet (AM) for at se **MODULE DETAILS** (Moduldetaljer) (tabel 9).

#### Table 9. Tabel 9. Moduldetaljer

| Navn                        | Beskrivelse                                                                                                    |
|-----------------------------|----------------------------------------------------------------------------------------------------|
| Komponentnavn               | Navn på AM-komponent:                                                                                                    |
|                             | qPCR-sensor                                                                                                    |
|                             | Tidssensor for opløst fluorescens                                                                                                    |
|                             | Thermal unit supervisor                                                                                                    |
|                             | Thermal unit frame buffer                                                                                                    |
|                             | Termisk enhed – strøm venstre                                                                                                    |
|                             | Termisk enhed – strøm højre                                                                                                    |
| Serienummer                 | Serienummer (for qPCR-sensor, Tidssensor for opløst fluorescens og Thermal unit supervisor)                                                                                                    |
| Softwareversion             | Firmwareversion af analysemodulet                                                                                                    |
| Hardwareversion             | Hardwareversion af analysemodulet                                                                                                    |
| AM aktiveret/AM deaktiveret | Skifteknap for at aktivere og deaktivere analysemodulet                                                                                                    |
|                             | Brugere med administratorrollen kan deaktivere analysemoduler. Dette gør det muligt at udelukke et specifikt<br>analysemodul fra at køre prøver. Dette kan være nyttigt, hvis et modul mistænkes for at være defekt. |
|                             | I nogle tilfælde udelukkes et analysemodul automatisk af systemet på grund af en fejl, hvor analysemodulet<br>ikke kunne gendannes                                                                                   |
| Genstart AM                 | Knap til at genstarte analysemodulet uden at skulle genstarte hele QIAstat-Dx Rise-instrumentet. Knappen er<br>kun aktiveret, når det valgte AM er i en fejltilstand.                                                |

**Bemærk**: Efter at have ekskluderet et modul, skal prøvekøen kontrolleres og bekræftes igen, da færre moduler er tilgængelige, og nogle prøver kan overskride den integrerede stabilitetstid.

Vælg fanen **SUPPORT PACKAGE** (Hjælpepakke) for at oprette en **SUPPORT PACKAGE** (Hjælpepakke), når du har brug for hjælp fra QIAGEN Teknisk Service (figur 68). For flere detaljer om **SUPPORT PACKAGE** (Hjælpepakke) henvises til afsnit 5.9.

Vælg fanen **SYSTEM LICENSE** (Systemlicens) for at se slutbrugerlicensaftalen for QIAstat-Dx Rise-softwaren og tredjepartssoftwarekomponenter.

#### 6.3.5. Brugerstyring

QIAstat-Dx Rise Application Software understøtter flerbrugertilstand. Brugere skal logge ind, før de udfører handlinger på QIAstat-Dx Rise. De handlinger, de må udføre, er begrænsede og definerede i henhold til den brugerrolle, der er tildelt deres brugerprofil.

Brugerstyringsmuligheden gør det muligt for brugere med profilerne "administrator" og "laboratorietekniker" at tilføje nye brugere til systemet, at definere deres rettigheder og brugerprofiler og at aktivere eller deaktivere brugere. Tabel 10 viser de mulige brugerprofiler.

#### Table 10. Mulige brugerprofiler

| Brugerrolle         | Rettigheder                                                                                                    | Eksempel                         |
|---------------------|----------------------------------------------------------------------------------------------------|----------------------------------|
| Administrator       | Fulde                                                                                                    | Instrumenter/IT-ansvar           |
| Laboratorietekniker | Administration af brugerlager, administration af analyser, oprettelse af<br>hjælpepakker, vise testdetaljer, afbryde og annullere tests, vise<br>systemoplysninger og genstarte analysemoduler | Mikrobiolog, laboratorietekniker |

#### Adgang til og styring af brugere

Følg trinene herunder for at få adgang til og styre systembrugerne:

- 1. Tryk på knappen SETTINGS (Indstillinger) på den primære navigationslinje.
- Vælg menuen User Management (Brugerstyring) for at se de brugere, der kan få adgang til QIAstat-Dx Rise (figur 69).
   Egenskaberne for brugerprofilen er beskrevet i Operating Procedures (Driftsprocedurer).

|                 |                                |                       | 🛛 8 AM 🔷 Connected | 08-03-2024 | O 06:18          | 1 administrator |
|-----------------|--------------------------------|-----------------------|--------------------|------------|------------------|-----------------|
| ANN 🗄 TESTS 🛋 R | ESULTS                         |                       |                    |            | SETTINGS         | E+ LOGOUT       |
|                 | USER MANAGEMENT                |                       |                    |            |                  |                 |
| User Id 🛧       | Name 🕈                         | User Role +           | Status +           |            |                  |                 |
| © administrator | administrator Administrator    | Administrator         | @ Active           |            |                  |                 |
| D User83        | Alice Wong                     | Laboratory Technician | @ Active           |            |                  |                 |
| Ø User81        | Mary Jones                     | Laboratory Technician | @ Active           |            |                  |                 |
| D User82        | Reshma Patel                   | Laboratory Technician | @ Active           |            |                  |                 |
| D User84        | Sam Town                       | Laboratory Technician | @ Active           |            | Tap user to view | details         |
| © servicetech   | servicetech Service Technician | Service Technician    | @ Active           |            |                  |                 |
|                 |                                |                       |                    |            |                  |                 |
|                 |                                |                       |                    |            |                  |                 |

Figur 69. Brugerstyring.

#### Tabel 11. Brugerprofilegenskaber

| Navn        | Beskrivelse                                                                                                    |
|-------------|----------------------------------------------------------------------------------------------------|
| Bruger-id   | Unik identifikator, som brugere kan logge ind på systemet med. Id'et skal være på mellem 5 og 50 tegn.                                                                                               |
| Fornavn     | Fornavnet på en bruger. Dette felt er valgfrit.                                                                                                    |
| Efternavn   | Efternavnet på en bruger.                                                                                                    |
| Brugerrolle | Den brugerrolle, der er tildelt en bruger, bestemmer de privilegier, en bruger har. For en oversigt over mulige<br>brugerroller og rettigheder henvises til Operating Procedures (Driftsprocedurer). |
| Status      | Som standard er nyoprettede brugere aktive. Kun aktive brugere kan logge på systemet.                                                                                                    |

#### Tilføjelse af brugere

Følg trinene herunder for at føje nye brugere til systemet:

1. Tryk på knappen ADD NEW USER (Tilføj ny bruger) nederst til højre.

| SETTINGS >      | USER MANAGEMENT          |               |                        |                          |
|-----------------|--------------------------|---------------|------------------------|--------------------------|
| User Id 🕆       | Name 🕈                   | ADD NEW USER  | CANCEL SAVE            |                          |
| 🗇 administrator | administrator Administra | (             |                        |                          |
| () User83       | Alice Wong               | "Required     | Minimum: 5 characters. |                          |
| () User@1       | Mary Jones               | First Name    | Last Name*             |                          |
| © User82        | Reshma Patel             | 2,04,-        |                        |                          |
| (8) User84      | Sam Town                 | User Role     |                        | Tap user to view details |
| () servicetech  | servicetech Service Tech | ADVINISINATOR | LABORATORY TECHNICIAN  |                          |
|                 |                          | JZ>2cx2*      | GENERATE NEW           |                          |
|                 |                          | Status        |                        |                          |
|                 |                          | Active:       |                        |                          |
|                 |                          |               |                        |                          |
|                 |                          |               |                        |                          |

#### Figur 70. Dialogboksen Add new user (Tilføj ny bruger).

- 2. Udfyld afsnittet User ID (Bruger-id) Dette skal være unikt.
- 3. Udfyld afsnittet First Name (Fornavn).
- 4. Udfyld afsnittet Last Name (Efternavn).
- 5. Vælg en af brugerrollerne. For en oversigt over mulige brugerroller og rettigheder henvises til tabel 10.
- En adgangskode genereres automatisk. En ny adgangskode kan oprettes ved at trykke på knappen GENERATE NEW (Generer ny). Alternativt kan hver bruger ændre deres egen adgangskode i menuen CHANGE PASSWORD (Skift adgangskode), se afsnit 6.3.6.
- 7. Brug knappen Active (Aktiv) for at vælge, om brugeren skal være aktiv.
- 8. Tryk på knappen **SAVE** (Gem) i øverste højre hjørne på dialogboksen **ADD NEW USER** (Tilføj ny bruger) for at fortsætte ændringerne. Ellers skal du trykke på knappen **CANCEL** (Annuller).

#### **Redigering af brugere**

Følg nedenstående trin for at redigere en eksisterende bruger:

- 1. Vælg den bruger, der skal administreres, fra listen over brugere (figur 71).
- 2. Tryk på knappen EDIT USER (Rediger bruger) i højre panel af brugeroplysningerne.

|                 | USER MANAGEMENT          |                     |                       |                            |                  |
|-----------------|--------------------------|---------------------|-----------------------|----------------------------|------------------|
| Uper id 🕆       | Name 🕈                   | EDIT USER           | CANCEL SAVE           | USER ID - User01           |                  |
| 9 administrator | administrator Administra |                     |                       | Danking                    |                  |
| D User03        | Alice Wong               | User ID*-<br>User01 |                       | Mary                       |                  |
| D User01        | Mary Jones               | Mary                | Jones                 | Jones                      |                  |
| D User02        | Reshma Patel             | Liner Dyle          | "Required             | User Role<br>Administrator | Status<br>Active |
| 9 User04        | Sam Town                 | ADMINISTRATOR       | LABORATORY TECHNICIAN |                            | / EDIT USER      |
| D servicetech   | servicetech Service Tech | Pasoword            |                       |                            |                  |
|                 |                          |                     | GENERATE NEW          |                            |                  |
|                 |                          | Status              |                       |                            |                  |
|                 |                          | Active:             |                       |                            |                  |
|                 |                          |                     |                       |                            |                  |
|                 |                          |                     |                       |                            |                  |
|                 |                          |                     |                       |                            |                  |

#### Figur 71. Dialogboksen Edit user (Rediger bruger)

- 3. Opdater fornavn, efternavn og brugerrolle efter behov.
- 4. Tryk på knappen **GENERATE NEW** (Generer ny) for at generere en ny adgangskode automatisk. Alternativt kan hver bruger ændre deres egen adgangskode i menuen **CHANGE PASSWORD** (Skift adgangskode), se afsnit 6.3.6.
- 5. Fravælg knappen Active (Aktiv), hvis du skal deaktivere brugeren.

Bemærk: Administrator- og servicetech-brugerprofilerne kan ikke eller kun i begrænset omfang redigeres.

## 6.3.6. Skift adgangskode

Følg nedenstående trin for at ændre adgangskoden for en bruger, der er logget på:

- 1. Tryk på knappen SETTINGS (Indstillinger) på den primære navigationslinje.
- 2. Vælg menuen CHANGE PASSWORD (Skift adgangskode).
- 3. Indtast den gamle adgangskode.
- 4. Enter the new password (Indtast den nye adgangskode). Den nye adgangskode skal opfylde følgende kriterier:
  - Mindst 8 tegn lang
  - Mindst ét stort bogstav
  - Mindst ét lille bogstav
  - Mindst ét ciffer
  - Mindst ét specialtegn, f.eks. ! @ # ? ]

**Vigtigt**: Brug ikke "+"-symbolet, når du opretter en adgangskode, især ikke for rollen som administrator. Brug af et "+" symbol vil blokere brugeren i at få adgang til systemet eller ændre adgangskoden.

- 5. Gentag for at indtaste den nye adgangskode.
- 6. Tryk på knappen CHANGE PASSWORD (Skift adgangskode).

Dialogboksen Change password (Skift adgangskode) vises i figur 72.

|                          |                                                                                                    |          | 🔲 8 AM | Connected | 6-03-2024 | Q 11:02  | 2 labuser123 |
|--------------------------|----------------------------------------------------------------------------------------------------|----------|--------|-----------|-----------|----------|--------------|
|                          | -                                                                                                    |          |        |           |           | SETTINGS | E+ LOGOUT    |
| 🖾 Assay Management 🗮 Sys | CHANGE PASSWORD                                                                                                    | X CANCEL | SWORD  |           |           |          |              |
| CHANCE PASSOOD           | Of Passion<br>New Passion<br>© 6 the uppercase<br>One uppercase littler<br>© 0ne uppercase littler<br>© 0ne special chevanter, e.g., 1.6 #<br>Reper passion | 11       |        |           |           |          |              |
|                          |                                                                                                    |          |        |           |           |          |              |
|                          |                                                                                                    |          |        |           |           |          |              |

Figur 72. Dialogboksen Change password (Skift adgangskode).

# 6.4. Nedlukning af QIAstat-Dx Rise

QIAstat-Dx Rise er designet til vedvarende funktion. Sluk for QIAstat-Dx Rise ved at trykke på tænd-/slukknappen på forsiden af instrumentet. Brugeren skal være logget på systemet for at undgå utilsigtet nedlukning af systemet. Hvis instrumentet kører en test, vises en dialogboks, der indikerer, at nedlukning i øjeblikket ikke er mulig. Lad instrumentet fuldføre kørslen af testen eller testene, og luk det ned efter fuldførelsen.

|      |                       |   |                                                       | 🛛 8 AM | Tonnected | <b>1</b> 06-03-2024 | ③ 11:56  | 🚨 administrator  |
|------|-----------------------|---|-------------------------------------------------------|--------|-----------|---------------------|----------|------------------|
| GAGE | TESTS RESULTS         |   |                                                       |        |           |                     | SETTINGS | E+ LOGOUT        |
|      |                       |   | ⊙ warning ×                                           |        |           |                     |          |                  |
| 1    | Ready                 | 2 | You can't turn off the instrument. Tests are running. |        |           |                     |          |                  |
|      |                       |   | ~ 0K                                                  |        |           |                     |          |                  |
| 3    | Ready                 | 4 | Ready                                                 |        |           |                     |          |                  |
| 5    | • Ready               | 6 | Ready                                                 |        | Tap test  | 10 VIEw OFTAILS     |          |                  |
| 7    |                       | 8 | Ready                                                 |        |           |                     |          |                  |
|      |                       |   |                                                       |        |           |                     |          |                  |
|      | IN PROGRESS QUEUE (0) |   |                                                       |        |           | OPEN INPUT DR       | AWER OF  | PEN WASTE DRAWER |

Figur 73. Advarselsdialogboks ved nedlukning, mens test udføres.

For at slukke for instrumentet med henblik på vedligeholdelse skal du først lukke instrumentet ned og slukke for instrumentet ved hjælp af afbryderknappen på siden af QIAstat-Dx Rise.

Det anbefales at fjerne alle kassetter fra affaldsskuffen, inden instrumentet lukkes ned. Sørg for, at både input- og affaldsskuffer er lukkede efter isættelse og kassering af kassetterne.

**Bemærk**: I sjældne tilfælde lukker instrumentet muligvis ikke helt ned og viser konstant "Instrument is shutting down" (Instrument lukker ned). I dette tilfælde skal du bruge afbryderen.

I nødstilfælde skal du slukke instrumentet direkte ved hjælp af afbryderen på siden af QIAstat-Dx Rise.

Bemærk: Dette vil føre til data- og prøvetab.

## 6.5. Systemstatus for QIAstat-Dx Rise

Status for QIAstat-Dx Rise og analysemodulerne indikeres af farven på statusindikatorerne (LED'er) foran på instrumenterne. QIAstat-Dx Rise og analysemodulerne kan vise en af følgende statusfarver (tabel 12).

Tabel 12. Systemstatus for QIAstat-Dx Rise-komponenter

#### Table 11. Systemstatus for QIAstat-Dx Rise-komponenter

| Instrument      | Statusindikatorens farver | Beskrivelse                                                                                                    |
|-----------------|---------------------------|----------------------------------------------------------------------------------------------------|
| QIAstat-Dx Rise | Konstant rød              | Et eller flere AM er i fejltilstand.                                                                                                    |
|                 | Blinker rødt              | Maskinen er blokeret, hvilket kan have følgende årsager:<br>• Intet AM er driftsklart<br>• Initialisering mislykkedes<br>• Vedligeholdelsestilstand<br>• Affaldsbakken er fuld<br>• Temperaturen er for høj<br>• Manuel gendannelse er påkrævet |
|                 | Konstant blå              | <ul><li>Admin-adgangskode er ikke blevet indstillet.</li><li>Der er test i køen, der kan/vil overskride stabilitetstid.</li></ul>                                                                                                    |
|                 | Blinker blåt              | <ul><li>Initialiseringsprocedure er i gang.</li><li>Slukningsprocedure er i gang.</li><li>Affaldsbakken er ved at være fuld.</li></ul>                                                                                                    |
|                 | Konstant grøn             | Instrumentet udfører tests                                                                                                    |
|                 | Blinker grønt             | <ul><li>Instrumentet er inaktivt og klar til at udføre tests</li><li>Brugeren indlæser test eller tømmer skufferne.</li></ul>                                                                                                    |
| Analysemodul    | Konstant rød              | Fejlfunktion                                                                                                    |
|                 | Konstant grøn             | Udførelse af en test                                                                                                    |
|                 | Blinker grønt             | Initialiserer                                                                                                    |
|                 | Konstant blå              | Standby                                                                                                    |
|                 | Konstant gul*             | Potentiel fejlfunktion                                                                                                    |

\* Hvis en AM LED-statuslinje er gul, og du ser udefra gennem den blå låge, fremstår den grøn.

# 7. HIS/LIS-opkobling

Dette afsnit beskriver, hvordan QIAstat-Dx Rise kobles til et HIS/LIS.

HIS/LIS-konfigurationen gør det muligt at koble QIAstat-Dx Rise til et HIS/LIS for at give adgang til funktioner som:

- Aktivering og konfigurering af kommunikationen med HIS/LIS
- Kørsel af en test baseret på en ordre fra HIS/LIS
- Afsendelse af resultatet af en test til HIS/LIS
- Analysekonfiguration til forespørgsel og bestilling og afsendelse af resultater

**Bemærk**: Sørg for, at dit lokale netværk er tilstrækkeligt sikret mod uautoriseret adgang, da kommunikationen med HIS/LIS ikke er krypteret.

# 7.1. Aktivering og konfigurering af kommunikationen med HIS/LIS

- 1. Tryk på knappen SETTINGS (Indstillinger) på den primære navigationslinje.
- 2. Vælg menuen **Connectivity** (Forbindelse).
- Vælg fanen HIS/LIS, og tryk på knappen Edit (Rediger) i området HOST SETTINGS (Værtsindstillinger) for at vælge og definere indstillinger angivet i tabel 13 efter behov.

#### Table 12. HIS/LIS-værtsindstillinger

| Indstilling                                    | Beskrivelse                                                                                                    |
|------------------------------------------------|----------------------------------------------------------------------------------------------------|
| Host Communication<br>(Værtskommunikation)     | Aktiverer forbindelsen til HIS/LIS.<br>Denne valgmulighed er som standard deaktiveret.                                                                                                    |
| Host address<br>(Værtsadresse)                 | Der kan både angives en IP-adresse og et navn under værtsadressen. IP-værdien skal bestå af fire tal (N.N.N.N), og N<br>skal være en værdi mellem 0 og 255.                                   |
| Host Port (Værtsport)                          | Værtsporten definerer, hvilken port værten lytter på.                                                                                                    |
| Transfer Protocol<br>(Overførselsprotokol)     | Overførselsprotokollen er kompatibel med HL7.                                                                                                    |
| Log HL7 messages (Log<br>HL7-meddelelser)      | Funktionen Debug Logging (Logning af debugging) muliggør logning af specifikke HL7-debugging-meddelelser i forbindelse<br>med HIS/LIS-uploads.                                                |
|                                                | Bemærk: Det anbefales kraftigt kun at slå logning til for analyse under installationen og at slå den fra bagefter.                                                                            |
| Hospital name<br>(Hospitalsnavn)               | Hospitalsnavn er et entydigt navn, som definerer et DMS eller et LIS.                                                                                                    |
| Timeout                                        | Standardværdien for timeout er konfigureret til fem sekunder, men kan forlænges op til 60 sekunder. Dette er den<br>maksimale tid, som QIAstat-Dx Rise vil vente på en meddelelse fra værten. |
| Check connectivity<br>(Kontrollér forbindelse) | Knappen <b>Check connectivity</b> (Kontrollér forbindelse) kontrollerer forbindelsen mellem QIAstat-Dx Rise og værten, når IP-<br>adresse og port er angivet.                                 |

|                        |                        | Q :            | 8 AM 🔷 💎 Connected | 6-03-2024           | © 11:12  | 2 administrator |
|------------------------|------------------------|----------------|--------------------|---------------------|----------|-----------------|
| TESTS 🖬 RESULTS        |                        |                |                    |                     | SETTINGS | E+ LOGOUT       |
|                        | s LIS                  |                |                    |                     |          |                 |
| HOST SETTINGS          | RESULT UPLOAD SETTINGS | MESSAGING      |                    | ORDER SETTINGS      |          |                 |
| Host communication     | Result upload          | Messages Queue |                    | Test Orders         |          |                 |
| On                     | On                     | 0              |                    | Off                 |          |                 |
| Host Address           | Automatic upload       |                |                    | Force Orders<br>Off |          |                 |
| Hast Port              | PDF Report upload      |                |                    |                     |          |                 |
| 6661                   | On                     |                |                    |                     |          |                 |
| Transfer Protocol      | Expire days            |                |                    |                     |          |                 |
| Log HL7 messages       |                        |                |                    |                     |          |                 |
| On                     |                        |                |                    |                     |          |                 |
| Hospital Name<br>MYLIS |                        |                |                    |                     |          |                 |
| Timeout<br>50          |                        |                |                    |                     |          |                 |
|                        | S EXPIRE ALL           |                |                    |                     |          |                 |
| ✓ EDIT                 | EDIT                   | × CLEAR QUEUE  |                    |                     | / EDIT   |                 |
|                        |                        |                |                    |                     |          |                 |
| NETWORK HIS/US         |                        |                |                    |                     |          |                 |

Figur 74. HIS/LIS-indstillinger.

# 7.2. Konfiguration af LIS-analysenavn

Analysenavnet i HIS/LIS kan afvige fra det analysenavn, der vises i QIAstat-Dx Rise-softwaren. Før anvendelse af HIS/LISfunktioner skal følgende proces til bekræftelse/korrektion af analysenavne foretages.

- 1. Tryk på knappen **SETTINGS** (Indstillinger) på den primære navigationslinje.
- 2. Vælg menuen Assay Management (Analysestyring).
- 3. Vælg analysen i menuen **Available Assays** (Tilgængelige analyser). Vælg knappen **Edit** (Rediger) ud for LIS-navnet i området General Info (Generelle oplysninger) (figur 61 i afsnit 6.3.1 Assay management (Analysestyring)).
- Som standard er LIS-navnet det samme som analysenavnet. Opdater LIS-navnet til den værdi, der bruges som "Universal Service Identifier" i dit LIS-system, og tryk derefter på knappen Apply (Anvend) (Dialogboksen Update LIS Name (Opdater LIS-navn)).

| LIS NAME                     | X CANCEL                    |
|------------------------------|-----------------------------|
| -LIS Name                    |                             |
|                              |                             |
| The Collection of the second | store are not allowed VP_1A |

Figur 75. Dialogboksen Update LIS Name (Opdater LIS-navn).

# 7.3. Forespørgsel på testordrer fra HIS/LIS

QlAstat-Dx Rise kan forespørge testordrer fra et laboratorieinformationssystem (LIS). Når **Host Communication** (Værtskommunikation) og **Test Orders** (Testordrer) er aktiveret, kan der downloades testordrer fra en vært inden en testkørsel.

- 1. Tryk på knappen SETTINGS (Indstillinger) på den primære navigationslinje.
- 2. Vælg menuen Connectivity (Forbindelse).
- 3. Vælg HIS/LIS i undermenuen.

Konfigurer **HIS/LIS HOST SETTINGS** (HIS/LIS-værtsindstillinger) som beskrevet i afsnit 7.1. Tryk på knappen **Edit** (Rediger) i området **ORDER SETTINGS** (Ordreindstillinger) (figure 74), og definer indstillinger angivet i tabel 14 efter behov.

#### Table 13. HIS/LIS-ordreindstillinger

| Indstilling  | Beskrivelse                                                                                                    |
|--------------|----------------------------------------------------------------------------------------------------|
| Testordrer   | Gør det muligt at køre en test ud fra en systemordre, der er oprettet i HIS/LIS.                                                                                                    |
|              | Denne valgmulighed er som standard deaktiveret.                                                                                                    |
| Tvangsordrer | Kun aktiv, hvis Test Orders (Testordrer) er aktiveret.                                                                                                    |
|              | Deaktivering af Force Order (Gennemtving ordre) gør det muligt at køre en test, selv om der ikke er forbindelse til værten,<br>eller der ikke er knyttet nogen systemordre til det indtastede prøve-ID. Force Order (Gennemtving ordre) er som standard<br>deaktiveret. |

# 7.4. Upload af et testresultat til HIS/LIS

Når **Result Upload** (Upload af resultater) og **Results Upload Settings** (Indstillinger for upload af resultater) er aktiveret, kan der uploades testresultater til værten enten automatisk eller manuelt.

## 7.4.1. Konfiguration af QIAstat-Dx Rise til upload af testresultater (automatisk)

- 1. Tryk på knappen SETTINGS (Indstillinger) på den primære navigationslinje.
- 2. Vælg menuen Connectivity (Forbindelse).
- 3. Vælg HIS/LIS i undermenuen.

Konfigurer HIS/LIS **HOST SETTINGS** (værtsindstillinger) som beskrevet i afsnit 7.1. Klik på knappen **Edit** (Rediger) i området **RESULT UPLOAD SETTINGS** (Indstillinger for upload af resultater), og definer de indstillinger, der er angivet i tabel 4, efter behov.
#### Table 14. INDSTILLINGER FOR UPLOAD AF HIS/LIS-RESULTATER

| Indstilling                                   | Beskrivelse                                                                                                    |
|-----------------------------------------------|----------------------------------------------------------------------------------------------------|
| Result Upload (Upload af resultater)          | Dette gør det muligt at uploade et testresultat manuelt, når testen er færdig.                                            |
| Automatic Upload (Automatisk upload)          | Hvis denne funktion er aktiveret, uploades resultatet automatisk, når testen er færdig.                                   |
|                                               | <b>Bemærk</b> : Resultatet uploades også automatisk, selvom indstillingen for upload af resultat ovenfor er slået<br>fra. |
|                                               | Hvis denne funktion er deaktiveret, kan brugeren uploade testresultatet manuelt til HIS/LIS.                              |
| PDF Report Upload (Upload af PDF-<br>rapport) | Hvis denne funktion er aktiveret, omfatter upload af resultatet også testrapporten.                                       |
| Dage til udløb                                | Definerer, hvor mange dage der skal gå, inden et testresultat udløber og ikke længere kan uploades.                       |
|                                               | Indstil Expire Days (Dage til udløb) til 0, for at testresultaterne aldrig udløber.                                       |

QlAstat-Dx Rise viser antallet af testresultater, der i øjeblikket er i kø for at blive uploadet i **MESSAGING** (Beskeder) beskedkø (figur 74).

#### 7.4.2 Visning af HIS/LIS-uploadstatussen på et testresultat

Sådan kan du se uploadstatussen på ét eller flere testresultater:

- 1. Tryk på knappen **RESULTS** (Resultater) på den primære navigationslinje.
- 2. I resultatoversigten vises uploadstatussen i kolonnen LIS (figur 76).

| EARCH                  | Sample ID / Patient ID | Operator ID | LIS | End time / Date        | Assey Type   | Result     |         |
|------------------------|------------------------|-------------|-----|------------------------|--------------|------------|---------|
| Patient ID / Sample ID |                        | servicetech | ⊜   | 27-02-2024<br>09:28:55 | 99 Ja        |            | DETAILS |
| ILTERS                 |                        | servicetech | 3   | 27-02-2024<br>09:27:51 | E 89         |            | DETAILS |
| Start Day / End Day +  |                        | servicetech | ⊜   | 27-02-2024<br>09:26:35 | <b>6</b> 99  |            | DETAILS |
| Results +              |                        | senvicetech | ⊜   | 27-02-2024<br>09:25:23 | <b>II</b> 89 | O POSITIVE | DETAILS |
| Assay Type +           |                        | servicetech | ⊜   | 27-02-2024<br>09:24:16 | <b>€</b> ₽   |            | DETAILS |
| US Unional State       |                        | servicetech | ۲   | 27-02-2024<br>09:23:30 | ۵.<br>۳      |            | DETAILS |
|                        |                        | servicetech | ⊜   | 27-02-2024<br>09:22:27 | E ®          |            | DETAILS |
| × CLEAR ALL FILTERS    |                        | servicetech | ⊜   | 27-02-2024<br>09:21:10 | € 8          |            | DETAILS |
|                        | □                      | servicetech | ⊜   | 27-02-2024<br>09:20:02 | <b>€</b> ∞   | O POSITIVE | DETAILS |
|                        |                        | servicetech | ۲   | 27-02-2024<br>09:19:05 | <b>€</b> ∞   |            | DETAILS |

#### Figur 76. Status for HIS/LIS-upload i resultatoversigten.

3. Hvis du vil filtrere efter en bestemt uploadstatus, skal du vælge den ønskede uploadstatus i filteret LIS Upload State (LISuploadstatus) i menuen til venstre. Tabel 16 viser de forskellige uploadstatusser, som et testresultat kan have.

#### Table 15. LIS-uploadstatus

| Navn                                                           | Ikon          | Beskrivelse                                                                                                    |
|----------------------------------------------------------------|---------------|----------------------------------------------------------------------------------------------------|
| Bestilt                                                        | Ĩ             | Resultatet er ikke uploadet endnu.                                                                                                    |
| Upload i gang                                                  | $\Rightarrow$ | Resultatet uploades.                                                                                                    |
| Uploaded (timestamp)<br>(Uploadet (tidsstempel))               |               | Resultatet er uploadet med dato og klokkeslæt for uploaden.                                                                                                    |
| Fejl                                                           |               | Der er opstået en fejl under forsøget på at uploade resultatet (timeout eller lignende).                                                                                                    |
| Re-Uploading (Uploades igen)                                   |               | Resultatet uploades igen.                                                                                                    |
| Expired (previously uploaded)<br>(Udløbet (allerede uploadet)) |               | Resultatet kan ikke længere uploades. Uploaden er allerede blevet fuldført mindst én gang.                                                                                                    |
| Expired (never uploaded)<br>(Udløbet (ikke uploadet))          |               | Resultatet kan ikke længere uploades. Det er aldrig blevet uploadet.                                                                                                    |
| Disabled (Deaktiveret)                                         |               | Upload af resultatet er deaktiveret, fordi resultatet ikke er endeligt. Resultatet kan hverken uploades automatisk<br>eller manuelt. Dette gælder kun for teststatus "Cancelled" (Annulleret). |

Sådan kan du se en detaljeret uploadstatus for ét testresultat:

- 1. Tryk på knappen **RESULTS** (Resultater) på den primære navigationslinje.
- 2. I resultatoversigten kan du åbne et testresultat ved at trykke på knappen Details (Detaljer) i den sidste kolonne.
- 3. Uploadstatussen vises øverst på skærmbilledet og i afsnittet **TEST DETAILS** (Testdetaljer). **TEST DETAILS** (Testoplysninger) indeholder også yderligere oplysninger såsom uploaddato og mulige fejl, der er opstået under upload (figur 77).

|                                |                         |                          |                            |                          | Q 8.                            | AM 😪 Disconnected | 27-02-2024   | O 09:54       | 2 servicetech  |
|--------------------------------|-------------------------|--------------------------|----------------------------|--------------------------|---------------------------------|-------------------|--------------|---------------|----------------|
|                                | RESULTS                 |                          |                            |                          |                                 |                   |              | SETTINGS      | [→ LOGOUT      |
|                                | > DETAILS               |                          |                            |                          |                                 |                   |              |               |                |
| ssay Type Sample<br>RP UTM     | Type Sample ID<br>00317 | Test Result Positive     | Internal Control<br>Passed | Test Status<br>Completed | US Upload Status                |                   |              |               |                |
|                                |                         |                          |                            |                          | Tested viruses                  |                   |              |               |                |
| DETECTED                       |                         |                          |                            |                          | Influenza A                     |                   | Not detected |               | =/-            |
| o innuenza b                   |                         |                          |                            |                          | influenza B                     | •                 | Detected     |               | 29.2 / 404,689 |
|                                |                         |                          |                            |                          | Influenza A H1N1 pdm09          |                   | Not detected |               | -/-            |
|                                |                         |                          |                            |                          | Coronavirus 229E                |                   | Not detected |               | -/-            |
|                                |                         |                          |                            |                          | Coronavirus OC43                |                   | Not detected |               | -/-            |
|                                |                         |                          |                            |                          | Coronavirus HKU1                |                   | Not detected |               | -/-            |
|                                |                         |                          |                            |                          | Parainfluenza virus 1           |                   | Not detected |               | -/-            |
| EPT DETAIL P                   |                         |                          |                            |                          | Parainfluenza virus 2           | •                 | Not detected |               | -/-            |
| Defined ID                     | Castriday Ob            | CM Marries               | ADE Marriag                |                          | Parainfluenza virus 3           |                   | Not detected |               | -/-            |
| P_00317                        | AAAAA00317              | 2.4.0                    | 1.1                        |                          | Parainfluenza virus 4           |                   | Not detected |               | -/-            |
| Cartridge Expiration Date      | Cartridge Load Date     | Instrument SN            | Analytical Module S        | N                        | influenza A H1                  |                   | Not detected |               | -/-            |
| 31-12-2037 00:00:00            | 27-02-2024 09:11:15     | UNDEFINED                | 1111                       |                          | Influenza A H3                  | •                 | Not detected |               | -/-            |
| Cartridge LOT                  | Operator Name           | Test Start Date and Time | Test Execution Time        |                          | Rhinovirus/Enterovirus          | •                 | Not detected |               | -/-            |
| LILLILL                        | servicetech             | 27-02-2024 09:26:30      | 1min 20sec                 |                          | Adenovirus                      |                   | Not detected |               | -/-            |
| LIS Upload Status<br>Uploaded: |                         |                          |                            |                          | Respiratory Syncytial Virus A+B |                   | Not detected |               | -/-            |
| 1/-02-2024 09:52:25            |                         |                          |                            |                          |                                 | ~                 |              | ^             |                |
|                                |                         |                          |                            |                          |                                 |                   | ſ            | +             |                |
| SUMMARY                        | AMPL                    | IFICATION CURVE          |                            |                          |                                 |                   |              | PLOAD HIS/LIS | SAVE REPORT    |

Figur 77. HIS/LIS-uploadstatus ved visning af et testresultat.

#### 7.4.3. Manuel upload af et testresultat til HIS/LIS

Sådan uploader du ét eller flere testresultater til HIS/LIS manuelt:

- 1. Tryk på knappen **RESULTS** (Resultater) på den primære navigationslinje.
- 2. I resultatoversigten skal du vælge ét eller flere testresultater ved at markere afkrydsningsfeltet i den første kolonne (figur 78).
- 3. Tryk på knappen UPLOAD HIS/LIS (Upload HIS/LIS) i undermenuen.

|                         |                        |                  |          |                        | 8 AM          | 😪 Disconnected | 27-02-2024  | () 09:53 | 💄 servicetech |
|-------------------------|------------------------|------------------|----------|------------------------|---------------|----------------|-------------|----------|---------------|
| GAGEN 🗄 TESTS 🔝 RESULTS |                        |                  |          |                        |               |                | 1           | SETTINGS | E+ LOGOUT     |
| EARCH                   | Sample ID / Patient ID | Operator ID      | US       | End time / Date        | Assay Type    |                | Result      |          |               |
| Patient ID / Sample ID  |                        | servicetech      |          | 27-02-2024<br>09:28:55 | 99 <b>II</b>  |                | <b>0</b> PC | SITTIVE  | DETAILS       |
| ILTERS                  |                        | servicetech      | <b>(</b> | 27-02-2024<br>09-27:51 | <b>8</b> 9    |                | 😁 P0        | SITIVE   | DETAILS       |
| Start Day / End Day +   |                        | servicetech      | 1        | 27-02-2024<br>09-26:35 | <b>8</b> 89   |                | O PO        | SITIVE   | DETAILS       |
| Results +               | <ul> <li></li></ul>    | servicetech      | I        | 27-02-2024<br>09:25:23 | <b>6</b> 89   |                | O PO        | SITIVE   | DETAILS       |
| Assay Type +            |                        | servicetech      | I        | 27-02-2024<br>09:24:16 | <b>6</b> , 19 |                | 🕒 PO        | SITIVE   | DETAIL        |
| LIS Upload State +      |                        | servicetech      | I        | 27-02-2024<br>09-23:30 | <b>6</b> 19   |                | 😁 PO        | SITIVE   | DETAIL        |
|                         |                        | servicetech      | ٢        | 27-02-2024<br>09-22-27 | R9            |                | <b>O</b> PO | SITIVE   | DETAILS       |
| X CLEAR ALL FILTERS     | □                      | servicetech      | 1        | 27-02-2024<br>09:21:10 | en 19         |                | 😶 PO        | SITIVE   | DETAIL        |
|                         | □                      | servicetech      | I        | 27-02-2024<br>09:20:02 | <b>1</b>      |                | <b>O</b> PO | SITIVE   | DETAILS       |
|                         | □                      | servicetech      | 1        | 27-02-2024<br>09-19:05 | 99 🖫          |                | O PO        | SITIVE   | DETAILS       |
|                         | SELECT ALL DESE        | Selected<br>4/18 |          | <                      | 1/2           | >              | Lu Lu       |          | SAVE REPOR    |

#### Figur 78. Valg af flere testresultater til manuel upload til HIS/LIS.

Sådan uploader ét testresultat til HIS/LIS manuelt:

- 1. Tryk på knappen **RESULTS** (Resultater) på den primære navigationslinje.
- 2. I resultatoversigten kan du åbne et testresultat ved at klikke på knappen Details (Oplysninger) i den sidste kolonne.
- 3. Du kan uploade resultatet ved at trykke på knappen UPLOAD HIS/LIS (Upload HIS/LIS) i undermenuen (figur 79).

|                               |                         |                           |                                                  | 0 8 AM                          | S Disconnected | 27-02-2024   | O 09:54      | 💄 servicetech  |
|-------------------------------|-------------------------|---------------------------|--------------------------------------------------|---------------------------------|----------------|--------------|--------------|----------------|
| AGIN 🗄 TESTS                  |                         |                           |                                                  |                                 |                |              | SETTINGS     | E+ LOGOUT      |
| ← RESULTS                     | > DETAILS               |                           |                                                  |                                 |                |              |              |                |
| ssay Type Sample<br>P UTM     | Type Sample ID<br>00317 | Test Result<br>O Positive | Internal Control Test Status<br>Passed Completed | US Upload Status                |                |              |              |                |
|                               |                         |                           |                                                  | Tested viruses                  |                |              |              |                |
| JETECTED                      |                         |                           |                                                  | Influenza A                     | •              | Not detected |              | -/-            |
| Innuenza B                    |                         |                           |                                                  | Influenza B                     | c              | Detected     |              | 29.2 / 404,689 |
|                               |                         |                           |                                                  | Influenza A H1N1 pdm09          | -              | Not detected |              | -/-            |
|                               |                         |                           |                                                  | Coronavirus 229E                | •              | Not detected |              | -/-            |
|                               |                         |                           |                                                  | Coronavirus OC43                | e              | Not detected |              | -/-            |
|                               |                         |                           |                                                  | Coronevirus HKU1                | •              | Not detected |              | -/-            |
|                               |                         |                           |                                                  | Parainfluenza virus 1           | e              | Not detected |              | -/-            |
| ST OFTAILS                    |                         |                           |                                                  | Parainfluenza virus 2           | •              | Not detected |              | -/-            |
| atient ID                     | Cartridge SN            | SWVIernice                | ADE Version                                      | Parainfluenza virus 3           | •              | Not detected |              | -/-            |
| _00317                        | AAAAA00317              | 2.4.0                     | 1.1                                              | Parainfluenza virus 4           | •              | Not detected |              | -/-            |
| artridge Expiration Date      | Cartridge Load Date     | Instrument SN             | Analytical Module SN                             | Influenza A H1                  | e              | Not detected |              | -/-            |
| 1-12-2037 00:00:00            | 27-02-2024 09:11:15     | UNDEFINED                 | 1111                                             | Influenza A H3                  | •              | Not detected |              | -/-            |
| artridge LOT                  | Operator Name           | Test Start Date and Time  | Test Execution Time                              | Rhinovirus/Emerovirus           | •              | Not detected |              | -/-            |
| ıllıllı                       | servicetech             | 27-02-2024 09:26:30       | 1min 20sec                                       | Adenovirus                      | •              | Not detected |              | -/-            |
| IS Upload Status<br>Iploaded: |                         |                           |                                                  | Respiratory Syncytial Virus A+B | •              | Not detected |              | -/-            |
| 7-02-2024 09:52:25            |                         |                           |                                                  | *                               |                |              | ^            |                |
|                               |                         |                           |                                                  |                                 |                | ſ            | +            | (              |
| SUMMARY                       | AMPL                    | IFICATION CURVE           |                                                  |                                 |                | U            | LOAD HIS/LIS | SAVE REPORT    |

Figur 79. Manuel upload af et testresultat til HIS/LIS.

## 7.5. Fejlfinding i tilfælde af problemer med værtsforbindelsen

Se afsnit 9 for at fejlfinde problemer med værtsforbindelsen.

# 8. Vedligeholdelse

Dette afsnit beskriver de vedligeholdelsesopgaver, der er påkrævet på QIAstat-Dx Rise.

## 8.1. Vedligeholdelsesopgaver

Tabel 17 indeholder en liste over vedligeholdelsesopgaver, der skal udføres på QIAstat-Dx Rise.

#### Table 16. Beskrivelse af vedligeholdelsesopgaver

| Opgave                                                              | Frekvens                                                                                                    |
|---------------------------------------------------------------------|----------------------------------------------------------------------------------------------------|
| Rengøring eller dekontaminering af overfladen på QIAstat-Dx<br>Rise | Skal udføres, hvis der spildes væsker, kemiske eller biologiske prøver (potentielt<br>smittefarlige) på overfladen af QIAstat-Dx Rise.   |
| Rengøring eller dekontaminering af QlAstat-Dx Rise og input         | Skal udføres, hvis der spildes væsker, kemiske eller biologiske prøver (potentielt<br>smittefarlige) på overfladen af i QIAstat-Dx Rise. |
| Udskiftning af luftfilter på QIAstat-Dx Rise og<br>analysemodulerne | Skal udføres årligt af QIAGEN Teknisk Service                                                                                            |

## 8.2. Rengøring af overfladen på QIAstat-Dx Rise (inklusive analysemodulerne)

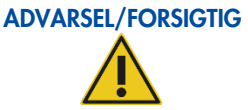

#### Risiko for personskade og materiel skade

Bær beskyttelsesbriller, en laboratoriekittel og handsker ved rengøring af instrumentet for at undgå biologiske og kemiske farer.

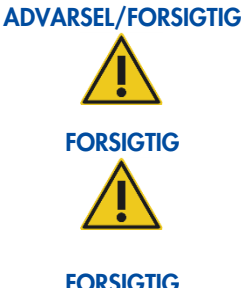

#### Risiko for personskade og materiel skade

Kobl QIAstat-Dx Rise fra stikkontakten før rengøring.

#### Beskadigelse af instrumentet

Undgå at spilde vand eller kemikalier på QIAstat-Dx Rise. Instrumentbeskadigelse, der er forårsaget af vand- eller kemikaliespild, vil medføre, at garantien bortfalder.

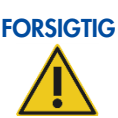

#### Risiko for personskade og materiel skade

Undgå at spilde væsker på eller gøre berøringsskærmen våd. Rengør berøringsskærmen med den skindklud, der følger med QIAstat-Dx Rise.

Brug følgende materialer til at rengøre den ydre overflade på QIAstat-Dx Rise:

- Et mildt rengøringsmiddel
- Papirservietter
- Destilleret vand

Bemærk: Brug ikke alkoholbaserede væsker eller blegemiddel, da det kan beskadige lågen og berøringsskærmen.

Følg trinene herunder for at rengøre den ydre overflade på QIAstat-Dx Rise og analysemodulet:

- 1. Bær laboratoriehandsker, kittel og beskyttelsesbriller.
- 2. Væd en papirserviet med et mildt rengøringsmiddel, og aftør overfladen på QIAstat-Dx Rise. Pas på ikke at gøre berøringsskærmen våd. Rengør berøringsskærmen med den skindklud, der følger med QIAstat-Dx Rise.
- 3. Gentag trin 2 tre gange med friske papirservietter.
- 4. Væd en papirserviet med destilleret vand, og aftør overfladen på QIAstat-Dx Rise for at skylle eventuelt rengøringsmiddel væk. Gentag dette to gange.
- 5. Tør overfladen på QIAstat-Dx Rise med en ubrugt papirserviet.

## 8.3. Dekontaminering af prøve- og affaldsbakkerne til QIAstat-Dx Rise

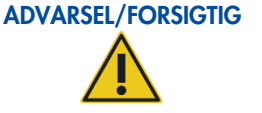

#### Risiko for personskade og materiel skade

Bær beskyttelsesbriller, en laboratoriekittel og handsker ved rengøring af instrumentet for at undgå biologiske og kemiske farer. Blegemiddel virker irriterende på øjne og hud og kan frigive farlige gasser (klor). Bær passende personligt beskyttelsesudstyr.

ADVARSEL/FORSIGTIG

# FORSIGTIG FORSIGTIG

#### Risiko for personskade og materiel skade

Kobl QIAstat-Dx Rise fra stikkontakten før rengøring.

#### Beskadigelse af instrumentet

Undgå at spilde vand eller kemikalier på QIAstat-Dx Rise. Instrumentbeskadigelse, der er forårsaget af vand- eller kemikaliespild, vil medføre, at garantien bortfalder.

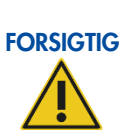

#### Risiko for personskade og materiel skade

Undgå at spilde væsker på eller gøre berøringsskærmen våd. Rengør berøringsskærmen med den skindklud, der følger med QIAstat-Dx Rise.

Brug følgende materialer til at dekontaminere bakkerne på QIAstat-Dx Rise:

- 10 % blegemiddelopløsning
- Papirservietter
- Destilleret vand

Følg trinene herunder for at dekontaminere bakkerne på QIAstat-Dx Rise:

- 1. Bær laboratoriehandsker, kittel og beskyttelsesbriller.
- 2. Fjern bakkerne fra instrumentet, og undgå at spilde væsker i dine omgivelser.
- Sørg for at holde styr på, hvilken bakke der er inputbakken, og hvilken bakke der er affaldsbakken. Placer bakkerne på en flad overflade af passende størrelse for at opsamle kontaminerede væsker. Sørg for at fjerne omkringstående udstyr.
- 4. Væd en papirserviet i 10 %-blegemiddelopløsningen, og aftør overfladen på bakken tillige med det omgivende område på arbejdsbordet. Vent i mindst 3 minutter for at lade blegemiddelopløsningen reagere med kontaminanterne.
- 5. Skift til et par nye handsker.
- 6. Gentag trin 4 og 5 to gange til med nye papirservietter.
- 7. Væd en papirserviet med destilleret vand, og aftør overfladen på QIAstat-Dx Rise for at skylle eventuel blegemiddelopløsning væk. Gentag to gange.
- 8. Tør overfladen på bakkerne på QIAstat-Dx med en ubrugt papirserviet.
- 9. Sæt bakkerne tilbage i deres oprindelige position. Affalds- og inputbakken må ikke skiftes ud med hinanden. Sørg for, at systemet kun betjenes med både input- og affaldsbakken indsat i deres respektive skuffepositioner.

Vigtigt: Sørg for at følge de lokale og laboratoriets retningslinjer for dekontaminering af affaldet.

## 8.4. Reparation af QIAstat-Dx Rise

QIAstat-Dx Rise må kun repareres af repræsentanter, der er godkendt af QIAGEN. Kontakt QIAGEN Teknisk Service via kontaktoplysningerne i afsnit 1.2.1, hvis QIAstat-Dx Rise ikke fungerer som forventet.

## ADVARSEL/FORSIGTIG

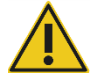

## Risiko for personskade og materiel skade

Åbn ikke dækslet eller serviceklapperne på QIAstat-Dx Rise.

Åbn ikke sidelågen på QIAstat-Dx Rise, medmindre du bliver bedt om det af systemet med henblik på fejlfinding. Forsøg ikke at reparere eller ændre QIAstat-Dx Rise.

Forsøg på at reparere eller ændre QlAstat-Dx Rise kan resultere i skader på brugeren og beskadigelse af QlAstat-Dx Rise og vil ugyldiggøre garantien.

# 9. Feilfinding

Dette afsnit giver information om hvad der skal gøres, når en fejl opstår under anvendelsen af QIAstat-Dx Rise-systemet.

Hvis yderligere assistance er påkrævet, skal du kontakte QIAGEN Teknisk Service ved hjælp af kontaktoplysningerne nedenfor:

#### Websted: support.qiagen.com

Bemærk trinene, der fører op til fejlen og alle oplysninger, der vises i alle dialogbokse, når du kontakter QIAGEN Teknisk Service om en fejl i QIAstat-Dx Rise. Disse oplysninger hjælper QIAGEN Teknisk Service med at løse problemet.

Hav følgende oplysninger klar, når QIAGEN Teknisk Service skal kontaktes i tilfælde af fejl:

- QIAstat-Dx Rise-instrumentets serienummer, type og version
- Softwareversion
- Tidspunkt, hvor fejlen opstod for første gang
- Hyppighed af fejlforekomst (dvs. periodisk eller vedvarende fejl)
- Detaljeret beskrivelse af fejlsituationen
- Et billede af fejlen, hvis muligt
- Hjælpepakke

Disse oplysninger hjælper dig og specialisten hos QIAGEN Teknisk Service med at håndtere dit problem mest effektivt.

**Bemærk**: Oplysninger om de seneste software- og protokolversioner kan findes på **www.qiagen.com**. I nogle tilfælde kan der være opdateringer tilgængelige til løsning af specifikke problemer.

## 9.1. Fjernsupport

QlAstat-Dx Rise-instrumentet er udstyret med funktionen til at få fjernsupport ved softwarerelaterede problemer. Dette omfatter fejlfindingsprocedurer såvel som visse serviceprocedurer, såsom installation af analyser.

- 1. For at aktivere fjernsupporten skal en bruger med administratorrettigheder trykke på knappen **SETTINGS** (Indstillinger) i den primære navigationslinje.
- 2. Vælg menuen CONNECTIVITY (Forbindelse).
- 3. Tryk på knappen EDIT (Rediger) i panelet REMOTE SUPPORT (Fjernsupport) (figur 80).

Hvis der vises en meddelelse om, at "Fjernsupport er ikke muligt på dette instrument. Kontakt venligst QIAGEN service", så er funktionaliteten ikke tilgængelig.

|                                                    | v                           |  |  |  |
|----------------------------------------------------|-----------------------------|--|--|--|
| VETWORK ADAPTER                                    | REMOTE SUPPORT              |  |  |  |
| AAC ADDRESS<br>IETWORK CONFIGURATION<br>Informatic | ENABLE BEMOTE ACCESS<br>OFF |  |  |  |
| 1x7US<br>lisconnected                              |                             |  |  |  |
| ADDRESS                                            |                             |  |  |  |
| UBNET MASK                                         |                             |  |  |  |
| EFALLT GATEWAY                                     |                             |  |  |  |
| NS                                                 |                             |  |  |  |
| / EDIT                                             | ↓ tor                       |  |  |  |
|                                                    |                             |  |  |  |
|                                                    |                             |  |  |  |

#### Figur 80. Forbindelsesindstillinger med indstilling for fjernsupport.

4. Aktivér skifteknappen Enable Remote Access (Aktivér fjernadgang) (figur 81).

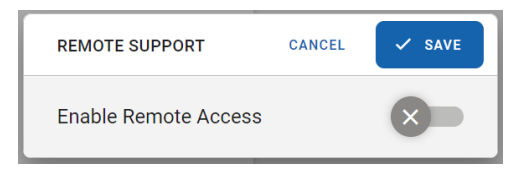

Figur 81. Aktivér fjernadgang.

5. Tryk på knappen SAVE (Gem).

Når **REMOTE SUPPORT** (Fjernsupport) er aktiveret, vises status "Connected" (Forbundet) i statuslinjen (figur 82).

📮 8 AM 💎 Connected 🛱 04-03-2024 🕓 15:57 💄 administrator

#### Figur 82. Fjernsupport aktiveret.

En servicetekniker fra QIAGEN kan nu oprette fjernforbindelse til instrumentet for at levere den ønskede support eller fejlfinding. Serviceteknikere kan få adgang til instrumentets operativsystem for at se logfiler, sikkerhedskopiere data eller installere nye analyser. De kan ikke se indholdet af instrumentets skærm.

Efter en genstart af instrumentet deaktiveres fjernsupportfunktionen automatisk. For at fortsætte med fjernsupport skal du aktivere funktionaliteten igen som beskrevet ovenfor.

**Bemærk**: Status "Connected" (Forbundet) betyder, at det er muligt for en servicetekniker fra QIAGEN at oprette forbindelse til instrumentet. Det betyder ikke nødvendigvis, at der er en aktiv forbindelse.

## 9.2. Hardware- og softwarefejl

#### 9.2.1. Initialiseringsfejl

Under initialiseringen af systemet kontrollerer systemet, om der er kassetter i input-/affaldsskuffer, scanningsstation og analysemoduler (AM'er). I tilfælde af at der opdages kassetter under initialiseringen, vil softwaren guide brugeren gennem processen til at gendanne instrumentet til en sikker tilstand (figur 83).

|                                                                                                    |                                       |                      | 27-01-2023 | G 13:02 | servicetech |
|----------------------------------------------------------------------------------------------------|---------------------------------------|----------------------|------------|---------|-------------|
| A WE                                                                                                    | E DETECTED SOME CARTRIDGES            |                      |            |         |             |
| TO BESTORE IN                                                                                                    |                                       | UCTIONS              |            |         |             |
| Remove all cartridges from                                                                                                    | m the waste drawer                    | OPEN WASTE DRAWER    |            |         |             |
| 2 Remove all cartridges from the second second s | m the input drawer                    | OPEN INPUT DRAWER    |            |         |             |
| 3 Remove cartridge from th                                                                                                    | e robot gripper                       | LOOSEN ROBOT GRIPPER |            |         |             |
| Open the side panel and r                                                                                                    | emove all cartridges from AMs         | EJECT CARTRIDGES     |            |         |             |
| Open the side panel and r                                                                                                    | emove all cartridges from the scan st | ition                |            |         |             |
| Close the side panel                                                                                                    |                                       |                      |            |         |             |
|                                                                                                    |                                       | 🗸 FINISH TASK        |            |         |             |

#### Figur 83. Skærmbilledet Cartridge recovery (Kassettegendannelse)

- Fjern alle kassetter fra affaldsskuffen ved at trykke på knappen OPEN WASTE DRAWER (Åbn affaldsskuffe). Træk derefter affaldsskuffen ud, fjern alle kassetter, og luk skuffen igen.
- 2. Fjern alle kassetter fra inputskuffen ved at trykke på knappen **OPEN INPUT DRAWER** (Åbn inputskuffe). Træk derefter inputskuffen ud, fjern alle kassetter, og luk skuffen igen.
- 3. Tryk på knappen LOOSEN ROBOT GRIPPER (Løsn robotgriber) for at kunne fjerne kassetten fra robotgriberen.
- 4. Tryk på knappen **EJECT CARTRIDGES** (Skub kassetter ud) for at skubbe kassetter ud fra AM'er, som stadig har en indsat kassette.
- 5. Åbn sidelågen ved hjælp af den lågenøgle, der fulgte med instrumentet.
  - a. Fjern de udskubbede kassetter.
  - b. Fjern kassetten fra scanningsstationen.
  - c. Fjern kassetten fra robotgriberen.
- 6. Luk og lås sidelågen med lågenøglen.
- 7. Luk instrumentet ned, og start det op igen.

Hvis der stadig registreres kassetter i instrumentet, skal processen gentages.

**Bemærk**: På gendannelsesskærmen, hvis et AM med en kassette ikke skubber kassetten ud, når der trykkes på knappen **EJECT CARTRIDGES** (Skub kassetter ud), skal du vente i 60 sekunder og derefter trykke på knappen igen. Du kan prøve at trykke på knappen **EJECT CARTRIDGES** (Skub kassetter ud) mere end én gang, hvis det er nødvendigt. Hvis kassetten stadig ikke skubbes ud, skal instrumentet genstartes.

Hvis et AM, der har en indsat kassette, automatisk blev udelukket af systemet, skal du gå til **SETTINGS** (Indstillinger)> **SYSTEM** (System) og bruge skifteknappen til at aktivere AM til at skubbe kassetten ud.

#### 9.2.2. PLC-fejl

Den programmerbare logiske controller (PLC) er en computer inde i QIAstat-Dx Rise-instrumentet, der styrer hardwaren, og særligt robotarmens bevægelser. Fejl på PLC'en kan resultere i hardwareskade, når robotarmen bevæger sig til en forkert position. For at forhindre hardwareskader stopper systemet, når der opstår en PLC-fejl. I dette tilfælde viser instrumentet meddelelsen "PLC ERROR CCCURRED" (PLC-fejl opstået) (figur 84) og blokerer systemet.

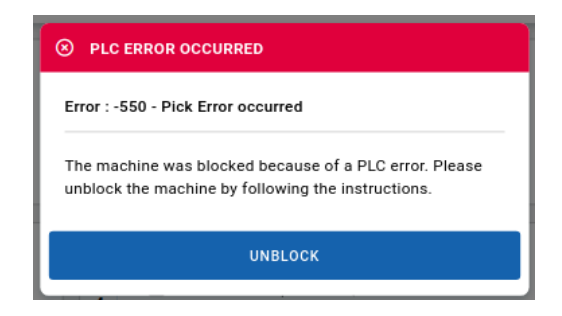

#### Figur 84. PLC-fejl opstået.

For at fjerne blokeringen af systemet skal du trykke på knappen UNBLOCK (Fjern blokering).

Følg instruktionerne på skærmen for at fjerne kassetter fra instrumentet (figur 85).

|      | A MACHINE IS BLOCKED                                       |                      |  |
|------|------------------------------------------------------------|----------------------|--|
| REMO | VE ALL CARTRIDGES FROM THE INSTRUMENT TO RE                | STORE THE INSTRUMENT |  |
| 0    | Remove all cartridges from the waste drawer                | OPEN WASTE DRAWER    |  |
| 0    | Remove all cartridges from the input drawer                | OPEN INPUT DRAWER    |  |
| 0    | Remove cartridge from the robot gripper                    | LOOSEN ROBOT GRIPPER |  |
| 0    | Open the side panel and remove cartridge from the scan sta | tion                 |  |
| 0    | Close the side panel                                       |                      |  |
| 0    | Save support package                                       | SAVE SUPPORT PACKAGE |  |
|      |                                                            | 🗸 FINISH TASK        |  |

#### Figur 85. Skærmbilledet Manual recovery (Manuel gendannelse).

- 1. Fjern alle kassetter fra affaldsskuffen ved at trykke på knappen **OPEN WASTE DRAWER** (Åbn affaldsskuffe). Træk derefter affaldsskuffen ud, fjern alle kassetter, og luk skuffen igen.
- 2. Fjern alle kassetter fra inputskuffen ved at trykke på knappen **OPEN INPUT DRAWER** (Åbn inputskuffe). Træk derefter inputskuffen ud, fjern alle kassetter, og luk skuffen igen.
- 3. Tryk på knappen LOOSEN ROBOT GRIPPER (Løsn robotgriber) for at kunne fjerne kassetten fra robotgriberen.

- 4. Åbn sidelågen ved hjælp af den lågenøgle, der fulgte med instrumentet.
  - a. Fjern kassetten fra scanningsstationen.
  - b. Fjern kassetten fra robotgriberen.
- 5. Luk og lås sidelågen med lågenøglen.

Tryk på knappen **SAVE SUPPORT PACKAGE** (Gem hjælpepakke) for at gemme hjælpepakken på et USB-stik. Hjælpepakken skal leveres til QIAGEN Teknisk Service med henblik på at undersøge årsagen til PLC-fejlen.

**Bemærk**: Du behøver ikke at vente, indtil genereringsprocessen for hjælpepakken er fuldført for at fortsætte med at betjene instrumentet.

- 6. Tryk på knappen FINISH TASK (Afslut opgave).
- 7. Sørg for, at alle kassetter, undtagen dem der kører i AM'erne, er fjernet fra systemet (figur 86).

**Bemærk**: Der er stor risiko for at beskadige instrumentet, hvis der stadig er kassetter et sted i instrumentet, som ikke er blevet fjernet.

| SYSTEM RE-INITIALIZATION                                                                                                    | × |
|----------------------------------------------------------------------------------------------------|---|
| I confirm that all cartridges are removed from input tray,<br>waste tray, scan station and gripper.<br>Starting system re-initialization without removing all<br>cartridges may cause severe instrument damage.<br>In case you need assistance, contact QIAGEN Technical<br>Services at support.qiagen.com. |   |
| X CANCEL O CONFIRM AND STAR                                                                                                    | т |

Figur 86. Skærmbilledet Manual recovery confirmation (Bekræftelse på manuel gendannelse).

**Bemærk**: Der genereres ingen testresultater for kassetter, der tages ud af instrumentet under denne proces. Kassetter kan genindsættes til test inden for den integrerede stabilitetstid.

#### 9.2.3. Systemet "fryser"

Når systemet "fryser", betyder det, at QIAstat-Dx Rise-instrumentet stopper alle mekaniske bevægelser, f.eks. at robotarmen ikke længere transporterer kassetter. Hvis der er igangværende prøver, er analysemodulerne dog stadig aktive, og de kører fortsat. **Sluk derfor ikke for instrumentet** (tryk ikke på tænd-/slukknappen på forsiden eller på afbryderen på siden af instrumentet).

Følg nedenstående instruktioner, hvis systemet fryser.

- 1. Hvis analysemodulerne kører prøver, skal du vente, til alle kørsler er afsluttet.
- 2. Sluk for instrumentet (ved at trykke på afbryderen på siden af instrumentet), og vent i mindst 1 minut.
- 3. Tænd for instrumentet (ved at trykke på afbryderen på siden af instrumentet).
- 4. Tryk på knappen tænd-/sluk på forsiden af instrumentet.
- 5. Når instrumentet er genstartet, og du er logget ind, vises der en gendannelsesprocedure, som kan følges på brugergrænsefladen (se afsnit 9.2.1).
- 6. Ubehandlede kassetter kan sættes i instrumentet igen som normalt. Instrumentet afviser prøver, der har overskredet den maksimale stabilitetstid/tid på systemet. Du kan få flere oplysninger i brugsanvisningen til analysen.

#### 9.2.4. Fejl ved analysemodul (AM)

I tilfælde af en AM-fejl vil AM-status-LED'en blive rød, og der vises en fejlmeddelelse i GUI'en.

Hvis en sådan fejl opstår, kan en genstart af AM løse problemet. For at gøre dette skal du gå til **SETTINGS** (Indstillinger)> **SYSTEM** (System) og derefter trykke på det AM, der er i fejltilstand, og bruge AM-genstartsknappen for at genstarte AM.

Hvis genstarten virker, bliver AM aktiv igen, og hvis der er en indsat kassette, vil den blive skubbet ud og kasseret. Hvis kassetten annulleres (på grund af AM-fejlen), kan den genindsættes i instrumentet, hvis den integrerede stabilitetstid ikke overskrides.

Hvis AM-fejlen fortsætter, skal du deaktivere AM og kontakte QIAGEN Teknisk Service for support.

## 9.3. Fejl- og advarselsmeddelelser

Fejlkategori: MC-hardware

| Fejlkode   | Meddelelse                                                                                                    |
|------------|----------------------------------------------------------------------------------------------------|
| 0x00100000 | Generisk MC HW-fejl.                                                                                                    |
| 0x00100001 | Instrumentet kan ikke initialiseres, der er åbne låger/paneler. Sørg for, at alle låger og paneler er lukkede, og genstart instrumentet.<br>Ring til teknisk support.                                                                                      |
| 0x00100002 | Robotarmen og/eller scanningsstationen kunne ikke initialiseres og kan ikke bruges. Ring til teknisk support.                                                                                                    |
| 0x00100003 | Instrumentet blev ikke initialiseret inden for det maksimale tidsinterval. Ring til teknisk support.                                                                                                    |
| 0x00100004 | Instrumentet understøtter ikke AM-konfigurationen: Understøttede konfigurationer: minimum 2 AM'er (skal være på plads 3 og 4) eller<br>mere end 3. Når analysemodulerne er korrekt konfigureret, skal du genstarte instrumentet. Ring til teknisk support. |
| 0x00100005 | Initialiseringsfejl: Kassette opdaget i både robotarmgriberen og scanningsstationen. Kassetten fra scanningsstationen skal fjernes.<br>Ring til teknisk support.                                                                                           |

## Fejlkategori: MC-filsystem

| Fejlkode   | Meddelelse                                                                                                    |
|------------|----------------------------------------------------------------------------------------------------|
| 0x00110000 | Generisk OS-fejl                                                                                                    |
| 0x00110001 | Kan ikke gemme data på USB. Kontrollér, om der er nok plads, eller om USB'en er i skrivebeskyttet tilstand.               |
| 0x00110002 | Der blev ikke fundet noget gyldigt USB-drev. Indsæt et gyldigt USB-drev i en af instrumentets USB-porte for at fortsætte. |
| 0x00110003 | Der opstod en fejl under generering af rapport. Ring til teknisk support.                                                 |

## Fejlkategori: Analysestyring

| Fejlkode   | Meddelelse                                                                                                    |
|------------|----------------------------------------------------------------------------------------------------|
| 0x00120000 | (Reserveret til fremtidig generisk fejl i analysestyring)                                                                |
| 0x00120001 | En analyse har ugyldig CRC.                                                                                              |
| 0x00120002 | Ingen analysedefinitionsfil fundet på dette drev! Sørg for, at .asy-filen er korrekt kopieret, eller vælg et andet drev. |
| 0x00120003 | Ingen analyse i påkrævet ADF-version.                                                                                    |

#### Fejlkategori: Resultater og PDF-rapport

| Fejlkode   | Meddelelse                                                                              |
|------------|-----------------------------------------------------------------------------------------|
| 0x00121000 | (Reserveret til fremtidig generisk fejl i resultater eller generering af PDF-rapporter) |
| 0x00121001 | Resultatdetaljer blev ikke fundet.                                                      |
| 0x00121002 | Kunne ikke generere en rapport. Ring til teknisk support.                               |
| 0x00121003 | Resultatet blev ikke fundet under rapportgenerering.                                    |

## Fejlkategori: Udførelse af analyse

| Fejlkode   | Meddelelse                                                                                                    |
|------------|----------------------------------------------------------------------------------------------------|
| 0x00122000 | (Reserveret til fremtidig generisk udførelse af analyse og resultatbehandlingsfejl)                                                         |
| 0x00122001 | Analysemodulet rapporterede, at kassetten er den forkerte type.                                                                             |
| 0x00122002 | Analysemodulet rapporterede en AAF CRC-fejl.                                                                                                |
| 0x00122003 | Analysemodulet en AAF-parsingsfejl.                                                                                                    |
| 0x00122004 | Analysemodulet rapporterede en fejl ved kalibrering af datalængde.                                                                          |
| 0x00122005 | Analysemodulet rapporterede en CRC-fejl i kalibreringsdata.                                                                                 |
| 0x00122006 | Analysemodulet rapporterede, at AAF var for lang.                                                                                           |
| 0x00122007 | Testkørsel mislykkedes: Der opstod en fejl under proceduren.                                                                                |
| 0x00122008 | Kunne ikke udtrække kassetten fra AM på grund af en uspecificeret fejl.                                                                     |
| 0x00122009 | Analysemodul er ikke klar til udtrækning af kassette.                                                                                       |
| 0x0012200A | Analysemodul: Kassette allerede anvendt.                                                                                                    |
| 0x0012200B | Analysemodul: Statusopdateringstimeout overskredet efter manuel gendannelse.                                                                |
| 0x0012200C | Analysemodulet rapporterede en stregkodescanningsfejl.                                                                                      |
| 0x0012200D | Analysemodulet rapporterede en testfejl.                                                                                                    |
| 0x0012200E | Analysemodulet rapporterede en fejl ved åbning af låg under isætning af kassetten. Ring til teknisk support.                                |
| 0x0012200F | Analysemodulet rapporterede en fejl ved lågets lukning under isætning af kassetten. Ring til teknisk support.                               |
| 0x00122010 | Analysemodulet rapporterede en fejl ved åbning af låg under udtrækning af kassetten. Ring til teknisk support.                              |
| 0x00122011 | Analysemodulet rapporterede en fejl ved lukning af låg under udtrækning af kassetten. Ring til teknisk support.                             |
| 0x00122012 | Analysemodulet rapporterede en forkert fejl. Genstart venligst AM. Hvis fejlen opstår igen, bedes du ringe til teknisk support.             |
| 0x00122013 | Testkørsel kunne ikke startes. Der opstod en gendannelsesfejl i analysemodulet.                                                             |
| 0x00122014 | Analysemodulet rapporterede en målsøgningsfejl. Genstart venligst AM. Hvis fejlen opstår igen, bedes du ringe til teknisk<br>support.       |
| 0x00122015 | Analysemodulet rapporterede en FW CRC-fejl. Genstart venligst AM. Hvis fejlen opstår igen, bedes du ringe til teknisk support.              |
| 0x00122016 | Analysemodulet rapporterede en fejl med blinkende FW. Genstart venligst AM. Hvis fejlen opstår igen, bedes du ringe til<br>teknisk support. |

#### Fejlkategori: Forbehandling og validering af kassette

| Fejlkode   | Meddelelse                                                              |
|------------|-------------------------------------------------------------------------|
| 0x00123100 | (Reserveret til fremtidig generisk fejl ved forbehandling af kassette)  |
| 0x00123101 | En anden kassette med den angivne stregkode er allerede i inputskuffen. |
| 0x00123102 | Kassetten er udløbet.                                                   |
| 0x00123103 | Stabilitetstiden er overskredet.                                        |
| 0x00123104 | Der er ingen analyse for angivet kassette-id.                           |
| 0x00123105 | Kassetten var allerede brugt.                                           |
| 0x00123106 | Kassettens stregkode er ikke gyldig.                                    |
| 0x00123107 | Prøve-id'et er tomt.                                                    |
| 0x00123108 | Stregkoden for prøve-id er ikke gyldig.                                 |

## Fejlkategori: Inputskuffe

| Fejlkode   | Meddelelse                                                                                                    |
|------------|----------------------------------------------------------------------------------------------------|
| 0x00123200 | Inputskuffe: Uspecificeret fejl.                                                                                                    |
| 0x00123201 | Inputskuffefejl: kunne ikke læse prøve-id.                                                                                                    |
|            | Fjern kassette <kassette-id> fra affaldsskuffen, og sørg for, at stregkoden for prøve-id er læsbar. Genindlæs derefter kassetten,<br/>før stabilitetstiden <tidsstempel> overskrides.</tidsstempel></kassette-id>                                                                                                    |
| 0x00123202 | Inputskuffefejl: ugyldigt prøve-id.                                                                                                    |
|            | Fjern kassette <kassette-id> fra affaldsskuffen, og sørg for, at prøve-id'et er gyldigt. Genindlæs derefter kassetten, før<br/>stabilitetstiden <tidsstempel> overskrides.</tidsstempel></kassette-id>                                                                                                    |
| 0x00123203 | Inputskuffefejl: ingen tilgængelig analyse for kassette.                                                                                                    |
|            | Fjern kassette <kassette-id> fra affaldsskuffen, og kontakt QIAGEN-service for at importere analysen.</kassette-id>                                                                                                    |
| 0x00123204 | Inputskuffefejl: kassette <kassette-id> er udløbet.</kassette-id>                                                                                                    |
|            | Kassetten er kasseret og kan ikke genindlæses.                                                                                                    |
| 0x00123205 | Inputskuffefejl: Integreret stabilitetstid er overskredet.                                                                                                    |
|            | Kassette <kassette-id> er spildt og kan ikke genindsættes.</kassette-id>                                                                                                    |
| 0x00123206 | Fejl ved inputskuffe: Kassette <kassette-id> er allerede brugt.</kassette-id>                                                                                                    |
|            | Et testresultat for denne kassette burde allerede være tilgængeligt. Kassetten er kasseret og kan ikke genindlæses.                                                                                                    |
| 0x00123207 | Fejl ved inputskuffe: Kassetteanalysen stemmer ikke overens med LIS-ordren. Fjern kassette <kassette-id> fra affaldsskuffen, og<br/>sørg for, at LIS-ordren matcher kassetten, eller at den korrekte kassette er klargjort.</kassette-id>                                                                                                    |
| 0x00123208 | Fejl ved inputskuffe: LIS-ordre ikke fundet.                                                                                                    |
|            | Fjern kassette <kassette-id> fra affaldsskuffen, og opret en LIS-ordre eller deaktiver Tvangsordre. Genindlæs derefter kassetten,<br/>før stabilitetstiden <tidsstempel> overskrides.</tidsstempel></kassette-id>                                                                                                    |
| 0x00123209 | Fejl ved inputskuffe: Prøvetype i LIS-ordre stemmer ikke overens med den manuelt indtastede prøvetype.                                                                                                    |
|            | Fjern kassette <kassette-id> fra affaldsskuffen, og korriger testdata. Genindlæs derefter kassetten, før stabilitetstiden<br/><tidsstempel> overskrides.</tidsstempel></kassette-id>                                                                                                    |
| 0x0012320A | Fejl ved inputskuffe: Patient-id er obligatorisk, men mangler i LIS-ordren.                                                                                                    |
|            | Fjern kassette <kassette-id> fra affaldsskuffen, og sørg for, at et patient-id er angivet i LIS-ordren. Genindlæs derefter kassetten,<br/>før stabilitetstiden <tidsstempel> overskrides.</tidsstempel></kassette-id>                                                                                                    |
| 0x0012320B | Fejl ved inputskuffe: Patient-id i LIS-ordre stemmer ikke overens med det manuelt indtastede patient-id.                                                                                                    |
|            | Fjern kassette <kassette-id> fra affaldsskuffen, og sørg for, at patient-id'et i LIS-ordren stemmer overens med testdataene.<br/>Genindlæs derefter kassetten, før stabilitetstiden <tidsstempel> overskrides.</tidsstempel></kassette-id>                                                                                                   |
| 0x0012320C | Fejl ved inputskuffe: Ingen matchende analyse fundet i LIS-ordren. Fjern kassette <kassette-id> fra affaldsskuffen og opret en LIS-<br/>ordre med en installeret analyse, få analysen installeret eller deaktiver Tvangsordre. Genindlæs derefter kassetten, før<br/>stabilitetstiden <tidsstempel> overskrides.</tidsstempel></kassette-id> |
| 0x0012320D | Fejl ved inputskuffe: Ingen matchende prøve fundet i LIS-ordren. Fjern kassette <kassette id=""> fra affaldsskuffen og opret en LIS-<br/>ordre med en gyldig prøve eller deaktiver Tvangsordre. Genindlæs derefter kassetten, før stabilitetstiden <tidsstempel><br/>overskrides.</tidsstempel></kassette>                                   |
| 0x0012320E | Fejl ved inputskuffe: Timeout under scanning af inputbakken. Fjern alle kassetter, og kontakt QIAGEN-service                                                                                                    |

#### Fejlkategori: Scanningsstation

| Fejlkode   | Meddelelse                                                                                                    |
|------------|----------------------------------------------------------------------------------------------------|
| 0x00123300 | Scanningsstation: Uspecificeret fejl.                                                                                                    |
| 0x00123301 | Fejl ved scanningsstation: Kassetten blev ikke scannet fuldstændigt.                                                                                                    |
|            | Fjern kassette <kassette-id> fra affaldsskuffen, og sørg for, at stregkoderne er læsbare. Genindlæs derefter kassetten, før<br/>stabilitetstiden <tidsstempel> overskrides.</tidsstempel></kassette-id>                                        |
| 0x00123302 | Fejl ved scanningsstation: Prøve-id kan ikke læses.                                                                                                    |
|            | Fjern kassette <kassette-id> fra affaldsskuffen, og sørg for, at stregkoden for prøve-id er læsbar. Genindlæs derefter kassetten,<br/>før stabilitetstiden <tidsstempel> overskrides.</tidsstempel></kassette-id>                              |
| 0x00123303 |                                                                                                    |
| 0x00123304 | Scanningsstation: Ukendt prøve-id.                                                                                                    |
|            | Fjern kassette <kassett-id> fra affaldsskuffen. Genindlæs derefter kassetten, før stabilitetstiden <tidsstempel> overskrides.</tidsstempel></kassett-id>                                                                                       |
| 0x00123305 | Scanningsstation: Ukendt kassette-id.                                                                                                    |
|            | Fjern kassetten fra affaldsskuffen. Genindlæs derefter kassetten, før stabilitetstiden <tidsstempel> overskrides.</tidsstempel>                                                                                                    |
| 0x00123306 | Scanningsstationsfejl: Kassettens stregkode kan ikke læses eller er ugyldig.                                                                                                    |
|            | Fjern kassetten <kassette-id> fra affaldsskuffen, og sørg for, at stregkoden for kassetten kan læses. Genindlæs derefter kassetten,<br/>før stabilitetstiden <tidsstempel> overskrides.</tidsstempel></kassette-id>                            |
| 0x00123307 | Fejl ved scanningsstation: Kassetten er udløbet.                                                                                                    |
|            | Kassetten er kasseret og kan ikke genindlæses.                                                                                                    |
| 0x00123308 | Fejl ved scanningsstation: Kassetten er allerede blevet udført.                                                                                                    |
|            | Et testresultat for denne kassette burde allerede være tilgængeligt.                                                                                                    |
|            | Kassetten er kasseret og kan ikke genindlæses.                                                                                                    |
| 0x00123309 | Fejl ved scanningsstation: Registreret prøvetype er inkompatibel med den anvendte analyse.                                                                                                    |
|            | Kassetten er kasseret og kan ikke genindlæses.                                                                                                    |
| 0x0012330A | Fejl ved scanningsstation: Integreret stabilitetstid er overskredet.                                                                                                    |
|            | Kassetten er kasseret og kan ikke genindlæses.                                                                                                    |
| 0x0012330B | Fejl ved scanningsstation: Ugyldige data efter scanning registreret.                                                                                                    |
|            | Fjern kassette <kassette-id> fra affaldsskuffen, og korriger dataene. Genindlæs derefter kassetten, før stabilitetstiden<br/><tidsstempel> overskrides.</tidsstempel></kassette-id>                                                            |
| 0x0012330C | Fejl ved scanningsstation: Ingen tilgængelig analyse for en bestemt kassette.                                                                                                    |
|            | Fjern kassette <kassette-id> fra affaldsskuffen, og kontakt QIAGEN-service for at importere analysen. Genindlæs derefter<br/>kassetten, før stabilitetstiden <tidsstempel> overskrides.</tidsstempel></kassette-id>                            |
| 0x0012330D | Fejl ved scanningsstation: Ingen analyse i påkrævet ADF-version.                                                                                                    |
|            | Fjern kassette <kassette-id> fra affaldsskuffen, og kontakt QIAGEN-service for at importere analysen. Genindlæs derefter<br/>kassetten, før stabilitetstiden <tidsstempel> overskrides.</tidsstempel></kassette-id>                            |
| 0x0012330E | Fejl ved scanningsstation: Kassetteanalysen stemmer ikke overens med LIS-ordren. Fjern kassette <kassette-id> fra affaldsskuffen,<br/>og sørg for, at LIS-ordren matcher kassetten, eller at den korrekte kassette er klargjort.</kassette-id> |

## Fejlkategori: Affaldsskuffe

| Fejlkode   | Meddelelse                                                                                                    |
|------------|----------------------------------------------------------------------------------------------------|
| 0x00123400 | Fejl ved affaldsskuffe: Uspecificeret fejl.                                                                            |
| 0x00123401 | Fejl ved affaldsskuffe: Der er ingen ledige pladser i affaldsskuffen til at bortskaffe en kassette fra analysemodulet. |
| 0x00123402 | Affaldsskuffe: kun {0} pladser tilbage.                                                                                |
| 0x00123403 | Fjern kassetterne fra affaldsskuffen.                                                                                  |
| 0x00123404 | System blokeret. Fjern kassetterne fra affaldsskuffen.                                                                 |

## Fejlkategori: Diverse planlægning, for- og efterbehandling

| Fejlkode   | Meddelelse                                                                                                    |
|------------|----------------------------------------------------------------------------------------------------|
| 0x00123F0A | Ukendt testkørsel fundet i scanningsstationen/griberen.                                                                                                    |
| 0x00123F17 | Kassette kunne ikke indsættes i AM på grund af en uspecificeret fejl.                                                                                                    |
| 0x00123F18 | Forberedelse af testkørsel i AM mislykkedes.                                                                                                    |
| 0x00123F23 | Temperaturen i instrumentet er blevet overskredet.                                                                                                    |
|            | Kassetten er kasseret og kan ikke genindlæses.                                                                                                    |
| 0x00123F24 | Afbrudt efter forkert nedlukning.                                                                                                    |
|            | Kassetten er kasseret og kan ikke genindlæses.                                                                                                    |
| 0x00123F25 | Testkørslen blev manuelt afbrudt af operatøren {0}.                                                                                                    |
|            | Kassetten er kasseret og kan ikke genindlæses.                                                                                                    |
| 0x00123F26 | Testkørsel kan ikke afbrydes. Prøv igen senere.                                                                                                    |
| 0x00123F27 | Testkørslen blev annulleret manuelt af operatøren <operatør> kassette <kassette-id> kan fjernes fra affaldsskuffen og<br/>genindsættes, før stabilitetstiden <tidsstempel> overskrides.</tidsstempel></kassette-id></operatør> |

## Fejlkategori: Intern kommunikation

| Fejlkode   | Meddelelse                                                                                                    |
|------------|----------------------------------------------------------------------------------------------------|
| 0x00124000 | Generisk fejl ved intern kommunikation.                                                                            |
| 0x00124001 | MC ikke tilgængelig. Ring til teknisk support.                                                                     |
| 0x00124002 | Forbindelsesfejl: PLC er ikke tilgængelig fra Master Controller. Ring til teknisk support.                         |
| 0x00124003 | PLC-firmwareversionen er ikke kompatibel med MC Rise-applikationen. Ring til teknisk support                       |
| 0x00124004 | Planlagt kommando til PLC er ikke blevet behandlet inden for det maksimale tidsinterval. Ring til teknisk support. |
| 0x00124005 | Planlagt kommando til PLC er ikke blevet accepteret.                                                               |
| 0x00124006 | Planlagt kommando til PLC returnerede en fejl.                                                                     |

## Fejlkategori: Brugerstyring

| Fejlkode   | Meddelelse                                               |
|------------|----------------------------------------------------------|
| 0x00125000 | Generisk fejl ved brugerstyring.                         |
| 0x00125001 | Operatør-id eller adgangskode er forkert.                |
| 0x00125002 | Bruger-CRC-kontrollen for nogle af brugerne mislykkedes. |

## Fejlkategori: HIS/LIS

| Fejlkode   | Meddelelse                                                                                                    |
|------------|----------------------------------------------------------------------------------------------------|
| 0x00126000 | Generisk HIS/LIS-fejl.                                                                                                    |
| 0x00126001 | Antallet af valgte resultater, der skal uploades, overstiger den maksimale størrelse på uploadkøen. Fravælg venligst nogle resultater. |
| 0x00001001 | Der er ingen forbindelse til HIS/LIS.                                                                                                  |
| 0x00001002 | Der er ingen forbindelse til HIS/LIS.                                                                                                  |
| 0x00001003 | Der er ingen forbindelse til HIS/LIS.                                                                                                  |
| 0x00001010 | Uploadkøen er fuld.                                                                                                    |
| 0x00001011 | Uploadkø ryddet.                                                                                                    |
| 0x00001020 | Meddelelsestype stemmer ikke overens.                                                                                                  |
| 0x00001021 | Uoverensstemmelse ved id, der behandles.                                                                                               |
| 0x00001022 | Uoverensstemmelse ved protokolversion.                                                                                                 |
| 0x00001023 | Uoverensstemmelse ved meddelelseskontrol-id.                                                                                           |
| 0x00001024 | Parsing-fejl.                                                                                                    |
| 0x00001030 | Forkert forespørgselstag.                                                                                                    |
| 0x00001031 | Ordren blev ikke fundet.                                                                                                    |
| 0x00001032 | Ordren blev ikke fundet.                                                                                                    |
| 0x00001033 | Uoverensstemmelse ved prøve-id.                                                                                                    |
| 0x00001034 | Bestilt analyse ikke installeret.                                                                                                    |
| 0x00001035 | Ukendt prøvetype.                                                                                                    |
| 0x00001036 | Analyse er ikke på ordrelisten.                                                                                                    |
| 0x00001037 | Uoverensstemmelse ved prøvetype.                                                                                                    |
| 0x00001064 | Meddelelsessegmenter er ikke i den rigtige rækkefølge.                                                                                 |
| 0x00001065 | Det påkrævede felt mangler.                                                                                                    |
| 0x00001066 | Forkert datatype.                                                                                                    |
| 0x00001067 | Uoverensstemmelse ved feltdataidentifikator.                                                                                           |
| 0x00001068 | HIS/LIS intern fejl.                                                                                                    |
| 0x000010C8 | Ikke-understøttet meddelelsestype.                                                                                                    |
| 0x000010C9 | Ikke-understøttet hændelseskode.                                                                                                    |
| 0x000010CA | Ikke-understøttet behandlings-id.                                                                                                    |
| 0x000010CB | Ikke-understøttet versions-id.                                                                                                    |
| 0x000010CC | Id ikke fundet.                                                                                                    |
| 0x000010CD | Ordren er allerede under behandling.                                                                                                   |
| 0x000010CE | Server ikke tilgængelig.                                                                                                    |
| 0x000010CF | HIS/LIS intern fejl.                                                                                                    |

## Fejlkategori: Hjælpepakke

| Fejlkode   | Meddelelse                                                                         |
|------------|------------------------------------------------------------------------------------|
| 0x00128000 | (Reserveret til fremtidig generisk fejl ved hjælpepakke)                           |
| 0x00128001 | Der opstod en fejl under oprettelse af hjælpepakkemappe. Ring til teknisk support. |
| 0x00128002 | Kunne ikke generere en hjælpepakkefil. Ring til teknisk support.                   |
| 0x00128003 | Kunne ikke skrive resultater til fil for hjælpepakke. Ring til teknisk support.    |

| Fejlkode   | Meddelelse                                                                                                    |
|------------|----------------------------------------------------------------------------------------------------|
| 0x0Y000067 | Fejl ved fastspænding af kassette. Kassetten kan genbruges. Hvis denne fejl fortsætter, bedes du kontakte QIAGEN Teknisk<br>Service |
| 0x0Y000068 | Fejl ved fastspænding af kassette. Kassetten kan genbruges. Hvis denne fejl fortsætter, bedes du kontakte QIAGEN Teknisk<br>Service |
| 0x0Y000069 | Atmosfærisk tryk er uden for analysemodulets driftsområde. Kontakt QIAGEN Teknisk Service                                           |
| 0x0Y0000EF | Fejl på PCR-aflæsninger. Prøv venligst en anden kassette igen. Kontakt QIAGEN Teknisk Service, hvis denne fejl fortsætter           |
| 0x0Y0000F1 | Fejl på PCR-aflæsninger. Prøv venligst en anden kassette igen. Kontakt QIAGEN Teknisk Service, hvis denne fejl fortsætter           |
| 0x0Y0000F2 | Fejl på PCR-aflæsninger. Prøv venligst en anden kassette igen. Kontakt QIAGEN Teknisk Service, hvis denne fejl fortsætter           |
| 0x0Y0000F3 | Fejl på PCR-aflæsninger. Prøv venligst en anden kassette igen. Kontakt QIAGEN Teknisk Service, hvis denne fejl fortsætter           |
| 0x0Y0000F4 | Fejl på PCR-aflæsninger. Prøv venligst en anden kassette igen. Kontakt QIAGEN Teknisk Service, hvis denne fejl fortsætter           |
| 0x0Y0000F5 | Fejl på PCR-aflæsninger. Prøv venligst en anden kassette igen. Kontakt QIAGEN Teknisk Service, hvis denne fejl fortsætter           |
| 0x0Y0000F6 | Fejl på PCR-aflæsninger. Prøv venligst en anden kassette igen. Kontakt QIAGEN Teknisk Service, hvis denne fejl fortsætter           |
| 0x0Y0000F7 | Fejl på PCR-aflæsninger. Prøv venligst en anden kassette igen. Kontakt QIAGEN Teknisk Service, hvis denne fejl fortsætter           |
| 0x0Y0000F8 | Fejl på PCR-aflæsninger. Prøv venligst en anden kassette igen. Kontakt QIAGEN Teknisk Service, hvis denne fejl fortsætter           |
| 0x0Y0000F9 | Fejl på PCR-aflæsninger. Prøv venligst en anden kassette igen. Kontakt QIAGEN Teknisk Service, hvis denne fejl fortsætter           |
| 0x0Y0000FD | Fejl på PCR-aflæsninger. Prøv venligst en anden kassette igen. Kontakt QIAGEN Teknisk Service, hvis denne fejl fortsætter           |
| 0x0Y0000FE | Fejl på PCR-aflæsninger. Prøv venligst en anden kassette igen. Kontakt QIAGEN Teknisk Service, hvis denne fejl fortsætter           |
| 0x0Y0000FF | Fejl på PCR-aflæsninger. Prøv venligst en anden kassette igen. Kontakt QIAGEN Teknisk Service, hvis denne fejl fortsætter           |
| 0x0Y00012E | Kassetteudførelsesfejl: Prøv venligst en anden kassette igen                                                                        |
| 0x0Y000137 | Kassetteudførelsesfejl: Prøv venligst en anden kassette igen                                                                        |
| 0x0Y000138 | Kassetteudførelsesfejl: Prøv venligst en anden kassette igen                                                                        |
| 0x0Y000139 | Kassetteudførelsesfejl: Prøv venligst en anden kassette igen                                                                        |
| 0x0Y000154 | Kassetteudførelsesfejl: Prøv venligst en anden kassette igen                                                                        |
| 0x0Y00016D | Kassetteudførelsesfejl: Prøv venligst en anden kassette igen                                                                        |
| 0x0Y00016E | Kassetteudførelsesfejl: Prøv venligst en anden kassette igen                                                                        |
| 0x0Y00016F | Kassetteudførelsesfejl: Prøv venligst en anden kassette igen                                                                        |
| 0x0Y000170 | Kassetteudførelsesfejl: Prøv venligst en anden kassette igen                                                                        |
| 0x0Y000171 | Kassetteudførelsesfejl: Prøv venligst en anden kassette igen                                                                        |
| 0x0Y00019B | Kassetteudførelsesfejl: Prøv venligst en anden kassette igen, og kontrollér, at låget til podepinden er korrekt lukket              |

| Fejlkode   | Meddelelse                                                                                                    |
|------------|----------------------------------------------------------------------------------------------------|
| 0x0Y00019C | Kassetteudførelsesfejl: Prøv venligst en anden kassette igen                                                                                                    |
| 0x0Y00019D | Kassetteudførelsesfejl: Prøv venligst en anden kassette igen, og hvis prøvetypen er podepind, skal brugsanvisningen til korrekt brug<br>og indsættelse af podepinden følges |
| 0x0Y0001B8 | Kassetteudførelsesfejl: Prøv venligst en anden kassette igen                                                                                                    |
| 0x0Y0001F6 | Kassetteudførelsesfejl: Prøv venligst en anden kassette igen                                                                                                    |
| 0x0Y0001FF | Kassetteudførelsesfejl: Prøv venligst en anden kassette igen                                                                                                    |
| 0x0Y000200 | Kassetteudførelsesfejl: Prøv venligst en anden kassette igen                                                                                                    |
| 0x0Y000201 | Kassetteudførelsesfejl: Prøv venligst en anden kassette igen, og hvis prøvetypen er podepind, skal brugsanvisningen til korrekt brug<br>og indsættelse af podepinden følges |
| 0x0Y00021C | Kassetteudførelsesfejl: Prøv venligst en anden kassette igen                                                                                                    |
| 0x0Y00025A | Kassetteudførelsesfejl: Prøv venligst en anden kassette igen                                                                                                    |
| 0x0Y000263 | Kassetteudførelsesfejl: Prøv venligst en anden kassette igen, og kontrollér, at låget til podepinden og Bead Beater-låget er ordentligt<br>lukket                           |
| 0x0Y000264 | Kassetteudførelsesfejl: Prøv venligst en anden kassette igen                                                                                                    |
| 0x0Y000265 | Kassetteudførelsesfejl: Prøv venligst en anden kassette igen                                                                                                    |
| 0x0Y000280 | Kassetteudførelsesfejl: Prøv venligst en anden kassette igen                                                                                                    |
| 0x0Y00028A | Kassetteudførelsesfejl: Prøv venligst en anden kassette igen                                                                                                    |
| 0x0Y00028B | Kassetteudførelsesfejl: Prøv venligst en anden kassette igen                                                                                                    |
| 0x0Y00028C | Kassetteudførelsesfejl: Prøv venligst en anden kassette igen                                                                                                    |
| 0x0Y000290 | Kassetteudførelsesfejl: Prøv venligst en anden kassette igen                                                                                                    |
| 0x0Y000291 | Kassetteudførelsesfejl: Prøv venligst en anden kassette igen                                                                                                    |
| 0x0Y000292 | Kassetteudførelsesfejl: Prøv venligst en anden kassette igen                                                                                                    |
| 0x0Y0002BE | Kassetteudførelsesfejl: Prøv venligst en anden kassette igen                                                                                                    |
| 0x0Y0002C7 | Kassetteudførelsesfejl: Prøv venligst en anden kassette igen                                                                                                    |
| 0x0Y0002C8 | Kassetteudførelsesfejl: Prøv venligst en anden kassette igen                                                                                                    |
| 0x0Y0002C9 | Kassetteudførelsesfejl: Prøvekoncentration for høj). Fortynd, og prøv en anden kassette igen                                                                                |
| 0x0Y000322 | Kassetteudførelsesfejl: Prøv venligst en anden kassette igen                                                                                                    |
| 0x0Y00032B | Kassetteudførelsesfejl: Prøv venligst en anden kassette igen                                                                                                    |
| 0x0Y00032C | Kassetteudførelsesfejl: Prøv venligst en anden kassette igen                                                                                                    |
| 0x0Y00032D | Kassetteudførelsesfejl: Prøvekoncentration for høj). Fortynd, og prøv en anden kassette igen                                                                                |
| 0x0Y000386 | Kassetteudførelsesfejl: Prøv venligst en anden kassette igen                                                                                                    |
| 0x0Y00038F | Kassetteudførelsesfejl: Prøv venligst en anden kassette igen                                                                                                    |
| 0x0Y000390 | Kassetteudførelsesfejl: Prøv venligst en anden kassette igen                                                                                                    |
| 0x0Y000391 | Kassetteudførelsesfejl: Prøv venligst en anden kassette igen                                                                                                    |
| 0x0Y0003EA | Kassetteudførelsesfejl: Prøv venligst en anden kassette igen                                                                                                    |
| 0x0Y0003F3 | Kassetteudførelsesfejl: Prøv venligst en anden kassette igen                                                                                                    |
| 0x0Y0003F4 | Kassetteudførelsesfejl: Prøv venligst en anden kassette igen                                                                                                    |

| Fejlkode   | Meddelelse                                                                                   |
|------------|----------------------------------------------------------------------------------------------|
| 0x0Y00044E | Kassetteudførelsesfejl: Prøv venligst en anden kassette igen                                 |
| 0x0Y000457 | Kassetteudførelsesfejl: Prøv venligst en anden kassette igen                                 |
| 0x0Y000458 | Kassetteudførelsesfejl: Prøv venligst en anden kassette igen                                 |
| 0x0Y000459 | Kassetteudførelsesfejl: Prøvekoncentration for høj). Fortynd, og prøv en anden kassette igen |
| 0x0Y00045A | Kassetteudførelsesfejl: Prøvekoncentration for høj). Fortynd, og prøv en anden kassette igen |
| 0x0Y0004B2 | Kassetteudførelsesfejl: Prøv venligst en anden kassette igen                                 |
| 0x0Y0004BB | Kassetteudførelsesfejl: Prøv venligst en anden kassette igen                                 |
| 0x0Y0004BC | Kassetteudførelsesfejl: Prøv venligst en anden kassette igen                                 |
| 0x0Y0004BD | Kassetteudførelsesfejl: Prøv venligst en anden kassette igen                                 |
| 0x0Y0004BF | Kassetteudførelsesfejl: Prøvekoncentration for høj). Fortynd, og prøv en anden kassette igen |
| 0x0Y000516 | Kassetteudførelsesfejl: Prøv venligst en anden kassette igen                                 |
| 0x0Y00051F | Kassetteudførelsesfejl: Prøv venligst en anden kassette igen                                 |
| 0x0Y000520 | Kassetteudførelsesfejl: Prøv venligst en anden kassette igen                                 |
| 0x0Y000521 | Kassetteudførelsesfejl: Prøv venligst en anden kassette igen                                 |
| 0x0Y000524 | Kassetteudførelsesfejl: Prøvekoncentration for høj). Fortynd, og prøv en anden kassette igen |
| 0x0Y00057A | Kassetteudførelsesfejl: Prøv venligst en anden kassette igen                                 |
| 0x0Y000583 | Kassetteudførelsesfejl: Prøv venligst en anden kassette igen                                 |
| 0x0Y000585 | Kassetteudførelsesfejl: Prøv venligst en anden kassette igen                                 |
| 0x0Y000586 | Kassetteudførelsesfejl: Prøv venligst en anden kassette igen                                 |
| 0x0Y00058A | Kassetteudførelsesfejl: Prøv venligst en anden kassette igen                                 |
| 0x0Y00058B | Kassetteudførelsesfejl: Prøvekoncentration for høj). Fortynd, og prøv en anden kassette igen |
| 0x0Y0005DE | Kassetteudførelsesfejl: Prøv venligst en anden kassette igen                                 |
| 0x0Y0005E9 | Kassetteudførelsesfejl: Prøvekoncentration for høj). Fortynd, og prøv en anden kassette igen |
| 0x0Y0005EE | Kassetteudførelsesfejl: Prøv venligst en anden kassette igen                                 |
| 0x0Y000642 | Kassetteudførelsesfejl: Prøv venligst en anden kassette igen                                 |
| 0x0Y00064B | Kassetteudførelsesfejl: Prøv venligst en anden kassette igen                                 |
| 0x0Y00064C | Kassetteudførelsesfejl: Prøv venligst en anden kassette igen                                 |
| 0x0Y00064D | Kassetteudførelsesfejl: Prøv venligst en anden kassette igen                                 |
| 0x0Y0006A6 | Kassetteudførelsesfejl: Prøv venligst en anden kassette igen                                 |
| 0x0Y0006AF | Kassetteudførelsesfejl: Prøv venligst en anden kassette igen                                 |
| 0x0Y0006B0 | Kassetteudførelsesfejl: Prøv venligst en anden kassette igen                                 |
| 0x0Y0006B1 | Kassetteudførelsesfejl: Prøv venligst en anden kassette igen                                 |
| 0x0Y00076E | Kassetteudførelsesfejl: Prøv venligst en anden kassette igen                                 |
| 0x0Y000777 | Kassetteudførelsesfejl: Prøv venligst en anden kassette igen                                 |
| 0x0Y000778 | Kassetteudførelsesfejl: Prøvekoncentration for høj). Fortynd, og prøv en anden kassette igen |

| Fejlkode   | Meddelelse                                                                                                    |
|------------|----------------------------------------------------------------------------------------------------|
| 0x0Y00077D | Kassetteudførelsesfejl: Prøvekoncentration for høj). Fortynd, og prøv en anden kassette igen                                               |
| 0x0Y0007D2 | Kassetteudførelsesfejl: Prøv venligst en anden kassette igen                                                                               |
| 0x0Y0007DB | Kassetteudførelsesfejl: Prøv venligst en anden kassette igen                                                                               |
| 0x0Y0007DC | Kassetteudførelsesfejl: Prøv venligst en anden kassette igen                                                                               |
| 0x0Y0007E1 | Kassetteudførelsesfejl: Prøv venligst en anden kassette igen                                                                               |
| 0x0Y0007F8 | Kassetteudførelsesfejl: Prøv venligst en anden kassette igen                                                                               |
| 0x0Y000816 | Kassetteudførelsesfejl: Prøv venligst en anden kassette igen                                                                               |
| 0x0Y000817 | Kassetteudførelsesfejl: Prøv venligst en anden kassette igen                                                                               |
| 0x0Y000818 | Fejl under PCR-forberedelse. Prøv venligst en anden kassette igen. Hvis denne fejl fortsætter, bedes du kontakte QIAGEN Teknisk<br>Service |
| 0x0Y000819 | Kassetteudførelsesfejl: Prøv venligst en anden kassette igen                                                                               |
| 0x0Y00081F | Kassetteudførelsesfejl: Prøv venligst en anden kassette igen                                                                               |
| 0x0Y000836 | Kassetteudførelsesfejl: Prøv venligst en anden kassette igen                                                                               |
| 0x0Y00083F | Kassetteudførelsesfejl: Prøv venligst en anden kassette igen                                                                               |
| 0x0Y00087E | Kassetteudførelsesfejl: Prøv venligst en anden kassette igen                                                                               |
| 0x0Y00087F | Kassetteudførelsesfejl: Prøv venligst en anden kassette igen                                                                               |
| 0x0Y000880 | Kassetteudførelsesfejl: Prøv venligst en anden kassette igen                                                                               |
| 0x0Y000881 | Kassetteudførelsesfejl: Prøv venligst en anden kassette igen                                                                               |
| 0x0Y000882 | Kassetteudførelsesfejl: Prøv venligst en anden kassette igen                                                                               |
| 0x0Y0008A3 | Kassetteudførelsesfejl: Prøv venligst en anden kassette igen                                                                               |
| 0x0Y0008DE | Kassetteudførelsesfejl: Prøv venligst en anden kassette igen                                                                               |
| 0x0Y0008E8 | Kassetteudførelsesfejl: Prøv venligst en anden kassette igen                                                                               |
| 0x0Y0008E9 | Kassetteudførelsesfejl: Prøv venligst en anden kassette igen                                                                               |
| 0x0Y000819 | Kassetteudførelsesfejl: Prøv venligst en anden kassette igen                                                                               |
| 0x0Y00081F | Kassetteudførelsesfejl: Prøv venligst en anden kassette igen                                                                               |
| 0x0Y000836 | Kassetteudførelsesfejl: Prøv venligst en anden kassette igen                                                                               |
| 0x0Y00083F | Kassetteudførelsesfejl: Prøv venligst en anden kassette igen                                                                               |
| 0x0Y00087E | Kassetteudførelsesfejl: Prøv venligst en anden kassette igen                                                                               |
| 0x0Y00087F | Kassetteudførelsesfejl: Prøv venligst en anden kassette igen                                                                               |
| 0x0Y000880 | Kassetteudførelsesfejl: Prøv venligst en anden kassette igen                                                                               |
| 0x0Y000881 | Kassetteudførelsesfejl: Prøv venligst en anden kassette igen                                                                               |
| 0x0Y000882 | Kassetteudførelsesfejl: Prøv venligst en anden kassette igen                                                                               |
| 0x0Y0008A3 | Kassetteudførelsesfejl: Prøv venligst en anden kassette igen                                                                               |
| 0x0Y0008DE | Kassetteudførelsesfejl: Prøv venligst en anden kassette igen                                                                               |
| 0x0Y0008E8 | Kassetteudførelsesfejl: Prøv venligst en anden kassette igen                                                                               |
| 0x0Y0008E9 | Kassetteudførelsesfejl: Prøv venligst en anden kassette igen                                                                               |

| Fejlkode   | Meddelelse                                                                                                    |
|------------|----------------------------------------------------------------------------------------------------|
| 0x0Y0008EF | Fejl under PCR-forberedelse (dosering). Prøv venligst en anden kassette igen. Kontakt QIAGEN Teknisk Service, hvis denne fejl<br>fortsætter     |
| 0x0Y0008F0 | Fejl under PCR-forberedelse (dosering). Prøv venligst en anden kassette igen. Kontakt QIAGEN Teknisk Service, hvis denne fejl<br>fortsætter     |
| 0x0Y000907 | Kassetteudførelsesfejl: Prøv venligst en anden kassette igen                                                                                    |
| 0x0Y000942 | Kassetteudførelsesfejl: Prøv venligst en anden kassette igen                                                                                    |
| 0x0Y00094D | Fejl under PCR-forberedelse (dosering). Prøv venligst en anden kassette igen. Kontakt QIAGEN Teknisk Service, hvis denne fejl<br>fortsætter     |
| 0x0Y00094E | Fejl under PCR-forberedelse (dosering). Prøv venligst en anden kassette igen. Kontakt QIAGEN Teknisk Service, hvis denne fejl<br>fortsætter     |
| 0x0Y00094F | Fejl under PCR-forberedelse (dosering). Prøv venligst en anden kassette igen. Kontakt QIAGEN Teknisk Service, hvis denne fejl<br>fortsætter     |
| 0x0Y000950 | Fejl under PCR-forberedelse (dosering). Prøv venligst en anden kassette igen. Kontakt QIAGEN Teknisk Service, hvis denne fejl<br>fortsætter     |
| 0x0Y000951 | Fejl under PCR-forberedelse (dosering). Prøv venligst en anden kassette igen. Kontakt QIAGEN Teknisk Service, hvis denne fejl<br>fortsætter     |
| 0x0Y000952 | Fejl under PCR-forberedelse (dosering). Prøv venligst en anden kassette igen. Kontakt QIAGEN Teknisk Service, hvis denne fejl<br>fortsætter     |
| 0x0Y000953 | Fejl under PCR-forberedelse (dosering). Prøv venligst en anden kassette igen. Kontakt QIAGEN Teknisk Service, hvis denne fejl<br>fortsætter     |
| 0x0Y00096B | Kassetteudførelsesfejl: Prøv venligst en anden kassette igen                                                                                    |
| 0x0Y00096C | Kassetteudførelsesfejl: Prøv venligst en anden kassette igen                                                                                    |
| 0x0Y000988 | Kassetteudførelsesfejl: Prøv venligst en anden kassette igen                                                                                    |
| 0x0Y0009B0 | Kassetteudførelsesfejl: Prøv venligst en anden kassette igen                                                                                    |
| 0x0Y0009CF | Kassetteudførelsesfejl: Prøv venligst en anden kassette igen                                                                                    |
| 0x0Y0009EC | Kassetteudførelsesfejl: Prøv venligst en anden kassette igen                                                                                    |
| 0x0Y000A1E | Kassetteudførelsesfejl: Prøv venligst en anden kassette igen                                                                                    |
| 0x0Y000A1F | Fejl under PCR-forberedelse (dispensering). Prøv venligst en anden kassette igen. Kontakt QIAGEN Teknisk Service, hvis denne fejl<br>fortsætter |
| 0x0Y000A20 | Fejl under PCR-forberedelse (dispensering). Prøv venligst en anden kassette igen. Kontakt QIAGEN Teknisk Service, hvis denne fejl<br>fortsætter |
| 0x0Y000A21 | Fejl under PCR-forberedelse (dispensering). Prøv venligst en anden kassette igen. Kontakt QIAGEN Teknisk Service, hvis denne fejl<br>fortsætter |
| 0x0Y000A22 | Fejl under PCR-forberedelse (dispensering). Prøv venligst en anden kassette igen. Kontakt QIAGEN Teknisk Service, hvis denne fejl<br>fortsætter |
| 0x0Y000A23 | Fejl under PCR-forberedelse (dispensering). Prøv venligst en anden kassette igen. Kontakt QIAGEN Teknisk Service, hvis denne fejl<br>fortsætter |
| 0x0Y000A24 | Fejl under PCR-forberedelse (dispensering). Prøv venligst en anden kassette igen. Kontakt QIAGEN Teknisk Service, hvis denne fejl<br>fortsætter |
| 0x0Y000A25 | Fejl under PCR-forberedelse (dispensering). Prøv venligst en anden kassette igen. Kontakt QIAGEN Teknisk Service, hvis denne fejl<br>fortsætter |
| 0x0Y000AAA | Fejl under udførelse af PCR. Prøv venligst en anden kassette igen. Kontakt QIAGEN Teknisk Service, hvis denne fejl fortsætter                   |
| 0x0Y000AAB | Fejl under udførelse af PCR. Prøv venligst en anden kassette igen. Kontakt QIAGEN Teknisk Service, hvis denne fejl fortsætter                   |
| 0x0Y000AAC | Fejl under udførelse af PCR. Prøv venligst en anden kassette igen. Kontakt QIAGEN Teknisk Service, hvis denne fejl fortsætter                   |
| 0x0Y000AAD | Fejl under udførelse af PCR. Prøv venligst en anden kassette igen. Kontakt QIAGEN Teknisk Service, hvis denne fejl fortsætter                   |
| 0x0Y000AAE | Fejl under udførelse af PCR. Prøv venligst en anden kassette igen. Kontakt QIAGEN Teknisk Service, hvis denne fejl fortsætter                   |

| Fejlkode   | Meddelelse                                                                                                    |
|------------|----------------------------------------------------------------------------------------------------|
| 0x0Y000AAF | Fejl under udførelse af PCR. Prøv venligst en anden kassette igen. Kontakt QIAGEN Teknisk Service, hvis denne fejl fortsætter |
| 0x0Y000AB0 | Fejl under udførelse af PCR. Prøv venligst en anden kassette igen. Kontakt QIAGEN Teknisk Service, hvis denne fejl fortsætter |
| 0x0Y000AB1 | Fejl under udførelse af PCR. Prøv venligst en anden kassette igen. Kontakt QIAGEN Teknisk Service, hvis denne fejl fortsætter |
| 0x0Y000AB2 | Fejl under udførelse af PCR. Prøv venligst en anden kassette igen. Kontakt QIAGEN Teknisk Service, hvis denne fejl fortsætter |
| 0x0Y000B18 | Fejl under udførelse af PCR. Prøv venligst en anden kassette igen. Kontakt QIAGEN Teknisk Service, hvis denne fejl fortsætter |
| 0x0Y000B72 | Fejl under udførelse af PCR. Prøv venligst en anden kassette igen. Kontakt QIAGEN Teknisk Service, hvis denne fejl fortsætter |
| 0x0Y000B73 | Fejl under udførelse af PCR. Prøv venligst en anden kassette igen. Kontakt QIAGEN Teknisk Service, hvis denne fejl fortsætter |
| 0x0Y000B74 | Fejl under udførelse af PCR. Prøv venligst en anden kassette igen. Kontakt QIAGEN Teknisk Service, hvis denne fejl fortsætter |
| 0x0Y000B75 | Fejl under udførelse af PCR. Prøv venligst en anden kassette igen. Kontakt QIAGEN Teknisk Service, hvis denne fejl fortsætter |
| 0x0Y000B76 | Fejl under udførelse af PCR. Prøv venligst en anden kassette igen. Kontakt QIAGEN Teknisk Service, hvis denne fejl fortsætter |
| 0x0Y000B77 | Fejl under udførelse af PCR. Prøv venligst en anden kassette igen. Kontakt QIAGEN Teknisk Service, hvis denne fejl fortsætter |
| 0x0Y000B78 | Fejl under udførelse af PCR. Prøv venligst en anden kassette igen. Kontakt QIAGEN Teknisk Service, hvis denne fejl fortsætter |
| 0x0Y000B79 | Fejl under udførelse af PCR. Prøv venligst en anden kassette igen. Kontakt QIAGEN Teknisk Service, hvis denne fejl fortsætter |
| 0x0Y000B7A | Fejl under udførelse af PCR. Prøv venligst en anden kassette igen. Kontakt QIAGEN Teknisk Service, hvis denne fejl fortsætter |
| 0x0Y000B7B | Fejl under udførelse af PCR. Prøv venligst en anden kassette igen. Kontakt QIAGEN Teknisk Service, hvis denne fejl fortsætter |
| 0x0Y000B7C | Fejl under udførelse af PCR. Prøv venligst en anden kassette igen. Kontakt QIAGEN Teknisk Service, hvis denne fejl fortsætter |
| 0x0Y000BD6 | Fejl under udførelse af PCR. Prøv venligst en anden kassette igen. Kontakt QIAGEN Teknisk Service, hvis denne fejl fortsætter |
| 0x0Y000BD7 | Fejl under udførelse af PCR. Prøv venligst en anden kassette igen. Kontakt QIAGEN Teknisk Service, hvis denne fejl fortsætter |
| 0x0Y000BD8 | Fejl under udførelse af PCR. Prøv venligst en anden kassette igen. Kontakt QIAGEN Teknisk Service, hvis denne fejl fortsætter |
| 0x0Y000BD9 | Fejl under udførelse af PCR. Prøv venligst en anden kassette igen. Kontakt QIAGEN Teknisk Service, hvis denne fejl fortsætter |
| 0x0Y000BDA | Fejl under udførelse af PCR. Prøv venligst en anden kassette igen. Kontakt QIAGEN Teknisk Service, hvis denne fejl fortsætter |
| 0x0Y000BDB | Fejl under udførelse af PCR. Prøv venligst en anden kassette igen. Kontakt QIAGEN Teknisk Service, hvis denne fejl fortsætter |
| 0x0Y000BDC | Fejl under udførelse af PCR. Prøv venligst en anden kassette igen. Kontakt QIAGEN Teknisk Service, hvis denne fejl fortsætter |
| 0x0Y000BDD | Fejl under udførelse af PCR. Prøv venligst en anden kassette igen. Kontakt QIAGEN Teknisk Service, hvis denne fejl fortsætter |
| 0x0Y000BDE | Fejl under udførelse af PCR. Prøv venligst en anden kassette igen. Kontakt QIAGEN Teknisk Service, hvis denne fejl fortsætter |
| 0x0Y000BE0 | Fejl under udførelse af PCR. Prøv venligst en anden kassette igen. Kontakt QIAGEN Teknisk Service, hvis denne fejl fortsætter |
| 0x0Y000C3A | Fejl under udførelse af PCR. Prøv venligst en anden kassette igen. Kontakt QIAGEN Teknisk Service, hvis denne fejl fortsætter |
| 0x0Y000C3B | Fejl under udførelse af PCR. Prøv venligst en anden kassette igen. Kontakt QIAGEN Teknisk Service, hvis denne fejl fortsætter |
| 0x0Y000C3C | Fejl under udførelse af PCR. Prøv venligst en anden kassette igen. Kontakt QIAGEN Teknisk Service, hvis denne fejl fortsætter |
| 0x0Y000C3D | Fejl under udførelse af PCR. Prøv venligst en anden kassette igen. Kontakt QIAGEN Teknisk Service, hvis denne fejl fortsætter |
| 0x0Y000C3E | Fejl under udførelse af PCR. Prøv venligst en anden kassette igen. Kontakt QIAGEN Teknisk Service, hvis denne fejl fortsætter |
| 0x0Y000C3F | Fejl under udførelse af PCR. Prøv venligst en anden kassette igen. Kontakt QIAGEN Teknisk Service, hvis denne fejl fortsætter |
| 0x0Y000C40 | Fejl under udførelse af PCR. Prøv venligst en anden kassette igen. Kontakt QIAGEN Teknisk Service, hvis denne fejl fortsætter |
| 0x0Y000C41 | Fejl under udførelse af PCR. Prøv venligst en anden kassette igen. Kontakt QIAGEN Teknisk Service, hvis denne fejl fortsætter |
| 0x0Y000C42 | Fejl under udførelse af PCR. Prøv venligst en anden kassette igen. Kontakt QIAGEN Teknisk Service, hvis denne fejl fortsætter |
| 0x0Y000C44 | Fejl under udførelse af PCR. Prøv venligst en anden kassette igen. Kontakt QIAGEN Teknisk Service, hvis denne fejl fortsætter |

| Fejlkode   | Meddelelse                                                                                                    |
|------------|----------------------------------------------------------------------------------------------------|
| 0x0Y000C9E | Fejl under udførelse af PCR. Prøv venligst en anden kassette igen. Kontakt QIAGEN Teknisk Service, hvis denne fejl fortsætter |
| 0x0Y000C9F | Fejl under udførelse af PCR. Prøv venligst en anden kassette igen. Kontakt QIAGEN Teknisk Service, hvis denne fejl fortsætter |
| 0x0Y000CA0 | Fejl under udførelse af PCR. Prøv venligst en anden kassette igen. Kontakt QIAGEN Teknisk Service, hvis denne fejl fortsætter |
| 0x0Y000CA1 | Fejl under udførelse af PCR. Prøv venligst en anden kassette igen. Kontakt QIAGEN Teknisk Service, hvis denne fejl fortsætter |
| 0x0Y000CA2 | Fejl under udførelse af PCR. Prøv venligst en anden kassette igen. Kontakt QIAGEN Teknisk Service, hvis denne fejl fortsætter |
| 0x0Y000CA3 | Fejl under udførelse af PCR. Prøv venligst en anden kassette igen. Kontakt QIAGEN Teknisk Service, hvis denne fejl fortsætter |
| 0x0Y000CA4 | Fejl under udførelse af PCR. Prøv venligst en anden kassette igen. Kontakt QIAGEN Teknisk Service, hvis denne fejl fortsætter |
| 0x0Y000CA5 | Fejl under udførelse af PCR. Prøv venligst en anden kassette igen. Kontakt QIAGEN Teknisk Service, hvis denne fejl fortsætter |
| 0x0Y000CA6 | Fejl under udførelse af PCR. Prøv venligst en anden kassette igen. Kontakt QIAGEN Teknisk Service, hvis denne fejl fortsætter |
| 0x0Y000CA8 | Fejl under udførelse af PCR. Prøv venligst en anden kassette igen. Kontakt QIAGEN Teknisk Service, hvis denne fejl fortsætter |
| 0x0Y000D02 | Fejl under udførelse af PCR. Prøv venligst en anden kassette igen. Kontakt QIAGEN Teknisk Service, hvis denne fejl fortsætter |
| 0x0Y000D03 | Fejl under udførelse af PCR. Prøv venligst en anden kassette igen. Kontakt QIAGEN Teknisk Service, hvis denne fejl fortsætter |
| 0x0Y000D04 | Fejl under udførelse af PCR. Prøv venligst en anden kassette igen. Kontakt QIAGEN Teknisk Service, hvis denne fejl fortsætter |
| 0x0Y000D05 | Fejl under udførelse af PCR. Prøv venligst en anden kassette igen. Kontakt QIAGEN Teknisk Service, hvis denne fejl fortsætter |
| 0x0Y000D06 | Fejl under udførelse af PCR. Prøv venligst en anden kassette igen. Kontakt QIAGEN Teknisk Service, hvis denne fejl fortsætter |
| 0x0Y000D07 | Fejl under udførelse af PCR. Prøv venligst en anden kassette igen. Kontakt QIAGEN Teknisk Service, hvis denne fejl fortsætter |
| 0x0Y000D08 | Fejl under udførelse af PCR. Prøv venligst en anden kassette igen. Kontakt QIAGEN Teknisk Service, hvis denne fejl fortsætter |
| 0x0Y000D09 | Fejl under udførelse af PCR. Prøv venligst en anden kassette igen. Kontakt QIAGEN Teknisk Service, hvis denne fejl fortsætter |
| 0x0Y000D0A | Fejl under udførelse af PCR. Prøv venligst en anden kassette igen. Kontakt QIAGEN Teknisk Service, hvis denne fejl fortsætter |
| 0x0Y000D0C | Fejl under udførelse af PCR. Prøv venligst en anden kassette igen. Kontakt QIAGEN Teknisk Service, hvis denne fejl fortsætter |
| 0x0Y000D66 | Fejl under udførelse af PCR. Prøv venligst en anden kassette igen. Kontakt QIAGEN Teknisk Service, hvis denne fejl fortsætter |
| 0x0Y000D67 | Fejl under udførelse af PCR. Prøv venligst en anden kassette igen. Kontakt QIAGEN Teknisk Service, hvis denne fejl fortsætter |
| 0x0Y000D68 | Fejl under udførelse af PCR. Prøv venligst en anden kassette igen. Kontakt QIAGEN Teknisk Service, hvis denne fejl fortsætter |
| 0x0Y000D69 | Fejl under udførelse af PCR. Prøv venligst en anden kassette igen. Kontakt QIAGEN Teknisk Service, hvis denne fejl fortsætter |
| 0x0Y000D6A | Fejl under udførelse af PCR. Prøv venligst en anden kassette igen. Kontakt QIAGEN Teknisk Service, hvis denne fejl fortsætter |
| 0x0Y000D6B | Fejl under udførelse af PCR. Prøv venligst en anden kassette igen. Kontakt QIAGEN Teknisk Service, hvis denne fejl fortsætter |
| 0x0Y000D6C | Fejl under udførelse af PCR. Prøv venligst en anden kassette igen. Kontakt QIAGEN Teknisk Service, hvis denne fejl fortsætter |
| 0x0Y000D6D | Fejl under udførelse af PCR. Prøv venligst en anden kassette igen. Kontakt QIAGEN Teknisk Service, hvis denne fejl fortsætter |
| 0x0Y000D6E | Fejl under udførelse af PCR. Prøv venligst en anden kassette igen. Kontakt QIAGEN Teknisk Service, hvis denne fejl fortsætter |
| 0x0Y000D70 | Fejl under udførelse af PCR. Prøv venligst en anden kassette igen. Kontakt QIAGEN Teknisk Service, hvis denne fejl fortsætter |
| 0x0Y000DCA | Fejl under udførelse af PCR. Prøv venligst en anden kassette igen. Kontakt QIAGEN Teknisk Service, hvis denne fejl fortsætter |
| 0x0Y000DCB | Fejl under udførelse af PCR. Prøv venligst en anden kassette igen. Kontakt QIAGEN Teknisk Service, hvis denne fejl fortsætter |
| 0x0Y000DCC | Fejl under udførelse af PCR. Prøv venligst en anden kassette igen. Kontakt QIAGEN Teknisk Service, hvis denne fejl fortsætter |
| 0x0Y000DCD | Fejl under udførelse af PCR. Prøv venligst en anden kassette igen. Kontakt QIAGEN Teknisk Service, hvis denne fejl fortsætter |
| 0x0Y000DCE | Fejl under udførelse af PCR. Prøv venligst en anden kassette igen. Kontakt QIAGEN Teknisk Service, hvis denne fejl fortsætter |
| 0x0Y000DCF | Fejl under udførelse af PCR. Prøv venligst en anden kassette igen. Kontakt QIAGEN Teknisk Service, hvis denne fejl fortsætter |

| Fejlkode   | Meddelelse                                                                                                    |
|------------|----------------------------------------------------------------------------------------------------|
| 0x0Y000DD0 | Fejl under udførelse af PCR. Prøv venligst en anden kassette igen. Kontakt QIAGEN Teknisk Service, hvis denne fejl fortsætter |
| 0x0Y000DD1 | Fejl under udførelse af PCR. Prøv venligst en anden kassette igen. Kontakt QIAGEN Teknisk Service, hvis denne fejl fortsætter |
| 0x0Y000DD2 | Fejl under udførelse af PCR. Prøv venligst en anden kassette igen. Kontakt QIAGEN Teknisk Service, hvis denne fejl fortsætter |
| 0x0Y000DD4 | Fejl under udførelse af PCR. Prøv venligst en anden kassette igen. Kontakt QIAGEN Teknisk Service, hvis denne fejl fortsætter |
| 0x0Y000E2E | Fejl under udførelse af PCR. Prøv venligst en anden kassette igen. Kontakt QIAGEN Teknisk Service, hvis denne fejl fortsætter |
| 0x0Y000E2F | Fejl under udførelse af PCR. Prøv venligst en anden kassette igen. Kontakt QIAGEN Teknisk Service, hvis denne fejl fortsætter |
| 0x0Y000E30 | Fejl under udførelse af PCR. Prøv venligst en anden kassette igen. Kontakt QIAGEN Teknisk Service, hvis denne fejl fortsætter |
| 0x0Y000E31 | Fejl under udførelse af PCR. Prøv venligst en anden kassette igen. Kontakt QIAGEN Teknisk Service, hvis denne fejl fortsætter |
| 0x0Y000E32 | Fejl under udførelse af PCR. Prøv venligst en anden kassette igen. Kontakt QIAGEN Teknisk Service, hvis denne fejl fortsætter |
| 0x0Y000E33 | Fejl under udførelse af PCR. Prøv venligst en anden kassette igen. Kontakt QIAGEN Teknisk Service, hvis denne fejl fortsætter |
| 0x0Y000E34 | Fejl under udførelse af PCR. Prøv venligst en anden kassette igen. Kontakt QIAGEN Teknisk Service, hvis denne fejl fortsætter |
| 0x0Y000E35 | Fejl under udførelse af PCR. Prøv venligst en anden kassette igen. Kontakt QIAGEN Teknisk Service, hvis denne fejl fortsætter |
| 0x0Y000E36 | Fejl under udførelse af PCR. Prøv venligst en anden kassette igen. Kontakt QIAGEN Teknisk Service, hvis denne fejl fortsætter |
| 0x0Y000E38 | Fejl under udførelse af PCR. Prøv venligst en anden kassette igen. Kontakt QIAGEN Teknisk Service, hvis denne fejl fortsætter |
| 0x0Y000E92 | Fejl under udførelse af PCR. Prøv venligst en anden kassette igen. Kontakt QIAGEN Teknisk Service, hvis denne fejl fortsætter |
| 0x0Y000E93 | Fejl under udførelse af PCR. Prøv venligst en anden kassette igen. Kontakt QIAGEN Teknisk Service, hvis denne fejl fortsætter |
| 0x0Y000E94 | Fejl under udførelse af PCR. Prøv venligst en anden kassette igen. Kontakt QIAGEN Teknisk Service, hvis denne fejl fortsætter |
| 0x0Y000E95 | Fejl under udførelse af PCR. Prøv venligst en anden kassette igen. Kontakt QIAGEN Teknisk Service, hvis denne fejl fortsætter |
| 0x0Y000E96 | Fejl under udførelse af PCR. Prøv venligst en anden kassette igen. Kontakt QIAGEN Teknisk Service, hvis denne fejl fortsætter |
| 0x0Y000E97 | Fejl under udførelse af PCR. Prøv venligst en anden kassette igen. Kontakt QIAGEN Teknisk Service, hvis denne fejl fortsætter |
| 0x0Y000E98 | Fejl under udførelse af PCR. Prøv venligst en anden kassette igen. Kontakt QIAGEN Teknisk Service, hvis denne fejl fortsætter |
| 0x0Y000E99 | Fejl under udførelse af PCR. Prøv venligst en anden kassette igen. Kontakt QIAGEN Teknisk Service, hvis denne fejl fortsætter |
| 0x0Y000E9A | Fejl under udførelse af PCR. Prøv venligst en anden kassette igen. Kontakt QIAGEN Teknisk Service, hvis denne fejl fortsætter |
| 0x0Y000E9C | Fejl under udførelse af PCR. Prøv venligst en anden kassette igen. Kontakt QIAGEN Teknisk Service, hvis denne fejl fortsætter |
| 0x0Y000EF6 | Fejl under udførelse af PCR. Prøv venligst en anden kassette igen. Kontakt QIAGEN Teknisk Service, hvis denne fejl fortsætter |
| 0x0Y000EF7 | Fejl under udførelse af PCR. Prøv venligst en anden kassette igen. Kontakt QIAGEN Teknisk Service, hvis denne fejl fortsætter |
| 0x0Y000EF8 | Fejl under udførelse af PCR. Prøv venligst en anden kassette igen. Kontakt QIAGEN Teknisk Service, hvis denne fejl fortsætter |
| 0x0Y000EF9 | Fejl under udførelse af PCR. Prøv venligst en anden kassette igen. Kontakt QIAGEN Teknisk Service, hvis denne fejl fortsætter |
| 0x0Y000EFA | Fejl under udførelse af PCR. Prøv venligst en anden kassette igen. Kontakt QIAGEN Teknisk Service, hvis denne fejl fortsætter |
| 0x0Y000EFB | Fejl under udførelse af PCR. Prøv venligst en anden kassette igen. Kontakt QIAGEN Teknisk Service, hvis denne fejl fortsætter |
| 0x0Y000EFC | Fejl under udførelse af PCR. Prøv venligst en anden kassette igen. Kontakt QIAGEN Teknisk Service, hvis denne fejl fortsætter |
| 0x0Y000EFD | Fejl under udførelse af PCR. Prøv venligst en anden kassette igen. Kontakt QIAGEN Teknisk Service, hvis denne fejl fortsætter |
| 0x0Y000EFE | Fejl under udførelse af PCR. Prøv venligst en anden kassette igen. Kontakt QIAGEN Teknisk Service, hvis denne fejl fortsætter |
| 0x0Y000F00 | Fejl under udførelse af PCR. Prøv venligst en anden kassette igen. Kontakt QIAGEN Teknisk Service, hvis denne fejl fortsætter |
| 0x0Y000F5A | Fejl under udførelse af PCR. Prøv venligst en anden kassette igen. Kontakt QIAGEN Teknisk Service, hvis denne fejl fortsætter |
| 0x0Y000F5B | Fejl under udførelse af PCR. Prøv venligst en anden kassette igen. Kontakt QIAGEN Teknisk Service, hvis denne fejl fortsætter |

| Fejlkode   | Meddelelse                                                                                                    |
|------------|----------------------------------------------------------------------------------------------------|
| 0x0Y000F5C | Fejl under udførelse af PCR. Prøv venligst en anden kassette igen. Kontakt QIAGEN Teknisk Service, hvis denne fejl fortsætter |
| 0x0Y000F5D | Fejl under udførelse af PCR. Prøv venligst en anden kassette igen. Kontakt QIAGEN Teknisk Service, hvis denne fejl fortsætter |
| 0x0Y000F5E | Fejl under udførelse af PCR. Prøv venligst en anden kassette igen. Kontakt QIAGEN Teknisk Service, hvis denne fejl fortsætter |
| 0x0Y000F5F | Fejl under udførelse af PCR. Prøv venligst en anden kassette igen. Kontakt QIAGEN Teknisk Service, hvis denne fejl fortsætter |
| 0x0Y000F60 | Fejl under udførelse af PCR. Prøv venligst en anden kassette igen. Kontakt QIAGEN Teknisk Service, hvis denne fejl fortsætter |
| 0x0Y000F61 | Fejl under udførelse af PCR. Prøv venligst en anden kassette igen. Kontakt QIAGEN Teknisk Service, hvis denne fejl fortsætter |
| 0x0Y000F62 | Fejl under udførelse af PCR. Prøv venligst en anden kassette igen. Kontakt QIAGEN Teknisk Service, hvis denne fejl fortsætter |
| 0x0Y000F64 | Fejl under udførelse af PCR. Prøv venligst en anden kassette igen. Kontakt QIAGEN Teknisk Service, hvis denne fejl fortsætter |
| 0x0Y000FBE | Fejl under udførelse af PCR. Prøv venligst en anden kassette igen. Kontakt QIAGEN Teknisk Service, hvis denne fejl fortsætter |
| 0x0Y000FBF | Fejl under udførelse af PCR. Prøv venligst en anden kassette igen. Kontakt QIAGEN Teknisk Service, hvis denne fejl fortsætter |
| 0x0Y000FC0 | Fejl under udførelse af PCR. Prøv venligst en anden kassette igen. Kontakt QIAGEN Teknisk Service, hvis denne fejl fortsætter |
| 0x0Y000FC1 | Fejl under udførelse af PCR. Prøv venligst en anden kassette igen. Kontakt QIAGEN Teknisk Service, hvis denne fejl fortsætter |
| 0x0Y000FC2 | Fejl under udførelse af PCR. Prøv venligst en anden kassette igen. Kontakt QIAGEN Teknisk Service, hvis denne fejl fortsætter |
| 0x0Y000FC3 | Fejl under udførelse af PCR. Prøv venligst en anden kassette igen. Kontakt QIAGEN Teknisk Service, hvis denne fejl fortsætter |
| 0x0Y000FC4 | Fejl under udførelse af PCR. Prøv venligst en anden kassette igen. Kontakt QIAGEN Teknisk Service, hvis denne fejl fortsætter |
| 0x0Y000FC5 | Fejl under udførelse af PCR. Prøv venligst en anden kassette igen. Kontakt QIAGEN Teknisk Service, hvis denne fejl fortsætter |
| 0x0Y000FC6 | Fejl under udførelse af PCR. Prøv venligst en anden kassette igen. Kontakt QIAGEN Teknisk Service, hvis denne fejl fortsætter |
| 0x0Y000FC8 | Fejl under udførelse af PCR. Prøv venligst en anden kassette igen. Kontakt QIAGEN Teknisk Service, hvis denne fejl fortsætter |
| 0x0Y001022 | Fejl under udførelse af PCR. Prøv venligst en anden kassette igen. Kontakt QIAGEN Teknisk Service, hvis denne fejl fortsætter |
| 0x0Y001023 | Fejl under udførelse af PCR. Prøv venligst en anden kassette igen. Kontakt QIAGEN Teknisk Service, hvis denne fejl fortsætter |
| 0x0Y001024 | Fejl under udførelse af PCR. Prøv venligst en anden kassette igen. Kontakt QIAGEN Teknisk Service, hvis denne fejl fortsætter |
| 0x0Y001025 | Fejl under udførelse af PCR. Prøv venligst en anden kassette igen. Kontakt QIAGEN Teknisk Service, hvis denne fejl fortsætter |
| 0x0Y001026 | Fejl under udførelse af PCR. Prøv venligst en anden kassette igen. Kontakt QIAGEN Teknisk Service, hvis denne fejl fortsætter |
| 0x0Y001027 | Fejl under udførelse af PCR. Prøv venligst en anden kassette igen. Kontakt QIAGEN Teknisk Service, hvis denne fejl fortsætter |
| 0x0Y001028 | Fejl under udførelse af PCR. Prøv venligst en anden kassette igen. Kontakt QIAGEN Teknisk Service, hvis denne fejl fortsætter |
| 0x0Y001029 | Fejl under udførelse af PCR. Prøv venligst en anden kassette igen. Kontakt QIAGEN Teknisk Service, hvis denne fejl fortsætter |
| 0x0Y00102A | Fejl under udførelse af PCR. Prøv venligst en anden kassette igen. Kontakt QIAGEN Teknisk Service, hvis denne fejl fortsætter |
| 0x0Y00102C | Fejl under udførelse af PCR. Prøv venligst en anden kassette igen. Kontakt QIAGEN Teknisk Service, hvis denne fejl fortsætter |
| 0x0Y001086 | Fejl under udførelse af PCR. Prøv venligst en anden kassette igen. Kontakt QIAGEN Teknisk Service, hvis denne fejl fortsætter |
| 0x0Y001087 | Fejl under udførelse af PCR. Prøv venligst en anden kassette igen. Kontakt QIAGEN Teknisk Service, hvis denne fejl fortsætter |
| 0x0Y001088 | Fejl under udførelse af PCR. Prøv venligst en anden kassette igen. Kontakt QIAGEN Teknisk Service, hvis denne fejl fortsætter |
| 0x0Y001089 | Fejl under udførelse af PCR. Prøv venligst en anden kassette igen. Kontakt QIAGEN Teknisk Service, hvis denne fejl fortsætter |
| 0x0Y00108A | Fejl under udførelse af PCR. Prøv venligst en anden kassette igen. Kontakt QIAGEN Teknisk Service, hvis denne fejl fortsætter |
| 0x0Y00108B | Fejl under udførelse af PCR. Prøv venligst en anden kassette igen. Kontakt QIAGEN Teknisk Service, hvis denne fejl fortsætter |
| 0x0Y00108C | Fejl under udførelse af PCR. Prøv venligst en anden kassette igen. Kontakt QIAGEN Teknisk Service, hvis denne fejl fortsætter |
| 0x0Y00108D | Fejl under udførelse af PCR. Prøv venligst en anden kassette igen. Kontakt QIAGEN Teknisk Service, hvis denne fejl fortsætter |

| Fejlkode   | Meddelelse                                                                                                    |
|------------|----------------------------------------------------------------------------------------------------|
| 0x0Y00108E | Fejl under udførelse af PCR. Prøv venligst en anden kassette igen. Kontakt QIAGEN Teknisk Service, hvis denne fejl fortsætter |
| 0x0Y001090 | Fejl under udførelse af PCR. Prøv venligst en anden kassette igen. Kontakt QIAGEN Teknisk Service, hvis denne fejl fortsætter |
| 0x0Y0010EA | Fejl under udførelse af PCR. Prøv venligst en anden kassette igen. Kontakt QIAGEN Teknisk Service, hvis denne fejl fortsætter |
| 0x0Y0010EB | Fejl under udførelse af PCR. Prøv venligst en anden kassette igen. Kontakt QIAGEN Teknisk Service, hvis denne fejl fortsætter |
| 0x0Y0010EC | Fejl under udførelse af PCR. Prøv venligst en anden kassette igen. Kontakt QIAGEN Teknisk Service, hvis denne fejl fortsætter |
| 0x0Y0010ED | Fejl under udførelse af PCR. Prøv venligst en anden kassette igen. Kontakt QIAGEN Teknisk Service, hvis denne fejl fortsætter |
| 0x0Y0010EE | Fejl under udførelse af PCR. Prøv venligst en anden kassette igen. Kontakt QIAGEN Teknisk Service, hvis denne fejl fortsætter |
| 0x0Y0010EF | Fejl under udførelse af PCR. Prøv venligst en anden kassette igen. Kontakt QIAGEN Teknisk Service, hvis denne fejl fortsætter |
| 0x0Y0010F0 | Fejl under udførelse af PCR. Prøv venligst en anden kassette igen. Kontakt QIAGEN Teknisk Service, hvis denne fejl fortsætter |
| 0x0Y0010F1 | Fejl under udførelse af PCR. Prøv venligst en anden kassette igen. Kontakt QIAGEN Teknisk Service, hvis denne fejl fortsætter |
| 0x0Y0010F2 | Fejl under udførelse af PCR. Prøv venligst en anden kassette igen. Kontakt QIAGEN Teknisk Service, hvis denne fejl fortsætter |
| 0x0Y0010F4 | Fejl under udførelse af PCR. Prøv venligst en anden kassette igen. Kontakt QIAGEN Teknisk Service, hvis denne fejl fortsætter |
| 0x0Y00114E | Fejl under udførelse af PCR. Prøv venligst en anden kassette igen. Kontakt QIAGEN Teknisk Service, hvis denne fejl fortsætter |
| 0x0Y00114F | Fejl under udførelse af PCR. Prøv venligst en anden kassette igen. Kontakt QIAGEN Teknisk Service, hvis denne fejl fortsætter |
| 0x0Y001150 | Fejl under udførelse af PCR. Prøv venligst en anden kassette igen. Kontakt QIAGEN Teknisk Service, hvis denne fejl fortsætter |
| 0x0Y001151 | Fejl under udførelse af PCR. Prøv venligst en anden kassette igen. Kontakt QIAGEN Teknisk Service, hvis denne fejl fortsætter |
| 0x0Y001152 | Fejl under udførelse af PCR. Prøv venligst en anden kassette igen. Kontakt QIAGEN Teknisk Service, hvis denne fejl fortsætter |
| 0x0Y001153 | Fejl under udførelse af PCR. Prøv venligst en anden kassette igen. Kontakt QIAGEN Teknisk Service, hvis denne fejl fortsætter |
| 0x0Y001154 | Fejl under udførelse af PCR. Prøv venligst en anden kassette igen. Kontakt QIAGEN Teknisk Service, hvis denne fejl fortsætter |
| 0x0Y001155 | Fejl under udførelse af PCR. Prøv venligst en anden kassette igen. Kontakt QIAGEN Teknisk Service, hvis denne fejl fortsætter |
| 0x0Y001156 | Fejl under udførelse af PCR. Prøv venligst en anden kassette igen. Kontakt QIAGEN Teknisk Service, hvis denne fejl fortsætter |
| 0x0Y001158 | Fejl under udførelse af PCR. Prøv venligst en anden kassette igen. Kontakt QIAGEN Teknisk Service, hvis denne fejl fortsætter |
| 0x0Y0011B2 | Fejl under udførelse af PCR. Prøv venligst en anden kassette igen. Kontakt QIAGEN Teknisk Service, hvis denne fejl fortsætter |
| 0x0Y0011B3 | Fejl under udførelse af PCR. Prøv venligst en anden kassette igen. Kontakt QIAGEN Teknisk Service, hvis denne fejl fortsætter |
| 0x0Y0011B4 | Fejl under udførelse af PCR. Prøv venligst en anden kassette igen. Kontakt QIAGEN Teknisk Service, hvis denne fejl fortsætter |
| 0x0Y0011B5 | Fejl under udførelse af PCR. Prøv venligst en anden kassette igen. Kontakt QIAGEN Teknisk Service, hvis denne fejl fortsætter |
| 0x0Y0011B6 | Fejl under udførelse af PCR. Prøv venligst en anden kassette igen. Kontakt QIAGEN Teknisk Service, hvis denne fejl fortsætter |
| 0x0Y0011B7 | Fejl under udførelse af PCR. Prøv venligst en anden kassette igen. Kontakt QIAGEN Teknisk Service, hvis denne fejl fortsætter |
| 0x0Y0011B8 | Fejl under udførelse af PCR. Prøv venligst en anden kassette igen. Kontakt QIAGEN Teknisk Service, hvis denne fejl fortsætter |
| 0x0Y0011B9 | Fejl under udførelse af PCR. Prøv venligst en anden kassette igen. Kontakt QIAGEN Teknisk Service, hvis denne fejl fortsætter |
| 0x0Y0011BA | Fejl under udførelse af PCR. Prøv venligst en anden kassette igen. Kontakt QIAGEN Teknisk Service, hvis denne fejl fortsætter |
| 0x0Y0011BC | Fejl under udførelse af PCR. Prøv venligst en anden kassette igen. Kontakt QIAGEN Teknisk Service, hvis denne fejl fortsætter |
| 0x0Y001216 | Fejl under udførelse af PCR. Prøv venligst en anden kassette igen. Kontakt QIAGEN Teknisk Service, hvis denne fejl fortsætter |
| 0x0Y001217 | Fejl under udførelse af PCR. Prøv venligst en anden kassette igen. Kontakt QIAGEN Teknisk Service, hvis denne fejl fortsætter |
| 0x0Y001218 | Fejl under udførelse af PCR. Prøv venligst en anden kassette igen. Kontakt QIAGEN Teknisk Service, hvis denne fejl fortsætter |
| 0x0Y001219 | Fejl under udførelse af PCR. Prøv venligst en anden kassette igen. Kontakt QIAGEN Teknisk Service, hvis denne fejl fortsætter |

| Fejlkode   | Meddelelse                                                                                                    |
|------------|----------------------------------------------------------------------------------------------------|
| 0x0Y00121A | Fejl under udførelse af PCR. Prøv venligst en anden kassette igen. Kontakt QIAGEN Teknisk Service, hvis denne fejl fortsætter |
| 0x0Y00121B | Fejl under udførelse af PCR. Prøv venligst en anden kassette igen. Kontakt QIAGEN Teknisk Service, hvis denne fejl fortsætter |
| 0x0Y00121C | Fejl under udførelse af PCR. Prøv venligst en anden kassette igen. Kontakt QIAGEN Teknisk Service, hvis denne fejl fortsætter |
| 0x0Y00121D | Fejl under udførelse af PCR. Prøv venligst en anden kassette igen. Kontakt QIAGEN Teknisk Service, hvis denne fejl fortsætter |
| 0x0Y00121E | Fejl under udførelse af PCR. Prøv venligst en anden kassette igen. Kontakt QIAGEN Teknisk Service, hvis denne fejl fortsætter |
| 0x0Y001220 | Fejl under udførelse af PCR. Prøv venligst en anden kassette igen. Kontakt QIAGEN Teknisk Service, hvis denne fejl fortsætter |
| 0x0Y00127A | Fejl under udførelse af PCR. Prøv venligst en anden kassette igen. Kontakt QIAGEN Teknisk Service, hvis denne fejl fortsætter |
| 0x0Y00127B | Fejl under udførelse af PCR. Prøv venligst en anden kassette igen. Kontakt QIAGEN Teknisk Service, hvis denne fejl fortsætter |
| 0x0Y00127C | Fejl under udførelse af PCR. Prøv venligst en anden kassette igen. Kontakt QIAGEN Teknisk Service, hvis denne fejl fortsætter |
| 0x0Y00127D | Fejl under udførelse af PCR. Prøv venligst en anden kassette igen. Kontakt QIAGEN Teknisk Service, hvis denne fejl fortsætter |
| 0x0Y00127E | Fejl under udførelse af PCR. Prøv venligst en anden kassette igen. Kontakt QIAGEN Teknisk Service, hvis denne fejl fortsætter |
| 0x0Y00127F | Fejl under udførelse af PCR. Prøv venligst en anden kassette igen. Kontakt QIAGEN Teknisk Service, hvis denne fejl fortsætter |
| 0x0Y001280 | Fejl under udførelse af PCR. Prøv venligst en anden kassette igen. Kontakt QIAGEN Teknisk Service, hvis denne fejl fortsætter |
| 0x0Y001281 | Fejl under udførelse af PCR. Prøv venligst en anden kassette igen. Kontakt QIAGEN Teknisk Service, hvis denne fejl fortsætter |
| 0x0Y001282 | Fejl under udførelse af PCR. Prøv venligst en anden kassette igen. Kontakt QIAGEN Teknisk Service, hvis denne fejl fortsætter |
| 0x0Y001284 | Fejl under udførelse af PCR. Prøv venligst en anden kassette igen. Kontakt QIAGEN Teknisk Service, hvis denne fejl fortsætter |
| 0x0Y0012DE | Fejl under udførelse af PCR. Prøv venligst en anden kassette igen. Kontakt QIAGEN Teknisk Service, hvis denne fejl fortsætter |
| 0x0Y0012DF | Fejl under udførelse af PCR. Prøv venligst en anden kassette igen. Kontakt QIAGEN Teknisk Service, hvis denne fejl fortsætter |
| 0x0Y0012E0 | Fejl under udførelse af PCR. Prøv venligst en anden kassette igen. Kontakt QIAGEN Teknisk Service, hvis denne fejl fortsætter |
| 0x0Y0012E1 | Fejl under udførelse af PCR. Prøv venligst en anden kassette igen. Kontakt QIAGEN Teknisk Service, hvis denne fejl fortsætter |
| 0x0Y0012E2 | Fejl under udførelse af PCR. Prøv venligst en anden kassette igen. Kontakt QIAGEN Teknisk Service, hvis denne fejl fortsætter |
| 0x0Y0012E3 | Fejl under udførelse af PCR. Prøv venligst en anden kassette igen. Kontakt QIAGEN Teknisk Service, hvis denne fejl fortsætter |
| 0x0Y0012E4 | Fejl under udførelse af PCR. Prøv venligst en anden kassette igen. Kontakt QIAGEN Teknisk Service, hvis denne fejl fortsætter |
| 0x0Y0012E6 | Fejl under udførelse af PCR. Prøv venligst en anden kassette igen. Kontakt QIAGEN Teknisk Service, hvis denne fejl fortsætter |
| 0x0Y0012E8 | Fejl under udførelse af PCR. Prøv venligst en anden kassette igen. Kontakt QIAGEN Teknisk Service, hvis denne fejl fortsætter |
| 0x0Y001342 | Fejl under udførelse af PCR. Prøv venligst en anden kassette igen. Kontakt QIAGEN Teknisk Service, hvis denne fejl fortsætter |
| 0x0Y001343 | Fejl under udførelse af PCR. Prøv venligst en anden kassette igen. Kontakt QIAGEN Teknisk Service, hvis denne fejl fortsætter |
| 0x0Y001344 | Fejl under udførelse af PCR. Prøv venligst en anden kassette igen. Kontakt QIAGEN Teknisk Service, hvis denne fejl fortsætter |
| 0x0Y001345 | Fejl under udførelse af PCR. Prøv venligst en anden kassette igen. Kontakt QIAGEN Teknisk Service, hvis denne fejl fortsætter |
| 0x0Y001346 | Fejl under udførelse af PCR. Prøv venligst en anden kassette igen. Kontakt QIAGEN Teknisk Service, hvis denne fejl fortsætter |
| 0x0Y001347 | Fejl under udførelse af PCR. Prøv venligst en anden kassette igen. Kontakt QIAGEN Teknisk Service, hvis denne fejl fortsætter |
| 0x0Y001348 | Fejl under udførelse af PCR. Prøv venligst en anden kassette igen. Kontakt QIAGEN Teknisk Service, hvis denne fejl fortsætter |
| 0x0Y001349 | Fejl under udførelse af PCR. Prøv venligst en anden kassette igen. Kontakt QIAGEN Teknisk Service, hvis denne fejl fortsætter |
| 0x0Y00134A | Fejl under udførelse af PCR. Prøv venligst en anden kassette igen. Kontakt QIAGEN Teknisk Service, hvis denne fejl fortsætter |
| 0x0Y00134C | Fejl under udførelse af PCR. Prøv venligst en anden kassette igen. Kontakt QIAGEN Teknisk Service, hvis denne fejl fortsætter |

| Fejlkode   | Meddelelse                                                                                                    |
|------------|----------------------------------------------------------------------------------------------------|
| 0x0Y0013A6 | Fejl under udførelse af PCR. Prøv venligst en anden kassette igen. Kontakt QIAGEN Teknisk Service, hvis denne fejl fortsætter |
| 0x0Y0013A7 | Fejl under udførelse af PCR. Prøv venligst en anden kassette igen. Kontakt QIAGEN Teknisk Service, hvis denne fejl fortsætter |
| 0x0Y0013A8 | Fejl under udførelse af PCR. Prøv venligst en anden kassette igen. Kontakt QIAGEN Teknisk Service, hvis denne fejl fortsætter |
| 0x0Y0013A9 | Fejl under udførelse af PCR. Prøv venligst en anden kassette igen. Kontakt QIAGEN Teknisk Service, hvis denne fejl fortsætter |
| 0x0Y0013AA | Fejl under udførelse af PCR. Prøv venligst en anden kassette igen. Kontakt QIAGEN Teknisk Service, hvis denne fejl fortsætter |
| 0x0Y0013AB | Fejl under udførelse af PCR. Prøv venligst en anden kassette igen. Kontakt QIAGEN Teknisk Service, hvis denne fejl fortsætter |
| 0x0Y0013AC | Fejl under udførelse af PCR. Prøv venligst en anden kassette igen. Kontakt QIAGEN Teknisk Service, hvis denne fejl fortsætter |
| 0x0Y0013AD | Fejl under udførelse af PCR. Prøv venligst en anden kassette igen. Kontakt QIAGEN Teknisk Service, hvis denne fejl fortsætter |
| 0x0Y0013AE | Fejl under udførelse af PCR. Prøv venligst en anden kassette igen. Kontakt QIAGEN Teknisk Service, hvis denne fejl fortsætter |
| 0x0Y0013B0 | Fejl under udførelse af PCR. Prøv venligst en anden kassette igen. Kontakt QIAGEN Teknisk Service, hvis denne fejl fortsætter |
| 0x0Y00140A | Fejl under udførelse af PCR. Prøv venligst en anden kassette igen. Kontakt QIAGEN Teknisk Service, hvis denne fejl fortsætter |
| 0x0Y00140B | Fejl under udførelse af PCR. Prøv venligst en anden kassette igen. Kontakt QIAGEN Teknisk Service, hvis denne fejl fortsætter |
| 0x0Y00140C | Fejl under udførelse af PCR. Prøv venligst en anden kassette igen. Kontakt QIAGEN Teknisk Service, hvis denne fejl fortsætter |
| 0x0Y00140D | Fejl under udførelse af PCR. Prøv venligst en anden kassette igen. Kontakt QIAGEN Teknisk Service, hvis denne fejl fortsætter |
| 0x0Y00140E | Fejl under udførelse af PCR. Prøv venligst en anden kassette igen. Kontakt QIAGEN Teknisk Service, hvis denne fejl fortsætter |
| 0x0Y00140F | Fejl under udførelse af PCR. Prøv venligst en anden kassette igen. Kontakt QIAGEN Teknisk Service, hvis denne fejl fortsætter |
| 0x0Y001410 | Fejl under udførelse af PCR. Prøv venligst en anden kassette igen. Kontakt QIAGEN Teknisk Service, hvis denne fejl fortsætter |
| 0x0Y001411 | Fejl under udførelse af PCR. Prøv venligst en anden kassette igen. Kontakt QIAGEN Teknisk Service, hvis denne fejl fortsætter |
| 0x0Y001412 | Fejl under udførelse af PCR. Prøv venligst en anden kassette igen. Kontakt QIAGEN Teknisk Service, hvis denne fejl fortsætter |
| 0x0Y001414 | Fejl under udførelse af PCR. Prøv venligst en anden kassette igen. Kontakt QIAGEN Teknisk Service, hvis denne fejl fortsætter |
| 0x0Y00146E | Fejl under udførelse af PCR. Prøv venligst en anden kassette igen. Kontakt QIAGEN Teknisk Service, hvis denne fejl fortsætter |
| 0x0Y00146F | Fejl under udførelse af PCR. Prøv venligst en anden kassette igen. Kontakt QIAGEN Teknisk Service, hvis denne fejl fortsætter |
| 0x0Y001470 | Fejl under udførelse af PCR. Prøv venligst en anden kassette igen. Kontakt QIAGEN Teknisk Service, hvis denne fejl fortsætter |
| 0x0Y001471 | Fejl under udførelse af PCR. Prøv venligst en anden kassette igen. Kontakt QIAGEN Teknisk Service, hvis denne fejl fortsætter |
| 0x0Y001472 | Fejl under udførelse af PCR. Prøv venligst en anden kassette igen. Kontakt QIAGEN Teknisk Service, hvis denne fejl fortsætter |
| 0x0Y001473 | Fejl under udførelse af PCR. Prøv venligst en anden kassette igen. Kontakt QIAGEN Teknisk Service, hvis denne fejl fortsætter |
| 0x0Y001474 | Fejl under udførelse af PCR. Prøv venligst en anden kassette igen. Kontakt QIAGEN Teknisk Service, hvis denne fejl fortsætter |
| 0x0Y001475 | Fejl under udførelse af PCR. Prøv venligst en anden kassette igen. Kontakt QIAGEN Teknisk Service, hvis denne fejl fortsætter |
| 0x0Y001476 | Fejl under udførelse af PCR. Prøv venligst en anden kassette igen. Kontakt QIAGEN Teknisk Service, hvis denne fejl fortsætter |
| 0x0Y001478 | Fejl under udførelse af PCR. Prøv venligst en anden kassette igen. Kontakt QIAGEN Teknisk Service, hvis denne fejl fortsætter |
| 0x0Y0014D2 | Fejl under udførelse af PCR. Prøv venligst en anden kassette igen. Kontakt QIAGEN Teknisk Service, hvis denne fejl fortsætter |
| 0x0Y0014D3 | Fejl under udførelse af PCR. Prøv venligst en anden kassette igen. Kontakt QIAGEN Teknisk Service, hvis denne fejl fortsætter |
| 0x0Y0014D4 | Fejl under udførelse af PCR. Prøv venligst en anden kassette igen. Kontakt QIAGEN Teknisk Service, hvis denne fejl fortsætter |
| 0x0Y0014D5 | Fejl under udførelse af PCR. Prøv venligst en anden kassette igen. Kontakt QIAGEN Teknisk Service, hvis denne fejl fortsætter |

| Fejlkode   | Meddelelse                                                                                                    |
|------------|----------------------------------------------------------------------------------------------------|
| 0x0Y0014D6 | Fejl under udførelse af PCR. Prøv venligst en anden kassette igen. Kontakt QIAGEN Teknisk Service, hvis denne fejl fortsætter |
| 0x0Y0014D7 | Fejl under udførelse af PCR. Prøv venligst en anden kassette igen. Kontakt QIAGEN Teknisk Service, hvis denne fejl fortsætter |
| 0x0Y0014D8 | Fejl under udførelse af PCR. Prøv venligst en anden kassette igen. Kontakt QIAGEN Teknisk Service, hvis denne fejl fortsætter |
| 0x0Y0014D9 | Fejl under udførelse af PCR. Prøv venligst en anden kassette igen. Kontakt QIAGEN Teknisk Service, hvis denne fejl fortsætter |
| 0x0Y0014DA | Fejl under udførelse af PCR. Prøv venligst en anden kassette igen. Kontakt QIAGEN Teknisk Service, hvis denne fejl fortsætter |
| 0x0Y0014DC | Fejl under udførelse af PCR. Prøv venligst en anden kassette igen. Kontakt QIAGEN Teknisk Service, hvis denne fejl fortsætter |
| 0x0Y001536 | Fejl under udførelse af PCR. Prøv venligst en anden kassette igen. Kontakt QIAGEN Teknisk Service, hvis denne fejl fortsætter |
| 0x0Y001537 | Fejl under udførelse af PCR. Prøv venligst en anden kassette igen. Kontakt QIAGEN Teknisk Service, hvis denne fejl fortsætter |
| 0x0Y001538 | Fejl under udførelse af PCR. Prøv venligst en anden kassette igen. Kontakt QIAGEN Teknisk Service, hvis denne fejl fortsætter |
| 0x0Y001539 | Fejl under udførelse af PCR. Prøv venligst en anden kassette igen. Kontakt QIAGEN Teknisk Service, hvis denne fejl fortsætter |
| 0x0Y00153A | Fejl under udførelse af PCR. Prøv venligst en anden kassette igen. Kontakt QIAGEN Teknisk Service, hvis denne fejl fortsætter |
| 0x0Y00153B | Fejl under udførelse af PCR. Prøv venligst en anden kassette igen. Kontakt QIAGEN Teknisk Service, hvis denne fejl fortsætter |
| 0x0Y00153C | Fejl under udførelse af PCR. Prøv venligst en anden kassette igen. Kontakt QIAGEN Teknisk Service, hvis denne fejl fortsætter |
| 0x0Y00153D | Fejl under udførelse af PCR. Prøv venligst en anden kassette igen. Kontakt QIAGEN Teknisk Service, hvis denne fejl fortsætter |
| 0x0Y00153E | Fejl under udførelse af PCR. Prøv venligst en anden kassette igen. Kontakt QIAGEN Teknisk Service, hvis denne fejl fortsætter |
| 0x0Y001540 | Fejl under udførelse af PCR. Prøv venligst en anden kassette igen. Kontakt QIAGEN Teknisk Service, hvis denne fejl fortsætter |
| 0x0Y00159A | Fejl under udførelse af PCR. Prøv venligst en anden kassette igen. Kontakt QIAGEN Teknisk Service, hvis denne fejl fortsætter |
| 0x0Y00159B | Fejl under udførelse af PCR. Prøv venligst en anden kassette igen. Kontakt QIAGEN Teknisk Service, hvis denne fejl fortsætter |
| 0x0Y00159C | Fejl under udførelse af PCR. Prøv venligst en anden kassette igen. Kontakt QIAGEN Teknisk Service, hvis denne fejl fortsætter |
| 0x0Y00159D | Fejl under udførelse af PCR. Prøv venligst en anden kassette igen. Kontakt QIAGEN Teknisk Service, hvis denne fejl fortsætter |
| 0x0Y00159E | Fejl under udførelse af PCR. Prøv venligst en anden kassette igen. Kontakt QIAGEN Teknisk Service, hvis denne fejl fortsætter |
| 0x0Y00159F | Fejl under udførelse af PCR. Prøv venligst en anden kassette igen. Kontakt QIAGEN Teknisk Service, hvis denne fejl fortsætter |
| 0x0Y0015A0 | Fejl under udførelse af PCR. Prøv venligst en anden kassette igen. Kontakt QIAGEN Teknisk Service, hvis denne fejl fortsætter |
| 0x0Y0015A1 | Fejl under udførelse af PCR. Prøv venligst en anden kassette igen. Kontakt QIAGEN Teknisk Service, hvis denne fejl fortsætter |
| 0x0Y0015A2 | Fejl under udførelse af PCR. Prøv venligst en anden kassette igen. Kontakt QIAGEN Teknisk Service, hvis denne fejl fortsætter |
| 0x0Y0015A4 | Fejl under udførelse af PCR. Prøv venligst en anden kassette igen. Kontakt QIAGEN Teknisk Service, hvis denne fejl fortsætter |
| 0x0Y0015FE | Fejl under udførelse af PCR. Prøv venligst en anden kassette igen. Kontakt QIAGEN Teknisk Service, hvis denne fejl fortsætter |
| 0x0Y0015FF | Fejl under udførelse af PCR. Prøv venligst en anden kassette igen. Kontakt QIAGEN Teknisk Service, hvis denne fejl fortsætter |
| 0x0Y001600 | Fejl under udførelse af PCR. Prøv venligst en anden kassette igen. Kontakt QIAGEN Teknisk Service, hvis denne fejl fortsætter |
| 0x0Y001601 | Fejl under udførelse af PCR. Prøv venligst en anden kassette igen. Kontakt QIAGEN Teknisk Service, hvis denne fejl fortsætter |
| 0x0Y001602 | Fejl under udførelse af PCR. Prøv venligst en anden kassette igen. Kontakt QIAGEN Teknisk Service, hvis denne fejl fortsætter |
| 0x0Y001603 | Fejl under udførelse af PCR. Prøv venligst en anden kassette igen. Kontakt QIAGEN Teknisk Service, hvis denne fejl fortsætter |
| 0x0Y001604 | Fejl under udførelse af PCR. Prøv venligst en anden kassette igen. Kontakt QIAGEN Teknisk Service, hvis denne fejl fortsætter |
| 0x0Y001605 | Fejl under udførelse af PCR. Prøv venligst en anden kassette igen. Kontakt QIAGEN Teknisk Service, hvis denne fejl fortsætter |
| 0x0Y001606 | Fejl under udførelse af PCR. Prøv venligst en anden kassette igen. Kontakt QIAGEN Teknisk Service, hvis denne fejl fortsætter |

| Fejlkode   | Meddelelse                                                                                                    |
|------------|----------------------------------------------------------------------------------------------------|
| 0x0Y001608 | Fejl under udførelse af PCR. Prøv venligst en anden kassette igen. Kontakt QIAGEN Teknisk Service, hvis denne fejl fortsætter |
| 0x0Y001662 | Fejl under udførelse af PCR. Prøv venligst en anden kassette igen. Kontakt QIAGEN Teknisk Service, hvis denne fejl fortsætter |
| 0x0Y001663 | Fejl under udførelse af PCR. Prøv venligst en anden kassette igen. Kontakt QIAGEN Teknisk Service, hvis denne fejl fortsætter |
| 0x0Y001664 | Fejl under udførelse af PCR. Prøv venligst en anden kassette igen. Kontakt QIAGEN Teknisk Service, hvis denne fejl fortsætter |
| 0x0Y001665 | Fejl under udførelse af PCR. Prøv venligst en anden kassette igen. Kontakt QIAGEN Teknisk Service, hvis denne fejl fortsætter |
| 0x0Y001666 | Fejl under udførelse af PCR. Prøv venligst en anden kassette igen. Kontakt QIAGEN Teknisk Service, hvis denne fejl fortsætter |
| 0x0Y001667 | Fejl under udførelse af PCR. Prøv venligst en anden kassette igen. Kontakt QIAGEN Teknisk Service, hvis denne fejl fortsætter |
| 0x0Y001668 | Fejl under udførelse af PCR. Prøv venligst en anden kassette igen. Kontakt QIAGEN Teknisk Service, hvis denne fejl fortsætter |
| 0x0Y001669 | Fejl under udførelse af PCR. Prøv venligst en anden kassette igen. Kontakt QIAGEN Teknisk Service, hvis denne fejl fortsætter |
| 0x0Y00166A | Fejl under udførelse af PCR. Prøv venligst en anden kassette igen. Kontakt QIAGEN Teknisk Service, hvis denne fejl fortsætter |
| 0x0Y00166C | Fejl under udførelse af PCR. Prøv venligst en anden kassette igen. Kontakt QIAGEN Teknisk Service, hvis denne fejl fortsætter |
| 0x0Y0016C6 | Fejl under udførelse af PCR. Prøv venligst en anden kassette igen. Kontakt QIAGEN Teknisk Service, hvis denne fejl fortsætter |
| 0x0Y0016C7 | Fejl under udførelse af PCR. Prøv venligst en anden kassette igen. Kontakt QIAGEN Teknisk Service, hvis denne fejl fortsætter |
| 0x0Y0016C8 | Fejl under udførelse af PCR. Prøv venligst en anden kassette igen. Kontakt QIAGEN Teknisk Service, hvis denne fejl fortsætter |
| 0x0Y0016C9 | Fejl under udførelse af PCR. Prøv venligst en anden kassette igen. Kontakt QIAGEN Teknisk Service, hvis denne fejl fortsætter |
| 0x0Y0016CA | Fejl under udførelse af PCR. Prøv venligst en anden kassette igen. Kontakt QIAGEN Teknisk Service, hvis denne fejl fortsætter |
| 0x0Y0016CB | Fejl under udførelse af PCR. Prøv venligst en anden kassette igen. Kontakt QIAGEN Teknisk Service, hvis denne fejl fortsætter |
| 0x0Y0016CC | Fejl under udførelse af PCR. Prøv venligst en anden kassette igen. Kontakt QIAGEN Teknisk Service, hvis denne fejl fortsætter |
| 0x0Y0016CD | Fejl under udførelse af PCR. Prøv venligst en anden kassette igen. Kontakt QIAGEN Teknisk Service, hvis denne fejl fortsætter |
| 0x0Y0016CE | Fejl under udførelse af PCR. Prøv venligst en anden kassette igen. Kontakt QIAGEN Teknisk Service, hvis denne fejl fortsætter |
| 0x0Y0016D0 | Fejl under udførelse af PCR. Prøv venligst en anden kassette igen. Kontakt QIAGEN Teknisk Service, hvis denne fejl fortsætter |
| 0x0Y00172A | Fejl under udførelse af PCR. Prøv venligst en anden kassette igen. Kontakt QIAGEN Teknisk Service, hvis denne fejl fortsætter |
| 0x0Y00172B | Fejl under udførelse af PCR. Prøv venligst en anden kassette igen. Kontakt QIAGEN Teknisk Service, hvis denne fejl fortsætter |
| 0x0Y00172C | Fejl under udførelse af PCR. Prøv venligst en anden kassette igen. Kontakt QIAGEN Teknisk Service, hvis denne fejl fortsætter |
| 0x0Y00172D | Fejl under udførelse af PCR. Prøv venligst en anden kassette igen. Kontakt QIAGEN Teknisk Service, hvis denne fejl fortsætter |
| 0x0Y00172E | Fejl under udførelse af PCR. Prøv venligst en anden kassette igen. Kontakt QIAGEN Teknisk Service, hvis denne fejl fortsætter |
| 0x0Y00172F | Fejl under udførelse af PCR. Prøv venligst en anden kassette igen. Kontakt QIAGEN Teknisk Service, hvis denne fejl fortsætter |
| 0x0Y001730 | Fejl under udførelse af PCR. Prøv venligst en anden kassette igen. Kontakt QIAGEN Teknisk Service, hvis denne fejl fortsætter |
| 0x0Y001731 | Fejl under udførelse af PCR. Prøv venligst en anden kassette igen. Kontakt QIAGEN Teknisk Service, hvis denne fejl fortsætter |
| 0x0Y001732 | Fejl under udførelse af PCR. Prøv venligst en anden kassette igen. Kontakt QIAGEN Teknisk Service, hvis denne fejl fortsætter |
| 0x0Y001734 | Fejl under udførelse af PCR. Prøv venligst en anden kassette igen. Kontakt QIAGEN Teknisk Service, hvis denne fejl fortsætter |
| 0x0Y00178E | Fejl under udførelse af PCR. Prøv venligst en anden kassette igen. Kontakt QIAGEN Teknisk Service, hvis denne fejl fortsætter |
| 0x0Y00178F | Fejl under udførelse af PCR. Prøv venligst en anden kassette igen. Kontakt QIAGEN Teknisk Service, hvis denne fejl fortsætter |
| 0x0Y001790 | Fejl under udførelse af PCR. Prøv venligst en anden kassette igen. Kontakt QIAGEN Teknisk Service, hvis denne fejl fortsætter |
| 0x0Y001791 | Fejl under udførelse af PCR. Prøv venligst en anden kassette igen. Kontakt QIAGEN Teknisk Service, hvis denne fejl fortsætter |
| 0x0Y001792 | Fejl under udførelse af PCR. Prøv venligst en anden kassette igen. Kontakt QIAGEN Teknisk Service, hvis denne fejl fortsætter |

| Fejlkode   | Meddelelse                                                                                                    |
|------------|----------------------------------------------------------------------------------------------------|
| 0x0Y001793 | Fejl under udførelse af PCR. Prøv venligst en anden kassette igen. Kontakt QIAGEN Teknisk Service, hvis denne fejl fortsætter |
| 0x0Y001794 | Fejl under udførelse af PCR. Prøv venligst en anden kassette igen. Kontakt QIAGEN Teknisk Service, hvis denne fejl fortsætter |
| 0x0Y001795 | Fejl under udførelse af PCR. Prøv venligst en anden kassette igen. Kontakt QIAGEN Teknisk Service, hvis denne fejl fortsætter |
| 0x0Y001796 | Fejl under udførelse af PCR. Prøv venligst en anden kassette igen. Kontakt QIAGEN Teknisk Service, hvis denne fejl fortsætter |
| 0x0Y001798 | Fejl under udførelse af PCR. Prøv venligst en anden kassette igen. Kontakt QIAGEN Teknisk Service, hvis denne fejl fortsætter |
| 0x0Y0017F2 | Fejl under udførelse af PCR. Prøv venligst en anden kassette igen. Kontakt QIAGEN Teknisk Service, hvis denne fejl fortsætter |
| 0x0Y0017F3 | Fejl under udførelse af PCR. Prøv venligst en anden kassette igen. Kontakt QIAGEN Teknisk Service, hvis denne fejl fortsætter |
| 0x0Y0017F4 | Fejl under udførelse af PCR. Prøv venligst en anden kassette igen. Kontakt QIAGEN Teknisk Service, hvis denne fejl fortsætter |
| 0x0Y0017F5 | Fejl under udførelse af PCR. Prøv venligst en anden kassette igen. Kontakt QIAGEN Teknisk Service, hvis denne fejl fortsætter |
| 0x0Y0017F6 | Fejl under udførelse af PCR. Prøv venligst en anden kassette igen. Kontakt QIAGEN Teknisk Service, hvis denne fejl fortsætter |
| 0x0Y0017F7 | Fejl under udførelse af PCR. Prøv venligst en anden kassette igen. Kontakt QIAGEN Teknisk Service, hvis denne fejl fortsætter |
| 0x0Y0017F8 | Fejl under udførelse af PCR. Prøv venligst en anden kassette igen. Kontakt QIAGEN Teknisk Service, hvis denne fejl fortsætter |
| 0x0Y0017F9 | Fejl under udførelse af PCR. Prøv venligst en anden kassette igen. Kontakt QIAGEN Teknisk Service, hvis denne fejl fortsætter |
| 0x0Y0017FA | Fejl under udførelse af PCR. Prøv venligst en anden kassette igen. Kontakt QIAGEN Teknisk Service, hvis denne fejl fortsætter |
| 0x0Y0017FC | Fejl under udførelse af PCR. Prøv venligst en anden kassette igen. Kontakt QIAGEN Teknisk Service, hvis denne fejl fortsætter |
| 0x0Y001856 | Fejl under udførelse af PCR. Prøv venligst en anden kassette igen. Kontakt QIAGEN Teknisk Service, hvis denne fejl fortsætter |
| 0x0Y001857 | Fejl under udførelse af PCR. Prøv venligst en anden kassette igen. Kontakt QIAGEN Teknisk Service, hvis denne fejl fortsætter |
| 0x0Y001858 | Fejl under udførelse af PCR. Prøv venligst en anden kassette igen. Kontakt QIAGEN Teknisk Service, hvis denne fejl fortsætter |
| 0x0Y001859 | Fejl under udførelse af PCR. Prøv venligst en anden kassette igen. Kontakt QIAGEN Teknisk Service, hvis denne fejl fortsætter |
| 0x0Y00185A | Fejl under udførelse af PCR. Prøv venligst en anden kassette igen. Kontakt QIAGEN Teknisk Service, hvis denne fejl fortsætter |
| 0x0Y00185B | Fejl under udførelse af PCR. Prøv venligst en anden kassette igen. Kontakt QIAGEN Teknisk Service, hvis denne fejl fortsætter |
| 0x0Y00185C | Fejl under udførelse af PCR. Prøv venligst en anden kassette igen. Kontakt QIAGEN Teknisk Service, hvis denne fejl fortsætter |
| 0x0Y00185D | Fejl under udførelse af PCR. Prøv venligst en anden kassette igen. Kontakt QIAGEN Teknisk Service, hvis denne fejl fortsætter |
| 0x0Y00185E | Fejl under udførelse af PCR. Prøv venligst en anden kassette igen. Kontakt QIAGEN Teknisk Service, hvis denne fejl fortsætter |
| 0x0Y001860 | Fejl under udførelse af PCR. Prøv venligst en anden kassette igen. Kontakt QIAGEN Teknisk Service, hvis denne fejl fortsætter |
| 0x0Y0018BA | Fejl under udførelse af PCR. Prøv venligst en anden kassette igen. Kontakt QIAGEN Teknisk Service, hvis denne fejl fortsætter |
| 0x0Y0018BB | Fejl under udførelse af PCR. Prøv venligst en anden kassette igen. Kontakt QIAGEN Teknisk Service, hvis denne fejl fortsætter |
| 0x0Y0018BC | Fejl under udførelse af PCR. Prøv venligst en anden kassette igen. Kontakt QIAGEN Teknisk Service, hvis denne fejl fortsætter |
| 0x0Y0018BD | Fejl under udførelse af PCR. Prøv venligst en anden kassette igen. Kontakt QIAGEN Teknisk Service, hvis denne fejl fortsætter |
| 0x0Y0018BE | Fejl under udførelse af PCR. Prøv venligst en anden kassette igen. Kontakt QIAGEN Teknisk Service, hvis denne fejl fortsætter |
| 0x0Y0018BF | Fejl under udførelse af PCR. Prøv venligst en anden kassette igen. Kontakt QIAGEN Teknisk Service, hvis denne fejl fortsætter |
| 0x0Y0018C0 | Fejl under udførelse af PCR. Prøv venligst en anden kassette igen. Kontakt QIAGEN Teknisk Service, hvis denne fejl fortsætter |
| 0x0Y0018C1 | Fejl under udførelse af PCR. Prøv venligst en anden kassette igen. Kontakt QIAGEN Teknisk Service, hvis denne fejl fortsætter |
| 0x0Y0018C2 | Fejl under udførelse af PCR. Prøv venligst en anden kassette igen. Kontakt QIAGEN Teknisk Service, hvis denne fejl fortsætter |
| 0x0Y0018C4 | Fejl under udførelse af PCR. Prøv venligst en anden kassette igen. Kontakt QIAGEN Teknisk Service, hvis denne fejl fortsætter |
| 0x0Y00191E | Fejl under udførelse af PCR. Prøv venligst en anden kassette igen. Kontakt QIAGEN Teknisk Service, hvis denne fejl fortsætter |

| Fejlkode   | Meddelelse                                                                                                    |
|------------|----------------------------------------------------------------------------------------------------|
| 0x0Y00191F | Fejl under udførelse af PCR. Prøv venligst en anden kassette igen. Kontakt QIAGEN Teknisk Service, hvis denne fejl fortsætter |
| 0x0Y001920 | Fejl under udførelse af PCR. Prøv venligst en anden kassette igen. Kontakt QIAGEN Teknisk Service, hvis denne fejl fortsætter |
| 0x0Y001921 | Fejl under udførelse af PCR. Prøv venligst en anden kassette igen. Kontakt QIAGEN Teknisk Service, hvis denne fejl fortsætter |
| 0x0Y001922 | Fejl under udførelse af PCR. Prøv venligst en anden kassette igen. Kontakt QIAGEN Teknisk Service, hvis denne fejl fortsætter |
| 0x0Y001923 | Fejl under udførelse af PCR. Prøv venligst en anden kassette igen. Kontakt QIAGEN Teknisk Service, hvis denne fejl fortsætter |
| 0x0Y001924 | Fejl under udførelse af PCR. Prøv venligst en anden kassette igen. Kontakt QIAGEN Teknisk Service, hvis denne fejl fortsætter |
| 0x0Y001925 | Fejl under udførelse af PCR. Prøv venligst en anden kassette igen. Kontakt QIAGEN Teknisk Service, hvis denne fejl fortsætter |
| 0x0Y001926 | Fejl under udførelse af PCR. Prøv venligst en anden kassette igen. Kontakt QIAGEN Teknisk Service, hvis denne fejl fortsætter |
| 0x0Y001928 | Fejl under udførelse af PCR. Prøv venligst en anden kassette igen. Kontakt QIAGEN Teknisk Service, hvis denne fejl fortsætter |
| 0x0Y001982 | Fejl under udførelse af PCR. Prøv venligst en anden kassette igen. Kontakt QIAGEN Teknisk Service, hvis denne fejl fortsætter |
| 0x0Y001983 | Fejl under udførelse af PCR. Prøv venligst en anden kassette igen. Kontakt QIAGEN Teknisk Service, hvis denne fejl fortsætter |
| 0x0Y001984 | Fejl under udførelse af PCR. Prøv venligst en anden kassette igen. Kontakt QIAGEN Teknisk Service, hvis denne fejl fortsætter |
| 0x0Y001985 | Fejl under udførelse af PCR. Prøv venligst en anden kassette igen. Kontakt QIAGEN Teknisk Service, hvis denne fejl fortsætter |
| 0x0Y001986 | Fejl under udførelse af PCR. Prøv venligst en anden kassette igen. Kontakt QIAGEN Teknisk Service, hvis denne fejl fortsætter |
| 0x0Y001987 | Fejl under udførelse af PCR. Prøv venligst en anden kassette igen. Kontakt QIAGEN Teknisk Service, hvis denne fejl fortsætter |
| 0x0Y001988 | Fejl under udførelse af PCR. Prøv venligst en anden kassette igen. Kontakt QIAGEN Teknisk Service, hvis denne fejl fortsætter |
| 0x0Y001989 | Fejl under udførelse af PCR. Prøv venligst en anden kassette igen. Kontakt QIAGEN Teknisk Service, hvis denne fejl fortsætter |
| 0x0Y00198A | Fejl under udførelse af PCR. Prøv venligst en anden kassette igen. Kontakt QIAGEN Teknisk Service, hvis denne fejl fortsætter |
| 0x0Y00198C | Fejl under udførelse af PCR. Prøv venligst en anden kassette igen. Kontakt QIAGEN Teknisk Service, hvis denne fejl fortsætter |
| 0x0Y0019E6 | Fejl under udførelse af PCR. Prøv venligst en anden kassette igen. Kontakt QIAGEN Teknisk Service, hvis denne fejl fortsætter |
| 0x0Y0019E7 | Fejl under udførelse af PCR. Prøv venligst en anden kassette igen. Kontakt QIAGEN Teknisk Service, hvis denne fejl fortsætter |
| 0x0Y0019E8 | Fejl under udførelse af PCR. Prøv venligst en anden kassette igen. Kontakt QIAGEN Teknisk Service, hvis denne fejl fortsætter |
| 0x0Y0019E9 | Fejl under udførelse af PCR. Prøv venligst en anden kassette igen. Kontakt QIAGEN Teknisk Service, hvis denne fejl fortsætter |
| 0x0Y0019EA | Fejl under udførelse af PCR. Prøv venligst en anden kassette igen. Kontakt QIAGEN Teknisk Service, hvis denne fejl fortsætter |
| 0x0Y0019EB | Fejl under udførelse af PCR. Prøv venligst en anden kassette igen. Kontakt QIAGEN Teknisk Service, hvis denne fejl fortsætter |
| 0x0Y0019EC | Fejl under udførelse af PCR. Prøv venligst en anden kassette igen. Kontakt QIAGEN Teknisk Service, hvis denne fejl fortsætter |
| 0x0Y0019ED | Fejl under udførelse af PCR. Prøv venligst en anden kassette igen. Kontakt QIAGEN Teknisk Service, hvis denne fejl fortsætter |
| 0x0Y0019EE | Fejl under udførelse af PCR. Prøv venligst en anden kassette igen. Kontakt QIAGEN Teknisk Service, hvis denne fejl fortsætter |
| 0x0Y0019F0 | Fejl under udførelse af PCR. Prøv venligst en anden kassette igen. Kontakt QIAGEN Teknisk Service, hvis denne fejl fortsætter |
| 0x0Y001A4A | Fejl under udførelse af PCR. Prøv venligst en anden kassette igen. Kontakt QIAGEN Teknisk Service, hvis denne fejl fortsætter |
| 0x0Y001A4B | Fejl under udførelse af PCR. Prøv venligst en anden kassette igen. Kontakt QIAGEN Teknisk Service, hvis denne fejl fortsætter |
| 0x0Y001A4C | Fejl under udførelse af PCR. Prøv venligst en anden kassette igen. Kontakt QIAGEN Teknisk Service, hvis denne fejl fortsætter |
| 0x0Y001A4D | Fejl under udførelse af PCR. Prøv venligst en anden kassette igen. Kontakt QIAGEN Teknisk Service, hvis denne fejl fortsætter |
| 0x0Y001A4E | Fejl under udførelse af PCR. Prøv venligst en anden kassette igen. Kontakt QIAGEN Teknisk Service, hvis denne fejl fortsætter |
| 0x0Y001A4F | Fejl under udførelse af PCR. Prøv venligst en anden kassette igen. Kontakt QIAGEN Teknisk Service, hvis denne fejl fortsætter |

| Fejlkode    | Meddelelse                                                                                                    |
|-------------|----------------------------------------------------------------------------------------------------|
| 0x0Y001A50  | Fejl under udførelse af PCR. Prøv venligst en anden kassette igen. Kontakt QIAGEN Teknisk Service, hvis denne fejl fortsætter |
| 0x0Y001A51  | Fejl under udførelse af PCR. Prøv venligst en anden kassette igen. Kontakt QIAGEN Teknisk Service, hvis denne fejl fortsætter |
| 0x0Y001A52  | Fejl under udførelse af PCR. Prøv venligst en anden kassette igen. Kontakt QIAGEN Teknisk Service, hvis denne fejl fortsætter |
| 0x0Y001A54  | Fejl under udførelse af PCR. Prøv venligst en anden kassette igen. Kontakt QIAGEN Teknisk Service, hvis denne fejl fortsætter |
| 0x0Y001AAE  | Fejl under udførelse af PCR. Prøv venligst en anden kassette igen. Kontakt QIAGEN Teknisk Service, hvis denne fejl fortsætter |
| 0x0Y001AAF  | Fejl under udførelse af PCR. Prøv venligst en anden kassette igen. Kontakt QIAGEN Teknisk Service, hvis denne fejl fortsætter |
| 0x0Y001AB0  | Fejl under udførelse af PCR. Prøv venligst en anden kassette igen. Kontakt QIAGEN Teknisk Service, hvis denne fejl fortsætter |
| 0x0Y001AB1  | Fejl under udførelse af PCR. Prøv venligst en anden kassette igen. Kontakt QIAGEN Teknisk Service, hvis denne fejl fortsætter |
| 0x0Y001AB2  | Fejl under udførelse af PCR. Prøv venligst en anden kassette igen. Kontakt QIAGEN Teknisk Service, hvis denne fejl fortsætter |
| 0x0Y001AB3  | Fejl under udførelse af PCR. Prøv venligst en anden kassette igen. Kontakt QIAGEN Teknisk Service, hvis denne fejl fortsætter |
| 0x0Y001AB4  | Fejl under udførelse af PCR. Prøv venligst en anden kassette igen. Kontakt QIAGEN Teknisk Service, hvis denne fejl fortsætter |
| 0x0Y001AB5  | Fejl under udførelse af PCR. Prøv venligst en anden kassette igen. Kontakt QIAGEN Teknisk Service, hvis denne fejl fortsætter |
| 0x0Y001AB6  | Fejl under udførelse af PCR. Prøv venligst en anden kassette igen. Kontakt QIAGEN Teknisk Service, hvis denne fejl fortsætter |
| 0x0Y0001AB8 | Fejl under udførelse af PCR. Prøv venligst en anden kassette igen. Kontakt QIAGEN Teknisk Service, hvis denne fejl fortsætter |

| Fejlkode   | Meddelelse                                           |
|------------|------------------------------------------------------|
| 0x0Y008025 | Fejl på analysemodul. Kontakt QIAGEN Teknisk Service |
| 0x0Y008026 | Fejl på analysemodul. Kontakt QIAGEN Teknisk Service |
| 0x0Y008027 | Fejl på analysemodul. Kontakt QIAGEN Teknisk Service |
| 0x0Y008028 | Fejl på analysemodul. Kontakt QIAGEN Teknisk Service |
| 0x0Y008029 | Fejl på analysemodul. Kontakt QIAGEN Teknisk Service |
| 0x0Y00802A | Fejl på analysemodul. Kontakt QIAGEN Teknisk Service |
| 0x0Y00802B | Fejl på analysemodul. Kontakt QIAGEN Teknisk Service |
| 0x0Y00802C | Fejl på analysemodul. Kontakt QIAGEN Teknisk Service |
| 0x0Y00802E | Fejl på analysemodul. Kontakt QIAGEN Teknisk Service |
| 0x0Y00807F | Fejl på analysemodul. Kontakt QIAGEN Teknisk Service |
| 0x0Y008080 | Fejl på analysemodul. Kontakt QIAGEN Teknisk Service |
| 0x0Y008081 | Fejl på analysemodul. Kontakt QIAGEN Teknisk Service |
| 0x0Y0080FF | Fejl på analysemodul. Kontakt QIAGEN Teknisk Service |
| 0x0Y008100 | Fejl på analysemodul. Kontakt QIAGEN Teknisk Service |
| 0x0Y008101 | Fejl på analysemodul. Kontakt QIAGEN Teknisk Service |
| 0x0Y008102 | Fejl på analysemodul. Kontakt QIAGEN Teknisk Service |
| 0x0Y008103 | Fejl på analysemodul. Kontakt QIAGEN Teknisk Service |
| 0x0Y008104 | Fejl på analysemodul. Kontakt QIAGEN Teknisk Service |
| 0x0Y008105 | Fejl på analysemodul. Kontakt QIAGEN Teknisk Service |

| Fejlkode   | Meddelelse                                                                      |
|------------|---------------------------------------------------------------------------------|
| 0x0Y008106 | Fejl på analysemodul. Kontakt QIAGEN Teknisk Service                            |
| 0x0Y008107 | Fejl på analysemodul. Kontakt QIAGEN Teknisk Service                            |
| 0x0Y00813F | Fejl på analysemodul. Kontakt QIAGEN Teknisk Service                            |
| 0x0Y008140 | Fejl på analysemodul. Kontakt QIAGEN Teknisk Service                            |
| 0x0Y008141 | Fejl på analysemodul. Kontakt QIAGEN Teknisk Service                            |
| 0x0Y00817F | Fejl på analysemodul. Kontakt QIAGEN Teknisk Service                            |
| 0x0Y008180 | Fejl på analysemodul. Kontakt QIAGEN Teknisk Service                            |
| 0x0Y008181 | Fejl på analysemodul. Kontakt QIAGEN Teknisk Service                            |
| 0x0Y0081FF | Fejl på analysemodul. Kontakt QIAGEN Teknisk Service                            |
| 0x0Y008200 | Fejl på analysemodul. Kontakt QIAGEN Teknisk Service                            |
| 0x0Y008201 | Fejl på analysemodul. Kontakt QIAGEN Teknisk Service                            |
| 0x0Y008202 | Fejl på analysemodul. Kontakt QIAGEN Teknisk Service                            |
| 0x0Y008203 | Fejl på analysemodul. Kontakt QIAGEN Teknisk Service                            |
| 0x0Y008204 | Fejl på analysemodul. Kontakt QIAGEN Teknisk Service                            |
| 0x0Y008205 | Fejl på analysemodul. Kontakt QIAGEN Teknisk Service                            |
| 0x0Y008206 | Fejl på analysemodul. Kontakt QIAGEN Teknisk Service                            |
| 0x0Y008207 | Fejl på analysemodul. Kontakt QIAGEN Teknisk Service                            |
| 0x0Y008208 | Fejl på analysemodul. Kontakt QIAGEN Teknisk Service                            |
| 0x0Y008209 | Fejl på analysemodul. Kontakt QIAGEN Teknisk Service                            |
| 0x0Y00820A | Fejl på analysemodul. Kontakt QIAGEN Teknisk Service                            |
| 0x0Y00820B | Fejl på analysemodul. Kontakt QIAGEN Teknisk Service                            |
| 0x0Y00822F | Fejl på analysemodul. Kontakt QIAGEN Teknisk Service                            |
| 0x0Y008230 | Fejl på analysemodul. Kontakt QIAGEN Teknisk Service                            |
| 0x0Y008231 | Fejl på qPCR-stadiet. Kontakt QIAGEN Teknisk Service                            |
| 0x0Y008232 | Fejl på qPCR-stadiet. Kontakt QIAGEN Teknisk Service                            |
| 0x0Y008233 | Fejl ved sprøjtepositionering. Kontakt QIAGEN Teknisk Service                   |
| 0x0Y008234 | Fejl ved placering af den termiske enheds motor. Kontakt QIAGEN Teknisk Service |
| 0x0Y008235 | Fejl på analysemodul. Kontakt QIAGEN Teknisk Service                            |
| 0x0Y008236 | Fejl på qPCR-stadiet. Kontakt QIAGEN Teknisk Service                            |
| 0x0Y008237 | Fejl ved sprøjtepositionering. Kontakt QIAGEN Teknisk Service                   |
| 0x0Y008238 | Fejl ved placering af den termiske enheds motor. Kontakt QIAGEN Teknisk Service |
| 0x0Y008250 | Fejl på analysemodul. Kontakt QIAGEN Teknisk Service                            |
| 0x0Y008251 | Fejl på analysemodul. Kontakt QIAGEN Teknisk Service                            |
| 0x0Y008252 | Fejl på analysemodul. Kontakt QIAGEN Teknisk Service                            |
| 0x0Y008253 | Fejl på analysemodul. Kontakt QIAGEN Teknisk Service                            |
| Fejlkode   | Meddelelse                                           |
|------------|------------------------------------------------------|
| 0x0Y008254 | Fejl på analysemodul. Kontakt QIAGEN Teknisk Service |
| 0x0Y008255 | Fejl på analysemodul. Kontakt QIAGEN Teknisk Service |
| 0x0Y0082A0 | Fejl på analysemodul. Kontakt QIAGEN Teknisk Service |
| 0x0Y0082A1 | Fejl på analysemodul. Kontakt QIAGEN Teknisk Service |
| 0x0Y0082A2 | Fejl på analysemodul. Kontakt QIAGEN Teknisk Service |
| 0x0Y0082A3 | Fejl på analysemodul. Kontakt QIAGEN Teknisk Service |
| 0x0Y0082FF | Fejl på analysemodul. Kontakt QIAGEN Teknisk Service |
| 0x0Y008300 | Fejl på analysemodul. Kontakt QIAGEN Teknisk Service |
| 0x0Y008301 | Motorfejl (TC1). Kontakt QIAGEN Teknisk Service      |
| 0x0Y008302 | Motorfejl (TC2). Kontakt QIAGEN Teknisk Service      |
| 0x0Y008303 | Motorfejl (CC). Kontakt QIAGEN Teknisk Service       |
| 0x0Y008304 | Motorfejl (BB). Kontakt QIAGEN Teknisk Service       |
| 0x0Y008305 | Motorfejl (låg). Kontakt QIAGEN Teknisk Service      |
| 0x0Y008306 | Motorfejl (TC1). Kontakt QIAGEN Teknisk Service      |
| 0x0Y008307 | Motorfejl (TC2). Kontakt QIAGEN Teknisk Service      |
| 0x0Y008308 | Motorfejl (CC). Kontakt QIAGEN Teknisk Service       |
| 0x0Y008309 | Motorfejl (BB). Kontakt QIAGEN Teknisk Service       |
| 0x0Y00830A | Motorfejl (låg). Kontakt QIAGEN Teknisk Service      |
| 0x0Y00830B | Motorfejl (TC1). Kontakt QIAGEN Teknisk Service      |
| 0x0Y00830C | Motorfejl (TC2). Kontakt QIAGEN Teknisk Service      |
| 0x0Y00830D | Motorfejl (CC). Kontakt QIAGEN Teknisk Service       |
| 0x0Y00830E | Motorfejl (BB). Kontakt QIAGEN Teknisk Service       |
| 0x0Y00830F | Motorfejl (låg). Kontakt QIAGEN Teknisk Service      |
| 0x0Y008310 | Motorfejl (TC1). Kontakt QIAGEN Teknisk Service      |
| 0x0Y008311 | Motorfejl (TC2). Kontakt QIAGEN Teknisk Service      |
| 0x0Y008312 | Motorfejl (CC). Kontakt QIAGEN Teknisk Service       |
| 0x0Y008313 | Motorfejl (BB). Kontakt QIAGEN Teknisk Service       |
| 0x0Y008314 | Motorfejl (låg). Kontakt QIAGEN Teknisk Service      |
| 0x0Y008315 | Motorfejl (TC1). Kontakt QIAGEN Teknisk Service      |
| 0x0Y008316 | Motorfejl (TC2). Kontakt QIAGEN Teknisk Service      |
| 0x0Y008317 | Motorfejl (CC). Kontakt QIAGEN Teknisk Service       |
| 0x0Y008318 | Motorfejl (BB). Kontakt QIAGEN Teknisk Service       |
| 0x0Y008319 | Motorfejl (låg). Kontakt QIAGEN Teknisk Service      |
| 0x0Y00831A | Motorfejl (TC1). Kontakt QIAGEN Teknisk Service      |
| 0x0Y00831B | Motorfejl (TC2). Kontakt QIAGEN Teknisk Service      |

| Fejlkode   | Meddelelse                                      |
|------------|-------------------------------------------------|
| 0x0Y00831C | Motorfejl (CC). Kontakt QIAGEN Teknisk Service  |
| 0x0Y00831D | Motorfejl (BB). Kontakt QIAGEN Teknisk Service  |
| 0x0Y00831E | Motorfejl (låg). Kontakt QIAGEN Teknisk Service |
| 0x0Y00831F | Motorfejl (TC1). Kontakt QIAGEN Teknisk Service |
| 0x0Y008320 | Motorfejl (TC2). Kontakt QIAGEN Teknisk Service |
| 0x0Y008321 | Motorfejl (CC). Kontakt QIAGEN Teknisk Service  |
| 0x0Y008322 | Motorfejl (BB). Kontakt QIAGEN Teknisk Service  |
| 0x0Y008323 | Motorfejl (låg). Kontakt QIAGEN Teknisk Service |
| 0x0Y008324 | Motorfejl (TC1). Kontakt QIAGEN Teknisk Service |
| 0x0Y008325 | Motorfejl (TC2). Kontakt QIAGEN Teknisk Service |
| 0x0Y008326 | Motorfejl (CC). Kontakt QIAGEN Teknisk Service  |
| 0x0Y008327 | Motorfejl (BB). Kontakt QIAGEN Teknisk Service  |
| 0x0Y008328 | Motorfejl (låg). Kontakt QIAGEN Teknisk Service |
| 0x0Y008329 | Motorfejl (TC1). Kontakt QIAGEN Teknisk Service |
| 0x0Y00832A | Motorfejl (TC2). Kontakt QIAGEN Teknisk Service |
| 0x0Y00832B | Motorfejl (CC). Kontakt QIAGEN Teknisk Service  |
| 0x0Y00832C | Motorfejl (BB). Kontakt QIAGEN Teknisk Service  |
| 0x0Y00832D | Motorfejl (låg). Kontakt QIAGEN Teknisk Service |
| 0x0Y00832E | Motorfejl (TC1). Kontakt QIAGEN Teknisk Service |
| 0x0Y00832F | Motorfejl (TC2). Kontakt QIAGEN Teknisk Service |
| 0x0Y008330 | Motorfejl (CC). Kontakt QIAGEN Teknisk Service  |
| 0x0Y008331 | Motorfejl (BB). Kontakt QIAGEN Teknisk Service  |
| 0x0Y008332 | Motorfejl (låg). Kontakt QIAGEN Teknisk Service |
| 0x0Y008333 | Motorfejl (TC1). Kontakt QIAGEN Teknisk Service |
| 0x0Y008334 | Motorfejl (TC2). Kontakt QIAGEN Teknisk Service |
| 0x0Y008335 | Motorfejl (CC). Kontakt QIAGEN Teknisk Service  |
| 0x0Y008336 | Motorfejl (BB). Kontakt QIAGEN Teknisk Service  |
| 0x0Y008337 | Motorfejl (låg). Kontakt QIAGEN Teknisk Service |
| 0x0Y008338 | Motorfejl (TC1). Kontakt QIAGEN Teknisk Service |
| 0x0Y008339 | Motorfejl (TC2). Kontakt QIAGEN Teknisk Service |
| 0x0Y00833A | Motorfejl (CC). Kontakt QIAGEN Teknisk Service  |
| 0x0Y00833B | Motorfejl (BB). Kontakt QIAGEN Teknisk Service  |
| 0x0Y00833C | Motorfejl (låg). Kontakt QIAGEN Teknisk Service |
| 0x0Y00833D | Motorfejl (TC1). Kontakt QIAGEN Teknisk Service |
| 0x0Y00833E | Motorfejl (TC2). Kontakt QIAGEN Teknisk Service |
| 0x0Y00833F | Motorfejl (CC). Kontakt QIAGEN Teknisk Service  |

| Fejlkode           | Meddelelse                                      |
|--------------------|-------------------------------------------------|
| 0x0Y008340         | Motorfejl (BB). Kontakt QIAGEN Teknisk Service  |
| 0x0Y008341         | Motorfejl (låg). Kontakt QIAGEN Teknisk Service |
| 0x0Y008342         | Motorfejl (TC1). Kontakt QIAGEN Teknisk Service |
| 0x0Y008343         | Motorfejl (TC2). Kontakt QIAGEN Teknisk Service |
| 0x0Y008344         | Motorfejl (CC). Kontakt QIAGEN Teknisk Service  |
| 0x0Y008345         | Motorfejl (BB). Kontakt QIAGEN Teknisk Service  |
| 0x0Y008346         | Motorfejl (låg). Kontakt QIAGEN Teknisk Service |
| 0x0Y008347         | Motorfejl (TC1). Kontakt QIAGEN Teknisk Service |
| 0x0Y008348         | Motorfejl (TC2). Kontakt QIAGEN Teknisk Service |
| 0x0Y008349         | Motorfejl (CC). Kontakt QIAGEN Teknisk Service  |
| 0x0Y00834A         | Motorfejl (BB). Kontakt QIAGEN Teknisk Service  |
| 0x0Y00834B         | Motorfejl (låg). Kontakt QIAGEN Teknisk Service |
| 0x0Y00834C         | Motorfejl (TC1). Kontakt QIAGEN Teknisk Service |
| 0x0Y00834D         | Motorfejl (TC2). Kontakt QIAGEN Teknisk Service |
| 0x0Y00834E         | Motorfejl (CC). Kontakt QIAGEN Teknisk Service  |
| 0x0Y00834F         | Motorfejl (BB). Kontakt QIAGEN Teknisk Service  |
| 0x0Y008350         | Motorfejl (låg). Kontakt QIAGEN Teknisk Service |
| 0x0Y008351         | Motorfejl (TC1). Kontakt QIAGEN Teknisk Service |
| 0x0Y008352         | Motorfejl (TC2). Kontakt QIAGEN Teknisk Service |
| 0x0Y008353         | Motorfejl (CC). Kontakt QIAGEN Teknisk Service  |
| 0x0Y008354         | Motorfejl (BB). Kontakt QIAGEN Teknisk Service  |
| 0x0Y008355         | Motorfejl (låg). Kontakt QIAGEN Teknisk Service |
| 0x0Y008356         | Motorfejl (TC1). Kontakt QIAGEN Teknisk Service |
| 0x0Y0083 <i>57</i> | Motorfejl (TC2). Kontakt QIAGEN Teknisk Service |
| 0x0Y008358         | Motorfejl (CC). Kontakt QIAGEN Teknisk Service  |
| 0x0Y008359         | Motorfejl (BB). Kontakt QIAGEN Teknisk Service  |
| 0x0Y00835A         | Motorfejl (låg). Kontakt QIAGEN Teknisk Service |
| 0x0Y00835B         | Motorfejl (TC1). Kontakt QIAGEN Teknisk Service |
| 0x0Y00835C         | Motorfejl (TC2). Kontakt QIAGEN Teknisk Service |
| 0x0Y00835D         | Motorfejl (CC). Kontakt QIAGEN Teknisk Service  |
| 0x0Y00835E         | Motorfejl (BB). Kontakt QIAGEN Teknisk Service  |
| 0x0Y00835F         | Motorfejl (låg). Kontakt QIAGEN Teknisk Service |
| 0x0Y008360         | Motorfejl (TC1). Kontakt QIAGEN Teknisk Service |
| 0x0Y008361         | Motorfejl (TC2). Kontakt QIAGEN Teknisk Service |
| 0x0Y008362         | Motorfejl (CC). Kontakt QIAGEN Teknisk Service  |

| Fejlkode   | Meddelelse                                           |
|------------|------------------------------------------------------|
| 0x0Y008363 | Motorfejl (BB). Kontakt QIAGEN Teknisk Service       |
| 0x0Y008364 | Motorfejl (låg). Kontakt QIAGEN Teknisk Service      |
| 0x0Y008365 | Motorfejl (TC1). Kontakt QIAGEN Teknisk Service      |
| 0x0Y008366 | Motorfejl (TC2). Kontakt QIAGEN Teknisk Service      |
| 0x0Y008367 | Motorfejl (CC). Kontakt QIAGEN Teknisk Service       |
| 0x0Y008368 | Motorfejl (BB). Kontakt QIAGEN Teknisk Service       |
| 0x0Y008369 | Motorfejl (låg). Kontakt QIAGEN Teknisk Service      |
| 0x0Y00836A | Motorfejl (TC1). Kontakt QIAGEN Teknisk Service      |
| 0x0Y00836B | Motorfejl (TC2). Kontakt QIAGEN Teknisk Service      |
| 0x0Y00836C | Motorfejl (CC). Kontakt QIAGEN Teknisk Service       |
| 0x0Y00836D | Motorfejl (BB). Kontakt QIAGEN Teknisk Service       |
| 0x0Y00836E | Motorfejl (låg). Kontakt QIAGEN Teknisk Service      |
| 0x0Y00836F | Motorfejl (TC1). Kontakt QIAGEN Teknisk Service      |
| 0x0Y008370 | Motorfejl (TC2). Kontakt QIAGEN Teknisk Service      |
| 0x0Y00837C | Motorfejl (BB). Kontakt QIAGEN Teknisk Service       |
| 0x0Y00837D | Motorfejl (låg). Kontakt QIAGEN Teknisk Service      |
| 0x0Y00837E | Motorfejl (TC1). Kontakt QIAGEN Teknisk Service      |
| 0x0Y00837F | Motorfejl (TC2). Kontakt QIAGEN Teknisk Service      |
| 0x0Y008380 | Motorfejl (CC). Kontakt QIAGEN Teknisk Service       |
| 0x0Y008381 | Motorfejl (BB). Kontakt QIAGEN Teknisk Service       |
| 0x0Y008382 | Motorfejl (låg). Kontakt QIAGEN Teknisk Service      |
| 0x0Y008383 | Motorfejl (BB). Kontakt QIAGEN Teknisk Service       |
| 0x0Y008384 | Motorfejl (BB). Kontakt QIAGEN Teknisk Service       |
| 0x0Y008387 | Motorfejl (BB). Kontakt QIAGEN Teknisk Service       |
| 0x0Y0083FF | Fejl på analysemodul. Kontakt QIAGEN Teknisk Service |
| 0x0Y008400 | Fejl på analysemodul. Kontakt QIAGEN Teknisk Service |
| 0x0Y008401 | Fejl på analysemodul. Kontakt QIAGEN Teknisk Service |
| 0x0Y008402 | Fejl på analysemodul. Kontakt QIAGEN Teknisk Service |
| 0x0Y008403 | Fejl på analysemodul. Kontakt QIAGEN Teknisk Service |
| 0x0Y008404 | Fejl på analysemodul. Kontakt QIAGEN Teknisk Service |
| 0x0Y008405 | Fejl på analysemodul. Kontakt QIAGEN Teknisk Service |
| 0x0Y008406 | Fejl på analysemodul. Kontakt QIAGEN Teknisk Service |
| 0x0Y008407 | Fejl på analysemodul. Kontakt QIAGEN Teknisk Service |
| 0x0Y008408 | Fejl på analysemodul. Kontakt QIAGEN Teknisk Service |
| 0x0Y008409 | Fejl på analysemodul. Kontakt QIAGEN Teknisk Service |

| Fejlkode   | Meddelelse                                                                                    |
|------------|-----------------------------------------------------------------------------------------------|
| 0x0Y00840A | Fejl på analysemodul. Kontakt QIAGEN Teknisk Service                                          |
| 0x0Y00840B | Fejl på analysemodul. Kontakt QIAGEN Teknisk Service                                          |
| 0x0Y00840C | Fejl på analysemodul. Kontakt QIAGEN Teknisk Service                                          |
| 0x0Y008410 | Kassetten kan genbruges. Hvis denne fejl fortsætter, bedes du kontakte QIAGEN Teknisk Service |
| 0x0Y008411 | Kassetten kan genbruges. Hvis denne fejl fortsætter, bedes du kontakte QIAGEN Teknisk Service |
| 0x0Y008412 | Kassetten kan genbruges. Hvis denne fejl fortsætter, bedes du kontakte QIAGEN Teknisk Service |
| 0x0Y008413 | Kassetten kan genbruges. Hvis denne fejl fortsætter, bedes du kontakte QIAGEN Teknisk Service |
| 0x0Y008414 | Kassetten kan genbruges. Hvis denne fejl fortsætter, bedes du kontakte QIAGEN Teknisk Service |
| 0x0Y008417 | Kassetten kan genbruges. Hvis denne fejl fortsætter, bedes du kontakte QIAGEN Teknisk Service |
| 0x0Y008418 | Kassetten kan genbruges. Hvis denne fejl fortsætter, bedes du kontakte QIAGEN Teknisk Service |
| 0x0Y00841F | Fejl på analysemodul. Kontakt QIAGEN Teknisk Service                                          |
| 0x0Y008420 | Fejl på termisk enhed. Kontakt QIAGEN Teknisk Service                                         |
| 0x0Y008421 | Fejl på termisk enhed. Kontakt QIAGEN Teknisk Service                                         |
| 0x0Y008422 | Fejl på termisk enhed. Kontakt QIAGEN Teknisk Service                                         |
| 0x0Y008423 | Fejl på termisk enhed. Kontakt QIAGEN Teknisk Service                                         |
| 0x0Y008424 | Fejl på termisk enhed. Kontakt QIAGEN Teknisk Service                                         |
| 0x0Y008425 | Fejl på termisk enhed. Kontakt QIAGEN Teknisk Service                                         |
| 0x0Y008426 | Fejl på termisk enhed. Kontakt QIAGEN Teknisk Service                                         |
| 0x0Y008427 | Fejl på termisk enhed. Kontakt QIAGEN Teknisk Service                                         |
| 0x0Y008428 | Fejl på termisk enhed. Kontakt QIAGEN Teknisk Service                                         |
| 0x0Y008429 | Fejl på termisk enhed. Kontakt QIAGEN Teknisk Service                                         |
| 0x0Y00842A | Fejl på termisk enhed. Kontakt QIAGEN Teknisk Service                                         |
| 0x0Y00842B | Fejl på termisk enhed. Kontakt QIAGEN Teknisk Service                                         |
| 0x0Y00842C | Fejl på termisk enhed. Kontakt QIAGEN Teknisk Service                                         |
| 0x0Y00842D | Fejl på termisk enhed. Kontakt QIAGEN Teknisk Service                                         |
| 0x0Y00842E | Fejl på termisk enhed. Kontakt QIAGEN Teknisk Service                                         |
| 0x0Y00842F | Fejl på termisk enhed. Kontakt QIAGEN Teknisk Service                                         |
| 0x0Y008430 | Fejl på termisk enhed. Kontakt QIAGEN Teknisk Service                                         |
| 0x0Y008431 | Fejl på termisk enhed. Kontakt QIAGEN Teknisk Service                                         |
| 0x0Y008432 | Fejl på termisk enhed. Kontakt QIAGEN Teknisk Service                                         |
| 0x0Y008433 | Fejl på termisk enhed. Kontakt QIAGEN Teknisk Service                                         |
| 0x0Y008434 | Fejl på termisk enhed. Kontakt QIAGEN Teknisk Service                                         |
| 0x0Y008435 | Fejl på termisk enhed. Kontakt QIAGEN Teknisk Service                                         |
| 0x0Y008436 | Fejl på termisk enhed. Kontakt QIAGEN Teknisk Service                                         |
| 0x0Y008437 | Fejl på termisk enhed. Kontakt QIAGEN Teknisk Service                                         |
| 0x0Y008438 | Fejl på termisk enhed. Kontakt QIAGEN Teknisk Service                                         |

| Fejlkode   | Meddelelse                                            |
|------------|-------------------------------------------------------|
| 0x0Y008439 | Fejl på termisk enhed. Kontakt QIAGEN Teknisk Service |
| 0x0Y00843A | Fejl på termisk enhed. Kontakt QIAGEN Teknisk Service |
| 0x0Y00843B | Fejl på termisk enhed. Kontakt QIAGEN Teknisk Service |
| 0x0Y00843C | Fejl på termisk enhed. Kontakt QIAGEN Teknisk Service |
| 0x0Y00843D | Fejl på termisk enhed. Kontakt QIAGEN Teknisk Service |
| 0x0Y00843E | Fejl på termisk enhed. Kontakt QIAGEN Teknisk Service |
| 0x0Y00843F | Fejl på termisk enhed. Kontakt QIAGEN Teknisk Service |
| 0x0Y008440 | Fejl på termisk enhed. Kontakt QIAGEN Teknisk Service |
| 0x0Y008441 | Fejl på termisk enhed. Kontakt QIAGEN Teknisk Service |
| 0x0Y008442 | Fejl på termisk enhed. Kontakt QIAGEN Teknisk Service |
| 0x0Y008443 | Fejl på termisk enhed. Kontakt QIAGEN Teknisk Service |
| 0x0Y008444 | Fejl på termisk enhed. Kontakt QIAGEN Teknisk Service |
| 0x0Y008445 | Fejl på termisk enhed. Kontakt QIAGEN Teknisk Service |
| 0x0Y008446 | Fejl på termisk enhed. Kontakt QIAGEN Teknisk Service |
| 0x0Y008447 | Fejl på termisk enhed. Kontakt QIAGEN Teknisk Service |
| 0x0Y008448 | Fejl på termisk enhed. Kontakt QIAGEN Teknisk Service |
| 0x0Y008449 | Fejl på termisk enhed. Kontakt QIAGEN Teknisk Service |
| 0x0Y00844A | Fejl på termisk enhed. Kontakt QIAGEN Teknisk Service |
| 0x0Y00844B | Fejl på termisk enhed. Kontakt QIAGEN Teknisk Service |
| 0x0Y00844C | Fejl på termisk enhed. Kontakt QIAGEN Teknisk Service |
| 0x0Y00844D | Fejl på termisk enhed. Kontakt QIAGEN Teknisk Service |
| 0x0Y00844E | Fejl på termisk enhed. Kontakt QIAGEN Teknisk Service |
| 0x0Y00844F | Fejl på termisk enhed. Kontakt QIAGEN Teknisk Service |
| 0x0Y008450 | Fejl på termisk enhed. Kontakt QIAGEN Teknisk Service |
| 0x0Y008451 | Fejl på termisk enhed. Kontakt QIAGEN Teknisk Service |
| 0x0Y008452 | Fejl på termisk enhed. Kontakt QIAGEN Teknisk Service |
| 0x0Y008453 | Fejl på termisk enhed. Kontakt QIAGEN Teknisk Service |
| 0x0Y008454 | Fejl på termisk enhed. Kontakt QIAGEN Teknisk Service |
| 0x0Y008455 | Fejl på termisk enhed. Kontakt QIAGEN Teknisk Service |
| 0x0Y008456 | Fejl på termisk enhed. Kontakt QIAGEN Teknisk Service |
| 0x0Y008457 | Fejl på termisk enhed. Kontakt QIAGEN Teknisk Service |
| 0x0Y008458 | Fejl på termisk enhed. Kontakt QIAGEN Teknisk Service |
| 0x0Y008459 | Fejl på termisk enhed. Kontakt QIAGEN Teknisk Service |
| 0x0Y00845A | Fejl på termisk enhed. Kontakt QIAGEN Teknisk Service |
| 0x0Y00845B | Fejl på termisk enhed. Kontakt QIAGEN Teknisk Service |

| Fejlkode   | Meddelelse                                            |
|------------|-------------------------------------------------------|
| 0x0Y008460 | Fejl på termisk enhed. Kontakt QIAGEN Teknisk Service |
| 0x0Y008461 | Fejl på termisk enhed. Kontakt QIAGEN Teknisk Service |
| 0x0Y008462 | Fejl på termisk enhed. Kontakt QIAGEN Teknisk Service |
| 0x0Y008463 | Fejl på termisk enhed. Kontakt QIAGEN Teknisk Service |
| 0x0Y008464 | Fejl på termisk enhed. Kontakt QIAGEN Teknisk Service |
| 0x0Y008465 | Fejl på termisk enhed. Kontakt QIAGEN Teknisk Service |
| 0x0Y008466 | Fejl på termisk enhed. Kontakt QIAGEN Teknisk Service |
| 0x0Y008467 | Fejl på termisk enhed. Kontakt QIAGEN Teknisk Service |
| 0x0Y008468 | Fejl på termisk enhed. Kontakt QIAGEN Teknisk Service |
| 0x0Y008469 | Fejl på termisk enhed. Kontakt QIAGEN Teknisk Service |
| 0x0Y00846A | Fejl på termisk enhed. Kontakt QIAGEN Teknisk Service |
| 0x0Y008470 | Fejl på termisk enhed. Kontakt QIAGEN Teknisk Service |
| 0x0Y008471 | Fejl på termisk enhed. Kontakt QIAGEN Teknisk Service |
| 0x0Y008472 | Fejl på termisk enhed. Kontakt QIAGEN Teknisk Service |
| 0x0Y008473 | Fejl på termisk enhed. Kontakt QIAGEN Teknisk Service |
| 0x0Y008474 | Fejl på termisk enhed. Kontakt QIAGEN Teknisk Service |
| 0x0Y008475 | Fejl på termisk enhed. Kontakt QIAGEN Teknisk Service |
| 0x0Y008476 | Fejl på termisk enhed. Kontakt QIAGEN Teknisk Service |
| 0x0Y008477 | Fejl på termisk enhed. Kontakt QIAGEN Teknisk Service |
| 0x0Y008478 | Fejl på termisk enhed. Kontakt QIAGEN Teknisk Service |
| 0x0Y008479 | Fejl på termisk enhed. Kontakt QIAGEN Teknisk Service |
| 0x0Y00847A | Fejl på termisk enhed. Kontakt QIAGEN Teknisk Service |
| 0x0Y00847B | Fejl på termisk enhed. Kontakt QIAGEN Teknisk Service |
| 0x0Y00847C | Fejl på termisk enhed. Kontakt QIAGEN Teknisk Service |
| 0x0Y008480 | Fejl på termisk enhed. Kontakt QIAGEN Teknisk Service |
| 0x0Y008481 | Fejl på termisk enhed. Kontakt QIAGEN Teknisk Service |
| 0x0Y008482 | Fejl på termisk enhed. Kontakt QIAGEN Teknisk Service |
| 0x0Y008483 | Fejl på termisk enhed. Kontakt QIAGEN Teknisk Service |
| 0x0Y008484 | Fejl på termisk enhed. Kontakt QIAGEN Teknisk Service |
| 0x0Y008485 | Fejl på termisk enhed. Kontakt QIAGEN Teknisk Service |
| 0x0Y008486 | Fejl på termisk enhed. Kontakt QIAGEN Teknisk Service |
| 0x0Y008487 | Fejl på termisk enhed. Kontakt QIAGEN Teknisk Service |
| 0x0Y008488 | Fejl på termisk enhed. Kontakt QIAGEN Teknisk Service |
| 0x0Y008489 | Fejl på termisk enhed. Kontakt QIAGEN Teknisk Service |

| Fejlkode   | Meddelelse                                            |
|------------|-------------------------------------------------------|
| 0x0Y00848A | Fejl på termisk enhed. Kontakt QIAGEN Teknisk Service |
| 0x0Y00848B | Fejl på termisk enhed. Kontakt QIAGEN Teknisk Service |
| 0x0Y00848C | Fejl på termisk enhed. Kontakt QIAGEN Teknisk Service |
| 0x0Y008490 | Fejl på termisk enhed. Kontakt QIAGEN Teknisk Service |
| 0x0Y008491 | Fejl på termisk enhed. Kontakt QIAGEN Teknisk Service |
| 0x0Y008492 | Fejl på termisk enhed. Kontakt QIAGEN Teknisk Service |
| 0x0Y008493 | Fejl på termisk enhed. Kontakt QIAGEN Teknisk Service |
| 0x0Y008494 | Fejl på termisk enhed. Kontakt QIAGEN Teknisk Service |
| 0x0Y008495 | Fejl på termisk enhed. Kontakt QIAGEN Teknisk Service |
| 0x0Y008496 | Fejl på termisk enhed. Kontakt QIAGEN Teknisk Service |
| 0x0Y008497 | Fejl på termisk enhed. Kontakt QIAGEN Teknisk Service |
| 0x0Y008498 | Fejl på termisk enhed. Kontakt QIAGEN Teknisk Service |
| 0x0Y008499 | Fejl på termisk enhed. Kontakt QIAGEN Teknisk Service |
| 0x0Y00849A | Fejl på termisk enhed. Kontakt QIAGEN Teknisk Service |
| 0x0Y00849B | Fejl på termisk enhed. Kontakt QIAGEN Teknisk Service |
| 0x0Y00849C | Fejl på termisk enhed. Kontakt QIAGEN Teknisk Service |
| 0x0Y00849D | Fejl på termisk enhed. Kontakt QIAGEN Teknisk Service |
| 0x0Y00849E | Fejl på termisk enhed. Kontakt QIAGEN Teknisk Service |
| 0x0Y00849F | Fejl på termisk enhed. Kontakt QIAGEN Teknisk Service |
| 0x0Y0084A0 | Fejl på termisk enhed. Kontakt QIAGEN Teknisk Service |
| 0x0Y0084A1 | Fejl på termisk enhed. Kontakt QIAGEN Teknisk Service |
| 0x0Y0084A2 | Fejl på termisk enhed. Kontakt QIAGEN Teknisk Service |
| 0x0Y0084A3 | Fejl på termisk enhed. Kontakt QIAGEN Teknisk Service |
| 0x0Y0084A4 | Fejl på termisk enhed. Kontakt QIAGEN Teknisk Service |
| 0x0Y0084A5 | Fejl på termisk enhed. Kontakt QIAGEN Teknisk Service |
| 0x0Y0084A6 | Fejl på termisk enhed. Kontakt QIAGEN Teknisk Service |
| 0x0Y0084B0 | Fejl på termisk enhed. Kontakt QIAGEN Teknisk Service |
| 0x0Y0084B1 | Fejl på termisk enhed. Kontakt QIAGEN Teknisk Service |
| 0x0Y0084B2 | Fejl på termisk enhed. Kontakt QIAGEN Teknisk Service |
| 0x0Y0084B3 | Fejl på termisk enhed. Kontakt QIAGEN Teknisk Service |
| 0x0Y0084B4 | Fejl på termisk enhed. Kontakt QIAGEN Teknisk Service |
| 0x0Y0084B5 | Fejl på termisk enhed. Kontakt QIAGEN Teknisk Service |
| 0x0Y0084B6 | Fejl på termisk enhed. Kontakt QIAGEN Teknisk Service |
| 0x0Y0084B7 | Fejl på termisk enhed. Kontakt QIAGEN Teknisk Service |
| 0x0Y0084B8 | Fejl på termisk enhed. Kontakt QIAGEN Teknisk Service |

| Fejlkode   | Meddelelse                                            |
|------------|-------------------------------------------------------|
| 0x0Y0084B9 | Fejl på termisk enhed. Kontakt QIAGEN Teknisk Service |
| 0x0Y0084BA | Fejl på termisk enhed. Kontakt QIAGEN Teknisk Service |
| 0x0Y0084BB | Fejl på termisk enhed. Kontakt QIAGEN Teknisk Service |
| 0x0Y0084BC | Fejl på termisk enhed. Kontakt QIAGEN Teknisk Service |
| 0x0Y0084BD | Fejl på termisk enhed. Kontakt QIAGEN Teknisk Service |
| 0x0Y0084BE | Fejl på termisk enhed. Kontakt QIAGEN Teknisk Service |
| 0x0Y0084BF | Fejl på termisk enhed. Kontakt QIAGEN Teknisk Service |
| 0x0Y0084C0 | Fejl på termisk enhed. Kontakt QIAGEN Teknisk Service |
| 0x0Y0084C1 | Fejl på termisk enhed. Kontakt QIAGEN Teknisk Service |
| 0x0Y0084C2 | Fejl på termisk enhed. Kontakt QIAGEN Teknisk Service |
| 0x0Y0084C3 | Fejl på termisk enhed. Kontakt QIAGEN Teknisk Service |
| 0x0Y0084C4 | Fejl på termisk enhed. Kontakt QIAGEN Teknisk Service |
| 0x0Y0084C5 | Fejl på termisk enhed. Kontakt QIAGEN Teknisk Service |
| 0x0Y0084C6 | Fejl på termisk enhed. Kontakt QIAGEN Teknisk Service |
| 0x0Y0084C7 | Fejl på termisk enhed. Kontakt QIAGEN Teknisk Service |
| 0x0Y0084C8 | Fejl på termisk enhed. Kontakt QIAGEN Teknisk Service |
| 0x0Y0084D0 | Fejl på termisk enhed. Kontakt QIAGEN Teknisk Service |
| 0x0Y0084D1 | Fejl på termisk enhed. Kontakt QIAGEN Teknisk Service |
| 0x0Y0084D2 | Fejl på termisk enhed. Kontakt QIAGEN Teknisk Service |
| 0x0Y0084D3 | Fejl på termisk enhed. Kontakt QIAGEN Teknisk Service |
| 0x0Y0084D4 | Fejl på termisk enhed. Kontakt QIAGEN Teknisk Service |
| 0x0Y0084E0 | Fejl på termisk enhed. Kontakt QIAGEN Teknisk Service |
| 0x0Y0084E1 | Fejl på termisk enhed. Kontakt QIAGEN Teknisk Service |
| 0x0Y0084E2 | Fejl på termisk enhed. Kontakt QIAGEN Teknisk Service |
| 0x0Y0084E3 | Fejl på termisk enhed. Kontakt QIAGEN Teknisk Service |
| 0x0Y0084E4 | Fejl på termisk enhed. Kontakt QIAGEN Teknisk Service |
| 0x0Y0084E5 | Fejl på termisk enhed. Kontakt QIAGEN Teknisk Service |
| 0x0Y0084E6 | Fejl på termisk enhed. Kontakt QIAGEN Teknisk Service |
| 0x0Y0084E7 | Fejl på termisk enhed. Kontakt QIAGEN Teknisk Service |
| 0x0Y0084E8 | Fejl på termisk enhed. Kontakt QIAGEN Teknisk Service |
| 0x0Y0084E9 | Fejl på termisk enhed. Kontakt QIAGEN Teknisk Service |
| 0x0Y0084EA | Fejl på termisk enhed. Kontakt QIAGEN Teknisk Service |
| 0x0Y0084EB | Fejl på termisk enhed. Kontakt QIAGEN Teknisk Service |
| 0x0Y0084FF | Fejl på termisk enhed. Kontakt QIAGEN Teknisk Service |

| Fejlkode   | Meddelelse                                           |
|------------|------------------------------------------------------|
| 0x0Y008500 | Fejl på analysemodul. Kontakt QIAGEN Teknisk Service |
| 0x0Y008501 | Fejl på analysemodul. Kontakt QIAGEN Teknisk Service |
| 0x0Y008502 | Fejl på analysemodul. Kontakt QIAGEN Teknisk Service |
| 0x0Y008504 | Fejl på analysemodul. Kontakt QIAGEN Teknisk Service |
| 0x0Y008508 | Fejl på analysemodul. Kontakt QIAGEN Teknisk Service |
| 0x0Y008510 | Fejl på analysemodul. Kontakt QIAGEN Teknisk Service |
| 0x0Y008520 | Fejl på analysemodul. Kontakt QIAGEN Teknisk Service |
| 0x0Y008540 | Fejl på analysemodul. Kontakt QIAGEN Teknisk Service |
| 0x0Y008580 | Fejl på analysemodul. Kontakt QIAGEN Teknisk Service |
| 0x0Y008581 | Fejl på analysemodul. Kontakt QIAGEN Teknisk Service |
| 0x0Y00858F | Fejl på analysemodul. Kontakt QIAGEN Teknisk Service |
| 0x0Y008605 | Fejl på analysemodul. Kontakt QIAGEN Teknisk Service |
| 0x0Y008606 | Fejl på analysemodul. Kontakt QIAGEN Teknisk Service |
| 0x0Y008607 | Fejl på analysemodul. Kontakt QIAGEN Teknisk Service |
| 0x0Y008608 | Fejl på analysemodul. Kontakt QIAGEN Teknisk Service |
| 0x0Y008609 | Fejl på analysemodul. Kontakt QIAGEN Teknisk Service |
| 0x0Y00860A | Fejl på analysemodul. Kontakt QIAGEN Teknisk Service |
| 0x0Y00860B | Fejl på analysemodul. Kontakt QIAGEN Teknisk Service |
| 0x0Y00860C | Fejl på analysemodul. Kontakt QIAGEN Teknisk Service |
| 0x0Y00860D | Fejl på analysemodul. Kontakt QIAGEN Teknisk Service |
| 0x0Y00860E | Fejl på analysemodul. Kontakt QIAGEN Teknisk Service |
| 0x0Y00860F | Fejl på analysemodul. Kontakt QIAGEN Teknisk Service |
| 0x0Y008610 | Fejl på analysemodul. Kontakt QIAGEN Teknisk Service |
| 0x0Y008611 | Fejl på analysemodul. Kontakt QIAGEN Teknisk Service |
| 0x0Y008612 | Fejl på analysemodul. Kontakt QIAGEN Teknisk Service |
| 0x0Y008613 | Fejl på analysemodul. Kontakt QIAGEN Teknisk Service |
| 0x0Y008614 | Fejl på analysemodul. Kontakt QIAGEN Teknisk Service |
| 0x0Y008615 | Fejl på analysemodul. Kontakt QIAGEN Teknisk Service |
| 0x0Y008616 | Fejl på analysemodul. Kontakt QIAGEN Teknisk Service |
| 0x0Y008617 | Fejl på analysemodul. Kontakt QIAGEN Teknisk Service |
| 0x0Y008618 | Fejl på analysemodul. Kontakt QIAGEN Teknisk Service |
| 0x0Y008619 | Fejl på analysemodul. Kontakt QIAGEN Teknisk Service |
| 0x0Y00861A | Fejl på analysemodul. Kontakt QIAGEN Teknisk Service |
| 0x0Y00861B | Fejl på analysemodul. Kontakt QIAGEN Teknisk Service |
| 0x0Y0086EF | Fejl på analysemodul. Kontakt QIAGEN Teknisk Service |

| Fejlkode   | Meddelelse                                           |
|------------|------------------------------------------------------|
| 0x0Y0086F0 | Fejl på analysemodul. Kontakt QIAGEN Teknisk Service |
| 0x0Y0086FF | Fejl på analysemodul. Kontakt QIAGEN Teknisk Service |
| 0x0Y008700 | Fejl på analysemodul. Kontakt QIAGEN Teknisk Service |
| 0x0Y008701 | Fejl på analysemodul. Kontakt QIAGEN Teknisk Service |
| 0x0Y008702 | Fejl på TRF-modul. Kontakt QIAGEN Teknisk Service    |
| 0x0Y008703 | Fejl på TRF-modul. Kontakt QIAGEN Teknisk Service    |
| 0x0Y008704 | Fejl på TRF-modul. Kontakt QIAGEN Teknisk Service    |
| 0x0Y008705 | Fejl på TRF-modul. Kontakt QIAGEN Teknisk Service    |
| 0x0Y008706 | Fejl på TRF-modul. Kontakt QIAGEN Teknisk Service    |
| 0x0Y008707 | Fejl på TRF-modul. Kontakt QIAGEN Teknisk Service    |
| 0x0Y008708 | Fejl på TRF-modul. Kontakt QIAGEN Teknisk Service    |
| 0x0Y008709 | Fejl på TRF-modul. Kontakt QIAGEN Teknisk Service    |
| 0x0Y00870A | Fejl på TRF-modul. Kontakt QIAGEN Teknisk Service    |
| 0x0Y00870B | Fejl på TRF-modul. Kontakt QIAGEN Teknisk Service    |
| 0x0Y00870C | Fejl på TRF-modul. Kontakt QIAGEN Teknisk Service    |
| 0x0Y00870D | Fejl på TRF-modul. Kontakt QIAGEN Teknisk Service    |
| 0x0Y00877F | Fejl på TRF-modul. Kontakt QIAGEN Teknisk Service    |
| 0x0Y008780 | Fejl på qPCR-modul. Kontakt QIAGEN Teknisk Service   |
| 0x0Y008781 | Fejl på qPCR-modul. Kontakt QIAGEN Teknisk Service   |
| 0x0Y008782 | Fejl på qPCR-modul. Kontakt QIAGEN Teknisk Service   |
| 0x0Y008783 | Fejl på analysemodul. Kontakt QIAGEN Teknisk Service |
| 0x0Y008784 | Fejl på qPCR-modul. Kontakt QIAGEN Teknisk Service   |
| 0x0Y008785 | Fejl på qPCR-modul. Kontakt QIAGEN Teknisk Service   |
| 0x0Y008786 | Fejl på qPCR-modul. Kontakt QIAGEN Teknisk Service   |
| 0x0Y008787 | Fejl på qPCR-modul. Kontakt QIAGEN Teknisk Service   |
| 0x0Y008788 | Fejl på qPCR-modul. Kontakt QIAGEN Teknisk Service   |
| 0x0Y008789 | Fejl på qPCR-modul. Kontakt QIAGEN Teknisk Service   |
| 0x0Y00878A | Fejl på qPCR-modul. Kontakt QIAGEN Teknisk Service   |
| 0x0Y00878B | Fejl på qPCR-modul. Kontakt QIAGEN Teknisk Service   |
| 0x0Y00878C | Fejl på qPCR-modul. Kontakt QIAGEN Teknisk Service   |
| 0x0Y00878D | Fejl på qPCR-modul. Kontakt QIAGEN Teknisk Service   |
| 0x0Y00878E | Fejl på qPCR-modul. Kontakt QIAGEN Teknisk Service   |
| 0x0Y00878F | Fejl på qPCR-modul. Kontakt QIAGEN Teknisk Service   |
| 0x0Y008790 | Fejl på qPCR-modul. Kontakt QIAGEN Teknisk Service   |
| 0x0Y008791 | Fejl på qPCR-modul. Kontakt QIAGEN Teknisk Service   |

| Fejlkode   | Meddelelse                                           |
|------------|------------------------------------------------------|
| 0x0Y008792 | Fejl på qPCR-modul. Kontakt QIAGEN Teknisk Service   |
| 0x0Y008793 | Fejl på qPCR-modul. Kontakt QIAGEN Teknisk Service   |
| 0x0Y008794 | Fejl på qPCR-modul. Kontakt QIAGEN Teknisk Service   |
| 0x0Y008795 | Fejl på qPCR-modul. Kontakt QIAGEN Teknisk Service   |
| 0x0Y008796 | Fejl på qPCR-modul. Kontakt QIAGEN Teknisk Service   |
| 0x0Y008797 | Fejl på qPCR-modul. Kontakt QIAGEN Teknisk Service   |
| 0x0Y008798 | Fejl på qPCR-modul. Kontakt QIAGEN Teknisk Service   |
| 0x0Y008799 | Fejl på qPCR-modul. Kontakt QIAGEN Teknisk Service   |
| 0x0Y00879A | Fejl på qPCR-modul. Kontakt QIAGEN Teknisk Service   |
| 0x0Y00879B | Fejl på qPCR-modul. Kontakt QIAGEN Teknisk Service   |
| 0x0Y00879C | Fejl på qPCR-modul. Kontakt QIAGEN Teknisk Service   |
| 0x0Y00879D | Fejl på qPCR-modul. Kontakt QIAGEN Teknisk Service   |
| 0x0Y00879E | Fejl på qPCR-modul. Kontakt QIAGEN Teknisk Service   |
| 0x0Y00879F | Fejl på qPCR-modul. Kontakt QIAGEN Teknisk Service   |
| 0x0Y0087FF | Fejl på qPCR-modul. Kontakt QIAGEN Teknisk Service   |
| 0x0Y008800 | Fejl på analysemodul. Kontakt QIAGEN Teknisk Service |
| 0x0Y008801 | Fejl på analysemodul. Kontakt QIAGEN Teknisk Service |
| 0x0Y008802 | Fejl på analysemodul. Kontakt QIAGEN Teknisk Service |
| 0x0Y008803 | Fejl på analysemodul. Kontakt QIAGEN Teknisk Service |
| 0x0Y008804 | Fejl på analysemodul. Kontakt QIAGEN Teknisk Service |
| 0x0Y008805 | Fejl på analysemodul. Kontakt QIAGEN Teknisk Service |
| 0x0Y008806 | Fejl på analysemodul. Kontakt QIAGEN Teknisk Service |
| 0x0Y008807 | Fejl på analysemodul. Kontakt QIAGEN Teknisk Service |
| 0x0Y008808 | Fejl på analysemodul. Kontakt QIAGEN Teknisk Service |
| 0x0Y008809 | Fejl på analysemodul. Kontakt QIAGEN Teknisk Service |
| 0x0Y00880A | Fejl på analysemodul. Kontakt QIAGEN Teknisk Service |
| 0x0Y00880B | Fejl på analysemodul. Kontakt QIAGEN Teknisk Service |
| 0x0Y00880C | Fejl på analysemodul. Kontakt QIAGEN Teknisk Service |
| 0x0Y00880D | Fejl på analysemodul. Kontakt QIAGEN Teknisk Service |
| 0x0Y00880E | Fejl på analysemodul. Kontakt QIAGEN Teknisk Service |
| 0x0Y00881F | Fejl på analysemodul. Kontakt QIAGEN Teknisk Service |

| Fejlkode   | Meddelelse                                                                             |
|------------|----------------------------------------------------------------------------------------|
| 0x0Y010001 | Fejl i instrumentet, kontakt QIAGEN Teknisk Service                                    |
| 0x0Y010002 | Fejl i instrumentet, kontakt QIAGEN Teknisk Service                                    |
| 0x0Y010003 | Fejl i instrumentet, kontakt QIAGEN Teknisk Service                                    |
| 0x0Y010004 | Fejl i instrumentet, kontakt QIAGEN Teknisk Service                                    |
| 0x0Y010005 | Fejl i instrumentet, kontakt QIAGEN Teknisk Service                                    |
| 0x0Y010006 | Fejl i instrumentet, kontakt QIAGEN Teknisk Service                                    |
| 0x0Y010007 | Fejl i instrumentet, kontakt QIAGEN Teknisk Service                                    |
| 0x0Y010009 | Fejl i instrumentet, kontakt QIAGEN Teknisk Service                                    |
| 0x0Y010010 | Fejl i instrumentet, kontakt QIAGEN Teknisk Service                                    |
| 0x0Y011001 | Fejl i instrumentet, kontakt QIAGEN Teknisk Service                                    |
| 0x0Y011002 | Fejl i instrumentet, kontakt QIAGEN Teknisk Service                                    |
| 0x0Y011003 | Fejl i instrumentet, kontakt QIAGEN Teknisk Service                                    |
| 0x0Y014000 | Fejl i analysemodulet, kontakt QIAGEN Teknisk Service                                  |
| 0x0Y014001 | Kassetteudførelsesfejl. Prøv en anden kassette igen, og kontakt QIAGEN Teknisk Service |
| 0x0Y014002 | Fejl i analysemodulet, kontakt QIAGEN Teknisk Service                                  |
| 0x0Y014003 | Kassetteudførelsesfejl. Prøv en anden kassette igen, og kontakt QIAGEN Teknisk Service |
| 0x0Y014004 | Unormal softwarefejl. Prøv en anden kassette igen, og kontakt QIAGEN Teknisk Service   |
| 0x0Y014005 | Unormal softwarefejl. Prøv en anden kassette igen, og kontakt QIAGEN Teknisk Service   |

# 10. Tekniske specifikationer

# 10.1. Miljøbetingelser – driftsbetingelser

#### Table 17. Miljøforhold

| Beskrivelse           | Krav                                                                                                    |
|-----------------------|----------------------------------------------------------------------------------------------------|
| Strøm                 | 200–240 VAC                                                                                                    |
| Lufttemperatur        | 15-27 °C                                                                                                    |
| Relativ luftfugtighed | 20-80 %                                                                                                    |
| Højde                 | 0-2200 m                                                                                                    |
| Driftssted            | Laboratorie (indenfor)                                                                                                    |
|                       | Instrumentet skal bruge et område på 58 cm under drift, men der kræves en midlertidig plads på 1,5 m<br>til installation og servicearbejde. |

# 10.2. Mekaniske data og hardware-egenskaber

#### Table 18. Mekaniske data

| Beskrivelse                   | Κταν                                           |
|-------------------------------|------------------------------------------------|
| Dimensioner (med lukket låge) | Højde: 1280 mm, dybde: 810 mm, bredde: 580 mm  |
| Dimensioner (med åben låge)   | Højde: 1280 mm, dybde: 810 mm, bredde: 1500 mm |
| Vægt                          | 130 kg                                         |
| ~ Vægt med 8 AM               | 260 kg                                         |
| Kapacitet                     | 8 analysemoduler, 18 QIAstat-Dx-kassetter      |

# Appendiks A

# Licensbetingelser

VILKÅR OG BETINGELSER i en JURIDISK AFTALE ("Aftale") for og mellem QIAGEN GmbH, QIAGEN Strasse 1, D-40724 Hilden, Tyskland, ("QIAGEN") og dig (enten en enkeltperson eller en juridisk enhed), licensindehaveren af softwaren (herefter omtalt som "SOFTWARE")

Ved at installere, allerede have installeret samt bruge denne SOFTWARE accepterer du at være bundet af vilkårene i denne aftale. Hvis du ikke accepterer vilkårene i denne aftale, bedes du omgående returnere den eller de uåbnede softwarepakker og de ledsagende dele (herunder skriftlige materialer) til det sted, hvor du købte dem mod en fuld refusion af prisen på SOFTWAREN.

#### 1. LICENSBEVILLING

Omfang. Underlagt denne aftales vilkår og betingelser bevilliger QIAGEN dig en global, permanent, ikke-eksklusiv og ikkeoverførbar licens til udelukkende at anvende SOFTWAREN til dine interne forretningsformål.

Du må ikke:

- modificere eller ændre hele eller dele af SOFTWAREN, ej heller forene nogen del af den med anden software eller separere nogen komponenter af SOFTWAREN fra SOFTWAREN eller gemme i det omfang og under de omstændigheder, det er tilladt ifølge loven, oprette afledte arbejder fra eller foretage reverse engineering, dekompilere, demontere eller på anden måde opnå kildekode fra SOFTWAREN eller forsøge at gøre nogen af disse ting
- kopiere SOFTWAREN (undtagen som angivet ovenfor)
- udleje, overføre, sælge, offentliggøre, forhandle, gøre tilgængelig eller bevillige nogen rettigheder til softwareproduktet i nogen form til nogen person uden forudgående skriftligt samtykke fra QIAGEN
- fjerne, ændre, tilsløre, manipulere med eller tilføje nogen meddelelser om ejerskab, etiketter, varemærker, navne eller mærker, der er knyttet til eller indeholdt i SOFTWAREN;
- anvende SOFTWAREN på nogen måde, der krænker de immaterielle rettigheder eller andre rettigheder, der tilhører QIAGEN eller en anden part; eller
- anvende SOFTWAREN til at opnå online eller andre databasetjenesteydelser til en anden person.

Anvendelse på en enkelt computer. Denne aftale tillader, at du kun anvender en kopi af SOFTWAREN på en enkelt computer.

Prøveversioner. Prøveversioner af SOFTWAREN kan udløbe efter en periode på 30 (tredive) dage uden forudgående varsel.

Åben software/tredjepartssoftware. Denne aftale gælder ikke for nogen andre softwarekomponenter, der er identificeret som værende underlagt en åben kilde-licens i de relevante meddelelses-, licens- og/eller copyright-filer, der er indeholdt i programmerne (kollektivt "åben software"). Denne aftale vedrører desuden ikke nogen anden software, som QIAGEN kun er bevilget en afledt rettighed til at bruge ("tredjepartssoftware"). Åben software og tredjepartssoftware kan leveres i den samme elektroniske filoverførsel som SOFTWAREN, men er separate og særskilte programmer. SOFTWAREN er ikke underlagt GPL eller nogen anden open source-licens.

Hvis og i og med, at QIAGEN leverer tredjepartssoftware, skal licensbetingelserne for en sådan tredjepartssoftware yderligere være gældende og fremherskende. Hvis der leveres åben software, skal licensbetingelserne for en sådan åben software yderligere være gældende og fremherskende.

QIAGEN skal forsyne dig med kildekoden til den tilsvarende relevante åbne software, hvis den åbne softwares respektive licensbetingelser omfatter en sådan forpligtelse. QIAGEN skal informere dig, hvis SOFTWAREN indeholder tredjepartssoftware og/eller åben software og stille de tilsvarende licensbetingelser til rådighed på forlangende.

#### 2. OPGRADERINGER

Hvis SOFTWAREN er en opgradering fra en tidligere version, bevilges du en enkelt licens til begge kopier, og du må ikke separat overføre de tidligere version(er) undtagen som en permanent engangsoverførsel til en anden bruger af den seneste opgradering og alle tidligere versioner som tilladt i paragraf 4 herunder.

#### 3. COPYRIGHT

SOFTWAREN, herunder alle billeder og tekst i SOFTWAREN, er copyrightbeskyttet af tyske copyrightlove og internationale traktatbestemmelser. Du må ikke kopiere nogle af de trykte materialer, der følger med SOFTWAREN.

#### 4. ANDRE BEGRÆNSNINGER

Du må ikke udleje eller lease SOFTWAREN, men du må overføre SOFTWAREN og de ledsagende skriftlige materialer på en permanent basis til en anden slutbruger, forudsat at du sletter konfigurationsfilerne fra din computer, og at modtageren accepterer betingelserne i denne aftale. Du må ikke foretage reverse engineering, dekompilere eller demontere SOFTWAREN. Alle overførsler af SOFTWAREN skal omfatte den seneste opgradering og alle tidligere versioner.

Bemærk: For yderligere licensaftaler med tredjepartssoftware inkluderet i QIAstat-Dx Rise skal du navigere til SETTINGS (Indstillinger) > SYSTEM (System) > SYSTEM LICENCES (Systemlicenser)

#### 5. BEGRÆNSET GARANTI

QIAGEN garanterer, at (a) SOFTWAREN i væsentlig grad vil fungere i overensstemmelse med de medfølgende trykte materialer i en periode på halvfems (90) dage fra modtagelsesdatoen. Alle underforståede garantier på SOFTWAREN er begrænset til halvfems (90) dage. Nogle stater/retskredse tillader ikke begrænsninger af varigheden for en underforstået garanti, så ovenstående begrænsning gælder muligvis ikke for dig.

#### 6. KUNDENS RETSMIDLER

QIAGENs eneste forpligtelse og dit eneste retsmiddel består i, at QIAGEN efter eget skøn enten (A) refunderer det betalte beløb eller (B) reparerer eller udskifter den SOFTWARE, der ikke opfylder QIAGENs begrænsede garanti, og den returneres til QIAGEN med en kopi af din kvittering. Denne begrænsede garanti gælder ikke, hvis fejl i SOFTWAREN har resulteret i uheld, misbrug eller forkert brug. Enhver udskiftet SOFTWARE vil være dækket af garantien indtil udløbet af den oprindelige garantiperiode eller tredive (30) dage, hvad der måtte være længst.

#### 7. BEGRÆNSET ANSVAR

QIAGEN eller virksomhedens leverandører skal i intet tilfælde holdes erstatningsansvarlige for skader af nogen art (herunder, uden begrænsning, skader som tab af avance, forretningsafbrydelse, tab af forretningsmæssig information eller andet pekuniært tab, uforudseelige skader, manglende kommerciel succes, indirekte skader eller følgeskader – specielt økonomiske skader – eller for skader, der skyldes tredjepartskrav), der opstår ved brug af eller manglende evne til at anvende SOFTWAREN, selv hvis QIAGEN er blevet oplyst om risikoen for sådanne skader.

Ovenstående ansvarsbegrænsninger gælder ikke i tilfælde af personskade eller skade som følge af forsætlige handlinger eller grov uagtsomhed eller for ethvert ansvar baseret på produktansvarsloven (Produkthaftungsgesetz), garantier eller andre ufravigelige lovbestemmelser. Ovenstående begrænsning gælder tilsvarende i tilfælde af:

- forsinkelse,
- kompensation på grund af fejl,
- kompensation for spildte udgifter.

#### 8. INGEN SUPPORT

Intet i denne aftale skal forpligte QIAGEN til at yde nogen support til SOFTWAREN. QIAGEN kan, men skal ikke være forpligtet til, at korrigere nogen fejl i SOFTWAREN og/eller levere opdateringer til licensindehavere af SOFTWAREN. Du skal foretage rimelige bestræbelser på omgående at rapportere eventuelle fejl, du finder i SOFTWAREN, som en hjælp til at oprette forbedrede revisioner af SOFTWAREN.

Enhver eventuel levering af support ydet af QIAGEN for SOFTWAREN (herunder support ved netværksinstallation) skal udelukkende været styret af en tilsvarende separat supportaftale.

#### 9. OPSIGELSE

Hvis du ikke overholder vilkårene og betingelserne i denne aftale, kan QIAGEN afslutte denne aftale og dine rettigheder og licens til at anvende SOFTWAREN. Du kan når som helst opsige denne aftale ved at underrette QIAGEN. Ved opsigelsen af denne aftale skal du slette SOFTWAREN fra din(e) computer(e) og arkiver.

DU ACCEPTERER, AT QIAGEN VED OPSIGELSEN AF DENNE AFTALE AF EN ELLER ANDEN GRUND KAN TRÆFFE FORANSTALTNINGER SÅLEDES, AT SOFTWAREN IKKE LÆNGERE FUNGERER.

#### 10. GÆLDENDE LOV, VÆRNETING

Denne aftale skal udlægges og fortolkes i overensstemmelse med Tysklands love uden at lade modstridende lovbestemmelser træde i kraft. Anvendelsen af bestemmelserne i FNs salgskonvention er undtaget. Uanset andre bestemmelser i denne aftale accepterer parterne i denne aftale at anerkende Düsseldorf-domstolenes enekompetence.

### Licensaftaler for tredjepartssoftware

Vedrørende licenstekster for tredjepartssoftware henvises til www.qiagen.com/QlAstat-Dx-Rise-License-Terms

SwiftDecoderTM-afkodningssoftware licenseret under Honeywell, patent: hsmpats.com

# Affald af elektrisk og elektronisk udstyr (WEEE)

Dette afsnit indeholder oplysninger om brugernes bortskaffelse af affald af elektrisk og elektronisk udstyr.

Symbolet med den overkrydsede affaldsspand på hjul (se nedenfor) angiver, at dette produkt ikke må bortskaffes med andet affald. Det skal bringes til et godkendt behandlingsanlæg eller til et udpeget opsamlingssted til genbrug ifølge lokal lovgivning og bestemmelser.

Den separate indsamling og genbrug af affald af elektronisk udstyr på bortskaffelsestidspunktet hjælper med at bevare naturressourcerne og sikrer, at produktet genbruges på en måde, der beskytter menneskers sundhed og miljøet.

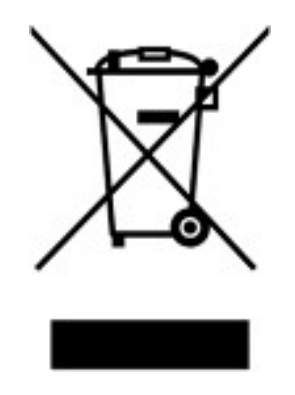

Genbrug kan tilbydes af QIAGEN ved anmodning og mod yderligere omkostninger. I den Europæiske Union iht. de specifikke WEEE-genbrugskrav og, hvor et erstatningsprodukt leveres af QIAGEN, tilvejebringes gratis genbrug af dets WEEE-mærkede elektroniske udstyr.

Vedrørende genvinding af elektronisk udstyr kontaktes den lokale QIAGEN-salgsafdeling vedr. den krævede returformular. Når formularen er sendt, vil brugeren blive kontaktet af QIAGEN enten for at anmode om opfølgningsinformation om planlægning af afhentning af det elektroniske affald eller for at tildele en individuel kvote.

# Ansvarsklausul

QIAGEN vil blive frigjort fra alle forpligtelser under garantien i tilfælde af, at reparationer og modifikationer udføres af andre personer end deres eget personale, bortset fra tilfælde, hvor firmaet har givet skriftligt samtykke til udførelse af sådanne reparationer eller modifikationer.

Alle materialer, der udskiftes under denne garanti, vil kun være garanteret i varigheden af den oprindelige garantiperiode, og i intet tilfælde ud over den oprindelige udløbsdato for den originale garanti, medmindre det er skriftligt godkendt af en medarbejder i virksomheden. Udlæsningsenheder, grænsefladeenheder og tilhørende software er omfattet af garanti i den periode, der tilbydes af den oprindelige producent af disse produkter. Repræsentationer og garantier, der gives af personer, herunder medarbejdere hos QIAGEN, der ikke er i overensstemmelse med eller er i konflikt med betingelserne i denne garanti, vil ikke være bindende for firmaet, medmindre de er nedfældet på skrift og godkendt af en funktionær fra QIAGEN.

# Garantiansvarsfraskrivelser

UNDTAGEN SOM DET ER ANGIVET I QIAGENS HANDELSBETINGELSER FOR QIAStat-Dx Rise, PÅTAGER QIAGEN SIG INTET SOM HELST ANSVAR OG FRASKRIVER SIG ENHVER UDTRYKKELIG ELLER UNDERFORSTÅET GARANTI MED HENSYN TIL BRUGEN AF QIAstat-Dx Rise, HERUNDER ANSVAR FOR GARANTIER, DER VEDRØRER SALGBARHED, EGNETHED TIL ET BESTEMT FORMÅL ELLER KRÆNKELSE AF ET PATENT, ET COPYRIGHT ELLER ANDEN INTELLEKTUEL EJENDOMSRET NOGET STED I VERDEN.

QlAstat-Dx Rise er udstyret med en Ethernet-port. Køberen af QlAstat-Dx Rise har eneansvar for at forhindre enhver form for computervira, orme, trojanske heste, malware, hackning eller enhver anden form for brud på cybersikkerheden.

QIAGEN påtager sig ikke ansvar for computervira, orme, trojanske heste, malware, hacking eller enhver anden form for brud på cybersikkerheden.

# Appendiks B

# Ordliste

Tabel 21.

#### Table 19. Ordliste

| Begreb | Beskrivelse                                                                                                    |  |
|--------|----------------------------------------------------------------------------------------------------|--|
| AAF    | Assay Automation File (Analyseautomatiseringsfil)                                                                                                    |  |
| ADF    | Assay Definition File (Analysedefinitionsfil). Er en fil, der er nødvendig for at udføre en analyse på QIAstat-Dx Rise. Indholdet af filen<br>beskriver, hvad der kan måles, hvordan det kan måles, og hvordan råmåleresultaterne kan evalueres. Filen skal importeres i QIAstat-Dx<br>Rise, før en analyse udføres første gang. Analysefiler kunne uploades af en servicespecialist fra QIAGEN. |  |
| AM     | Analytical Module (Analysemodul). Hardwaremodul på QIAstat-Dx Rise, der har ansvar for at udføre test på QIAstat-Dx Rise-<br>analysekassetter.                                                                                                    |  |
| GUI    | Graphical user interface (Grafisk brugergrænseflade)                                                                                                    |  |
| MC     | Master Controller                                                                                                    |  |
| PLC    | Programmable Logic Controller (Programmerbar logisk controller)                                                                                                    |  |
| RCA    | Results Call Algorithm (Algoritme til bestemmelse af resultater)                                                                                                    |  |
| RF     | Radiofrequency (Radiofrekvens)                                                                                                    |  |
| Bruger | En person, der betjener QIAstat-Dx Rise på den tilsigtede måde.                                                                                                    |  |

# Tillæg C

# Bestillingsinformation

| Produkt                    | Indhold                                                                | Katnr.    |  |
|----------------------------|------------------------------------------------------------------------|-----------|--|
| QIAstat-Dx Rise            |                                                                        | 9003163   |  |
| QIAstat-Dx-analysemodul    | Modul indeholder hardwaren og softwaren til prøvetestning og -analyse. | 9002814   |  |
| Relaterede produkter       |                                                                        |           |  |
| Luftfilterbakke, AM, QSTAT | Luftfilter                                                             | 9.026.189 |  |

For opdateret licensinformation og produktspecifikke ansvarsfraskrivelser henvises der til den aktuelle QIAGENkitbrugsanvisning eller brugervejledning. Brugsanvisninger og brugervejledninger til QIAGEN-kit kan findes på www.qiagen.com eller kan rekvireres fra QIAGEN Teknisk Service eller den lokale leverandør.

# Revisionshistorik for dokumentet

| Revision         | Ændringer                     |
|------------------|-------------------------------|
| R1, februar 2022 | Markedsføring af instrumentet |
| R2, august 2022  | Frigivelse af SW-version 2.2  |
| R3, februar 2023 | Frigivelse af SW-version 2.3  |
| R4, august 2024  | Frigivelse af SW-version 2.4  |

Varemærker: QIAGEN®, Sample to Insight®, QIAstat-Dx® (QIAGEN Group); ACGIH® (American Conference of Government Industrial Hygienists, Inc.); OSHA® (Occupational Safety and Health Administration, U.S. Dept. of Labor). Registrerede navne, varemærker osv. anvendt i dette dokument, selv når de ikke specifikt er markeret som sådan, skal ikke betragtes som værende juridisk ubeskyttede.

HB-2997-004 R4 08/2024 © 2024 QIAGEN, alle rettigheder forbeholdes.

Bestilling www.qiagen.com/shop | Teknisk support support.qiagen.com | Website www.qiagen.com